# T640 - Multifunktionseinheit

Referenzhandbuch und Benutzerhandbuch

© Eurotherm Deutschland GmbH. Alle Rechte vorbehalten.

Ohne Einwilligung des Copyright-Inhabers darf die vorliegende Unterlage weder in ein Datenverarbeitungssystem übertragen noch vervielfältigt werden. Eurotherm Process Automation verfolgt eine Politik der stetigen Produktentwicklung und –verbesserung. Aus diesem Grund können die Beschreibungen in diesem Handbuch ohne Mitteilungen geändert werden. Alle Informationen dienen lediglich der Anleitung. Eurotherm Process Control übernimmt keinerlei Verantwortung für Schäden, welche aus Fehlern in der vorliegenden Unterlage resultieren.

Ausgabe 3/A 03/99

Art.-Nr. HA 082 468 U003GER

# Ausgabestand des Handbuchs

| Abschnitt  | Ausgabe |
|------------|---------|
|            |         |
| Titelseite | 3/A     |
| Inhalt     | 3/A     |
| Kap. 1     | 3/A     |
| Kap. 2     | 3/A     |
| Kap. 3     | 3/A     |
| Kap. 4     | 3/A     |
| Kap. 5     | 3/A     |
| Kap. 6     | 3/A     |
| Kap. 7     | 3/A     |
| Kap. 8     | 3/A     |
| Kap. 9     | 3/A     |
| Kap. 10    | 3/A     |
| Kap. 11    | 3/A     |
| Kap. 12    | 3/A     |
| Index      | 3/A     |
|            |         |

#### Hinweise

- **1** Die einzelnen Abschnitte werden unabhängig voneinander auf den neuesten Stand gebracht und können daher unterschiedliche Ausgabenummern haben.
- **2** Die Titelseite und das gesamte Handbuch tragen stets die Ausgabenummer des zuletzt herausgegebenen Abschnitts.
- **3** Innerhalb eines Abschnitts können einzelne Seiten neuere Ausgabenummern tragen als andere. Dies ist dann der Fall, wenn solche Seiten einzeln überarbeitet und in das vorliegende Handbuch übernommen wurden, um den neuesten Stand zu gewährleisten – dies wird von Eurotherm Automation Limited so gehandhabt, um im Sinne des Umweltschutzes den Papierverbrauch möglichst gering zu halten. Die Ausgabennummer des betreffenden Abschnitts – wie in der o. a. Tabelle wiedergegeben – ist stets identisch mit der Ausgabennummer der zuletzt überarbeiteten Seite.

Die Rechte aller registrierten und unregistrierten Warenzeichen gehören den betreffenden Eigentümern.

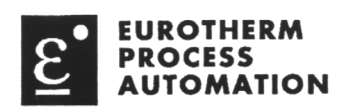

| Declaration of Conformity                                                                                                    |                                                                                                    |
|----------------------------------------------------------------------------------------------------|----------------------------------------------------------------------------------------------------|
| Manufacturer's name:                                                                                                    | Eurotherm Recorders Limited                                                                                                    |
| Manufacturer's address:                                                                                                    | Dominion Way, Worthing, West Sussex,<br>BN14 8QL, United Kingdom.                                                                                                    |
| Product type:                                                                                                    | Integrated Loop Processor and ancillary parts                                                                                                    |
| Models:                                                                                                    | T640 Integrated loop processor (Status level A1 or higher)<br>T710 Sleeve (Status level A1 or higher)<br>T750 Adapter sleeve (Status level A1 or higher)<br>T901 Memory module (All status levels)<br>T950 Security Key (All status levels)                                                       |
| Safety specification:                                                                                                    | BS4743 Class 1: 1979                                                                                                    |
| EMC emissions specification:                                                                                                    | EN50081-2 (Group 1; Class A)                                                                                                    |
| EMC immunity specification:                                                                                                    | EN50082-2                                                                                                    |
| Eurotherm Recorders Limited her<br>EMC specifications listed. Eurot<br>comply with the EMC Directive of<br>Signed: PRJ de la<br>Signed for and | reby declares that the above products conform to the safety and<br>therm Recorders Limited further declares that the above products<br>89/336/EEC amended by $93/68/EEC$ .<br>Dated: $20 - Nov - 95$<br>on behalf of Eurotherm Recorders Limited<br>Peter De La Nougerède<br>(Technical Director) |

IA249986U170 Issue 1 Nov 95

#### Inhaltevorzaichnie -handbuch und Danut TCAO DA م د بر ما م مر ما م

| innaitsverzeichnis                                                                                                    | 1640 Referenzhandbuch und Be                                                                                                    | nutzernandbuch                                                                   |
|----------------------------------------------------------------------------------------------------|----------------------------------------------------------------------------------------------------|----------------------------------------------------------------------------------|
| KAPITEL 1 Einleitung                                                                                                    |                                                                                                    | Seite                                                                            |
| DER T640<br>Zusammenfassung d<br>Inhalt des Referenzh<br>Weitere Handbücher<br>Anleitung zum Einstie                                                                                                    | er T640-Leistungsmerkmale<br>andbuchs<br>>g                                                                                                    | 1-1<br>1-2<br>1-3<br>1-3<br>1-3                                                  |
| KAPITEL 2 Installation                                                                                                    | und Inbetriebnahme                                                                                                    |                                                                                  |
| AUSPACKEN DES T<br>Handhabungshinweis<br>Lieferumfang<br>INSTALLATION<br>Abmessungen<br>Schalttafeleinbau<br>Entfernen der Klemm<br>Entfernen des T640 a<br>ANSCHLÜSSE UND<br>Entfernen der Klemm<br>Klemmenbelegung<br>Sicherheitsabdeckun<br>Klemmenbezeichnun<br>Hauptplatine<br>Standardsignale<br>Anschluß von Therm<br>Zuordnung von Klem<br>Beispiel: E/A-Standal<br>Beispiel: Anschluß ei | 640<br>e<br>schrauben<br>aus dem Gehäuse<br>VERDRAHTUNG<br>enabdeckung<br>g des Netzanschlusses<br>gen<br>belementen<br>men zu Funktionsblöcken<br>rdsignale<br>nes Thermoelementes | 2-1<br>2-1<br>2-2<br>2-2<br>2-2<br>2-3<br>2-3<br>2-3<br>2-3<br>2-3<br>2-3<br>2-3 |

Schalterreihe 1 2-13 Schalterreihe 2 2-15 Jumper-Einstellungen der seriellen Schnittstelle 2-16 RS422 BINÄR 2-16 MODBUS RS422/RS485 2-16 DATEITYPEN 2-16 REGELSTRATEGIEN UND ABLAUFSTEUERUNGEN 2-18 LINtools 2-18 Standardstrategien 2-18

Null-Volt-Anschlüsse für Kommunikationsschnittstellen

E/A-Null-Volt-Anschlüsse

Interner Aufbau

Hauptsicherung

HARDWAREKONFIGURATION

Entfernen des Speichermoduls

2-9

2-10

2-12

2-12

2-13

2-13

Seite

| <b>.</b> |
|----------|
| 2-18     |
| 2-18     |
| 2-18     |
| 2-21     |
| 2-21     |
| 2-21     |
| 2-22     |
| 2-22     |
| 2-22     |
| 2-23     |
|          |

## KAPITEL 3 Schritt-für-Schritt-Anleitung

| Vorbereitung des To40 für diese Anleitung3-1Löschen der Datei T640C1.PK13-1Löschen der Datei T640C1.PK13-2Installation des T6403-2Verbindungen mit der Spannungsquelle3-2Schalter richtig einstellen3-3Einstellen der DIP-Schalter3-4Strategie #1 – ein einfacher Regelkreis3-4Das Hochfahren des T6403-6Hochfahrmeldungen3-6Die grundsätzliche Anzeige3-7Auffinden des Alarms3-7Auffinden des Alarms3-9Funktionsblöcke3-9Blöcke3-9Felder und Unterfelder3-9Alarm-Felder3-9Funktionen der Blöcke3-10Der Bereich 'PID-Regler'3-10Der Bereich 'Stellsignal-Ausgabe'3-12Automatikbetrieb3-12Automatikbetrieb3-12Automatikbetrieb3-12Mathetrieb3-12Katlstart3-13Tepid-Start3-13                                                                                                    |                                                    | <b>0</b> 4 |
|----------------------------------------------------------------------------------------------------|----------------------------------------------------|------------|
| Loschen der Datei 1640C1.PK13-1Absicht dieses Tutoriums3-2Installation des T6403-2Verbindungen mit der Spannungsquelle3-2Schalter richtig einstellen3-3Einstellen der DIP-Schalter3-4Strategie #1 – ein einfacher Regelkreis3-4Das Hochfahren des T6403-6Die grundsätzliche Anzeige3-7Auffinden des Alarms3-7Watchdog-Relais3-9Funktionsblöcke3-9Blöcke3-9Funktionen der Blöcke3-9Funktionen der Blöcke3-10Der Bereich 'PV Input'3-10Der Bereich 'Stellsignal-Ausgabe'3-11Automatikbetrieb3-12Automatikbetrieb3-12 <td>Vorbereitung des 1640 für diese Anleitung</td> <td>3-1</td> | Vorbereitung des 1640 für diese Anleitung          | 3-1        |
| Absicht dieses lutoriums3-2Installation des T6403-2Verbindungen mit der Spannungsquelle3-2Schalter richtig einstellen3-3Einstellen der DIP-Schalter3-4Strategie #1 – ein einfacher Regelkreis3-4Das Hochfahren des T6403-6Hochfahrmeldungen3-6Die grundsätzliche Anzeige3-7Auffinden des Alarms3-7Watchdog-Relais3-9Funktionsblöcke3-9Blöcke3-9Felder und Unterfelder3-9Alarm-Felder3-9Funktionen der Blöcke3-10Der Bereich 'PV Input'3-10Der Bereich 'Stellsignal-Ausgabe'3-11Auswahl von Hand- und Automatikbetrieb3-12Automatikbetrieb3-12Handbetrieb3-12Matobetrieb3-12Kaltstart3-13Tepid-Start3-13                                                                                                    | Loschen der Datei 1640C1.PK1                       | 3-1        |
| Installation des 16403-2Verbindungen mit der Spannungsquelle3-2Schalter richtig einstellen3-3Eintfernen des T640 aus seinem Einschub3-3Einstellen der DIP-Schalter3-4Strategie #1 – ein einfacher Regelkreis3-4Das Hochfahren des T6403-6Hochfahrmeldungen3-6Die grundsätzliche Anzeige3-7Auffinden des Alarms3-9Funktionsblöcke3-9Blöcke3-9Felder und Unterfelder3-9Alarm-Felder3-9Funktionen der Blöcke3-10Der Bereich 'PV Input'3-10Der Bereich 'Stellsignal-Ausgabe'3-11Darstellung und Veränderung des lokalen Sollwertes3-11Automatikbetrieb3-12Automatikbetrieb3-12Matbetrieb3-12Matbetrieb3-12Matbetrieb3-12Kaltstart3-13Tepid-Start3-13                                                                                                    | Absicht dieses Tutoriums                           | 3-2        |
| Verbindungen mit der Spannungsquelle3-2Schalter richtig einstellen3-3Entfernen des T640 aus seinem Einschub3-3Einstellen der DIP-Schalter3-4Strategie #1 – ein einfacher Regelkreis3-4Das Hochfahren des T6403-6Hochfahrmeldungen3-6Die grundsätzliche Anzeige3-7Auffinden des Alarms3-7Watchdog-Relais3-9Funktionsblöcke3-9Blöcke3-9Felder und Unterfelder3-9Alarm-Felder3-9Funktionsblöcke3-10Der Bereich 'PV Input'3-10Der Bereich 'PID-Regler'3-10Der Bereich 'Stellsignal-Ausgabe'3-11Simulation eines geschlossenen Regelkreises3-11Auswahl von Hand- und Automatikbetrieb3-12Handbetrieb3-12Handbetrieb3-12Karnstart3-13Kaltstart3-13Tepid-Start3-13                                                                                                    | Installation des 1640                              | 3-2        |
| Schalter richtig einstellen3-3Entfernen des T640 aus seinem Einschub3-3Einstellen der DIP-Schalter3-4Strategie #1 – ein einfacher Regelkreis3-4Das Hochfahren des T6403-6Hochfahrmeldungen3-6Die grundsätzliche Anzeige3-7Auffinden des Alarms3-7Watchdog-Relais3-9Funktionsblöcke3-9Blöcke3-9Felder und Unterfelder3-9Alarm-Felder3-9Funktionsblöcke3-10Der Bereich 'PV Input'3-10Der Bereich 'PID-Regler'3-10Der Bereich 'Stellsignal-Ausgabe'3-11Auswahl von Hand- und Automatikbetrieb3-12Handbetrieb3-12Handbetrieb3-12Matmetatt3-13Kaltstart3-13Tepid-Start3-13                                                                                                    | Verbindungen mit der Spannungsquelle               | 3-2        |
| Entfernen des T640 aus seinem Einschub3-3Einstellen der DIP-Schalter3-4Strategie #1 – ein einfacher Regelkreis3-4Das Hochfahren des T6403-6Hochfahren des T6403-6Die grundsätzliche Anzeige3-7Auffinden des Alarms3-7Watchdog-Relais3-9Funktionsblöcke3-9Blöcke3-9Felder und Unterfelder3-9Alarm-Felder3-9Funktionen der Blöcke3-10Der Bereich 'PV Input'3-10Der Bereich 'Stellsignal-Ausgabe'3-11Darstellung und Veränderung des lokalen Sollwertes3-11Automatikbetrieb3-12Handbetrieb3-12Handbetrieb3-12Kaltstart3-13Tepid-Start3-13                                                                                                    | Schalter richtig einstellen                        | 3-3        |
| Einstellen der DIP-Schalter3-4Strategie #1 – ein einfacher Regelkreis3-4Das Hochfahren des T6403-6Hochfahrmeldungen3-6Die grundsätzliche Anzeige3-7Auffinden des Alarms3-7Watchdog-Relais3-9Funktionsblöcke3-9Blöcke3-9Felder und Unterfelder3-9Alarm-Felder3-9Funktionen der Blöcke3-10Der Bereich 'PV Input'3-10Der Bereich 'Stellsignal-Ausgabe'3-11Darstellung und Veränderung des lokalen Sollwertes3-11Automatikbetrieb3-12Handbetrieb3-12Handbetrieb3-12Mutomatikbetrieb3-12Kaltstart3-13Tepid-Start3-13                                                                                                    | Entfernen des T640 aus seinem Einschub             | 3-3        |
| Strategie #1 - ein einfacher Regelkreis3-4Das Hochfahren des T6403-6Hochfahrmeldungen3-6Die grundsätzliche Anzeige3-7Auffinden des Alarms3-7Watchdog-Relais3-9Funktionsblöcke3-9Blöcke3-9Felder und Unterfelder3-9Alarm-Felder3-9Funktionen der Blöcke3-10Der Bereich 'PV Input'3-10Der Bereich 'PID-Regler'3-10Der Bereich 'Stellsignal-Ausgabe'3-11Simulation eines geschlossenen Regelkreises3-11Jarstellung und Veränderung des lokalen Sollwertes3-12Automatikbetrieb3-12Handbetrieb3-12Unterbrechungen der Spannungsversorgung3-13Warmstart3-13Kaltstart3-13Tepid-Start3-13                                                                                                    | Einstellen der DIP-Schalter                        | 3-4        |
| Das Hochfahren des T6403-6Hochfahrmeldungen3-6Die grundsätzliche Anzeige3-7Auffinden des Alarms3-7Watchdog-Relais3-9Funktionsblöcke3-9Blöcke3-9Felder und Unterfelder3-9Alarm-Felder3-9Funktionen der Blöcke3-10Der Bereich 'PV Input'3-10Der Bereich 'PID-Regler'3-10Der Bereich 'Stellsignal-Ausgabe'3-11Simulation eines geschlossenen Regelkreises3-11Darstellung und Veränderung des lokalen Sollwertes3-12Automatikbetrieb3-12Handbetrieb3-12Kattstart3-13Warmstart3-13Kaltstart3-13Tepid-Start3-13                                                                                                    | Strategie #1 – ein einfacher Regelkreis            | 3-4        |
| Hochfahrmeldungen3-6Die grundsätzliche Anzeige3-7Auffinden des Alarms3-7Watchdog-Relais3-9Funktionsblöcke3-9Blöcke3-9Felder und Unterfelder3-9Alarm-Felder3-9Funktionen der Blöcke3-10Der Bereich 'PV Input'3-10Der Bereich 'PID-Regler'3-10Der Bereich 'Stellsignal-Ausgabe'3-11Simulation eines geschlossenen Regelkreises3-11Darstellung und Veränderung des lokalen Sollwertes3-12Automatikbetrieb3-12Handbetrieb3-12Warmstart3-13Warmstart3-13Kaltstart3-13Tepid-Start3-13                                                                                                    | Das Hochfahren des T640                            | 3-6        |
| Die grundsätzliche Anzeige3-7Auffinden des Alarms3-7Watchdog-Relais3-9Funktionsblöcke3-9Blöcke3-9Felder und Unterfelder3-9Alarm-Felder3-9Funktionen der Blöcke3-10Der Bereich 'PV Input'3-10Der Bereich 'PID-Regler'3-10Der Bereich 'Stellsignal-Ausgabe'3-10Simulation eines geschlossenen Regelkreises3-11Darstellung und Veränderung des lokalen Sollwertes3-12Automatikbetrieb3-12Handbetrieb3-12Kattstart3-13Warmstart3-13Kaltstart3-13Tepid-Start3-13                                                                                                    | Hochfahrmeldungen                                  | 3-6        |
| Auffinden des Alarms3-7Watchdog-Relais3-9Funktionsblöcke3-9Blöcke3-9Felder und Unterfelder3-9Alarm-Felder3-9Funktionen der Blöcke3-10Der Bereich 'PV Input'3-10Der Bereich 'PID-Regler'3-10Der Bereich 'Stellsignal-Ausgabe'3-10Simulation eines geschlossenen Regelkreises3-11Darstellung und Veränderung des lokalen Sollwertes3-12Automatikbetrieb3-12Handbetrieb3-12Warmstart3-13Warmstart3-13Kaltstart3-13Tepid-Start3-13                                                                                                    | Die grundsätzliche Anzeige                         | 3-7        |
| Watchdog-Relais3-9Funktionsblöcke3-9Blöcke3-9Felder und Unterfelder3-9Alarm-Felder3-9Funktionen der Blöcke3-10Der Bereich 'PV Input'3-10Der Bereich 'PID-Regler'3-10Der Bereich 'Stellsignal-Ausgabe'3-10Simulation eines geschlossenen Regelkreises3-11Darstellung und Veränderung des lokalen Sollwertes3-12Automatikbetrieb3-12Handbetrieb3-12Handbetrieb3-12Warmstart3-13Kaltstart3-13Tepid-Start3-13                                                                                                    | Auffinden des Alarms                               | 3-7        |
| Funktionsblöcke3-9Blöcke3-9Blöcke3-9Felder und Unterfelder3-9Alarm-Felder3-9Funktionen der Blöcke3-10Der Bereich 'PV Input'3-10Der Bereich 'PID-Regler'3-10Der Bereich 'Stellsignal-Ausgabe'3-10Simulation eines geschlossenen Regelkreises3-11Darstellung und Veränderung des lokalen Sollwertes3-11Automatikbetrieb3-12Automatikbetrieb3-12Handbetrieb3-12Unterbrechungen der Spannungsversorgung3-13Warmstart3-13Kaltstart3-13Tepid-Start3-13                                                                                                    | Watchdog-Relais                                    | 3-9        |
| Blöcke3-9Felder und Unterfelder3-9Alarm-Felder3-9Funktionen der Blöcke3-10Der Bereich 'PV Input'3-10Der Bereich 'PID-Regler'3-10Der Bereich 'Stellsignal-Ausgabe'3-10Simulation eines geschlossenen Regelkreises3-11Darstellung und Veränderung des lokalen Sollwertes3-11Auswahl von Hand- und Automatikbetrieb3-12Automatikbetrieb3-12Handbetrieb3-12Unterbrechungen der Spannungsversorgung3-13Warmstart3-13Kaltstart3-13Tepid-Start3-13                                                                                                    | Funktionsblöcke                                    | 3-9        |
| Felder und Unterfelder3-9Alarm-Felder3-9Funktionen der Blöcke3-10Der Bereich 'PV Input'3-10Der Bereich 'PID-Regler'3-10Der Bereich 'Stellsignal-Ausgabe'3-10Simulation eines geschlossenen Regelkreises3-11Darstellung und Veränderung des lokalen Sollwertes3-11Auswahl von Hand- und Automatikbetrieb3-12Automatikbetrieb3-12Handbetrieb3-12Unterbrechungen der Spannungsversorgung3-13Warmstart3-13Kaltstart3-13Tepid-Start3-13                                                                                                    | Blöcke                                             | 3-9        |
| Alarm-Felder3-9Funktionen der Blöcke3-10Der Bereich 'PV Input'3-10Der Bereich 'PID-Regler'3-10Der Bereich 'Stellsignal-Ausgabe'3-10Simulation eines geschlossenen Regelkreises3-11Darstellung und Veränderung des lokalen Sollwertes3-11Auswahl von Hand- und Automatikbetrieb3-12Automatikbetrieb3-12Handbetrieb3-12Unterbrechungen der Spannungsversorgung3-13Warmstart3-13Kaltstart3-13Tepid-Start3-13                                                                                                    | Felder und Unterfelder                             | 3-9        |
| Funktionen der Blöcke3-10Der Bereich 'PV Input'3-10Der Bereich 'PID-Regler'3-10Der Bereich 'Stellsignal-Ausgabe'3-10Simulation eines geschlossenen Regelkreises3-11Darstellung und Veränderung des lokalen Sollwertes3-11Auswahl von Hand- und Automatikbetrieb3-12Automatikbetrieb3-12Handbetrieb3-12Unterbrechungen der Spannungsversorgung3-13Warmstart3-13Kaltstart3-13Tepid-Start3-13                                                                                                    | Alarm-Felder                                       | 3-9        |
| Der Bereich 'PV Input'3-10Der Bereich 'PID-Regler'3-10Der Bereich 'Stellsignal-Ausgabe'3-10Simulation eines geschlossenen Regelkreises3-11Darstellung und Veränderung des lokalen Sollwertes3-11Auswahl von Hand- und Automatikbetrieb3-12Automatikbetrieb3-12Handbetrieb3-12Remote-Betrieb3-12Unterbrechungen der Spannungsversorgung3-13Warmstart3-13Kaltstart3-13Tepid-Start3-13                                                                                                    | Funktionen der Blöcke                              | 3-10       |
| Der Bereich 'PID-Regler'3-10Der Bereich 'Stellsignal-Ausgabe'3-10Simulation eines geschlossenen Regelkreises3-11Darstellung und Veränderung des lokalen Sollwertes3-11Auswahl von Hand- und Automatikbetrieb3-12Automatikbetrieb3-12Handbetrieb3-12Remote-Betrieb3-12Unterbrechungen der Spannungsversorgung3-13Warmstart3-13Kaltstart3-13Tepid-Start3-13                                                                                                    | Der Bereich 'PV Input'                             | 3-10       |
| Der Bereich 'Stellsignal-Ausgabe'3-10Simulation eines geschlossenen Regelkreises3-11Darstellung und Veränderung des lokalen Sollwertes3-11Auswahl von Hand- und Automatikbetrieb3-12Automatikbetrieb3-12Handbetrieb3-12Remote-Betrieb3-12Unterbrechungen der Spannungsversorgung3-13Warmstart3-13Kaltstart3-13Tepid-Start3-13                                                                                                    | Der Bereich 'PID-Regler'                           | 3-10       |
| Simulation eines geschlossenen Regelkreises3-11Darstellung und Veränderung des lokalen Sollwertes3-11Auswahl von Hand- und Automatikbetrieb3-12Automatikbetrieb3-12Handbetrieb3-12Remote-Betrieb3-12Unterbrechungen der Spannungsversorgung3-13Warmstart3-13Kaltstart3-13Tepid-Start3-13                                                                                                    | Der Bereich 'Stellsignal-Ausgabe'                  | 3-10       |
| Darstellung und Veränderung des lokalen Sollwertes3-11Auswahl von Hand- und Automatikbetrieb3-12Automatikbetrieb3-12Handbetrieb3-12Remote-Betrieb3-12Unterbrechungen der Spannungsversorgung3-13Warmstart3-13Kaltstart3-13Tepid-Start3-13                                                                                                    | Simulation eines geschlossenen Regelkreises        | 3-11       |
| Auswahl von Hand- und Automatikbetrieb3-12Automatikbetrieb3-12Handbetrieb3-12Remote-Betrieb3-12Unterbrechungen der Spannungsversorgung3-13Warmstart3-13Kaltstart3-13Tepid-Start3-13                                                                                                    | Darstellung und Veränderung des lokalen Sollwertes | 3-11       |
| Automatikbetrieb3-12Handbetrieb3-12Remote-Betrieb3-12Unterbrechungen der Spannungsversorgung3-13Warmstart3-13Kaltstart3-13Tepid-Start3-13                                                                                                    | Auswahl von Hand- und Automatikbetrieb             | 3-12       |
| Handbetrieb3-12Remote-Betrieb3-12Unterbrechungen der Spannungsversorgung3-13Warmstart3-13Kaltstart3-13Tepid-Start3-13                                                                                                    | Automatikbetrieb                                   | 3-12       |
| Remote-Betrieb3-12Unterbrechungen der Spannungsversorgung3-13Warmstart3-13Kaltstart3-13Tepid-Start3-13                                                                                                    | Handbetrieb                                        | 3-12       |
| Unterbrechungen der Spannungsversorgung3-13Warmstart3-13Kaltstart3-13Tepid-Start3-13                                                                                                    | Remote-Betrieb                                     | 3-12       |
| Warmstart3-13Kaltstart3-13Tepid-Start3-13                                                                                                    | Unterbrechungen der Spannungsversorgung            | 3-13       |
| Kaltstart3-13Tepid-Start3-13                                                                                                    | Warmstart                                          | 3-13       |
| Tepid-Start 3-13                                                                                                    | Kaltstart                                          | 3-13       |
|                                                                                                    | Tepid-Start                                        | 3-13       |
| Bearbeitung und Anpassung der Datenbasis 3-14                                                                                                    | Bearbeitung und Anpassung der Datenbasis           | 3-14       |

Seite

| Der Gebrauch von INS                                                | 3-14 |
|---------------------------------------------------------------------|------|
| Konfigurieren von Obergrenzen und relativen Grenzen                 | 3-15 |
| Konfiguration der absoluten und relativen Alarme                    | 3-16 |
| Konfiguration des Dezimalpunkts                                     | 3-17 |
| Unterfelder innerhalb des Alarmblocks                               | 3-17 |
| Auswirkungen der Alarmeinstellungen und der Grenzwerte              | 3-17 |
| Inspizieren der absoluten und relativen Alarmeinstellungen          | 3-18 |
| Auswirkung der Begrenzung des lokalen Sollwertes                    | 3-18 |
| Anzeige der absoluten und relativen Alarme                          | 3-18 |
| Bearbeitung und Anpassung des Bereichs "PV INPUT"                   | 3-18 |
| Speichern einer Datenbasis                                          | 3-19 |
| Gespeicherte Datenbasen                                             | 3-20 |
| Bearbeiten der Software-Schalter der Regelkreise                    | 3-21 |
| Betriebsart beim Hochfahren und bei Störung der Versorgungsspannung | 3-21 |

#### KAPITEL 4 Bedienschnittstelle

| ANZEIGEN UND BEDIENEINGRIFFE                                            | 4-1   |
|-------------------------------------------------------------------------|-------|
| Gruppenbilder                                                           | 4-1   |
| Kreisbild                                                               | 4-2   |
| Reglerbezeichnung                                                       | 4-2   |
| Bargraphanzeige PV-X                                                    | 4-2   |
| Bargraphanzeige SP-W                                                    | 4-2   |
| 5-Ziffern-Anzeige                                                       | 4-2   |
| Einheitenanzeige                                                        | 4-2   |
| Bargraph der Ausgangsgröße                                              | 4-3   |
| Einstellung der Betriebsart                                             | 4-3   |
| Anzeige des Reglerausgangs                                              | 4-3   |
| Ändern des Reglerausgangs                                               | 4-3   |
| Schnellanzeige der Ausgangsparameter                                    | 4-3   |
| Sollwertanzeige                                                         | 4-4   |
| Sollwertänderung                                                        | 4-4   |
| Schnellanzeige der Sollwertparameter                                    | 4-4   |
| Einstellen und Anzeigen von Absolut- und Abweichungsalarmen             | 4-4   |
| Alarmanzeigen                                                           | 4-4   |
| DATENBASISZUGRIFF                                                       | 4-4   |
| 1 Reglerzugriff                                                         | 4-5   |
| 2 Zugriff zu Blöcken                                                    | 4-6   |
| 3 Zugriff zu Feldern                                                    | 4-6   |
| 4 Ändern von Feldwerten, Zugriff zu Verbindungen, Zugriff zu Subfeldern | 4-6   |
| 5 Subfelder                                                             | 4-7   |
| Beenden des Datenbasiszugangs                                           | 4-7   |
| ALARMANZEIGE UND -PRÜFUNG                                               | 4-7   |
| Alarmprüfung über den ALM-Meldeleuchter                                 | 4-7   |
| Verlassen der Alarmprüfung                                              | 4-8   |
| SICHERHEITSSCHLÜSSEL                                                    | 4-9   |
|                                                                         | Seite |

| Schlüsselparameter      | 4-9  |
|-------------------------|------|
| Benutzen des Schlüssels | 4-9  |
| Batteriewechsel         | 4-10 |

# KAPITEL 5 Standardstrategien

|                                                                       | - 4   |
|-----------------------------------------------------------------------|-------|
| Aufgabe der Standardstrategien                                        | 5-1   |
| Zusammenfassung der Standardstrategien                                | 5-1   |
| Strategie-Typen                                                       | 5-1   |
| Bereitgestellte Strategien im EEPROM                                  | 5-2   |
| Bereitgestellte Dateien im EPROM (ROM)                                | 5-2   |
| Weitere Information über die Standardstrategien                       | 5-3   |
| Komplette Spezifikation der Strategien via LINtools                   | 5-3   |
| Text-Dateien über die Strategien im EEPROM                            | 5-3   |
| Erstellen eigener Standardstrategien                                  | 5-3   |
| Weitere Dokumente                                                     | 5-4   |
| Ausführen einer vorgegebenen Standardstrategie                        | 5-4   |
| Prinzipien für den Entwurf von Strategien mit fester Funktion         | 5-5   |
| Strategien mit festen Funktionen, Anschlußklemmen für das Motherboard | 5-5   |
| Strategie #1 – Einfacher Regelkreis                                   | 5-5   |
| Strategie #1 im Schema                                                | 5-5   |
| Strategie #1 – E/A-Anschlußklemmen                                    | 5-5   |
| Funktionsblöcke und Parameter der Strategie #1                        | 5-8   |
| Loop 1                                                                | 5-9   |
| Loop 4                                                                | 5-13  |
| Strategie #2 – Zwei Regelkreise                                       | 5-14  |
| Vorüberlegung: Ein Regler oder zwei?                                  | 5-14  |
| Schema der Strategie #2                                               | 5-15  |
| Strategie #2 – E/A-Anschlußklemmen                                    | 5-16  |
| Funktionsblöcke und Parameter der Strategie #2                        | 5-17  |
| Loop 1                                                                | 5-17  |
| Loop 2                                                                | 5-17  |
| Loop 4                                                                | 5-21  |
| Strategie #3 – Zwei Regelkreise in Kaskade                            | 5-21  |
| Verschalten zweier Regelkreise zu einer Kaskade                       | 5-22  |
| Schema der Strategie #3                                               | 5-22  |
| Organisation der Strategie #3                                         | 5-23  |
| Führungs- und Folgeregler                                             | 5-23  |
| Blöcke und Verbindungen                                               | 5-23  |
| Abtastzeit der Regelkreise                                            | 5-24  |
| Die Bedienoberfläche der Strategie #3                                 | 5-24  |
| E/A-Klemmenbelegung der Strategie #3                                  | 5-24  |
| Funktionsblöcke und Parameter der Strategie #3                        | 5-24  |
| Strategie #4 – Zwei Regelkreise mit Verhältnisbildung                 | 5-25  |
| Schema der Strategie #4                                               | 5-26  |
| Organisation der Strategie #4                                         | 5-27  |
| 5 5                                                                   | Seite |
|                                                                       | -     |
| Führungs- und Folgeregler, Verhältnisbildung                          | 5-27  |
| Normale und inverse Verhältnisbildung                                 | 5-27  |

Normale und inverse Verhältnisbildung

| Modi                                                           | 5-27 |
|----------------------------------------------------------------|------|
| Einstellung eines TRIMS für den Sollwert zur Verhältnisbildung | 5-27 |
| Additiver Wert zum Verhältniswert (Bias)                       | 5-27 |
| Filterung                                                      | 5-27 |
| Abtastzeit                                                     | 5-28 |
| Die Bedienoberfläche der Strategie #4                          | 5-28 |
| E/A-Klemmenbelegung für die Strategie #4                       | 5-28 |
| Funktionsblöcke und Parameter der Strategie #4                 | 5-28 |
| Setup-Hilfsblätter aller Strategien                            | 5-30 |
| Loop 1                                                         | 5-30 |
| Loop 2                                                         | 5-32 |
| Loop 3                                                         | 5-33 |
| Loop 4                                                         | 5-34 |
| Kommunikation mit dem T640                                     | 5-34 |
| Kommunikation über den ALIN-Bus                                | 5-35 |
| Das TCS-binäre BISYNC-Protokoll                                | 5-35 |
| MODBUS/JBUS                                                    | 5-35 |

# KAPITEL 6 Änderungs-Protokolldatei

| PROTOKOLLDATEIEN                          | 6-1 |
|-------------------------------------------|-----|
| Protokolldatei-Organisation               | 6-1 |
| Protokolldatei-Datensätze                 | 6-1 |
| Beispiel eines Protokolldatei-Datensatzes | 6-2 |

# KAPITEL 7 Organisation und Tuning von T640-Tasks

| TASK SCHEDULING                         | 7-1   |
|-----------------------------------------|-------|
| T640-Tasks                              | 7-1   |
| Prioritäten                             | 7-1   |
| TASK-FUNKTIONEN                         | 7-2   |
| Netzwerk-Task                           | 7-1   |
| Gerätefront-Task                        | 7-3   |
| Server User Task 1 – Server User Task 4 | 7-3   |
| Spiegelblock Servertask                 | 7-3   |
| LLC-Task                                | 7-3   |
| Lade-Task                               | 7-3   |
| NFS-Task                                | 7-3   |
| Scan-Task                               | 7-3   |
| Bgnd-Task                               | 7-4   |
| USER TASKS                              | 7-4   |
| Begriffe                                | 7-4   |
| User Task-Server                        | 7-4   |
| Zusammenwirken der Server               | 7-4   |
|                                         | Seite |
| Gerätefront-Interface                   | 7-5   |
| Betrieb der User Task-Server            | 7-6   |
| USER TASK-TUNING                        | 7-7   |

| Bearbeitungs- und Ausführungszeiten | 7-7 |
|-------------------------------------|-----|
| Automatisches, dynamisches Tuning   | 7-8 |
| Manuelles Tuning                    | 7-8 |

## KAPITEL 8 Datenkohärenz

| DATENFLUSS ZWISCHEN TASKS                                        | 8-1 |
|------------------------------------------------------------------|-----|
| 1. Verbindungen in eine Task aus anderen Tasks im gleichen Gerät | 8-1 |
| 2. Verbindungen in diese Task aus Tasks in anderen Geräten       | 8-2 |
| 3. Verbindungen aus einer Task zu einem anderen Knoten           | 8-2 |

## KAPITEL 9 T640-Architektur

| INTERNER AUFBAU          | 9-1 |
|--------------------------|-----|
| HARDWAREKOMPONENTEN      | 9-1 |
| Hauptplatine             | 9-1 |
| Haupt-CPU                | 9-1 |
| Speicher                 | 9-2 |
| Kommunikationsanschlüsse | 9-2 |
| Spannungsversorgungen    | 9-4 |
| DIL-Schalterreihen       | 9-4 |
| Gerätefront              | 9-4 |
| E/A-Karten               | 9-4 |
| Klemmenblock             | 9-4 |

### **KAPITEL 10 Fehlermeldungen und Diagnosen**

| EINSCHALTANZEIGEN     | 10-1  |
|-----------------------|-------|
| Normales Einschalten  | 10-1  |
| FEHLERMELDUNGEN       | 10-1  |
| ALARBEHANDLUNG        | 10-3  |
| Alarmprioritäten      | 10-3  |
| Alarmanzeige          | 10-3  |
| Alarmauslöser         | 10-3  |
| Alarmierungsrelais    | 10-4  |
| CPU-WATCHDOG          | 10-4  |
| Watchdog-Ausgang      | 10-4  |
| Watchdog-Relais       | 10-4  |
| Regelkreisausfall     | 10-4  |
| Anwenderalarm         | 10-4  |
| Ausfall der Haupt-CPU | 10-4  |
| Zwangshand-Modus      | 10-5  |
| -                     | Seite |

## KAPITEL 11 Technische Daten

| BASISEINHEIT T640               | 11-1 |
|---------------------------------|------|
| Tafelausschnitt und Abmessungen | 11-1 |

| Gerätedaten                                         | 11-1          |
|-----------------------------------------------------|---------------|
|                                                     | 11-1          |
| Frontsentige Anzeigen                               | 11-1          |
|                                                     | 11-2          |
| Zeieheneetz der Dunktmetrivenzeige                  | 11-2          |
|                                                     | 11-Z          |
| Spannungsversorgung                                 | 11-4          |
| Universalsnannungsnetzteil                          | 11 <u>-</u> 4 |
| DC-Kleinspannungsnetzteil                           | 11-4          |
| ALIN                                                | 11-4          |
| RS422-Kommunikationsanschlüsse                      | 11-4          |
| RS485-Kommunikationsanschlüsse                      | 11-5          |
| BISYNC-Protokoll                                    | 11-5          |
| MODBUS-Protokoll                                    | 11-5          |
| Software                                            | 11-6          |
| Mengengerüst                                        | 11-6          |
| Mengengerüst für Ablaufsteuerungen                  | 11-6          |
| Funktionsblöcke                                     | 11-7          |
| E/A-STANDARDSIGNALE                                 | 11-9          |
| Aufbau                                              | 11-9          |
| Rückseitige Klemmenbelegung des T640                | 11-9          |
| Eingangsbereiche                                    | 11-9          |
| E/A-Spezifische LIN-Blöcke und -Parameter           | 11-10         |
| Hardwareorganisation                                | 11-11         |
| Analogeingänge                                      | 11-11         |
| Interne Bürdenwiderstände                           | 11-11         |
| I ransmitterversorgung                              | 11-11         |
| Analoge Spannungsausgange                           | 11-12         |
| Analoge Stromausgange                               | 11-12         |
| Digitaleingange                                     | 11-12         |
|                                                     | 11-14         |
| Aligementes<br>E/A Kalibrion/orfabron               | 11-15         |
| E/A-NalibileTvenaliten<br>Komplette Neukalibrierung | 11-15         |
| Regrenzte Kalibrierung                              | 11-15         |
| F/A-Schaltkreise                                    | 11-15         |
| E/A-FELDSIGNALE                                     | 11-19         |
| Aufbau                                              | 11-19         |
| Rückseitige Klemmenbelegung des T640                | 11-19         |
|                                                     |               |
|                                                     |               |

# KAPITEL 12 Bestellkodierung

| BESTELLOPTIONEN                           | 12-1 |
|-------------------------------------------|------|
| BESTELLCODE                               | 12-1 |
| T710 GEHÄUSE (SEPARAT ZU BESTELLEN)       | 12-2 |
| SICHERHEITSSCHLÜSSEL T950                 | 12-3 |
| SPEICHERMODUL T901 (SEPARAT ZU BESTELLEN) | 12-4 |

## Seite

# BÜRDENWIDERSTÄNDE / DIODEN UND ALIN-ABSCHLUSSWIDERSTÄNDE

Index

12-4

# KAPITEL 1 EINLEITUNG

#### **DER T640**

Der T640 ist das erste Gerät der Reglerserie T600. Die Multifunktionseinheit verarbeitet 2 oder 4 Regelkreise und verfügt über eine Hochgeschwindigkeits - "peer-to-peer" - Schnittstelle sowie die bewährte, blockstrukturierte Datenbasisarchitektur und ermöglicht somit die Integration des Geräts in ein Netzwerk 6000 DCS-System als gleichwertiger, leistungsfähiger Partner (s. Bild 1-1). Die Bedienoberfläche des T640 mit alphanumerischem Display und Druckpunkttastatur ermöglicht den Einsatz des Geräts als ein einzelnes, komplettes Regel- und Steuerungssystem sowohl in kleinen als auch in komplexen Anwendungen.

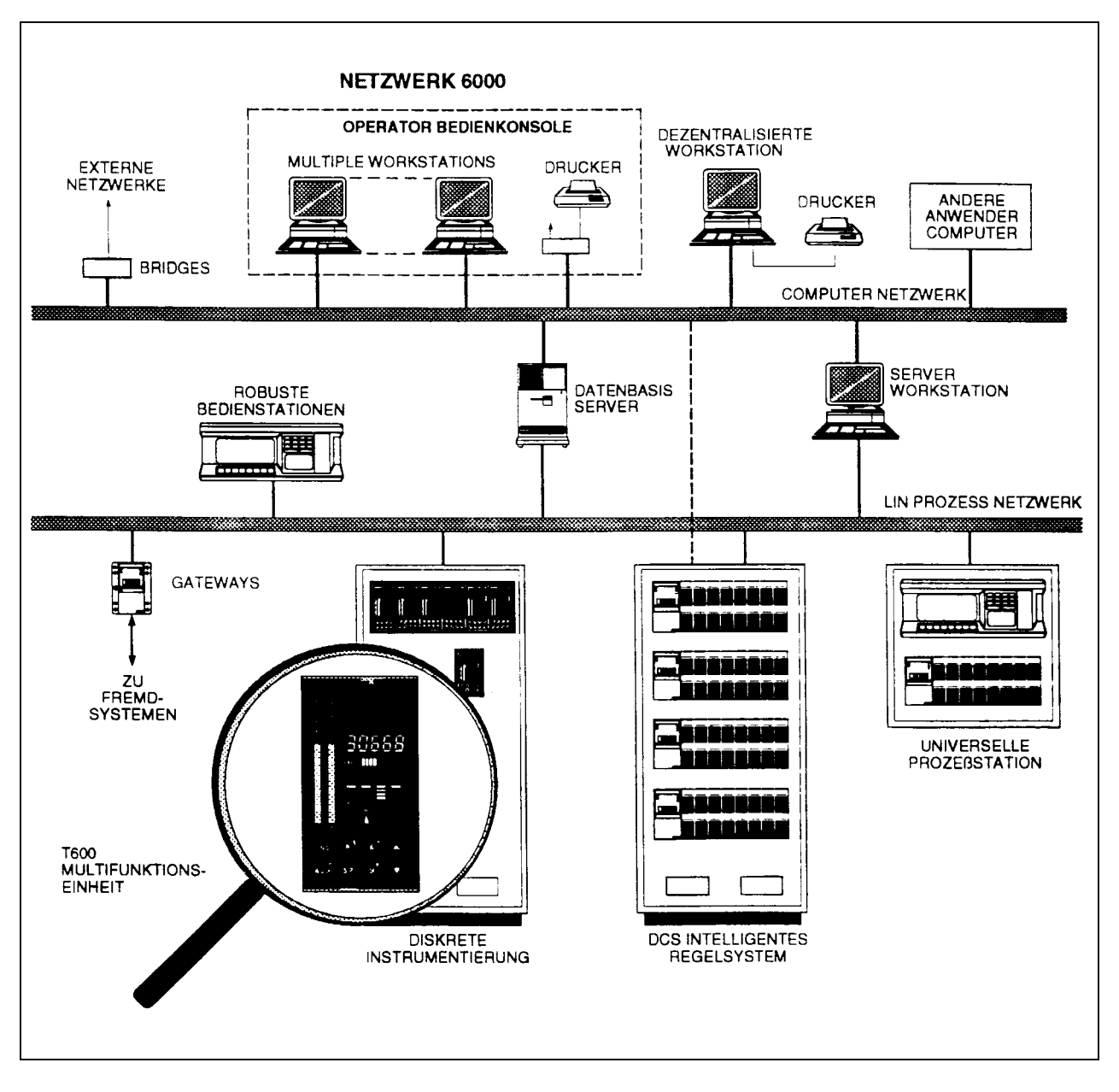

Bild 1-1 Netzwerk 6000 DCS - Systemarchitektur

# Zusammenfassung der T640 Leistungsmerkmale

- Blockstrukturierte Konfiguration bis zu 4 unabhängige PlD-Regelkreise
- Umfassende LIN-Block-Bibliothek
- PC-basierte Konfigurationssoftware LlNtools zur Erstellung und Übertragung von Strategien
- Vorkonfigurierte Regelstrategien im Gerät per Schalter wählbar
- Alphanumerische Klartextanzeige, hochauflösende Bargraphdarstellungen, Druckpunkttastatur
- Bedienfront mit Übersichtsanzeige für alle 4 Regelkreise und Details eines gewählten Regelkreises
- Bedienfront mit Anzeige und Einstellung aller Parameterwerte, Zugriffsschutz per Infrarotschlüssel
- Bedienfront zur Anzeige der Blockverbindungen
- Automatische Aufzeichnung der manuellen Parameteränderungen mit Zeitstempel
- Hochgeschwindigkeits "peer-to-peer" -Kommunikation zum LIN-Anschluß über Bridge
- Optionale serielle Schnittstelle Bisync- oder MODBUS als Slave-Kommunikation oder für den Anschluß des internen seriellen Bus an externe Geräte und Ein-/Ausgänge
- Optionale Ein-/Ausgänge sind Standardsignale oder Signale von Thermoelementen
- Steckbares Memory-Modul ermöglicht das schnelle Auswechseln von Geräten und die Übertragung der Strategie
- Schutzart IP65 bei frontseitiger Auswechselbarkeit des Geräts
- Optionen Kleinspannungsnetzteil DC oder Universalspannungsnetzteil AC
- Ablaufsteuerung optional verfügbar
- Mehrsprachige Anzeige der Textmeldungen
- Kommunikation zu Fremdgeräten

# Inhalt des Referenzhandbuchs

Tabelle 1-1 gibt den Inhalt des vorliegenden Handbuches kurzgefaßt wieder. Details zu einzelnen Kapiteln sind dem Inhaltsverzeichnis zu entnehmen; das Stichwortverzeichnis dient dem schnellen Auffinden gesuchter Informationen.

| Kapitel |                                | Inhalt                                                     |  |
|---------|--------------------------------|------------------------------------------------------------|--|
|         |                                |                                                            |  |
| 1       | Einführung                     | Überblick über T640 und Netzwerk 6000-Systemstruktur       |  |
| 2       | Installation & Inbetriebnahme  | T640-Inbetriebnahme vom Auspacken bis zum Einschalten      |  |
| 3       | Lernprogramm                   | Praktische Übungen mit T640 incl. Strategieanwendung       |  |
| 4       | Bedienschnittstelle            | Umgang mit T640 - Bedienfront und Anzeigen                 |  |
| 5       | Standardstrategien             | Erläuterung der 4 vorkonfigurierten Regelstrategien im ROM |  |
| 6       | Änderungs-Protokolldatei       | Aufzeichnung von Änderungen einer geladenen Datenbasis     |  |
| 7       | Task-Organisation des T640     | Interaktion von T640 und Strategien - Zeitoptimierung      |  |
| 8       | Datenkohärenz                  | Konzept und Realisierung im T640                           |  |
| 9       | Technische Daten               | Hardwareaufbau und Kommunikationsanschlüsse                |  |
| 10      | Fehlerbedingungen und Diagnose | Fehleranzeigen und Diagnosemeldungen                       |  |
| 11      | Spezifikationen                | Hardware- und Softwarebeschreibungen, Betriebsmittel, E/A- |  |
|         |                                | Schaltungen                                                |  |
| 12      | Bestellinformationen           | Bestellhinweise bzgl. T640 incl. Optionen und Zubehör      |  |

Tab. 1-1 Inhalt des vorliegenden Handbuches

## Weitere Handbücher

Das Konfigurieren eigener Regelstrategien für den T640 wird beschrieben im *LIN Produkthandbuch* (Part.-No. HA 082 375 U999). Im Abschnitt *LIN Blocks Referenzhandbuch* sind die Einzelheiten bzgl. LIN-gestützter Funktionsblöcke, Parameter und Ein-/Ausgänge angegeben. Diese Angaben benötigt man zum Auswählen, Verknüpfen und Parametrieren von Blöcken in Regelstrategien.

Der Umgang mit dem PC-gestützten LINtools Datenbasiskonfigurator zum Erzeugen und Laden von Regelstrategien und Ablaufsteuerungen ist erläutert im *T500 LINtools Produkthandbuch* (Part.-No. HA 082 377 U999).

Allgemeine Informationen bzgl. Installation, Bestellung und Einsatz des LIN finden sich in Abschnitt 2 des vorliegenden Produkthandbuches als *LIN/ALIN Installations- und Anwenderhandbuch* (Part.-No. HA 082 429 U005).

#### Anleitung zum Einstieg

Am schnellsten findet man sich mit dem T640 zurecht, indem man zu Kap. 3 übergeht und das dort enthaltene Lernprogramm durcharbeitet. Hierzu benötigt man einen T640, eine Spannungsversorgung, etwas Draht und einen Schraubendreher.

Wenn man mit dem T640 noch nicht vertraut ist, reicht Lesen alleine nicht aus. Für praktische Erfahrung mit dem Gerät gibt es keinen gleichwertigen Ersatz. Mit Hilfe des Lernprogramms erlangt man schnell die Fertigkeiten im Umgang mit dem T640-Bediengerät und wird mit den einfachsten Standardstrategien vertraut, welche im Speicher vorhanden sind. Anschließend ist man in der Lage, eine ausgewählte T640-Strategie den Automatisierungsanforderungen anzupassen. Hierzu dient Kap. 5, *Standardstrategien*.

# KAPITEL 2 Installation und Inbetriebnahme

#### AUSPACKEN DES T640

Packen Sie Gerät und Zubehör sorgfältig aus und prüfen Sie die Lieferung auf Schäden. Bewahren Sie das Verpackungsmaterial auf, falls eine Rücksendung erforderlich wird. Sollten offensichtliche Transportschäden vorliegen, informieren Sie bitte Eurotherm Deutschland GmbH oder das Transportunternehmen innerhalb von 72 Stunden und lassen Sie die Verpackung durch die Vertretung des Herstellers bzw. des Anlieferers überprüfen.

#### Handhabungshinweise

#### Zur Beachtung

Elektrostatische Empfindlichkeit. Einige Schaltkreise des T640 enthalten elektrostatisch empfindliche Komponenten. Stellen Sie sicher, daß Sie selbst, die Umgebung und das Bauteil elektrostatisch geerdet sind, um Schäden zu vermeiden. Fassen Sie Platinen ausschließlich an den Ecken an und berühren Sie keine Anschlüsse.

#### Lieferumfang

Vergleichen Sie den Lieferumfang mit Ihrer Bestellung, mit Hilfe der Produktaufkleber. Es gibt folgende Produktkennzeichnungen:

- Aufkleber auf der Verpackung: Er gibt die vollständige Gerätebestellnummer, die Seriennummer des Geräts sowie Hardware- und Softwareversion wieder.
- Aufkleber auf der Antistatikverpackung: Er zeigt die vollständige Gerätebestellnummer, die Seriennummer des Geräts sowie die Hardwareversion.
- Gehäuseschilder: Zwei Schilder auf der Außen- und Innenseite der Gehäuses zeigen die Gehäusebestellnummer sowie die Bestellnummer des Verkaufs.
- Geräteaufkleber: Er ist identisch mit dem Aufkleber auf der Antistatikhülle.
- Kennzeichnung des Speichermoduls: Sie zeigt die Softwareversion.
- Aufkleber auf dem Sicherheitsschlüssel: Er zeigt Zugriffsberechtigung, Bereich und Erkennungscode.

#### INSTALLATION

#### Abmessungen

Bild 2-1 zeigt den DIN-Ausschnitt des T640 sowie die Gesamtabmessungen des Gerätes ①, die Befestigungsschrauben ②, die Schalttafel ③, Klemmenabdeckung ④ und Schraube ⑤ sowie den Zugang zur Verdrahtung ⑥.

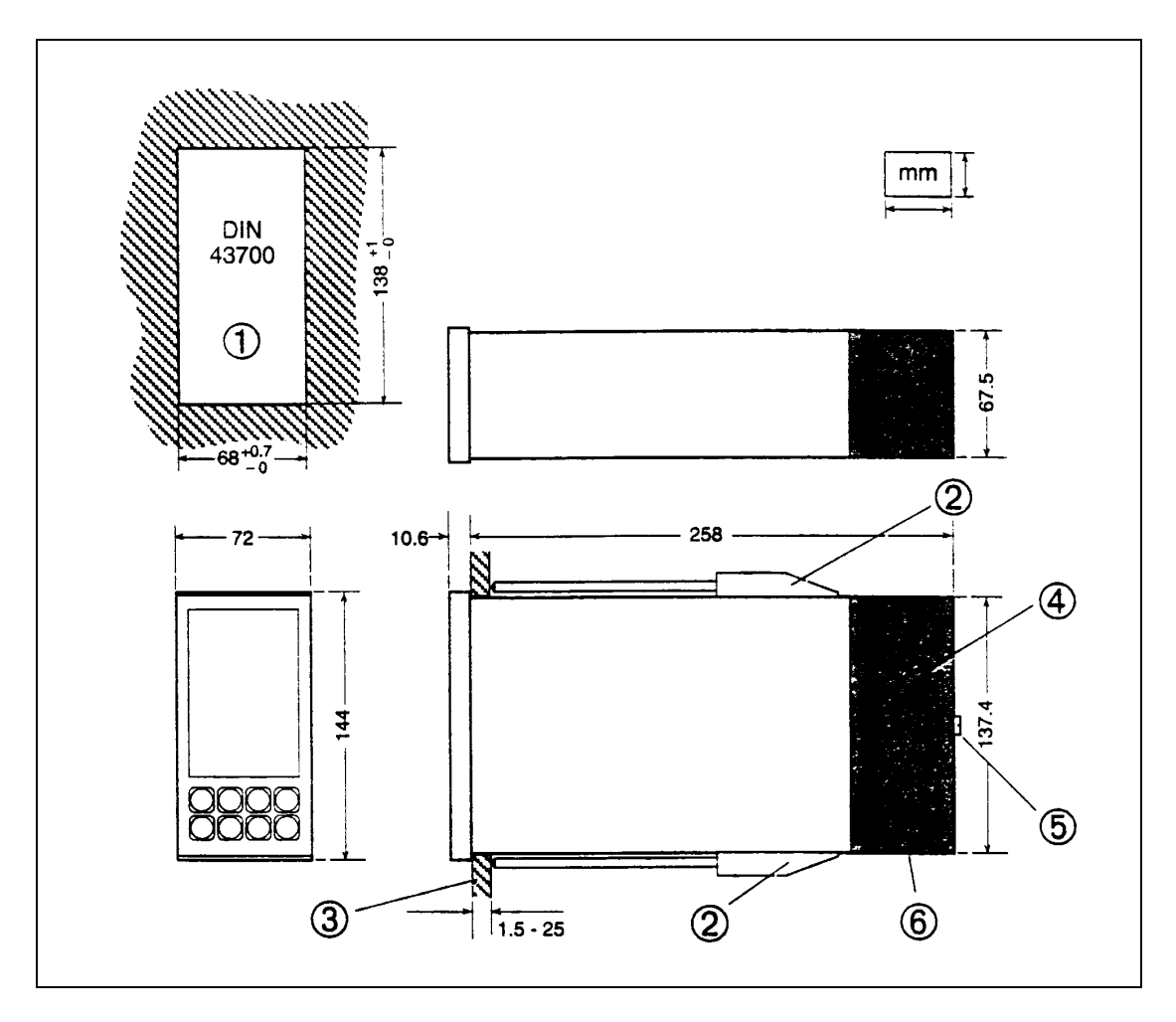

Bild 2-1 Abmessungen des T640

#### Schalttafeleinbau

Führen Sie die T640-Einheit von der Schalttafelfrontseite aus in die Schalttafelaussparung ein. Bild 2-2 zeigt, wie Sie die Klemmenschrauben in die vorgesehenen Öffnungen an der oberen und unteren Seite des Gerätes anbringen. Ziehen Sie die Klemmschrauben fest an. Um eine übermäßige Beanspruchung der Tafel zu vermeiden, wird ein maximaler Anpreßdruck von 0,6 Nm empfohlen.

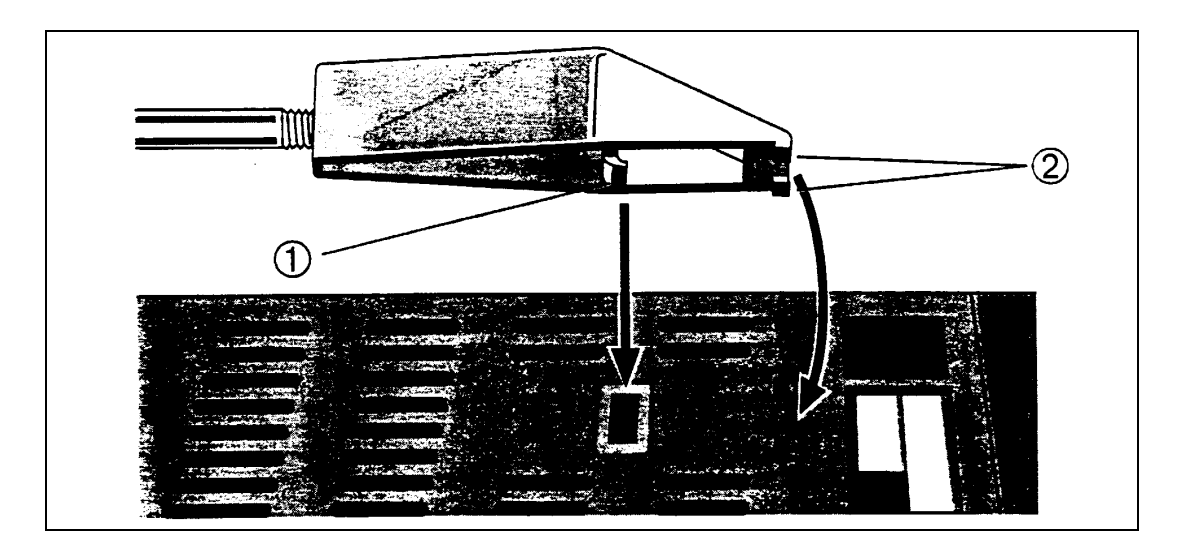

Bild 2-2 Schalttafeleinbau

### Entfernen der Klemmschrauben

Siehe dazu Bild 2-3. Lösen Sie die Schraube um mindestens 2 mm und heben Sie die Schraubenhalterung <sup>(2)</sup> mit Hilfe eines Schraubendrehers ab. Drücken Sie dabei nicht nach unten, um Schäden zu vermeiden.

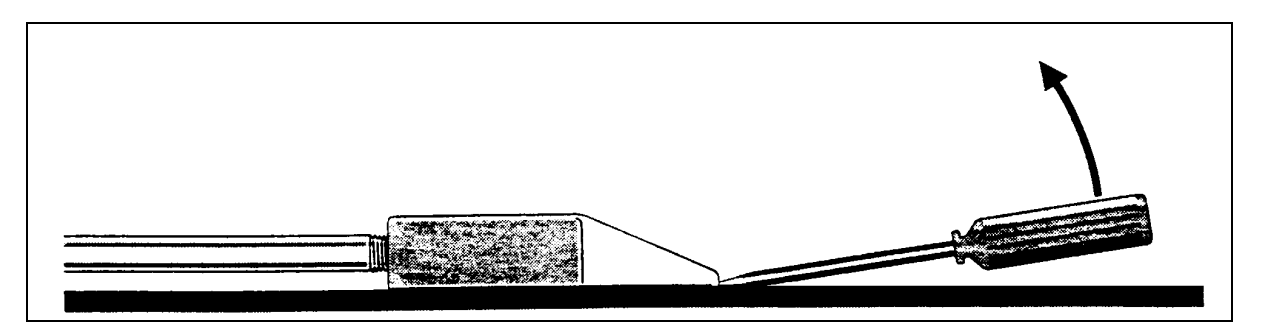

Bild 2-3 Entfernen der Klemmschrauben

#### Entfernen des T640 aus dem Gehäuse

Hierzu ziehen Sie den T640 von der Schalttafelfrontseite aus dem Gehäuse heraus, ohne die Verdrahtung des Gerätes zu lösen.

#### Achtung

Wiederholtes Entfernen bzw. Anbringen des eingeschalteten T640 kann zu Kontaktabnutzungen führen. Vermeiden Sie Elektrostatische Aufladung beim Umgang mit dem Gerät außerhalb des Gehäuses.

Siehe hierzu Bild 2-4. Am oberen und unteren Rand der Gerätefront befinden sich die Öffnungen für die Befestigungsklammern. Um den T640 herauszunehmen, schieben Sie mit einem kleinen Schraubendreher die untere Klammer nach links ① und die obere Klammer nach rechts. Mit Hilfe des Werkzeugs im Zubehör (Teilenr. BD 082253) können Sie nun das Gerät aus dem Gehäuse entfernen. Bringen Sie das Werkzeug ② in einem Winkel von 45° mit dem Haken in der Öffnung ③ unter der Taste SP-W an, drücken Sie das Werkzeug dann nach unten und ziehen Sie das Gerät aus dem Gehäuse heraus. Vergessen Sie nicht, beide Befestigungsklammern zu schließen, wenn Sie das Gerät wieder einbauen.

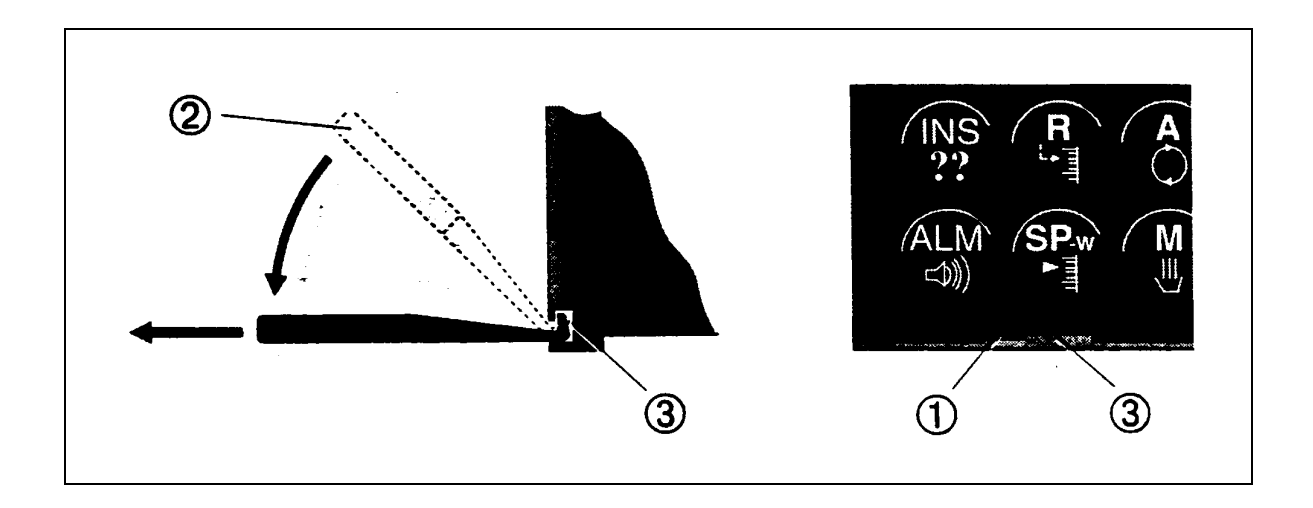

Bild 2-4 Entfernen des T640 aus dem Gehäuse

# ANSCHLÜSSE UND VERDRAHTUNG

Die elektrischen Anschlüsse am T640 erfolgen über drei Klemmenblöcke an der Rückseite des Gerätes, die durch eine Klemmenabdeckung geschützt werden. Die Kabel werden durch die Öffnung an der unteren Seite der Klemmenabdeckung verlegt. Da dies nur Anschlüsse geringer Stromstärke sind, reichen Leiter mit einem Querschnitt von 16/0,20 aus. Der maximale Kabelquerschnitt beträgt 2,5 mm. Wir empfehlen ringförmige Aderendhülsen für die Verdrahtung.

**Spannungsversorgung**. Der Netzanschluß des Gerätes ist nach örtlich bestehenden Vorschriften extern zu sichern. Die erforderliche Spannungsversorgung beträgt 90 - 265 VAC, 50 - 60 Hz oder 19 - 55 VDC. Die Leistungsaufnahme hängt von Anwendung und Konfiguration sowie von den eingebauten E/A-Karten ab, die maximale Leistung beträgt jedoch 25 VA je T640. Weitere Informationen sind in Kap. 11, *Spezifikationen* zu finden.

#### Entfernen der Klemmenabdeckung

Siehe hierzu Bild 2-5. Halten Sie das Gehäuse aufrecht, schrauben Sie die Befestigungsschraube ① ab und entfernen Sie die Abdeckung ② von Klammer ③ und Kabelklemme ④. Heben Sie die Klammer an, um die Haken ⑤ zu entriegeln. Setzen Sie die Klammer nach beendeter Verdrahtung wieder so auf, daß die Haken korrekt einrasten und bringen Sie die Klemmenabdec??kung an.

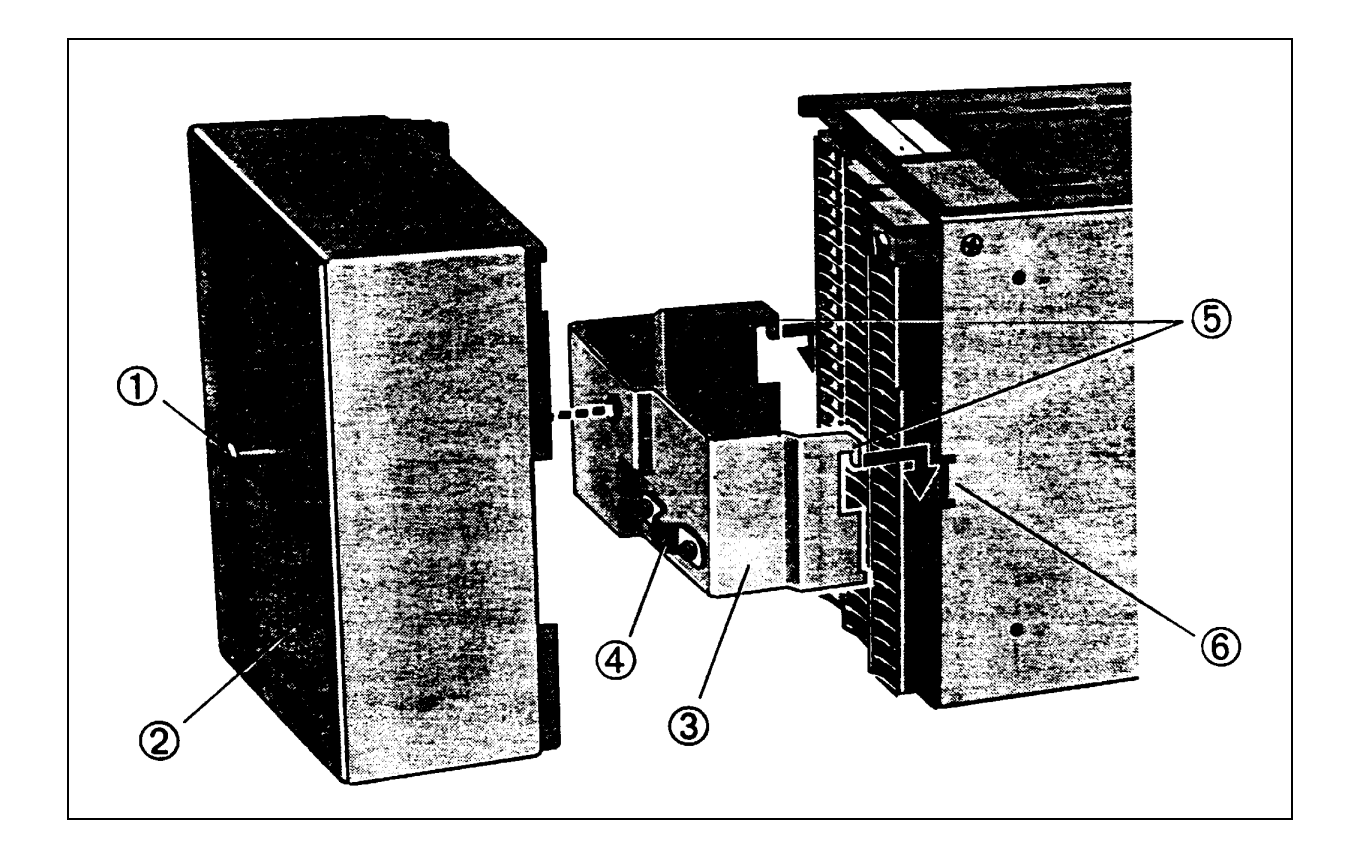

Bild 2-5 Entfernen der Klemmenabdeckung

#### Klemmenbelegung

Bild 2-6 zeigt die Klemmenbelegung anhand eines Beispiels. Die Klemmenbelegung des Gerätes hängt von den eingebauten E/A-Karten und von der gewählten Netzversorgung ab. Das Beispiel zeigt die Klemmenblöcke der Hauptplatine ① mit Sicherheitsabdeckung ② für den Netzanschluß, die Klemmenblöcke der E/A-Karten Steckplatz 1 ③ und Steckplatz 2 ④, Kabelanschlüsse ⑤, Befestigungsschrauben ⑥ und die Bezeichnung des Klemmenblocks ⑦. Schließen Sie die Klemme M4 ⑧ an einen störungsfreien lokalen Erdleiter an. Die Klemmen 1 und 2 dürfen <u>nicht</u> mit einem externen Erdanschluß verbunden werden.

#### Sicherheitsabdeckung des Netzanschlusses

Diese deckt die Anschlußklemmen der Netzversorgung zum Schutz vor versehentlichem Kontakt mit den spannungsführenden Schrauben ab. Um die Abdeckung zu entfernen, lösen Sie beide Schrauben ⑨ und ziehen Sie sie ab.

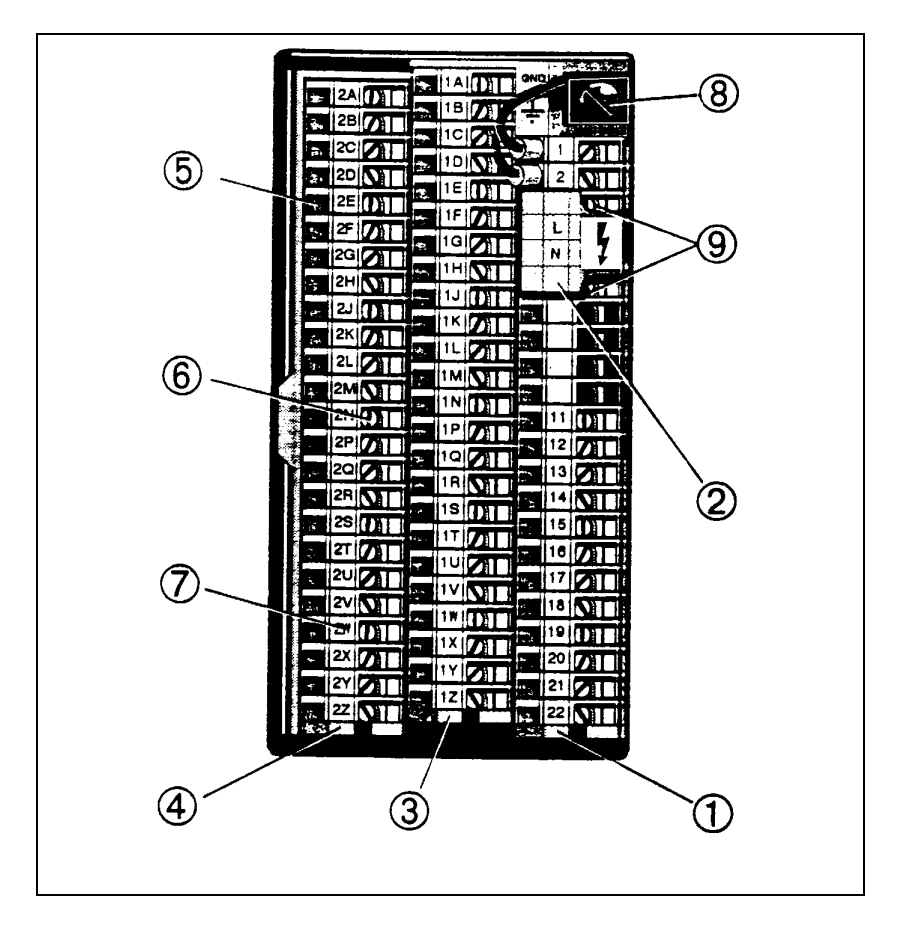

Bild 2-6 Typische Klemmenbelegung

#### Klemmenbezeichnungen

#### Hauptplatine

Tabelle 2-1 zeigt die Klemmenbezeichnungen für die beiden möglichen Netzoptionen (Wechselstrom, Gleichstrom) auf der Hauptplatine. Die Verwendung der Klemmen und der Anschluß an T640 werden später beschrieben.

| 1 Interne Erde         | 1 Interne Erde             |          |
|------------------------|----------------------------|----------|
| 2 Interne Erde         | 2 Interne Erde             |          |
| -                      | -                          |          |
| L Phase                | -                          |          |
| N Nulleiter            | -                          |          |
| -                      | -                          |          |
| -                      | 7 Gleichstrom Eingang 1 +  |          |
| -                      | 8 Gleichstrom Eingang 1 -  |          |
| -                      | 9 Gleichstrom Eingang 2 +  |          |
| -                      | 10 Gleichstrom Eingang 2 - |          |
| 11 RS422 TX+           | 11 RS422 TX+               |          |
| 12 RS422 TX-           | 12 RS422 TX-               |          |
| 13 RS422 (RS485) Erde  | 13 RS422 (RS485) Erde      |          |
| 14 RS422 RX+ (RS485 +) | 14 RS422 RX+ (RS485 +)     |          |
| 15 RS422 RX- (RS485 -) | 15 RS422 RX- (RS485 -)     |          |
| ( )                    | ( ,                        | (Forts.) |

| 16 Watchdog (1)      | 16 Watchdog (1)     |  |
|----------------------|---------------------|--|
| 17 Watchdog (2)      | 17 Watchdog (2)     |  |
| 18 Alarm (1)         | 18 Alarm (1)        |  |
| 19 Alarm (2)         | 19 Alarm (2)        |  |
| 20 ALIN Erde         | 20 ALIN Erde        |  |
| 21 ALIN Phase A      | 21 ALIN Phase A     |  |
| 22 ALIN Phase B      | 22 ALIN Phase B     |  |
|                      |                     |  |
| Wechselstromanschluß | Gleichstromanschluß |  |
|                      |                     |  |

| Tab. 2-1 Anschlüsse c | der Haup | otplatine |
|-----------------------|----------|-----------|
|-----------------------|----------|-----------|

#### Standardsignale

Klemmenbezeichnungen für E/A-Standardsignale sind in Tabelle 2-2 für die Steckplätze 1 (1A ... 1Z) und 2 (2A ... 2Z) wiedergegeben. Hierin bezeichnet n den Steckplatz 1 bzw. 2.

Die Tabelle enthält außerdem Kanal- bzw. Bitnummern und die Bezeichnungen für die jeweiligen Funktionsblöcke in der Datenbasis.

#### Anschluß von Thermoelementen

Tabelle 2-3 zeigt die Klemmenbelegung für Steckplatz 1 und 2 beim Anschluß von Thermoelementen mit Kanal- bzw. Bitnummern und zugehörigen Funktionsblöcken. Hierin bezeichnet n den Steckplatz 1 bzw. 2.

| Klemme |                                           | Kanal/Bit | Funktionsblock        |
|--------|-------------------------------------------|-----------|-----------------------|
| nA     | Stromausgang +                            | 3         | AN_OUT,               |
| nB     | Stromausgang -                            | 3         | AusgTyp mA            |
| nC     | Transmitterversorgung +                   |           |                       |
| nD     | Transmitterversorgung -                   |           |                       |
| nE     | Analogeingang 1                           | 1         | AN_IP, EingTyp Volts  |
| nF     | Analogeingang 2                           | 2         | AN_IP, EingTyp Volts  |
| nG     | Analogerde                                |           |                       |
| nH     | Analogeingang 3                           | 3         | AN_IP, EingTyp Volts  |
| nJ     | Analogeingang 4                           | 4         | AN_IP, EingTyp Volts  |
| nK     | Analogerde                                |           |                       |
| nL     | Analogausgang 1                           | 1         | AN_OUT, AusgTyp Volts |
| nM     | Analogausgang 2                           | 2         | AN_OUT, AusgTyp Volts |
| nN     | Analogerde                                |           |                       |
| nP     | Digitaleingang 1                          | 0         | DG_IN, EingTyp Volts  |
| nQ     | Digitaleingang 2                          | 1         | DG_IN, EingTyp Volts  |
| nR     | Digitaleingang 3                          | 2         | DG_IN, EingTyp Volts  |
| nS     | Digitaleingang 4                          | 3         | DG_IN, EingTyp Volts  |
| nT     | Digitalausgang 1                          | 0         | DG_OUT, DGPULS_4      |
| nU     | Digitalausgang 2                          | 1         | DG_OUT, DGPULS_4      |
| nV     | Digitalausgang 3                          | 2         | DG_OUT, DGPULS_4      |
| nW     | Digitalausgang4                           | 3         | DG_OUT, DGPULS_4      |
|        |                                           |           | (Forts.)              |
| nX     | Externe Versorgung 15 V (aus), 24 V (ein) |           |                       |
| nY     | Digitalerde                               |           |                       |
| nZ     | Digitalerde                               |           |                       |

n: Steckplatz (1, 2)

| Klemme                                 |                                                                                                    | Kanal/Bit                            | it Funktionsblock                                                                             |  |
|----------------------------------------|----------------------------------------------------------------------------------------------------|--------------------------------------|-----------------------------------------------------------------------------------------------|--|
| nA<br>nB<br>nD<br>nE<br>nF<br>nG<br>nH | Stromausgang +<br>"OP Kill"-Eingang<br>Stromausgang -<br>- (nicht belegen!)<br>Thermoelement +<br>- (Vergleichsstellensensor)<br>Thermoelement -<br>- (nicht belegen!)<br>Thermoelement + | 1<br>1<br>1<br>1<br>1<br>1<br>2<br>2 | AN_OUT,<br>AusgTyp_mA<br>AN_IP,<br>EingTyp_mV_Int<br>od. mV_Ext<br>AN_IP,<br>Eing -Typ_mV_Int |  |
| nK<br>nL                               | - (Vergleichsstellensensor)<br>Thermoelement -                                                                                                    | 2<br>2<br>2                          | od. mV_Ext                                                                                    |  |
| nM<br>nN<br>nP                         | Isolierter Digitaleingang 1 +<br>Isolierter Digitaleingang 1 -<br>Isolierter Digitaleingang 2 +                                                                                           | 0<br>0<br>1                          | DG_IN,<br>EingTyp Volts                                                                       |  |
| nQ<br>nR                               | Isolierter Digitaleingang 2 -<br>Isolierter Digitaleingang 3 -                                                                                                    | 1                                    | EingTyp Volts<br>DG_IN,                                                                       |  |
| nS<br>nT<br>nU                         | Isolierter Digitaleingang 3 -<br>Analogeingang<br>Analogausgang                                                                                                    | 2<br>3<br>2                          | EingTyp Volts<br>AN_IP, Eing-Typ Volts, Hz<br>AN_OUT, AusgTyp Volts                           |  |
| nv<br>nW<br>nX<br>nY<br>nZ             | Analogerde<br>Digitalausgang 1<br>Digitalausgang 2<br>Digitalausgang 3<br>Digitalerde                                                                                                    | 0<br>1<br>2                          | DG_OUT, DGPULS_4<br>DG_OUT, DGPULS_4<br>DG_OUT, DGPULS_4<br>n: Steckplatz (1, 2)              |  |

#### Tab. 2-2 Anschluß von E/A-Standardsignalen

Tab. 2-3 Anschluß von Thermoelementen

#### Zuordnung von Klemmen zu Funktionsblöcken

Für die Zuordnung von Klemmen zu Funktionsblöcken sind - wie in den Tabellen 2-2 und 2-3 angegeben - E/A-Blöcke mit Steckplatz, Kanal und Signaltyp zu definieren. Über weitere Blockparameter können Betriebsarten, Bereiche, das Einschaltverhalten etc. festgelegt werden; siehe hierzu das LIN-Blocks-Referenzhandbuch.

### Beispiel: E/A-Standardsignale

- Nach Tabelle 2-2 ist für einen analogen Stromausgang über die Klemmen 2A und 2B ein Funktionsblock AN\_OUT zu verwenden. Parameter sind Steckplatznr. 2, Kanalnr. 3 und Signaltyp mA.
- Für einen analogen Spannungsausgang über die Klemmen 2L und 2N (Masse) wird ein AN\_OUT-Block mit den Parametern Steckplatznr. 2, Kanalnr. 1 und Signaltyp Volts verwendet.

### Beispiel: Anschluß eines Thermoelementes

- Nach Tabelle 2-3 wird für den Thermoelementanschluß mit interner Vergleichsstellenkompensation an den Klemmen 1E und 1G ein AN\_IP-Block benötigt. Die Parameter sind Steckplatznr. 1, Kanalnr. 1 und Signaltyp mV\_Int. (Bei Vergleichsstellenkompensation über externes Temperatursignal ist der Signaltyp mV\_Ext.)
- Ein Frequenzeingang mit Summierung über die Klemmen 1T und 1V (Masse) benötigt einen AN\_IP-Block mit Steckplatznr. 1, Kanalnr. 3 und Signaltyp Hz.
- Für die Ausgänge eines DGPULS\_4-Blocks über die Klemmen 2W, 2X, 2Y und 2Z (Masse) wird als Parameter nur die Steckplatznr. 2 angegeben; die Kanalnummern und der Signaltyp sind nicht zu spezifizieren. Der Funktionsblock gibt die Signale der Kanäle 1 bis 3 über die Klemmen 2W, 2X und 2Y mit dem Bezugspunkt 2Z aus.

Kap. 11, *Spezifikationen* enthält alle Funktionsblöcke des T640 mit Angaben bzgl. der spezifischen Funktionsblockparameter für die einzelnen E/A-Kartentypen. Das LIN-Blocks-Referenzhandbuch (Part.-No. HA 082 375 U003) enthält die Einzelheiten aller LIN-bezogenen Blockparameter und ist mit Bezug auf Kap. 11 - Beschreibung der E/A-Karten - zu benutzen. Einige Beispiele für E/A-Beschaltungen sind ebenfalls in Kap. 11 zu finden.

#### T640-Null-Volt-Anschlüsse

Bild 2-7 zeigt die internen Null-Volt- und Netzanschlüsse des T640 sowie die entsprechenden Schraubklemmen. Das Netzteil ① versorgt die Haupt-CPU ②, die E/A-Module ③, das Front Panel ④ und das RS422/485-Netzteil ⑤ über den Netzbus ⑥. Der Anschluß GND ist direkt mit dem Gehäuse des Gerätes ⑦ verbunden und auf die Klemmen 1 und 2 verdrahtet.

## E/A-Null-Volt-Anschlüsse

Bild 2-8 gibt vereinfacht die Null-Volt- und Netzanschlüsse mit zugeordneten Schraubklemmen für Ein-/Ausgangssignale wieder. Die Klemmenanzahl und -belegung der nicht isolierten Analogeingänge (a) und der Analogausgänge (g) variieren ebenfalls. Verbinden Sie die digitalen Erdanschlüsse (h) mit einer externen Null-Volt-Bezugsleitung (1), welche an eine störungsfreie Systemerde anzuschließen ist.

#### Null-Volt-Anschlüsse für Kommunikationsschnittstellen

Bild 2-9 zeigt die RS422/485- und ALIN-Kommunikationsschnittstellen und die entsprechenden Schraubklemmen. Die Haupt-CPU ist mittels Optokopplern von den RS422/485-Sende-/Empfangsanschlüssen entkoppelt. Im Werk eingestellte Jumper J4, J5 und andere, nicht mit abgebildete Jumper auf der Hauptplatine geben die Schnittstellenkonfiguration vor: RS422, RS485 oder externer ISB (interner serieller Bus). Dies wird im nächsten Abschnitt beschrieben.

**Achtung**: Die Kabelabschirmungen des ALIN und der RS422/485-Schnittstelle sind jeweils nur an einen Erdungspunkt anzuschließen.

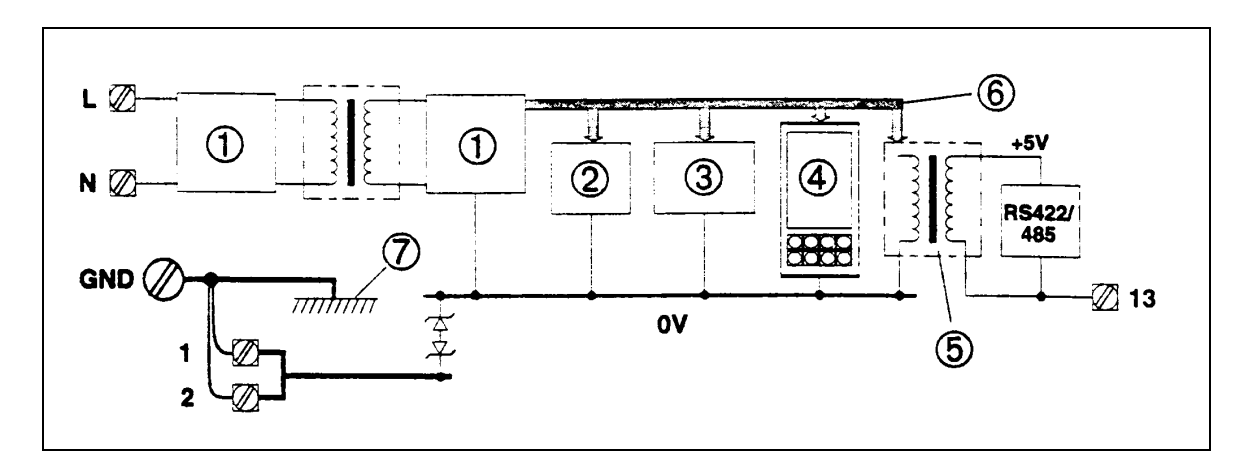

Bild 2-7 T640 Null-Volt-Anschlüsse

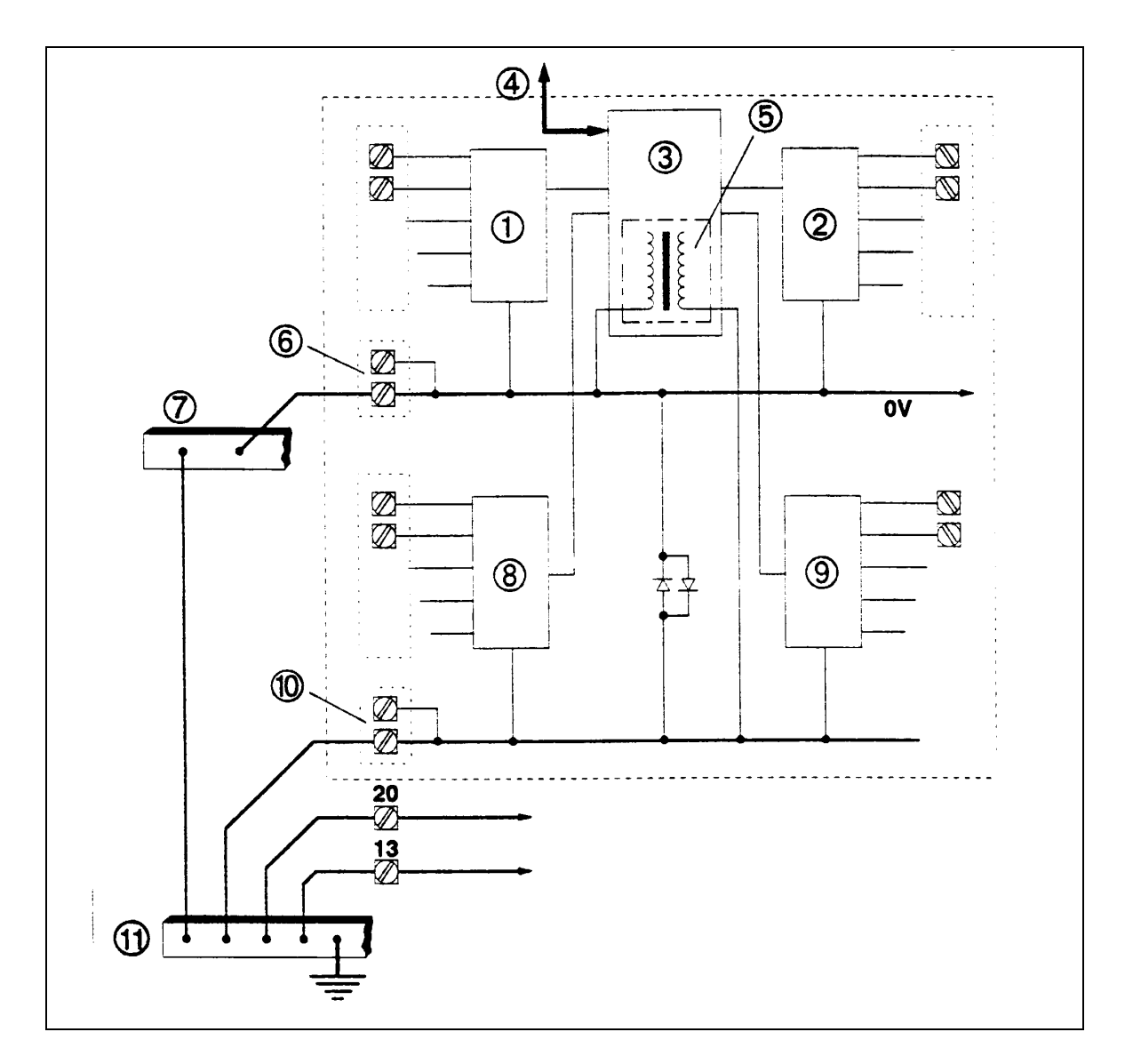

Bild 2-8 E/A-Null-Volt-Anschlüsse

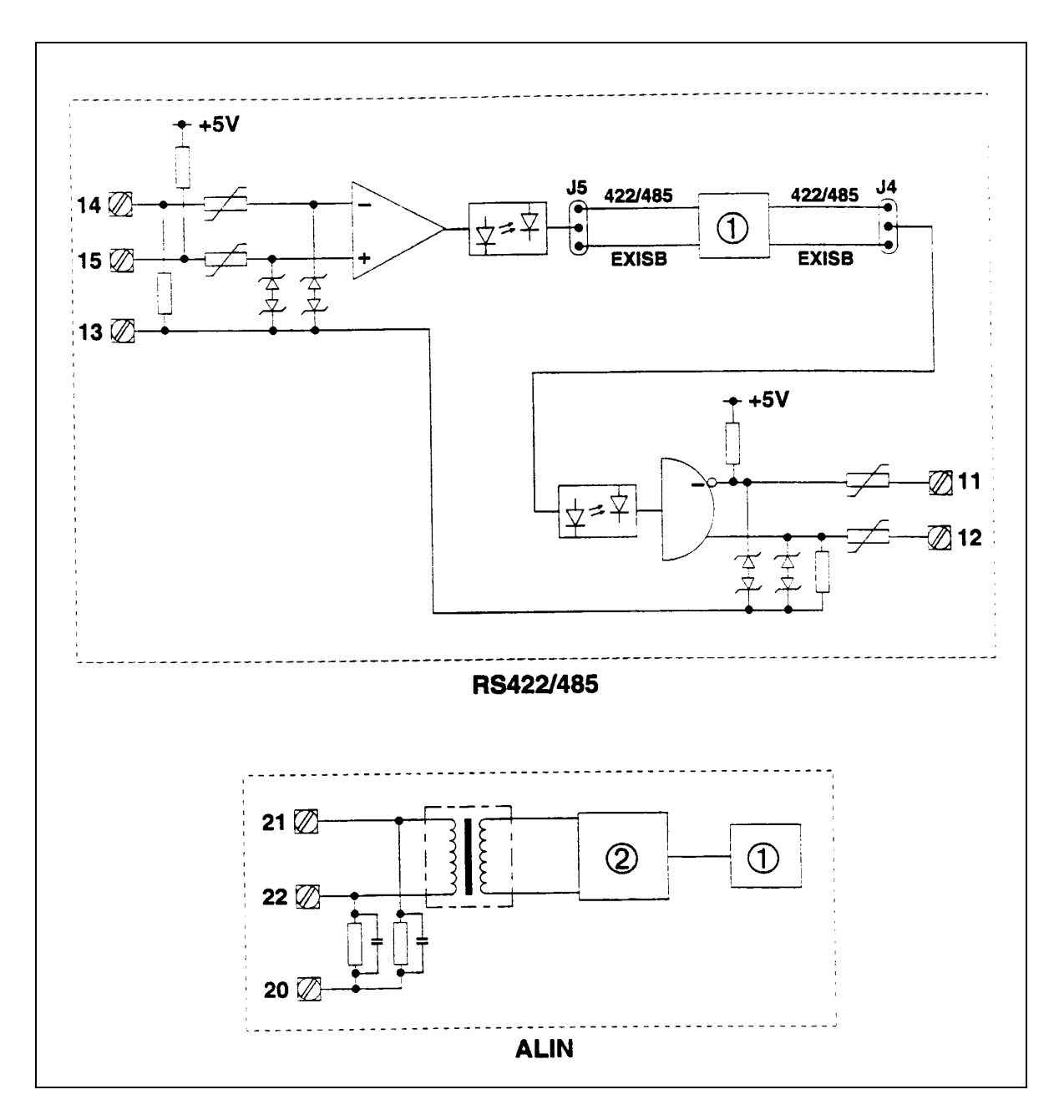

Bild 2-9 Null-Volt-Anschlüsse für Kommunikationssignale

#### HARDWAREKONFIGURATION

#### **Interner Aufbau**

Bild 2-10 zeigt den Aufbau des T640 anhand eines Beispiels. Die Hauptplatine ① enthält die wichtigsten Elektronikbauteile und alle E/A-Karten. Auf dieser Platine sind zwei DIL-Schalterreihen 1 und 2 (② und ③) zur Umschaltung der Konfiguration sowie das Speichermodul ④ angebracht. Die Hauptplatine ist in diesem Beispiel mit einer E/A-Karte ⑥ auf Steckplatz 1 und einer Erweiterungs-E/A-Karte ⑦ auf Steckplatz 2 bestückt. Andere Kombinationen der E/A-Karten sind je nach Bestellkodierung möglich.

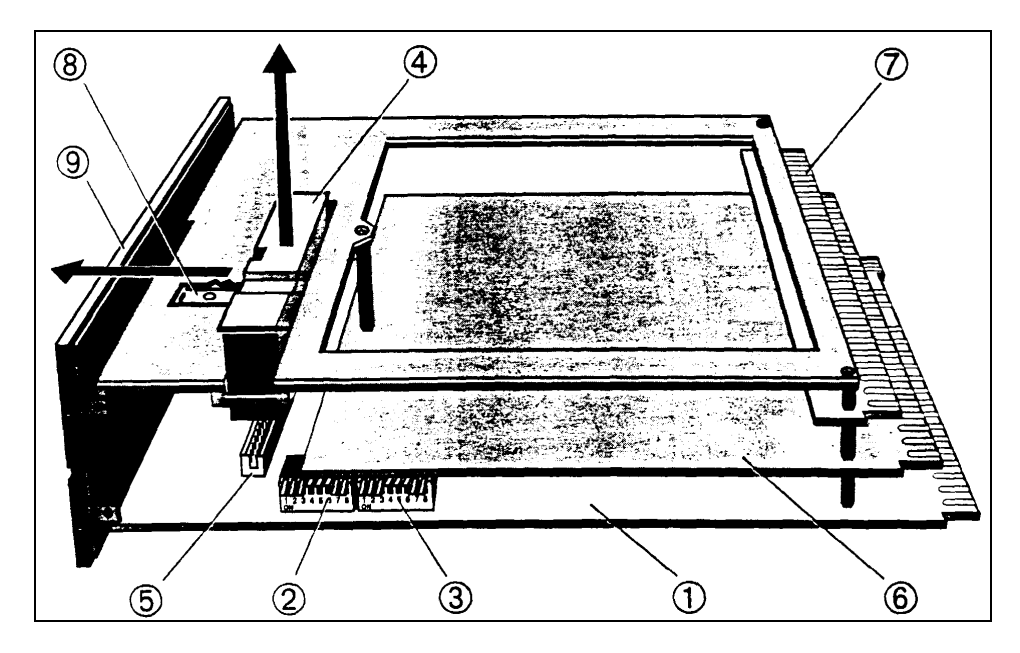

Bild 2-10 Interner Aufbau des T640

### Entfernen des Speichermoduls

Siehe hierzu Bild 2-10. Drücken Sie die Befestigungsklammer 8 mit Hilfe eines Schraubendrehers in Richtung des Anzeigefeldes 9 und ziehen Sie das Modul aus seiner Befestigung heraus. Beim Einsetzen des Moduls wird umgekehrt verfahren.

#### Achtung

Das Speichermodul kann nur dann vollständig eingesetzt werden, wenn es seitenrichtig plaziert wird. Achten Sie darauf; andernfalls können die Stifte beschädigt werden.

#### Hauptsicherung

Siehe hierzu Bild 2-11. Die Hauptsicherungshalterung 1 befindet sich auf der Hauptplatine des T640. Die eingebaute Feinsicherung von 500 mA/250 V<sub>ac</sub> (Schaltnetzteil) bzw. 2 A/250 V<sub>ac</sub> (Kleinspannungsnetzteil) hat die Maße 20x5 mm. Zum Entfernen der Sicherung wird die Sicherungskappe entgegen dem Uhrzeigersinn abgeschraubt.

## Schalterreihe 1

Bild 2-12 zeigt die Position der Schalterreihe 1 (SW1) auf der Hauptplatine und die Einstellungsmöglichkeiten.

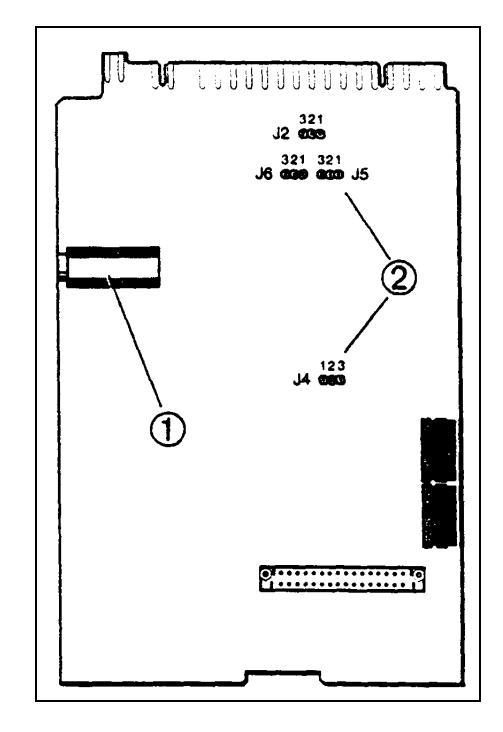

Bild 2-10 Hauptsicherung auf der Hauptplatine

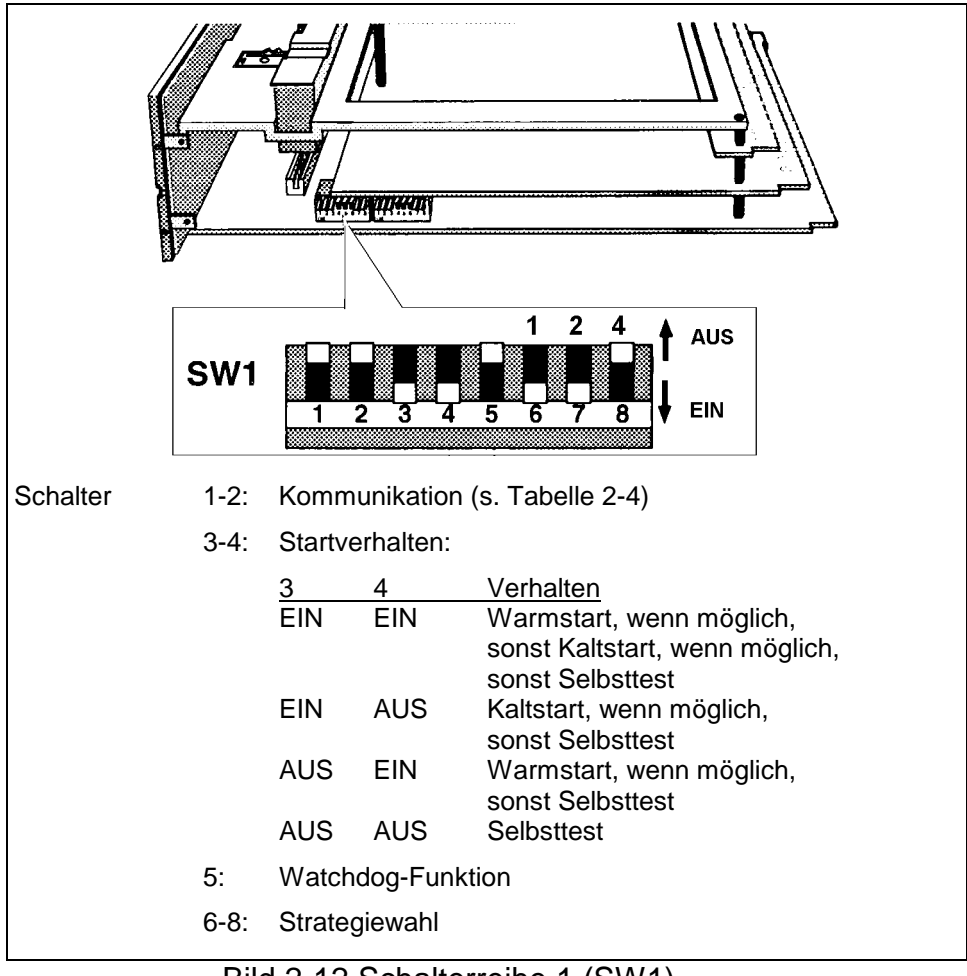

Bild 2-12 Schalterreihe 1 (SW1)

- Die Schalter 1 und 2 legen zusammen mit vier Brücken die Art der Kommunikation über den seriellen Port des T640 fest (vgl. Tabelle 2-4 im *Abschnitt Brücken und Schalter für die serielle Kommunikation*). Die Schalterstellungen und Brücken werden entsprechend den bestellten Optionen für die Kommunikation beim Hersteller festgelegt und sollten nicht verändert werden.
- Schalter 3 und 4 bestimmen den Einschaltvorgang des T640 und sind für das übliche Startverhalten jeweils auf EIN gestellt. Der Einschaltvorgang wird später im Abschnitt Einschaltvorgang genauer beschrieben.
- Über die Stellung EIN des Schalters 5 wird das Watchdog-Relais (Anschlüsse 16 und 17) geöffnet, wenn ein Regelkreis (User Task) ausfällt oder die Datenbasis anhält. Diese Funktion kann das normale Verhalten des Watchdog-Relais' (geschlossen: in Ordnung, geöffnet: Fehler) bzw. des Anwenderalarms wie im *UsrAlm*-Feld des T600-Blocks definiert ergänzen. Bei Schalterstellung AUS reagiert das Relais nicht auf Störungen in Regelkreisen bzw. Datenbasisstop.
- Die Schalter 6, 7 und 8 definieren die Nummer einer Standardstrategie, welche in das RAM geladen und im T640 ausgeführt wird. Die gewählte Strategienummer wird als Summe der drei Schalterwerte (AUS = 0, EIN = Wert 1, 2, 4) entspr. Bild 2-12 gebildet. In diesem Bild wurde exemplarisch die Strategie #3 eingestellt. Werden alle drei Schalter auf AUS gestellt, wird keine Strategie geladen. In Kap. 5, *Standardstrategien* wird genauer auf den Umgang mit Strategien eingegangen.

#### Schalterreihe 2

Bild 2-13 zeigt die Schalterreihe 2 zum Einstellen der ALIN-Adresse und ein Beispiel  $(7A_{hex})$ .

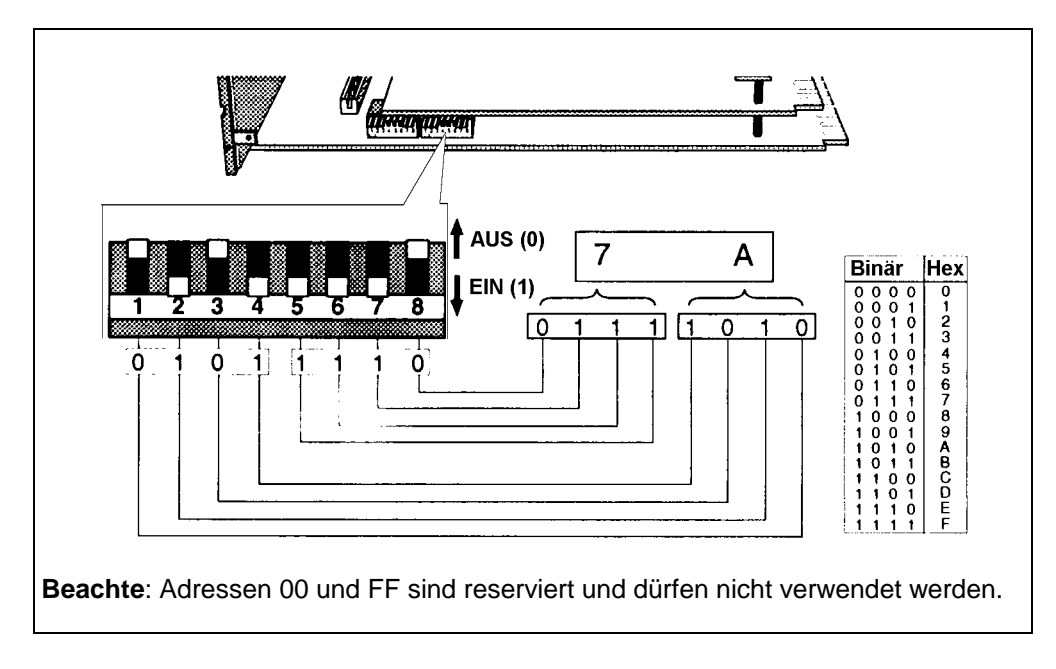

Bild 2-13 Schalterreihe 2 (SW2)

Diese Schalterreihe wird zum Einstellen der ALIN-Adresse des T640 verwendet. Bild 2-13 zeigt anhand der Beispieladresse  $7A_{hex}$ , wie die Einstellungen zu wählen bzw. zu lesen sind. Schalter 1 repräsentiert das LSB (least significant bit), Schalter 8 das MSB (most significant bit), d. h. die Schalter sind in umgekehrter Wertigkeit angeordnet. **Die Adressen 00 und FF dürfen nicht verwendet werden**.

#### Jumper-Einstellungen der seriellen Schnittstelle

Vgl. hierzu Bild 2-11. Die Definition der Schnittstelle wird über vier Brücken 2 J2, J4, J5 und J6 zusammen mit Schalterstellungen der Schalterreihe 1 (SW1) vorgenommen. Sie sind ab Werk für die gewählte Schnittstelle eingestellt. Tabelle 2-4 zeigt die Schalter- und Jumper-Einstellungen entspr. den fünf möglichen Schnittstellen.

| Schnittstelle                   | Schalterstellung |       |     | Brücken |     |     |  |
|---------------------------------|------------------|-------|-----|---------|-----|-----|--|
|                                 | SW1/1            | SW1/2 | J2  | J4      | J5  | J6  |  |
|                                 |                  |       |     |         |     |     |  |
| RS422 binär                     | AUS              | AUS   | -   | 2-3     | 2-3 | 2-3 |  |
| RS422 Modbus                    | EIN              | AUS   | -   | 2-3     | 2-3 | 2-3 |  |
| RS485 Modbus                    | EIN              | AUS   | 1-2 | 2-3     | 2-3 | 2-3 |  |
| ISB extern (RS422) * Don't care |                  | EIN   | -   | 1-2     | 1-2 | 1-2 |  |
| ISB extern (RS485) * Don't care |                  | EIN   | 1-2 | 1-2     | 1-2 | 1-2 |  |

\* z. Zt. Nicht verfügbar

Tabelle 2-4 Jumper-Einstellungen der seriellen Schnittstelle

#### RS422 BINÄR

Tabelle 2-4 zeigt die Hardwareeinstellungen für das binäre (BISYNC) Protokoll über die serielle RS422-Schnittstelle.

In der Datenbasis des T640 muß ein zugehöriger S6000-Funktionsblock laufen, so daß ein TCS System 6000-Gerät emuliert werden kann oder die Überwachung durch ein T1000-Gerät bzw. ein kompatibles möglich ist. Adressen (Gerätenummer 0 - 127) werden festgelegt über den Parameter *Instr\_No* des S6000-Blocks, die Übertragungsrate wird mittels der Parameter *BinSpd1* und *BinSpd2* des T600 Header Blocks definiert.

Siehe auch das *LIN Blocks Referenzhandbuch* bzgl. Einzelheiten über S6000- und T600-Funktionsblöcke.

#### MODBUS RS422/RS485

Die Konfiguration der MODBUS-Hardware wird entspr. Tabelle 2-4 über Schalter und Brücken auf der Hauptplatine vorgenommen. Man beachte, daß die Brücke J2 das gewählte Übertragungsmedium - RS422 oder RS485 - bestimmt.

Zusätzlich zu der normalen Datenbasis muß als MODBUS-Konfiguration eine Gateway-Datei erzeugt und in den T640 geladen werden. Diese Gateway-Datei (Namenserweiterung: .GWF) definiert die Kommunikation zwischen der LIN-Datenbasis (.DBF-File) und den MODBUS-Geräten, welche mittels serieller Verbindung an den T640 angeschlossen werden. Außerdem spezifiziert die MODBUS-Konfiguration den Master-/Slave-Status', Slave-Adressen, die Übertragungsgeschwindigkeit sowie Paritäts- und Stop-Bits.

Das Handhaben des LINtools-MODBUS-Konfigurators ist mit allgemeinen Informationen über den MODBUS ausführlich beschrieben im *T500 LINtools-Benutzerhandbuch*.

#### DATEITYPEN

Tabelle 2-5 führt die Dateitypen auf, welche es für die Festspeicher (EEPROM bzw. EPROM) des T640 gibt. Manche der Dateien - kenntlich gemacht mit dem Präfix \* - sind bereits vorinstalliert. Andere werden automatisch beim Umgang mit dem Gerät nachgeladen oder können vom PC heruntergeladen werden. EEPROM und ROM sind in einem austauschbaren Speichermodul untergebracht, so daß neue Strategien problemlos in einen Regler eingebaut bzw. dort vorhandene auch bei Regleraustausch einfach beibehalten werden können. Der Zugang zu Speichermodulen wurde bereits im Abschnitt Hardwarekonfiguration des vorliegenden Kapitels beschrieben. Den Aufbau des T640 gibt das Kapitel 9, *T640-Architektur*, wieder. Ergänzende Angaben zu den aufgeführten Dateien sind den bezüglichen Abschnitten des Handbuchs zu entnehmen.

| Dateibezeichnung        | Erw. | Dateityp                                                    |  |
|-------------------------|------|-------------------------------------------------------------|--|
| Strategiename           | .DBF | Datenbasis für Regelstrategie (Parameter, Beziehun-<br>gen) |  |
| Strategiename           | .RUN | Datei für T640-Kaltstart                                    |  |
| Strategiename           | .GWF | Datei für MODBUS-Konfiguration                              |  |
| Sequenzname             | .SDB | Datenbasis für Ablaufsteuerung                              |  |
| System-Dateiname        | .LIB | * Systemroutinen im ROM                                     |  |
| Vordefinierter Name     | .PKn | * Standardstrategie komprimiert ( $n = 1 \dots 7$ : Strate  |  |
|                         |      | gienr.)                                                     |  |
| Aktueller Strategiename | .TPD | Aktualdaten ("Tepid"-Data)                                  |  |
| Strategiename           | .Lnn | Mitschrieb von Datenbasisänderungen über Bedien-            |  |
|                         |      | eingriff (nn = $01 \dots 99$ )                              |  |
| Sprachenbezeichnung     | .LNG | Meldungen für das Frontgerät (Nicht-Englisch)               |  |

Tabelle 2-5 Dateitypen des T640

### REGELSTRATEGIEN UND ABLAUFSTEUERUNGEN

#### LINtools

Regelstrategien (.DBF-Files) und Ablaufsteuerungen (.SDB-Files), welche in einem T640 laufen sollen, können über das in einem PC installierte LINtools-Paket erstellt und heruntergeladen werden. Dies wird genauer beschrieben im T500-Produkthandbuch (mit der Art.-Nr. HA 082 377 U999). Ausführliche Informationen über das Konfigurieren von Funktionsblöcken für Regelstrategien sind im LIN-Produkthandbuch zu finden; die betr. Art.-Nr. ist HA 082 375 U999.

#### Standardstrategien

Statt eigene Regelstrategien von Grund auf neu zu entwickeln, kann man eine der bereits im Gerät vorkonfigurierten Standardstrategien verwenden. Diese Strategien können ohne weiteres eingesetzt und durch Modifikation von Blockparametern den eigenen Bedürfnissen angepaßt werden. Die Parametereinstellung läßt sich - wie in Kap. 4, *Bedienschnittstelle*, beschrieben - unmittelbar über das Frontgerät vornehmen. Das Lernprogramm in Kap. 3 vermittelt darüber hinaus praktische Kenntnis im Umgang mit den Parametern.

Wahlweise kann man diese Standardstrategien auch als Basis für neue Strategien wählen und sie über den LINtools-Konfigurationseditor etwa durch Hinzufügen und Entfernen von Funktionsblöcken und Beziehungen weitergehend abändern, so daß sich das gewünschte Verhalten exakt ergibt.

Kap. 5, *Standardstrategien*, beschreibt die vordefinierten Strategien des T640 einschließlich des Ladevorgangs.

#### EINSCHALTVORGANG

#### E/A-Karten

E/A-Karten werden im zurückgesetzten Zustand eingeschaltet (also hochohmig oder *Aus* je nach Kartentyp). Der T640 ISB (interner serieller Bus) startet vor den User Tasks. Initial werden die Ausgänge der E/A-Karten von der Software nicht angesteuert, sie bleiben also zunächst im zurückgesetzten Zustand.

#### Verhalten der Datenbasis

Das Verhalten der Datenbasis hängt von der Art des Startvorgangs ab:

- Bei einem Warmstart wird die im RAM vorhandene Datenbasis gestartet, sofern sie in Ordnung ist. Ist sie das nicht, so wird der zuletzt geladene, im EEPROM gespeicherte Datenbasisfile verwendet und mit den Daten zum Wiederaufsetzen ("Tepid Data") versorgt. Bzgl. dieser Daten siehe weiter unten.
- Bei einem Kaltstart wird die Datenbasis auf jeden Fall aus dem EEPROM übernommen.
- In allen anderen Fällen wird die Datenbasis aus einer der vordefinierten Standardstrategien geladen.

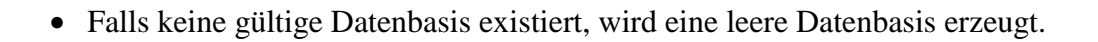

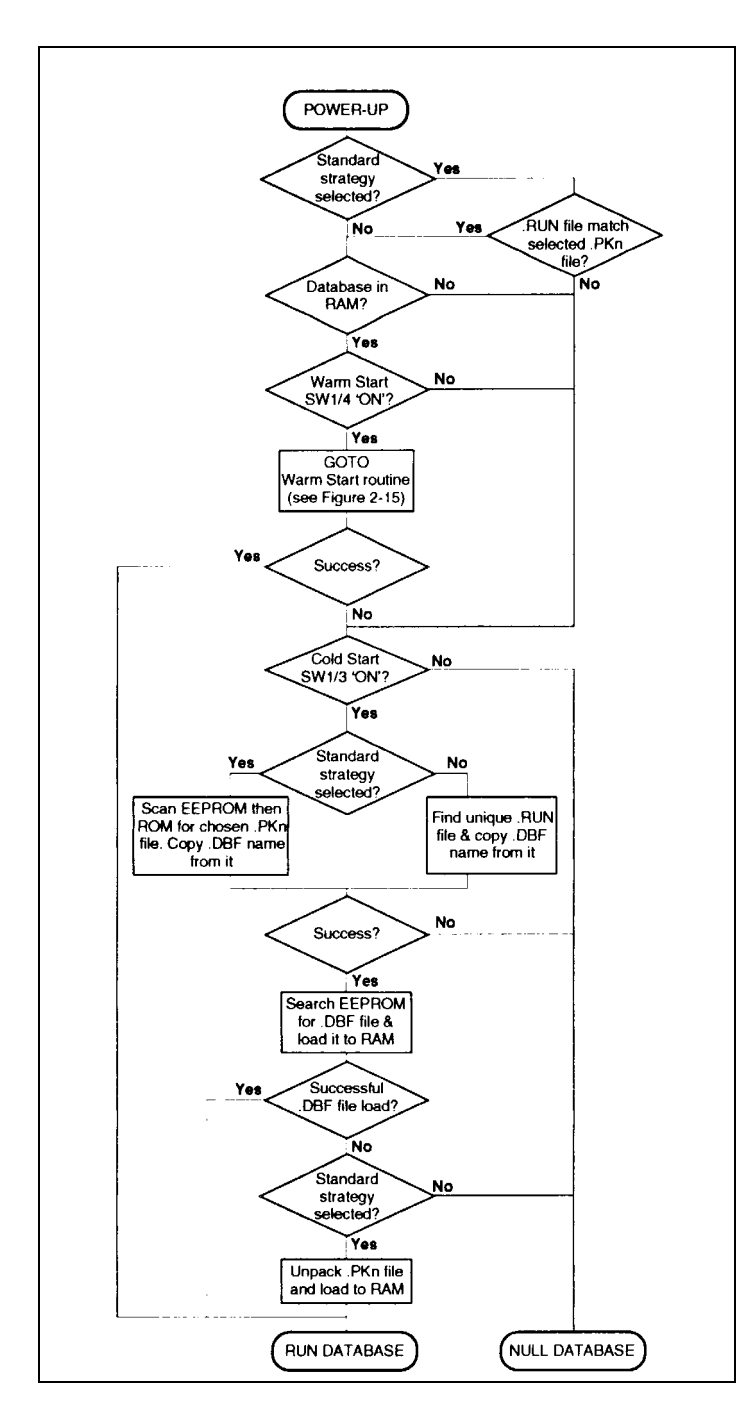

Bild 2-14 Einschalten des T640

Bild 2-14 zeigt die Ereignisse beim T640-Start als Flußdiagramm. Bild 2-15 gibt die Warmstartroutine wieder; es ist in Zusammenhang mit Bild 2-14 zu lesen. Der T640 verfügt nicht über eine hardwaremäßig realisierte Realzeituhr; deshalb muß die seit Spannungsabschaltung verstrichene Zeit aus einem über die peer-to-peer-Verbindung erhaltenen Zeitsignal abgeleitet werden. Ist dies nicht möglich, wird der Startvorgang in einem in Bild 2-15 wiedergegebenen Alternativablauf ausgeführt. Nach dem Ladevorgang wird die Datenbasis einer Summenprüfung unterzogen.

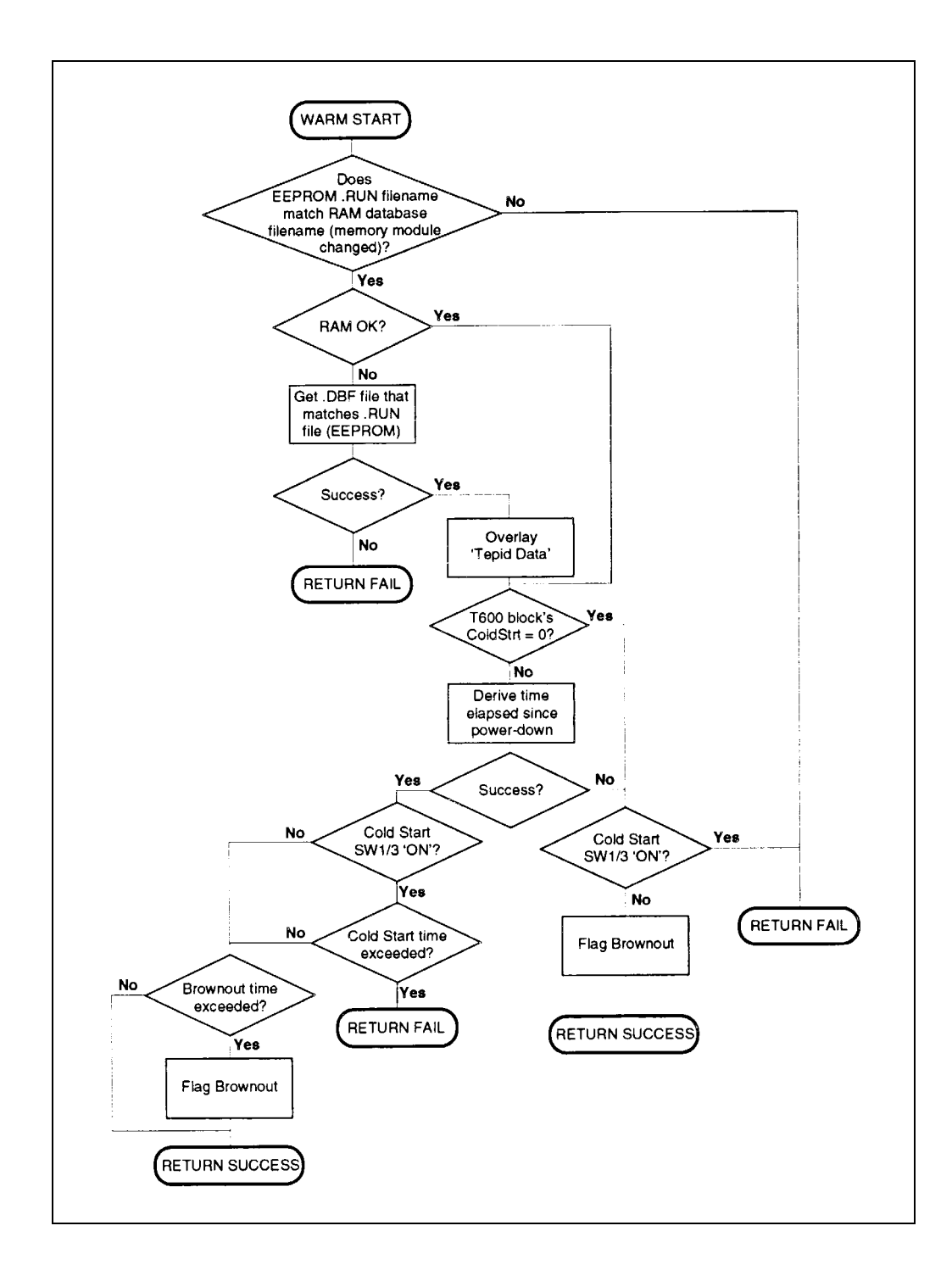

Bild 2-15 Warmstart des T640

#### Starten von User Tasks

Kap. 7, Organisation und Tuning von User Tasks, enthält Informationen über User Tasks etc.

Vor dem Start einer User Task nehmen die Ausgabeblöcke ihre Voreinstellungen bei Spannungsausfall an, wie sie in den *OPTIONS/PwrFlLo*-Parametern festgelegt sind, oder wie sie - im Falle eines Kaltstarts - bei der Konfigurierung der Strategie definiert wurden. Dies ist erforderlich, um die Initialisierung des *InitDmnd*-Wertes im MAN\_STAT-Block zu gewährleisten, und bewirkt, daß die Ausgabesignale an den Prozeß die Werte für den eingeschalteten Zustand annehmen. Ausgangsblöcke, bei welchen ein Prüfsummenfehler auftritt, werden nicht ausgeführt; ihre Ausgänge behalten den zurückgesetzten Zustand bei.

Anschließend wird die User Task gestartet. Über den MODE-Block wird der Handbetrieb eingestellt, falls der Parameter *ManPwrUp* auf TRUE steht, die Bedienstation initialisiert den *Demand*-Parameter.

#### Daten für das Wiederaufsetzen ("Tepid"-Daten)

Nach jeder Task-Ausführung werden zusammengehörige Daten in einer .TPD-Datei im RAM abgelegt und können bei Spannungseinbruch ins EEPROM übertragen werden. Diese Datensätze ("Tepid"-Daten, wörtl. "lauwarme" Daten) enthalten für jeden Regelkreis den Sollwert (SL), den Stellwert (OP) und die Betriebsart (MODE). Bei einem Spannungseinbruch verbleibt genügend Zeit, diesen Datensatz aus der .TPD-Datei im EEPROM zu speichern und von dort bei einem anschließenden Warmstart wieder zurück zu laden (vgl. Bild 2-15). Die Daten sind kohärent (siehe Kap. 8, *Datenkohärenz*), weil sie nach vollständiger Task-Ausführung gesammelt erfaßt und festgehalten werden.

In den Datensätzen sind weiterhin beliebige der maximal acht Datenfelder eines TP\_CONN-Blocks der Datenbasis enthalten, dessen Name im Parameter *AnConBlk* des T600-Header-Blocks angegeben wird.

Alternativ können ein AN\_CONN-Block und ein DG\_CONN-Block - deren Namen jeweils in den Parametern *AnConBlk* bzw. *DgConBlk* des T600-Blocks einzutragen sind - zur Definition von "Tepid"-Daten verwendet werden, falls kein TP\_CONN-Block benutzt wird. Die "Tepid"-Daten bestehen dann aus allen Analogwerten des AN\_CONN-Blocks und allen in den Feldern *W\_Field* und *B\_Field* enthaltenen Binärwerten des DG\_CONN-Blocks. Durch Verquellen dieser beiden Blöcke auf Parameter, welche einen Warmstart "überleben" sollen und durch das Beschreiben der Parameter über diese Blöcke werden deren Werte bei Spannungsausfall für das Wiederaufsetzen gesichert.

#### **DIL-Schalterreihen der Hauptplatine**

Die Schalter 3 und 4 der Schalterreihe SW1 bestimmen das Startverhalten des T640 wie in den Bildern 2-14 und 2-15 dargestellt. Für den normalen Betrieb des T640 sind beide Schalter auf *Ein* zu stellen und somit sowohl Warmstart als auch Kaltstart zu ermöglichen.
Die Anbringung von SW1 zeigt Bild 2-12; die Funktionen der Schalter 3 und 4 sind dort ebenfalls kurz beschrieben. Die Tabelle 2-6 enthält ausführlichere Angaben zu den vier möglichen Schalterkombinationen.

#### Maximaldauer eines Spannungsausfalls ("Brownout")

Die zulässige Maximaldauer eines Spannungsausfalls wird im T600-Block festgelegt. Bleibt die Spannung länger als diese Zeit weg, wird das *BrownOut*-Alarmbit gesetzt.

| S3        | S4  | T640-Startroutine und -Zielzustand                                                                                                    |  |  |
|-----------|-----|----------------------------------------------------------------------------------------------------|--|--|
| Aus       | Aus | T640-Stillstand, keine Datenbasis geladen                                                                                                    |  |  |
| Aus       | Ein | Warmstart, Summenprüfung bzgl. geladener Datenbasis. Falls okay, setze<br>Datenbasis am Unterbrechungspunkt fort. Falls fehlerhaft, versuche "tepid"-<br>Start, d. h. lade Daten für das Wiederaufsetzen in die Datenbasis und starte<br>sie. Bei Fehlstart wird der Speicher gelöscht und der T640 angehalten |  |  |
| Ein<br>es | Aus | Kaltstart: Falls genau ein xxx.RUN-File (Name für Kaltstartdatei) existiert,<br>lade Datenbasis für Regelstrategie aus xxx.DBF und starte Datenbasis. Falls<br>mehrere xxx.RUN-Files gibt oder der Datenbasisstart nicht möglich ist, halte<br>T640 an                                                         |  |  |
| Ein       | Ein | Power interruption $< ColdStrt$ : Warmstart oder "tepid"-Start. Bei Fehler:<br>Kaltstart (s. o.).<br>Power interruption $\geq ColdStrt$ : Kaltstart.                                                                                                    |  |  |

Tabelle 2-6 Schalterreihe SW1, Funktionen der Schalter S3 und S4

#### **ANZEIGEN BEI T640-START**

Dieser Abschnitt beschreibt die normalerweise bei T640 auf dem Frontgerät zu sehenden Meldungen. Genauere Details aller Anzeigen sind Kap. 4, *Bedienoberfläche*, zu entnehmen. Das Lernprogramm in Kap. 3 macht den Anwender weiterführend mit den Meldungen vertraut.

#### **Normales Einschalten**

Bild 2-16 zeigt die grundsätzlichen Eigenschaften des T640-Frontgeräts.

Beim Einschalten des T640 blinkt kurzzeitig die Meldung Power-on Reset in der roten Kennzeichnungsanzeige <sup>®</sup>, bis die Kommunikation zwischen der CPU und der Gerätefront wieder hergestellt ist. Anschließend erscheint eine der drei Meldungen *WarmStrt Trying*, *TepidSrt Trying* oder *ColdStrt Trying* je nach Art der Einschaltprozedur. Beim erstmaligen Laden einer Standardstrategie blinkt die Meldung *Un Pack DataBase* auf, während die

.PKn-Datei entpackt wird. Zum Schluß nimmt die Gerätefront die normale Anzeige entspr. Kap. 4 an.

#### Fehlersituationen

Während der Startvorgangs können unterschiedliche Fehlersituationen eintreten, welche über entsprechende Meldungen oder Fehlercodes auf der Gerätefront angezeigt werden. Bezügliche Details sind in Kap. 10, *Fehlermeldungen und Diagnosen*, beschrieben.

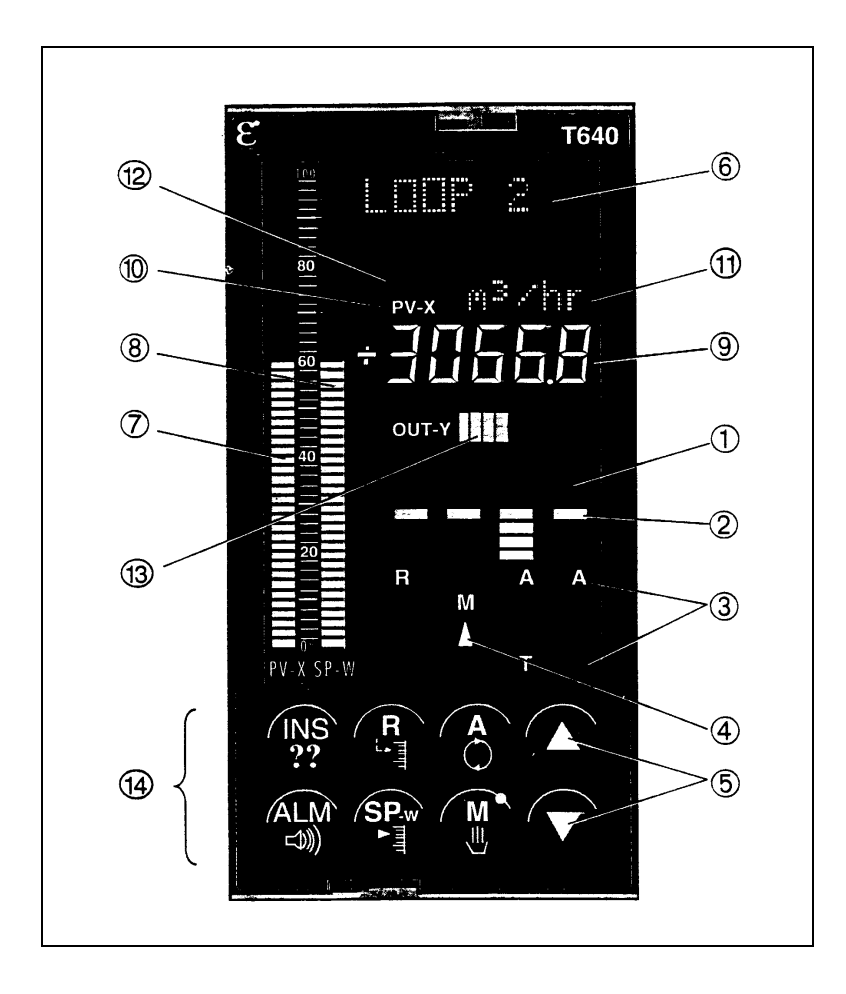

Bild 2-16 T640-Frontgerät

# KAPITEL 3 Schritt-für-Schritt-Anleitung

## Vorbereitung des T640 für diese Anleitung

Zur Unterstützung dieser Anleitung hat der T640 eine Strategie als Datei mit dem Namen SINGLE.PK1 in seinem ROM gespeichert. Um Zugang zu dieser Datei zu erhalten, muß zunächst eine andere Datei, die im EEPROM des T640 liegt, gelöscht werden. Dies ist nötig wegen des gleichen Anhängsels, nämlich T640C1.PK1. Wird dies nicht durchgeführt, so wird nach einem Start die Datei aus dem EEPROM laufen und nicht die aus dem ROM. Damit wäre es unmöglich dieser Anleitung zu folgen. Ist die Datei T640C1.PK1 gelöscht, kann sie problemlos über Diskette wieder im EEPROM installiert werden. Die Diskette mit der notwendigen Datei dazu liegt diesem Handbuch bei.

ACHTUNG: Die Gründe für das Löschen der Datei hängen mit dem Hochfahren des T640 zusammen. Dies ist aber auch näher in Kapitel 2, Abschnitt *Hochfahr-Routine*, und im Kapitel 5, Abschnitt *Arbeiten mit einer fehlerhaften Standard Strategie*, beschrieben.

## Löschen der Datei T640C1.PK1

Zur Durchführung dieser Arbeit ist es nötig das LINtools-Paket und die ALIN-Karte auf einem PC zu installieren, um die Kommunikation mit dem T640 herzustellen. Weiterführende Informationen sind im T500 LINtools Produkt-Manual (Part No. HA 082 377 U999) zu finden. Zusammengefaßt sind folgende Schritte durchzuführen:

- 1. Nehmen Sie den T640 aus seinem Einschub und notieren Sie sich die ALIN-Adresse, die hexadezimal an den DIL-Schaltern der Bank SW2 auf der Hauptplatine abzulesen ist (Ausführliche Informationen über die Vorbereitungen und Durchführungen dieser Aktionen sind in Kapitel 2 zu finden. Das Ablesen der SW2 erklärt Bild 2-13).
- 2. Stecken Sie den T640 wieder in seinem Einschub und verbinden Sie die Klemmen 21 und 22 des T640 mit der ALIN-Karte des PC's . Verwenden sie dazu eine kurze verdrillte Zwei-Draht-Leitung mit einem RJ11-Stecker für die ALIN-Karte und Kabelendhülsen für den T640 (Die Herstellung der Verbindung wird in Kapitel 2 ausführlich beschrieben. Tabelle 2-1 listet den ALIN-Stecker und die Pin-Belegung auf. In der Literatur zur ALIN-Karte sind explizit beschrieben, wie die Verbindungen aufgeführt werden).
- 3. Verbinden Sie den T640 mit einer entsprechenden Spannungsquelle. Starten sie den PC und auch den T640 (Tabelle 2-1 beschreibt die entsprechenden Klemmen für Gleichund Wechselspannung).
- 4. Rufen Sie auf dem PC das LINtools Paket auf und starten Sie über die UTIL-Option das LINfiler-Werkzeug.
- 5. Verbinden Sie eine LINfiler Spalte mit dem E: (Laufwerk) des T640. Verwenden Sie dazu die ALIN-Adresse aus Punkt 1 (Sollte dies wider Erwarten nicht funktionieren, sind die Anschlußklemmen 21 und 22 vertauscht und müssen getauscht werden).
- 6. Markieren Sie die Datei T640C1.PK1 und löschen Sie sie durch Auswahl der <Delete>-Funktionstaste.

### Absicht dieses Tutoriums

Diese Anleitung möchte sie Schritt für Schritt mit ihrem T640 bekanntmachen und gleichzeitig auch eine Einführung in die einfachste der vier vorkonfigurierten Regelkreise geben. Dieser einfache Regelkreis liegt im ROM-Speicher und heißt #1 und kann über die Frontplatte eingestellt werden. Alle weiteren drei festen Regelkreise sind um diese #1 herum konfiguriert, damit das erlernte Wissen vielfältig anwendbar bleibt.

Beachten sie bitte, daß dieses Tutorium ohne Netzwerk oder andere Kommunikation zu anderen Geräten aufgebaut ist. Hinzu kommt, daß viele Informationen in einer ausführlicheren Art und Weise in anderen Teilen des Handbuches zu finden sind. Bei Bedarf ist dort nachzulesen.

## Benutzte Hardware in diesem Tutorial

- Der T640 (vorbereitet wie zu Beginn dieses Kapitels beschrieben)
- einige kurze Drähte, abisoliert, am besten mit Kabelendhülsen
- Schraubendreher
- digitales Multimeter (optional)
- entsprechende Spannungsquelle; DC 19-55V (25W); AC 90-265V bei 45-65Hz

#### Installation des T640

Sollten sie den T640 noch nicht installiert haben, lesen sie dies bitte in Kapitel 2, *Installation & Hochfahren*, nach. Es ist für diese Tutorium nicht nötig das Gerät fertig einzubauen. Der T640 kann frei auf einer Platte stehen, mit abgeschraubter Rückenabdeckung.

#### Verbindungen mit der Spannungsquelle

Entfernen Sie die Rückenabdeckung und die Kabelklemme von den Klemmleisten, um die entsprechenden Klemmen freizulegen. Siehe dazu Bild 3-1

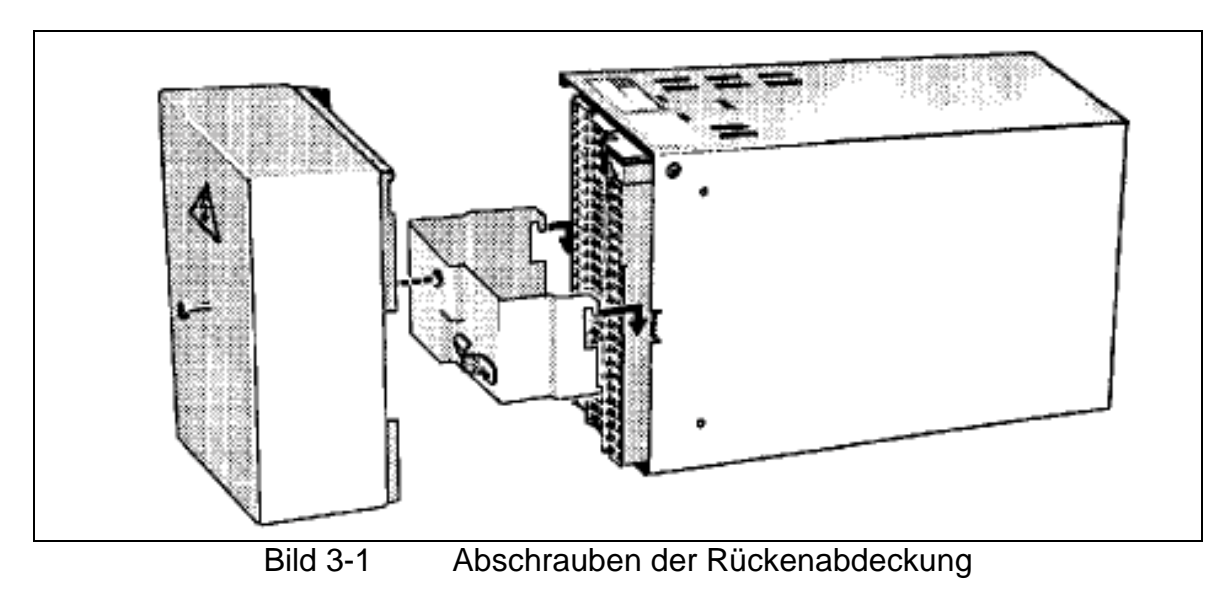

Stellen Sie zuerst fest, auf welche Spannungsart das Gerät eingestellt ist: Gleich- oder Wechselspanung. Bild 3-2 gibt Auskunft darüber. Zur Sicherheit klebt auf der Innenseite des Einschubes ein Aufkleber, dessen zweites Feld die Spannungsart explizit aufführt: MAINS für Wechselspannung, DC für Gleichspannung.

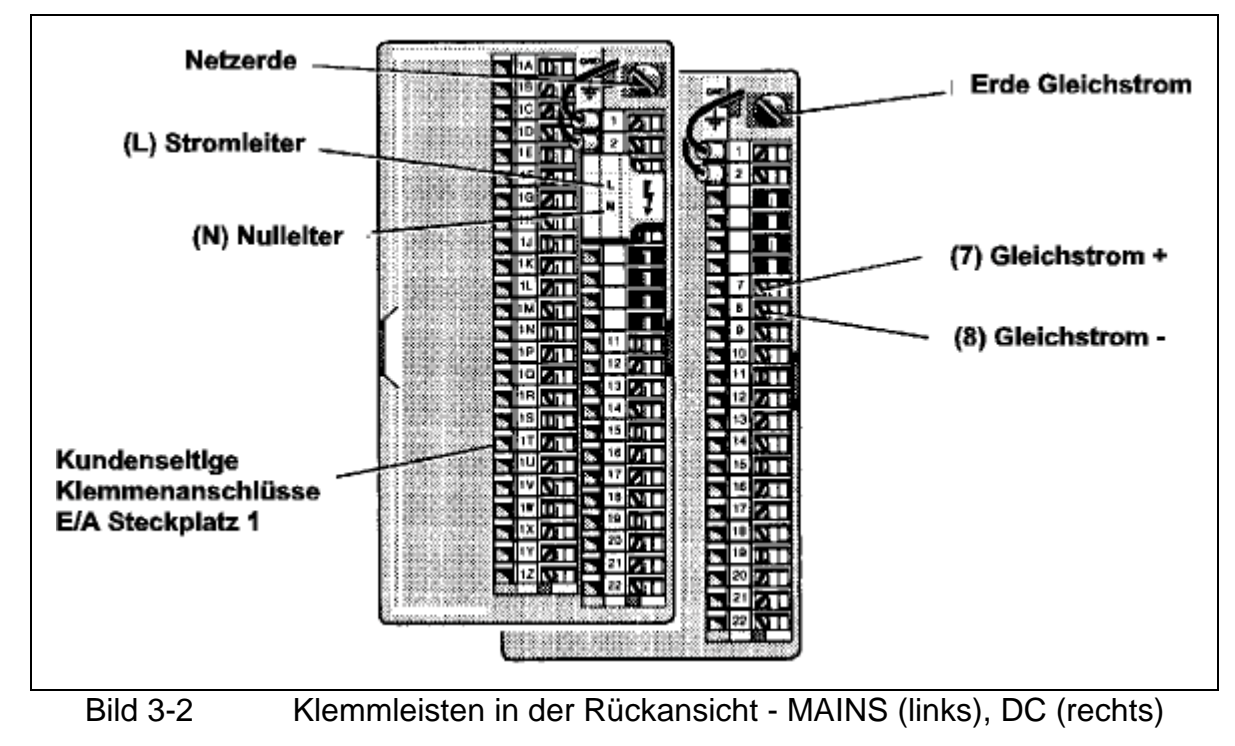

Schließen sie bei ausgeschalteter Spannungsquelle die Zuleitungen entsprechend der Spannungsart an. Achtung! Schalten Sie die Spannungsquelle noch nicht ein!

#### Schalter richtig einstellen

Auf der Hauptplatine des T640 müssen acht DIP-Schalter für dieses Tutorium eingestellt werden. Wenn der T640 aus seinem Einschub genommen ist, sind sie zu erreichen.

#### Entfernen des T640 aus seinem Einschub.

**WARNUNG!** Einige Bauelemente auf den Platinen des T640 sind empfindlich gegenüber elektrostatischen Spannungen! Um Schaden zu vermeiden, stellen sie sicher, daß die arbeitende Person, die Arbeitfläche und die Platinen geerdet sind. Halten Sie die Platinen immer an ihren Ecken und vermeiden Sie das Berühren der Kontakte!

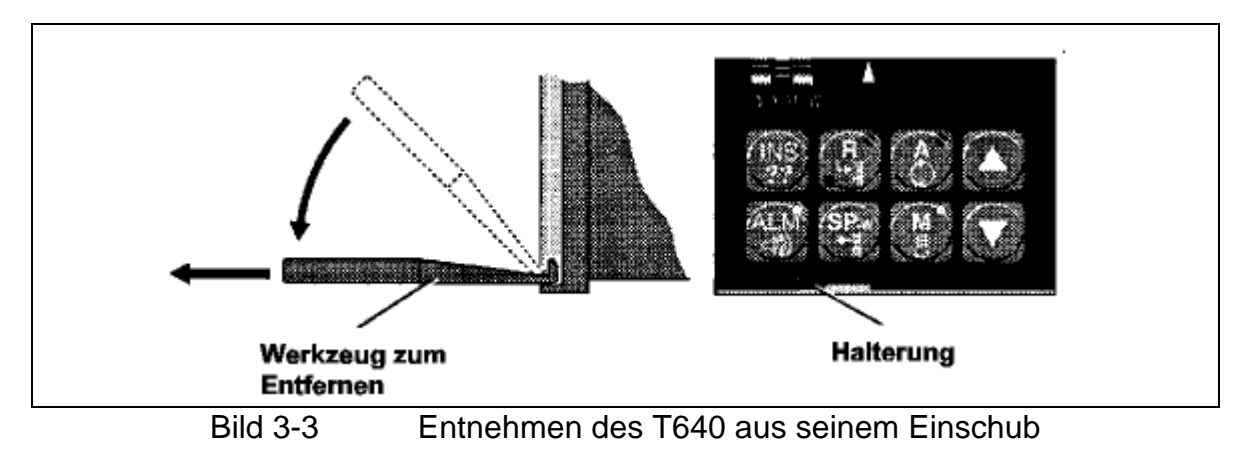

Beachten Sie Bild 3-3. Der T640 wird geöffnet, indem mit einem Schraubenzieher der Schiebeknopf unten unter dem "SP-W"-Button nach links und der Schiebeknopf oben über

dem Display nach rechts geschoben weden, bis gelbe Flächen sichtbar sind. Zum Entfernen dieser Einheit verwenden Sie am besten das Werkzeug in dem Zubehör (Artikel-Nr. BD 082253). Halten sie das Werkzeug im 45°-Winkel an die Öffnung unter dem "SP-W"-Button, stecken Sie Werkzeug hinein und ziehen Sie die Einheit aus dem Einschub.

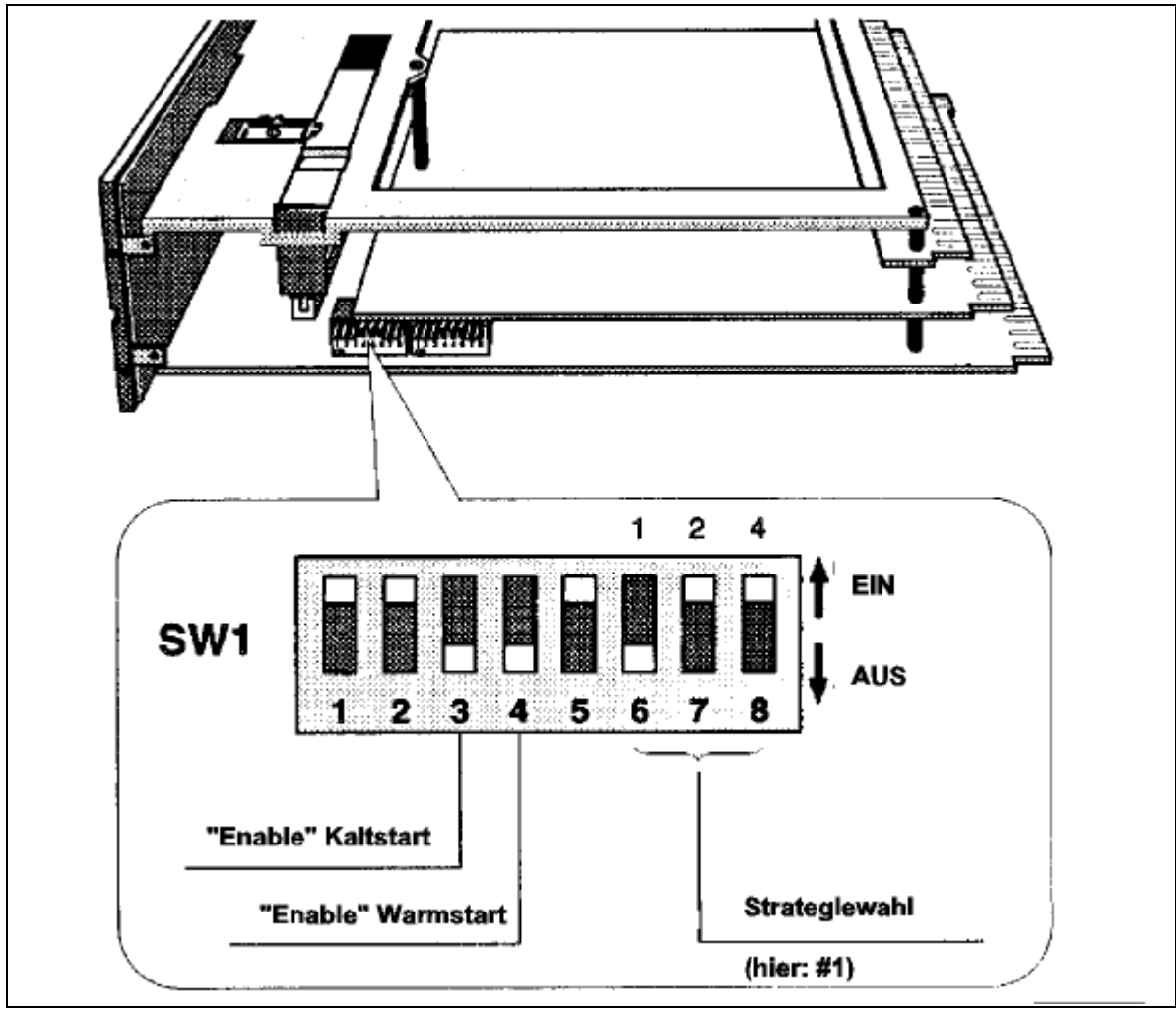

## Einstellen der DIP-Schalter

Bild 3-4 Ort und Einstellung der Schalterbank 1

Bild 3-4 zeigt den Ort der DIP-Schalterbank 1 auf der Hauptplatine und in der Vergrößerung wie die Schalter eingestellt werden müssen. Für dieses Tutorium sind die DIP-Schalter der Bank 2 als "don't care" anzusehen, d. h. unberücksichtigt zu lassen.

Die Einheit wird wieder in den Einschub gesteckt und durch Zurückschieben der Schiebeknöpfe gesichert. Der T640 könnte nun hochgefahren werden, doch zunächst wird eine kurze Einführung in den Regelkreis #1 gegeben.

### Strategie #1 - ein einzelner Regelkreis

Diese einfache Strategie ist ein einzelner Regelkreis mit einem Eingangs- und einem Ausgangssignal. Es wird nur ein Steckplatz benötigt, nämlich die Klemmleiste, die mit 1A bis 1Z beschriftet ist. Bild 3-5 zeigt als Beispiel ein R&I-Bild (Rohr- und Instrumentenfließbild), bei dem der T640 mit einem Durchflußmesser und einem Stellventil verbunden ist. Die Regelgröße wird in den T640 eingelesen. Dort wird mit einem PID-Regler eine Stellgröße errechnet, die dann einen Dreipunkt-Ausgang (3T-OUT) erzeugt. Dieses Signal wird dann als Stellgröße auf das Ventil zum Stellen des Durchflusses gegeben.

Bild 3-6 führt denselben Regelkreis auf, verdeutlicht aber die drei Arbeitsgebiete der Software im T640. Die Einheit "PV-Eingang" erhält die Regelgröße und erzeugt skalierte Größen und Alarme bei Grenzüberschreitungen. Anschließend wird das angepaßte Signal an die Einheit "PID-Regler" weitergegeben. Hier werden Sollwert und Regelgröße im PID-Algorithmus miteinander verrechnet und ein Ausgangssignal erzeugt, damit der gewünschte Durchfluß stattfindet. Weitere Optionen in dieser Einheit sind: Begrenzung der Werte, Erzeugung von Alarmen, Hand- oder Automatikbetrieb, Veränderung der PID-Konstanten.

Die Einheit "Stellausgang" verarbeitet das Zurücktransformieren und Begrenzen der Stellgröße, aber auch das Hochfahren des Reglers und den Betrieb im Fehlerfalle.

Dieses Tutorium zeigt auf welche Weise die Arbeitsgebiete über Bedienfront verändert und wie Parameter den Anforderungen entsprechend eingestellt werden können.

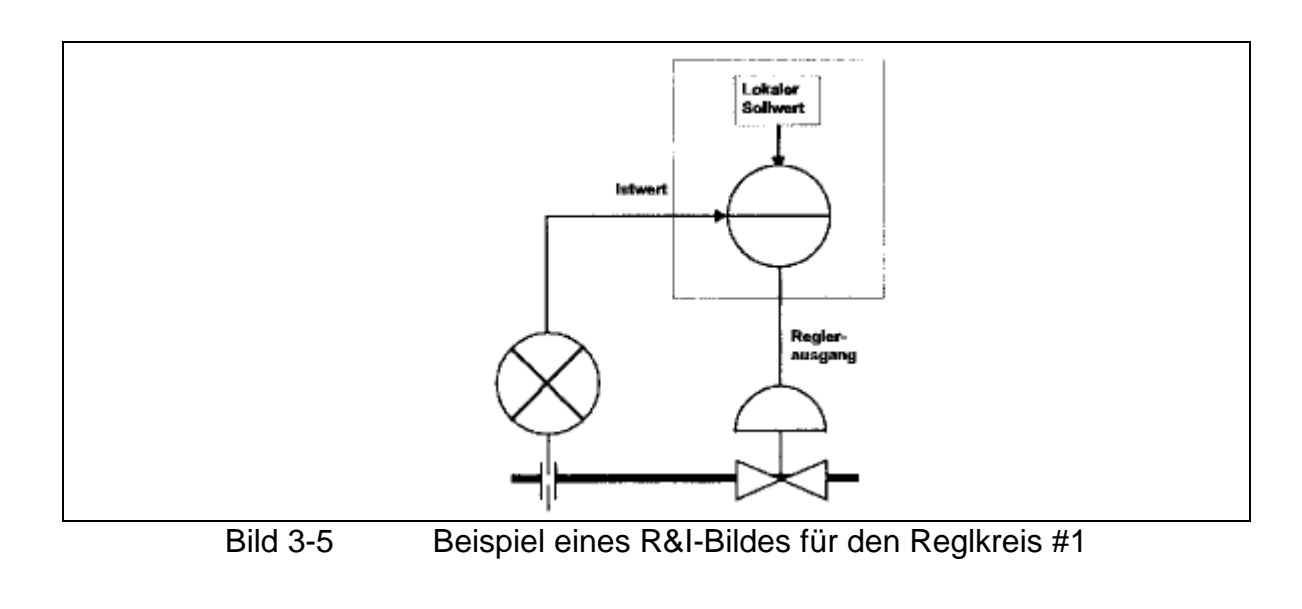

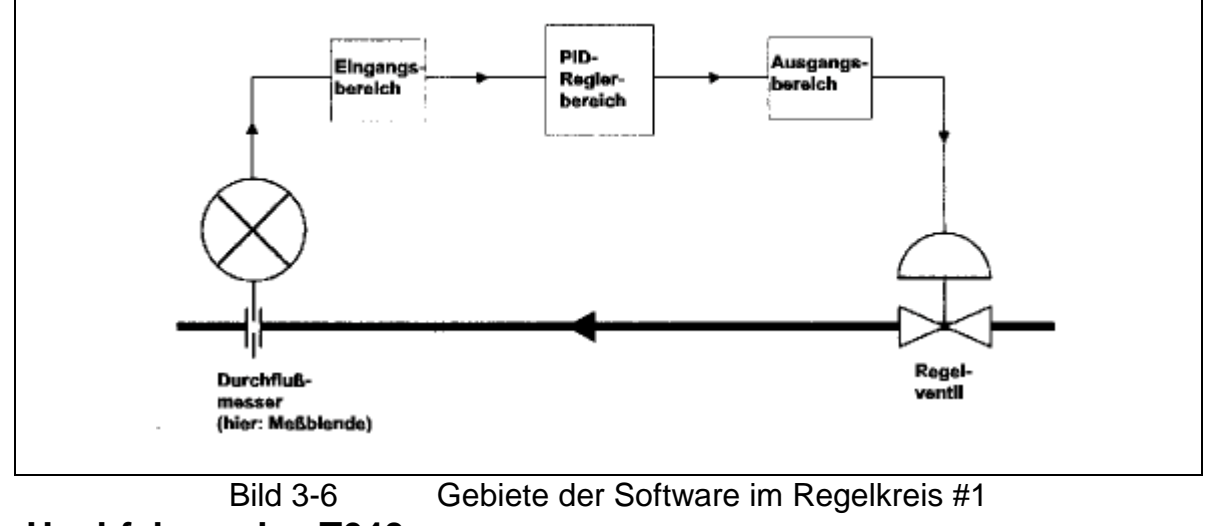

Das Hochfahren des T640

## Hochfahrmeldungen

Schalten Sie die Spannungsquelle ein. Sehr kurz blinkt die Meldung "Power-on" in der roten Kopfzeile oben auf der Anzeigefront (siehe dazu Bild 3-7). Dann erscheint die Meldung "ColdStrt-Trying", die aussagt, daß der T640 nun einen Kaltstart des Regelkreises #1 macht (Strategie #1). Nach dem erstmaligen Laden der Regelstrategie blinkt in der Kopfzeile die Meldung "Un Pack Database". Gleichzeitig wird die Strategie #1 (ausgewählt durch die DIL-Schalter der Bank 1) aus dem ROM-Speicher entpackt. Genaues Hinhören läßt das Klicken von Relais beim An- und Ausgehen dieser Meldungen vernehmen.

Schließlich erscheinen alle Display-Meldungen wie in Bild 3-7.

#### Anmerkungen:

1) leicht veränderte Meldungen erscheinen, wenn der T640 vorher schon einmal verwendet wurde, z.B. "TepidSrt Trying" oder "WarmStrt Trying".

2) Sollte das Hochfahren anders verlaufen, erscheint eine Alarmmeldung (zum Beispiel "Err6001"). Überprüfen Sie zuerst die Schalterstellungen der Bank 1. Ansonsten finden sich mehr Informationen in Kapitel 10 *Fehler & Diagnose*.

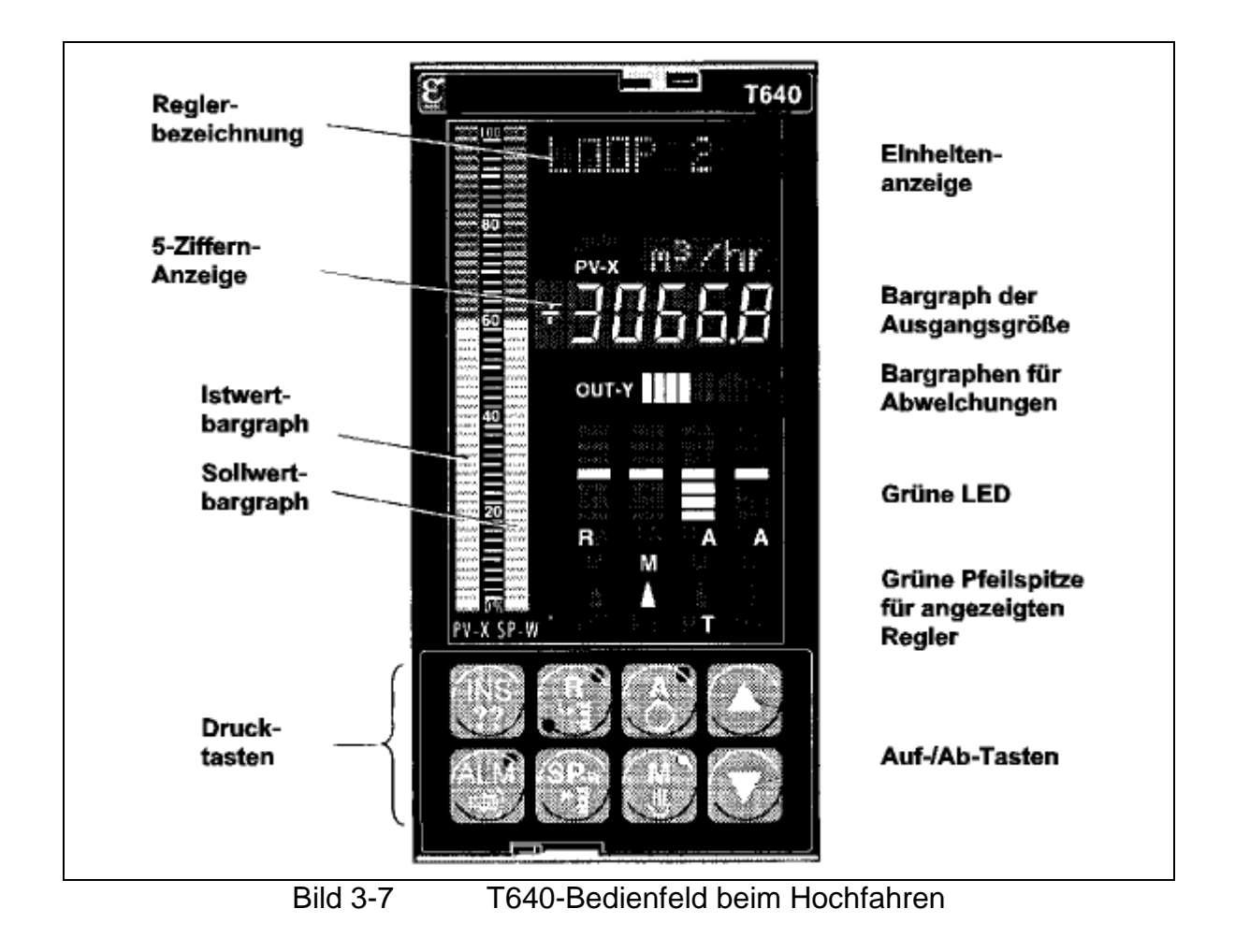

#### Die grundsätzliche Anzeige

Zurück zu Bild 3-7. Die Meldung "FIC-001" in der roten Kopfzeile bezeichnet den Namen des geladenen Regelkreises und meint im vorliegenden Fall einen Durchfluß-Regelkreis.

Wie ein anderer Name gewählt werden kann, ist in Tabelle 5-5 in Kapitel 5 nachzulesen. Für dieses Tutorium ist der Name "FIC-001" völlig ausreichend. In der Einheiten-Anzeige erscheint die grüne Ziffernfolge "0,00", die von der leuchtenden LED im "SP-W" - Kopf begleitet wird. Dieser Wert gibt den Sollwert an. Die rote 5-Ziffern-Anzeige führt den momentanen Wert der Regelgröße auf (entsprechend "0,00") und parallel dazu leuchtet die rote LED beim "PV-X"-Knopf.

Die beiden Bargraphen am linken Rand der Frontplatte stellen auch in einer Skalierung von 0-100% die Regelgröße rot und die Stellgröße grün dar. Bei der gegenwärtig angezeigten Null leuchten nur die beiden untersten LEDs.

Beachten Sie auch den gelblich-braunen Buchstaben "M" über dem kleinen Dreieck über den Knöpfen, der zusammen mit der gelben LED im "M"-Knopf (meint MANUAL) blinkt. Der braune Buchstabe "M" bedeutet, daß der angezeigte Regelkreis im Handbetrieb ist. Zusammen mit dem gelben LED bedeutet das Blinken, daß diese Betriebsart durch eine Alarmbedingung erzwungen wurde.

Hinzu kommt die ständig leuchtende rote LED im "ALM"-Knopf, um anzuzeigen, daß irgendwo im Gerät ein Alarm aufgetreten ist.

## Auffinden des Alarms

Jedesmal, wenn die LED des "ALM"-Knopfes leuchtet, läßt sich entsprechend Bild 3-8 einfach feststellen, an welcher Stelle des T640 ein Alarm aufgetreten ist.

- 1. Drücken Sie kurz den "ALM"-Knopf. Die Kopfzeilen-Anzeige zeigt "LOOP1". Gleichzeitig erscheint "LOOP" in der grünen Einheiten-Anzeige. Der Alarm liegt im Regelkreis 1 (LOOP1) vor.
- Drücken Sie den "ALM"-Knopf erneut. Die Kopfzeilen-Anzeige meldet "SETP1", und "BLOCK" erscheint im grünen Einheiten-Display. Dies lokalisiert den Alarm in einem spezifischen Bereich der Regelungs-Datenbasis, welcher Funktionsblock genannt wird (Diese Funktionsblöcke werden später noch ausführlicher erläutert). In diesem Fall ist der Name des Funktionsblocks "SETP1".
- Zur Kontrolle, ob noch weitere Alarme in Funktionsblöcken anliegen, drücken Sie das `nach oben`-Dreieck. Die Kopfzeile meldet noch ein "PV\_1", d.h. daß außerdem noch der Funktionsblock PV\_1 einen Alarm besitzt.
- 4. Durch erneutes Drücken des "ALM"- Knopfes kommt man in den PV\_1 Funktionsblock. Nun zeigt die Kopfzeile "Hardware" und die Einheiten-Anzeige "SubFd". Der Alarmtyp wird damit charakterisiert als ein Hardware-Alarm des T640. "Hardware" ist dabei der Name des Unterfeldes des betreffenden Blockes (Unterfelder werden im Abschnitt Funktionsblöcke näher beschrieben).
- 5. Zur Absicherung, daß nicht noch weitere Alarme im PV\_1 Block vorliegen, drücken Sie das `nach unten`-Dreieck. Die Kopfzeile zeigt nun "Occtdel" an. Das bedeutet, daß ein offener Kreis als Regelgröße am Eingang festgestellt wurde. Das ist aber richtig, da an den Klemmen bisher nichts anderes als die Spannungsquelle angeschlossen ist. In diesem Fall kommt der Hardware-Alarm durch den offenen Kreis zustande.
- 6. Drücken Sie das `nach oben` -Dreieck. Es erscheint "Combined" auf der Anzeige. Dieser Alarmtyp ("Combined" oder auch "Common") tritt immer dann auf, wenn mehr als ein Alarm in einem Block ansteht.

7. Der Diagnose-Modus für alle Alarme wird schlie
ßlich durch Drücken eines der "R", "A", "M" oder "SP-W"-Knöpfe verlassen. Ohne Tastendruck kehrt der T640 nach zwei Minuten in den regulären Anzeige-Modus zurück.

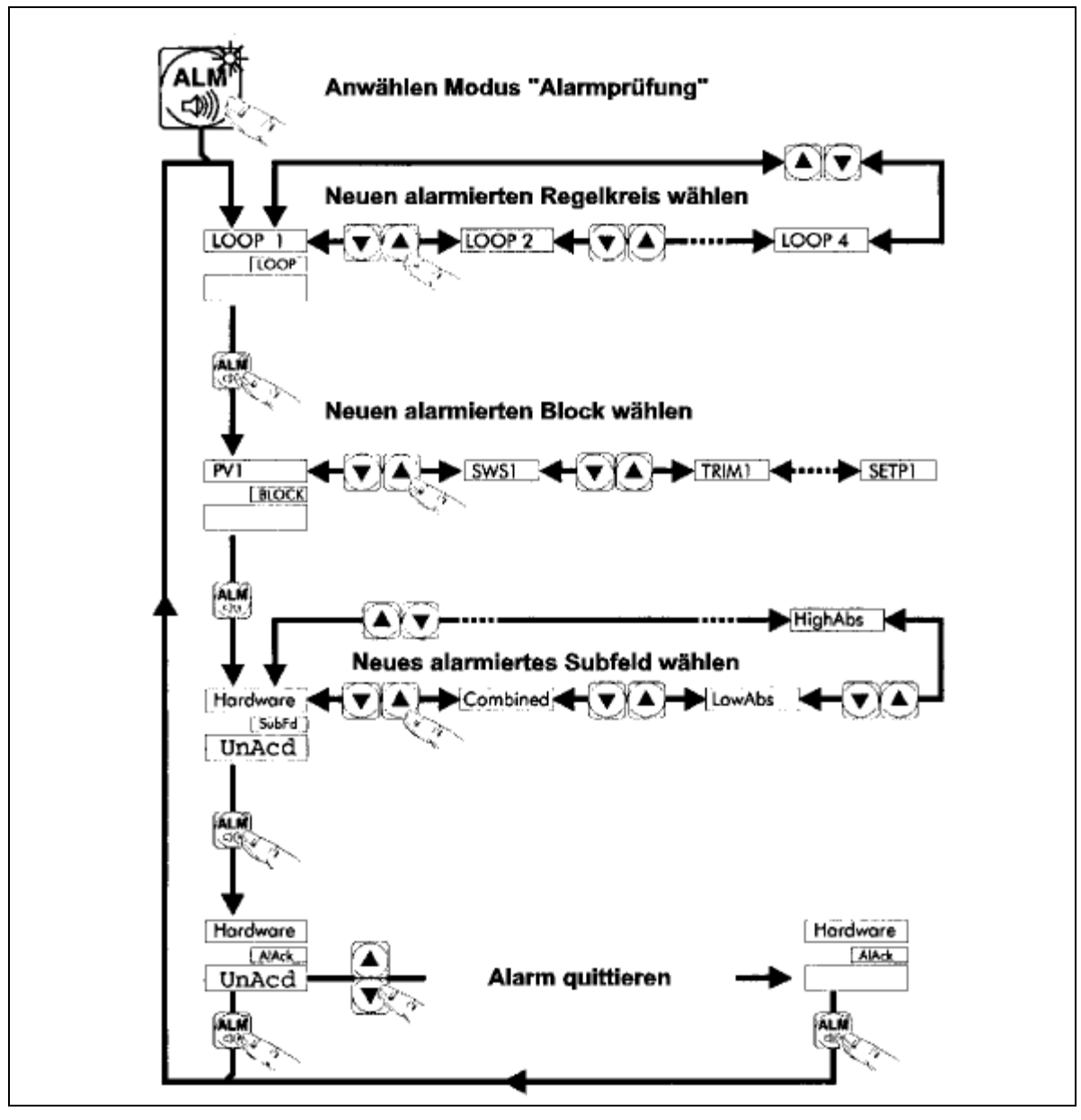

Bild 3-8 Taste ALM zur Anzeige der Alarm-Herkunft

## Watchdog-Relais

Das Klicken, das bei genauem Hinhören beim Hochfahren des T640 zu hören ist, wird (zumindest teilweise) verursacht durch das sog. "Watchdog-Relais" (Watchdog, engl. = Wachhund). Der Öffner dieses Relais liegt auf den Klemmen 16 und 17. Das Relais ist geschlossen, wenn der T640 arbeitet und die CPU fehlerfrei rechnet. Bei Prozessorabsturz oder Zusammenbruch der Versorgungsspannung öffnet es. Es kann auch konfiguriert werden, daß das Relais öffnet, wenn ein Alarm anliegt und bleibt solange offen bis der Alarm behoben wurde. Zur Prüfung kann mit einem Multimeter der Widerstand zwischen den Klemmen 16 und 17 gemessen werden. Im vorliegenden Fall wird es geöffnet sein, da Hardware-Alarme im Funktionsblock PV\_1 anstehen.

# Funktionsblöcke (auch: Funktionsbausteine)

## Blöcke

Bild 3-6 zeigt, daß die Datenstruktur des Regelkreises #1 in drei Bereiche aufgeteilt ist. Tatsächlich ist jeder der Bereiche noch einmal in vordefinierte Pakete mit lauffähiger Software unterteilt. Diese Pakete mit den speziellen Funktionen heißen `Funktionsblöcke`, oder kurz gesagt `Blöcke`. Jedem Block ist ein einmaliger Name zugeordnet (`Tagname`) und jeder Block führt bestimmte Aufgaben aus. Z. B. ist der Block PV\_1 zur Erfassung des analogen Eingangssignals aus der Anlage konfiguriert. Er skaliert diesen Meßwert etc. und gibt das Ergebnis über eine konfigurierte Verbindung an andere Blöcke weiter. Andere Blöcke verarbeiten den Sollwert oder die binären Eingänge, berechnen den PID-Algorithmus, führen mathematische oder logische Operationen durch usw.

## Felder und Unterfelder

Jeder Block besitzt nun eine Anzahl von Werten der Datenbasis, dabei heißt jeder einzelne Wert `Field`. Manche Felder wiederum sind unterteilt in `Unterfelder`, sprich weitere Werte. Bei den vier vor-konfigurierten Regelkreisen sind alle notwendigen Blöcke schon installiert und miteinander verbunden. Damit ist es nur noch nötig, bestimmte Parameter den Anforderungen in der Anlage anzupassen.

### Alarm-Felder

Die Bedingungen für das Auslösen eines Alarmes finden sich in jedem Block unter der Feldbezeichnung "Alarms". Dieses Feld besteht wiederum aus Unterfeldern, die TRUE werden, wenn die entsprechende Bedingung erfüllt ist. Diese Unterfelder wurden durch Drücken des "ALM"-Knopfes abgefragt.

Bild 3-9 führt den Regelkreis #1 etwas detaillierter aus. So sind einige Blöcke benannt und auch die Blocktypen sind angegeben. Hinzu kommen die Klemmenangaben, über die der T640 mit dem Feld verbunden wird. Diese Angaben werden für das weitere Tutorium benötigt.

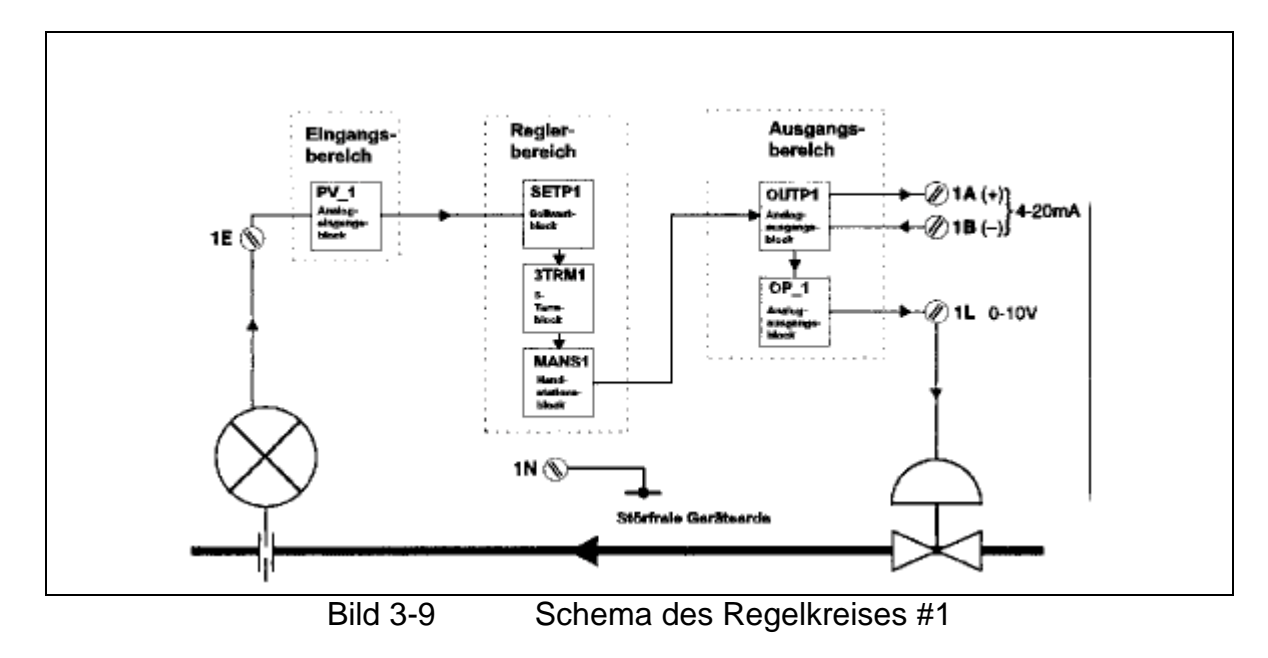

## Funktionen der Blöcke

### Der Bereich `PV input`

Der PV\_1 Block ist ein analoger Eingangsblock, der das Spannungssignal aus dem Feld (in diesen Fall der Durchflußmeßwert) über die Klemme 1E erhält. PV\_1 wandelt das Spannungssignal in physikalische Einheiten um, filtert, linearisiert (z. B. durch Wurzelziehen etc.) und skaliert es. PV\_1 prüft auch auf E-/A-Alarme, Über- oder Unterschreitungen des Meßbereichs und auf Drahtbruch. Wie schon gesehen, meldet dieser Block im Moment den offenen Regelkreis.

## Der Bereich `PID-Regler`

In diesem Bereich der Datenbasis generiert der Block SETP1 einen Sollwert, der als lokaler Sollwert über die Bedienfront eingegeben werden kann, trimmt diesen, verarbeitet ihn zwischen den vorgegebenen Grenzwerten und erzeugt wenn nötig einen Alarm. Der 3TRM1-Block erzeugt einen schaltenden 3-Punkt-Ausgang als Stellgröße aus der Regelgröße und dem Sollwert. Hier werden die Parameter für den Regelkreis eingegeben. Der Block MANS1 skaliert die Stellgröße zwischen Obergrenze und Untergrenze.

## Der Bereich `Stellsignal-Ausgabe`

Innerhalb dieses Bereichs wurde ein Block "OUTP1" konfiguriert, um die Umsetzung der Stellgröße über die Hardware auf ein 4-20 mA Stromsignal für das Feld zu ermöglichen. Dieses Signal kann an den Klemmen 1A und 1B abgegriffen werden. Gleichzeitig wird ein 0-10 Volt Spannungssignal an der Klemme 1L durch den Block "OP\_1" erzeugt. Dabei liefern die Klemmen 1G, 1K und 1N das entsprechende Erdpotential. Das Spannungssignal folgt dem Stromsignal. Bild 3-2 zeigt die E/A-Klemmen 1A bis 1Z.

#### Simulation eines geschlossenen Regelkreises

Bild 3-9 zeigt das an der Klemme 1L anliegende 0-10V Signal, das in einer Anlage an ein Stellventil angeschlossen werden könnte. Die Regelgröße des Durchflußmessers würde mit der Klemme 1E und damit mit dem PV\_1-Eingangsblock verbunden werden. Die Funktion des Regelkreises kann aber einfach simuliert werden, wenn das Ausgangssignal mit dem Eingangssignal verbunden wird. Dazu werden einfach die Klemmen 1L (als Spannungsausgang) mit der Klemme 1E (als Spannungseingang) verbunden.

In dem Moment, in dem diese Verbindung besteht, erlischt die rote LED des ALM-Knopfes und zeigt damit an, daß kein Alarm mehr anliegt. Die gelbe LED des "M"-Knopfes leuchtet weiter ohne zu blinken, um anzuzeigen, daß nun der Regler im normalen Handbetrieb arbeitet. Das Watchdog-Relais schließt sich (festzustellen wenn das Multimeter noch an den Klemmen 16 und 17 ist).

Wird nun der "ALM"-Knopf gedrückt, erscheint die Meldung "NoAlm", die aussagt, daß im gesamten Regelkreis keine Bedingung für die Auslösung eines Alarmes vorliegt.

Der Regelkreis ist jetzt vollständig, sodaß im folgenden der Regelkreis #1 näher untersucht werden kann.

### Darstellung und Veränderung des Lokalen Sollwertes

Der momentane Sollwert beträgt 0,00 Einheiten, genauso wie es die grüne Einheiten-Anzeige darstellt (siehe Bild 3-7). Im folgenden soll dieser Wert auf 50 Einheiten angehoben werden.

- 1. Drücken Sie den "SP-w"-Knopf zur Darstellung des lokalen Sollwertes in der roten 5-Stellen-Anzeige. Bleibt der Knopf gehalten, erscheint "SetLocal" in der Tag-Anzeige zur Erinnerung welcher Wert zur Zeit dargestellt wird. Die Einheit des Sollwertes ("Eng1") wird in der grünen Einheiten-Anzeige aufgeführt.
- 2. Halten Sie den "SP-w"-Knopf gedrückt, können Sie durch gleichzeitiges Drücken des `nach oben`-Dreiecks den Sollwert vergrößern. Dies geschieht zunächst langsam, dann in größeren Schritten. Setzen sie den Sollwert auf 50 Einheiten und lassen Sie beide Knöpfe los. Der neue Sollwert erscheint in der grünen Einheiten-Anzeige. Diese Anzeige und auch der grüne vertikale Balken am linken Rand der Anzeigeplatte (in Prozent) sollte dem gerade eingestellten Sollwert entsprechen. Der durch den roten Bargraph dargestellte Wert der Regeldifferenz (indem die LEDs unterhalb der grünen Nullinie leuchten) ist dargestellt als Abweichung der Regelgröße in Prozent. Jedes LED-Segment stellt dabei etwa ein 10%-Stufe dar.
- 3. Setzen Sie nun den Sollwert wieder auf Null durch Drücken des "SP-w"-Knopfes und des `nach unten`-Dreiecks. Versuchen Sie den Wert unter die Nullgrenze zu ändern, erscheint in der grünen Einheiten-Anzeige die Meldung "Limit" = Grenze. Sie haben so versucht den Sollwert unter die eingestellte Grenze von 0,00 zu drücken. Dies ist nicht möglich. Das gleiche passiert, wenn Sie versuchen die eingestellte Grenze von 100,00 zu überschreiten.
- 4. Setzen Sie den Sollwert für die folgenden Ausführungen wieder auf "50". Wie Sie bemerkt haben, blieb die Regelgröße ständig bei dem Wert 0,00 (dargestellt durch den roten Bargraphen oder die rote Anzeige). Der Grund ist, daß der Regelkreis immer noch auf Handbetrieb steht und daher keine Berechnung des Stellsignals stattgefunden hat. Nun soll der Regler in den Automatikbetrieb genommen werden.

# Auswahl von Hand- und Automatikbetrieb

## Automatikbetrieb

Steht der Sollwert auf 50 Einheiten, drücken Sie den "A"-Knopf zur Wahl des Automatikmodus. Das grüne LED leuchtet und die gelbe LED des "M"-Knopfes erlischt, um anzuzeigen, daß der T640 nun im Autobetrieb arbeitet. Der Reglerausgang beginnt nun durch den PID-Algritmus dem vorgegebenen Sollwert zu folgen, um die Regeldifferenz zu minimieren.

Für die Dauer, in der der "A"-Knopf gedrückt ist, erscheint "OUTPUT" in der Kopfzeile und der momentane Stellwert wird in Prozent angegeben. Der Reglerausgang wird zusätzlich auf dem gelben Bargraph dargestellt als "OUT-Y". Dabei entspricht jedes gelbe LED-Segment etwa 10% der Differenz von oberem und unterem Grenzwert.

Im vorliegenden Fall steigt also die (simulierte) Regelgröße und ihre Darstellung als vertikaler PV-X-Bargraph und die Fünf-Ziffern-Anzeige. Arbeitet der Prozessor einmal im Automatikbetrieb, sollten in dieser Simulation der Sollwert und die Regelgröße nach einer Weile den gleichen Wert haben. Ist dieser Fall eingetreten, zeigt der Bargraph der Regeldifferenz den Wert 0,00% an und nur die mittlere grüne LED leuchtet. Der Buchstabe "A" leuchtet darunter grün und zeigt an, daß der Regelkreis im Automatikbetrieb steht.

## Handbetrieb

Jederzeit kann durch Drücken des "M"-Knopfes der Handbetrieb gewählt werden. Dabei werden die Stellgröße und ihre Einheit angezeigt. Jetzt ist es möglich die Stellgröße zu verändern.

Versuchen Sie den Reglerausgang auf 100% zu setzen, indem Sie den "M"-Knopf gedrückt halten und den Stellwert mit dem `nach oben`-Dreieck erhöhen. In der Anzeige wird die Regelgröße bis zu ihrem Maximum wachsen, und der Bargraph der Regeldifferenz wird auch maximale Regeldifferenz anzeigen. In der grünen Einheiten-Anzeige erscheint die Meldung "Limit", um anzuzeigen, daß der T640 seine konfigurierte Obergrenze erreicht hat.

## Remote-Betrieb (Betrieb von entfernten Geräten aus)

Durch Drücken des "R"-Knopfes kann in dieser einfachen Simulation nicht der Remote-Modus gewählt werden. Ganz im Gegenteil zeigen die grüne LED des "A"-Knopfes und der Buchstabe A unterhalb des Bargraphen der Regeldifferenz durch Blinken an, daß der Automatik-Modus erzwungen wird. Dies geschieht immer dann, wenn versucht wird den Remote-Betrieb zu wählen, dieser aber ganz nicht ermöglicht wurde, oder wenn der Remote-Sollwert einen ungültigen Wert hat. Trotzdem findet noch eine Regelung der Strecke statt. Ist das Wählen des Remote-Betriebes unerwünscht, kann der "R"-Knopf gesperrt werden. Wie das geschieht, wird später im Abschnitt "Knöpfe sperren" erklärt. Durch Drücken des "A"-Knopfes kehren Sie in den Automatikbetrieb zurück.

## Unterbrechungen der Spannungsversorgung

#### Warmstart

Als der T640 zu Beginn dieses Tutoriums hochgefahren wurde, erschien die Meldung "ColdStrt Trying" und der Regler machte einen Kaltstart. Nach jedem Kaltstart wird die Datenbasis initialisiert und steht damit im vorgegebenen Zustand. Dies war möglich, weil im Abschnitt davor die DIL-Schalter der Bank 1 sowohl auf Kalt- als auch auf Warmstart gestellt wurden. Soweit möglich macht der T640 danach immer einen Warmstart. In diesem Fall bearbeitet der T640 die Control-Strategie weiter mit Werten, wie sie waren bevor die Spannungsversorgung zusammenbrach. Versuchen Sie nun einen Warmstart.

- 1. Prüfen Sie, ob sie den Automatikbetrieb gewählt haben und daß die Regelgröße nicht "0,00" ist.
- 2. Unterbrechen sie die Spannungsversorgung des T640 durch Ausschalten der Spannungsquelle oder durch Herausziehen des Reglers aus seinem Einschub.
- 3. Stellen Sie die Spannungsversorgung nach einigen Minuten wieder her. Es erscheint die Meldung "WarmStrt Trving" in der Kopfzeile, und wenige Momente später erscheinen auf der Anzeige alle Werte wieder wie sie vor dem Unterbrechen der Spannungsversorgung waren. Der Regler hat einen Warmstart ausgeführt und arbeitet wieder wie ursprünglich.

#### Kaltstart

Versuchen Sie nun einen Kaltstart, indem Sie den Schalter ausschalten, der Warmstarts erlaubt.

- 1. Entfernen Sie den T640 aus seinem Einschub und stellen Sie Schalter 4 der DIL-Schalterbank 1 auf AUS.
- 2. Stecken Sie den Regler wieder in seinen Einschub. Der T640 führt nun einen Kaltstart aus. Die Control-Strategie beginnt mit ihren vorgegebenen Werten zu arbeiten. Jede vorherige Veränderung des Regelkreises #1 über das Bedien-Panel ist wieder `vergessen`.

### Tepid-Start (`Mittelwarm`-Start)

Diese Art des Hochfahrmodus ist dem Warmstart sehr ähnlich, aber nur einige Werte der Regelkreise werden rekonstruiert - hierzu gehören die Sollwerte, die Stellgrößen und die Betriebsweisen. Diese Routine findet immer dann statt, wenn die Datenbasis im RAM Fehler beinhaltet. Möglicherweise konnte dieser Modus zu Anfang dieses Tutoriums beobachtet werden. (Weiterführende Informationen stehen im Kapitel 2 unter dem Abschnitt *Hochfahrmodus*)

# Bearbeitung und Anpassung der Datenbasis

#### Der Gebrauch von INS

Dieser Abschnitt des Tutoriums behandelt das Ansehen und Verändern der Datenbasis, um sie den Anforderungen vor Ort anzupassen. Zunächst werden zu dem Sollwert und der Regelgröße die physikalischen Einheiten eingegeben, um anschließend die Ober- und Untergrenzen der jeweiligen Größen festzulegen. Dann werden die relativen und absoluten Alarme konfiguriert und zum Abschluß dieses Abschnittes wird für eine geeignete Anzeige in der Reglerfront der Dezimalpunkt verschoben. Der hierfür zuständige Funktionsblock ist der "SETP1"-Block, der in Bild 3-9 innerhalb des PID-Regler-Bereichs liegt.

Um die Aktionen auszuführen, müssen die relevanten Felder innerhalb des Blockes angesprochen werden. Drücken Sie dazu den "INS"-Knopf (Inspektions-Knopf) auf der Frontplatte. Tabelle 3-1 listet jedes konfigurierbare Feld in diesem Block auf, zusammen mit den voreingestellten Werten, den Obergrenzen und einer kurzen Funktionsbeschreibung. Eine komplette Tabelle aller Blöcke und Felder der vier vorkonfigurierten Regelkreise ist am Ende von Kapitel 5 zu finden.

| Block | Feld                                                                    | Unterfeld | Wert   | Einstellung | Erklärung                                         |
|-------|-------------------------------------------------------------------------|-----------|--------|-------------|---------------------------------------------------|
| STP1  | HR_SP                                                                   |           | 100,00 | 75,00       | Skala-Obergrenze der Regel- und Sollgröße         |
|       | LR_SP                                                                   |           | 0,00   |             | Skala-Untergrenze der Regel- und Sollgröße        |
|       | HL_SP                                                                   |           | 100,00 |             | Obergrenze des Sollwertes                         |
|       | LL_SP                                                                   |           | 0,00   |             | Untergrenze des Sollwertes                        |
|       | HL_SL                                                                   |           | 100,00 | 60,00       | Obergrenze des lokalen Sollwertes                 |
|       | LL_SL                                                                   |           | 0,00   |             | Untergrenze des lokalen Sollwertes                |
|       | Alarme                                                                  | High-Abs  | 2      |             | Alarmpriorität bei Auslösen von HAA               |
|       |                                                                         | LowAbs    | 2      |             | Alarmpriorität bei Auslösen von LAA               |
|       |                                                                         | HighDev   | 2      |             | Alarmpriorität bei Auslösen von HDA               |
|       |                                                                         | LowDev    | 2      |             | Alarmpriorität bei Auslösen von LDA               |
|       | НАА                                                                     |           | 100,00 | 70,00       | Alarm bei absolut oberste Grenze der Regelgröße   |
|       | LAA                                                                     |           | 0,00   | 30,00       | Alarm bei absolut unterster Grenze der Regelgröße |
|       | HDA<br>LDA                                                              |           | 100,00 | 10,00       | Alarm bei relativ oberster Grenze der Regelgröße  |
|       | Dis_DP                                                                  |           | 100,00 | 10,00       | Alarm bei relativ unterster Grenze der Regelgröße |
|       |                                                                         |           | 2      | 3           | Position des Dezimalpunktes                       |
| -     | Tabelle 3-1 Konfigurierbare Felder im Funktionsblock "SETP1" (Sollwert) |           |        |             |                                                   |

## Konfigurieren von Obergrenzen und relativen Grenzen

Bild 3-10 zeigt die Arbeitsweise des "INS"-Knopfes

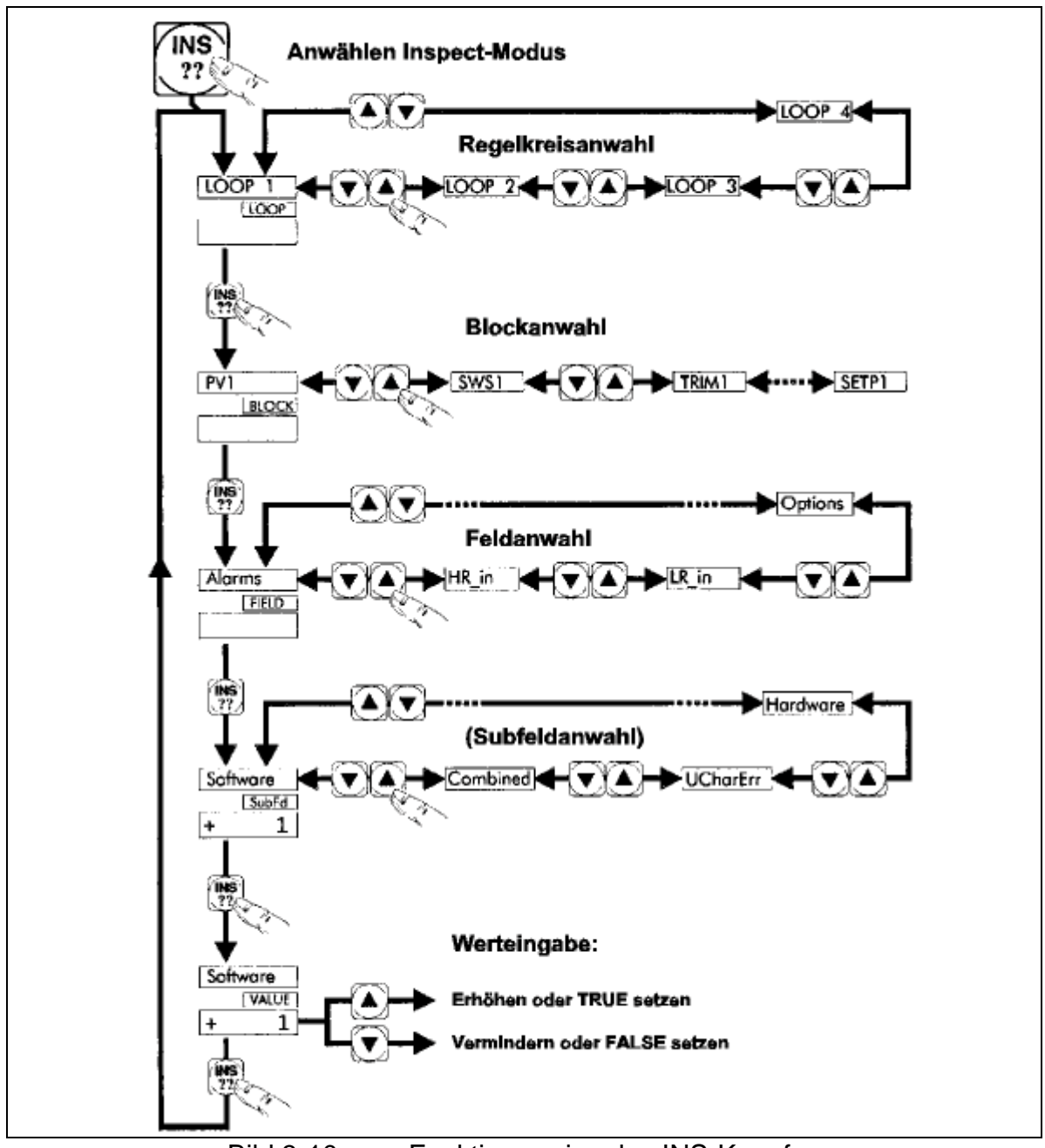

Bild 3-10 Funktionsweise des INS-Knopfes

 Drücken Sie den "INS"-Knopf kurz, damit in der Kopfzeile der Anzeige die Meldung "LOOP1" (=Regelkreis 1) erscheint. Dieser Regelkreis enthält den "SETP1"-Block und kann nun inspiziert werden. Die grüne Einheiten-Anzeige zeigt "LOOP" an, um zu zeigen, daß der Regelkreis in Einzelnen angesehen werden kann. Achtung: Wenn Sie nun das `nach oben`- oder das `nach unten`-Dreieck drücken, können Sie darüber auch "LOOP4" aufrufen. Dieser Kreis ist im eigentlichen Sinne kein Regelkreis, sondern eine zweite unabhängige Datenbasis (`user task 4`). Sie stellt alle notwendigen Daten für die Kommunikation mit dem T640 zur Verfügung.

- 2. Mit der Meldung "LOOP1" in der Kopfzeile drücken Sie den "INS"-Knopf erneut. Die Einheiten-Anzeige meldet dann "Block". Damit ist der Konfiguriermodus der Blöcke erreicht und die Kopfzeile führt den ersten Block des Regelkreises 1 auf (z. B. `User task 1`). Dieser kann ein anderer als der gewünschte (z. B. "SETP1") sein, was von der Konfiguration des Speicher-Modules im Werk abhängt. (ACHTUNG! Drücken Sie erneut die `nach oben`- oder `nach unten`-Dreiecke erscheint der Kreis LOOP4 in der Tag-Anzeige. Dieser Kreis ist im eigentlichen Sinne kein Regelkreis sondern ein ständig mitarbeitender Bereich der Datenbasis, der später noch näher erläutert wird)
- 3. Rufen Sie nun auf jeden Fall einmal den nächsten Block durch Drücken des `nach unten`-Dreiecks auf.
- 4. Drücken Sie das `nach unten`-Dreieck immer wieder bis Sie alle 13 Blöcke des Regelkreises 1 einmal aufgerufen haben. Wählen Sie anschließend durch das `nach unten`oder `nach oben`-Dreieck den Block "SETP1".
- 5. Mit der Meldung "SETP1" in der Kopfzeile drücken Sie erneut den "INS"-Knopf. Sie befinden sich dann im Konfiguriermodus der Felder, angezeigt durch "FIELD" in der Einheiten-Anzeige. Die Kopfzeile führt das erste veränderbare Feld des "SETP1"-Blocks auf: "HR\_SP". Dieses Feld skaliert die Regelgröße und die Stellgröße in physikalischen Einheiten. Der momentane Wert wird auf der roten 5-Ziffern-Anzeige mit "+100.00" aufgeführt. Bevor im nächsten Schritt der Wert geändert wird, wählen sie einfach einmal durch Drücken der `nach unten`- oder `nach oben`-Dreiecke ein anderes Feld innerhalb dieses Blockes. Insgesamt sind 12 Felder anwählbar, wie Tabelle 3-1 auflistet.
- 6. Wählen Sie nun wieder das "HR\_SP"-Feld und drücken sie den "INS"-Knopf erneut. Die Meldung "Value" erscheint nun in der Einheiten-Anzeige, um anzuzeigen, daß durch Drücken der `nach unten`- oder `nach oben`-Dreiecke der Wert den eigenen Anforderungen angepaßt werden kann. Für dieses Tutorium stellen Sie bitte "75.000"-Einheiten ein.
- 7. Sie sollen jetzt den Wert des Feldes "HL\_SL", d. h. die obere Grenze für den lokalen Sollwert, verändern. Kehren Sie durch dreimaliges Drücken des "INS"-Knopfes in den Konfiguriermodus für Felder zurück. Wählen Sie anschließend durch Drücken der `nach unten`- oder `nach oben`-Dreiecke den "HL\_SL"-Wert. Anschließendes Drücken des "INS"-Knopfes aktiviert den Konfiguriermodus für Felder. Stellen Sie diesen Wert nun mit Hilfe der `nach unten`- oder `nach oben`-Dreiecke auf "60.000" ein. Durch dreimaliges Drücken kehren Sie zum Konfiguriermodus für Felder zurück.

#### Konfiguration der absoluten und relativen Alarme

In diesem Abschnitt des Tutoriums setzen Sie die absoluten und relativen Alarme auf neue Werte

 Wählen Sie das Feld "HAA" innerhalb des SETP1-Blocks auf die Weise wie gerade erklärt. "HAA" ist der absolute obere Wert, bei dessen Überschreiten von der Regelgröße Alarm ausgelöst wird. Der derzeitige Wert ist auf "100.00" eingestellt. Drücken Sie den "INS"-Knopf, um den Kofiguriermodus für Felder auszuwählen und Verringern Sie mit Hilfe der Dreiecke den Wert auf "70.000". Kehren Sie dann durch dreimaliges Drücken des "INS"-Knopfes zum Konfiguriermodus für Felder zurück. 2. Setzen Sie auf die gleiche Weise das Feld "LAA" (absolute untere Alarmgrenze) auf "30.000" und die Felder "HDA" (relativer oberer Alarm) und "LDA" (relativer unterer Alarm) jeweils auf "10.000".

#### Konfiguration des Dezimalpunkts

- 1. Wählen Sie das Feld "Dis\_DP", das für die Stellung des Dezimalpunktes in der 5-Ziffern- und der Einheiten-Anzeige verantwortlich ist. Am leichtesten erreichen Sie dieses Feld durch Drücken des `nach oben`-Dreiecks, da die Liste in einer Schleife aufgerufen wird.
- 2. Setzen Sie das "Dis\_DP"-Feld auf 3 (Bedeutung: drei Nachkommastellen) und drücken Sie "A", um zur regulären Anzeige zurückzukehren und die Auswirkung festzustellen.

#### Unterfelder innerhalb des Alarmblocks

Im folgenden Schritt werden die Unterfelder der Alarmblocks inspiziert

- 1. Gebrauchen Sie den "INS"-Knopf wie vorher beschrieben, um das "Alarm"-Feld innerhalb des "SETP1"-Block auszuwählen.
- 2. Drücken Sie den "INS"-Knopf erneut. Nun erscheint nicht wie üblich die Meldung "value" und der Konfiguriermodus für Felder ist aktiviert, sondern die Meldung "SubFd" in der grünen Einheiten-Anzeige zeigt an, daß der Konfiguriermodus für die Unterfelder ausgewählt wurde. Der Grund liegt in der Struktur des Alarmfeldes, welches aus Unterfeldern besteht, genau wie die schon vorgestellten Unterfelder für den Wertebereich der Sollwerte. Die Kopfzeile führt den Alarmtyp auf. Das erste Unterfeld namens "Software" erscheint mit seinem Wert 1 in der 5-Ziffern-Anzeige. Dies bedeutet, daß dem Software-Alarm die Priorität 1 zugewiesen wurde. Dieser Wert sollte im Moment nicht geändert werden (Dies wäre jedoch durch das übliche Drücken des "INS"-Knopfs und der Dreiecke möglich).
- 3. Drücken Sie nun das `nach unten`-Dreieck und rufen Sie nacheinander alle Alarmtypen auf. Lassen Sie die eingestellten Werte auf der Priorität 2 weiterhin stehen.
- 4. Kehren Sie durch Drücken der "A"-Taste in den regulären Betrieb zurück. Sollten Sie im Inspektionsmodus zwei Minuten keine Taste gedrückt haben, kehrt der T640 von selbst in den regulären Betrieb zurück.

# Auswirkungen der Alarmeinstellungen und der Grenzwerte auf die Anzeige auf der Frontplatte.

Im folgenden Abschnitt sollen die Auswirkungen der gerade vorgenommenen Einstellungen betrachtet werden. Starten Sie dafür im Automatikbetrieb mit einem Sollwert von 50. Warten Sie ein bißchen bis sich die Anzeige der Reglersignale nicht mehr ändert.

### Inspizieren der absoluten und relativen Alarm-Einstellungen

 Um die Werte direkt zu sehen, drücken Sie das `nach oben`-Dreieck und das `nach unten`-Dreieck gleichzeitig. In der Kopfzeile erscheint "ALM\_SET" und auf dem Bargraph der Regelgröße blinken abwechselnd jeweils zwei Segmente, zwei für die absolute Obergrenze und zwei für die absolute Untergrenze. Zur gleichen Zeit blinken auch auf dem Bargraph des Sollwertes abwechselnd jeweils zwei Segmente. Diese beiden Level sind immer oberhalb und unterhalb des momentanen Sollwertes und zeigen an, daß ein relativer Alarm ausgelöst wird, wenn die Regelgröße außerhalb dieser Level liegt.

## Auswirkung der Begrenzung des lokalen Sollwertes

Die Obergrenze, die im Feld "HL\_SL" eingestellt wird, zeigt sich beim Erhöhen des lokalen Sollwertes

 Erhöhen Sie den Sollwert so weit wie möglich, indem Sie "SP-w" und das `nach oben`-Dreieck drücken. Wenn Sie den Wert "60.000" erreichen, erscheint die Meldung "Limit", um anzuzeigen, daß die Obergrenze des Sollwertes erreicht ist.

## Anzeige der absoluten und relativen Alarme

Erfüllen Sie Alarmbedingungen und beobachten Sie dabei die Anzeige wie folgt:

- Verringen Sie den Sollwert von "60.000" auf etwa "20.000". Der grüne "SP-w"-Bargraph beginnt zu blinken, sobald der Sollwert soweit gefallen ist, daß die Regelgröße die relative Alarmgrenze überschritten hat. Gleichzeitig blinkt auch der Differenz-Bargraph und die LED in dem "ALM"-Knopf leuchtet auf. Kurz darauf, wenn die Regelgröße unterhalb der relativen unteren Grenze (LAA) gefallen ist, beginnt auch der "PV-X"-Bargraph zu blinken, um anzuzeigen, daß auch die absolute untere Grenze unterschritten wurde. Bei genauem Hinhören wurde vielleicht das Öffnen des Watchdog-Relais bemerkt, das so konfiguriert ist, daß es öffnet, wenn ein Alarm der Priorität 2 vorliegt.
- 2. Nach einiger Zeit sind Sollwert und Regelgröße wieder gleich groß. Der Regelalgorithmus stellt die Regelgröße nach dem Sollwert und die Anzeige ist zur Ruhe gekommen. Es liegt nur noch der Alarm aufgrund des Unterschreitens der absoluten Untergrenze an. Quittieren Sie diesen Alarm durch Drücken des "ALM"-Knopfes. Es liegen "LowAbs"-(und auch "Combined") Alarme im Block "SETP1" vor.
- 3. Setzen Sie den Sollwert zum Abschluß dieses Abschnittes wieder auf "50.000" . Alle Alarme verschwinden wieder.

## Bearbeitung und Anpassung des Bereichs "PV INPUT"

Dieser Abschnitt zeigt den weiterführenden Gebrauch des "INS"-Knopfes, um auch Felder innerhalb des "PV\_1"-Blocks (analoger Eingangsblock) aufzurufen. Der "PV\_1"-Block erfaßt in diesem Beispiel das Signal des Durchlußmessers und skaliert es. In diesem Abschnitt soll die Eingangszeitkonstante geändert und die Quadratwurzel des Signals gezogen werden.

| Block | Feld    | Unterfeld | Wert  | Einstellung | Erklärung                   |
|-------|---------|-----------|-------|-------------|-----------------------------|
| PV_1  | Filter  |           | 1,00  | 2,00        | Eingangsfilter              |
|       | RomChar |           | None  |             | Eingangsbedingung           |
|       | Alarms  | Hardware  | 2     |             | Alarmpriorität              |
|       |         | Outrange  | 2     |             | Alarmpriorität              |
|       |         | OCctdell  | 2     |             | Alarmpriorität              |
|       | HR_in   |           | 10,00 |             | höchste Eingangsspannung    |
|       | LR_in   |           | 0,00  |             | niedrigste Eingangsspannung |
|       | Options | Invert    | False |             | Eingangsbedingung           |
|       |         | Sqrt      | False | True        | Eingangsbedingung           |

Tabelle 3-2 Konfigurierbare Felder im analogen Eingangsblock "PV\_1"

Beginnen Sie diesen Abschnitt mit den Reglereinstellungen des letzten Abschnittes:

- 1. Drücken Sie den "INS"-Knopf zweimal, um den Konfiguriermodus für Blöcke aufzurufen. Wählen Sie dann mit dem `nach unten`-Dreieck den Block "PV\_1"
- 2. Drücken Sie "INS" erneut, um das erste Feld "Filter" auszuwählen.
- 3. Drücken Sie wieder "INS" und setzen Sie mit Hilfe der `nach unten`- oder `nach oben`-Dreiecke die Zeitkonstante auf "2.00" Sekunden.
- 4. Kehren Sie durch dreimaliges Drücken zum Konfiguriermodus für Felder zurück.
- 5. Rufen Sie "RomChar" durch erneutes Drücken von "INS" auf und rufen Sie auch dessen Inhalt durch weiters Drücken von "INS" auf. Verändern Sie den Inhalt durch Drücken der `nach unten`- oder `nach oben`-Dreiecke und beachten Sie auf der Anzeige, wie sich der Regler den neuen Bedingungen anpaßt. Bevor Sie weitergehen stellen Sie den "RomChar"-Wert wieder auf "None" wie ursprünglich.
- 6. Wählen Sie auf bekannte Weise das Feld "Options" aus, da dieses Feld eine Inversion oder ein Wurzelziehen des Eingangssignal vornehmen kann.
- 7. Drücken Sie zur Auswahl der Unterfelder "INS" noch einmal. Als erstes wird "Invert" für die Inversion aufgerufen. Lassen Sie diese Einstellung auf dem Wert "FALSE" stehen.
- 8. Drücken Sie das `nach unten`-Dreieck zur Auswahl des zweiten Unterfeldes "Sqrt" (Square root = Wurzel ziehen).
- Nach Drücken von "INS" können Sie den Wert des Unterfeldes mit Hilfe des `nach unten`- Dreiecks "TRUE" setzen. Beachten Sie die Veränderung der Regelgröße auf der Frontplatte.
- 10.Schließlich kehren Sie durch Drücken von "A" wieder in den regulären Zustand zurück.

#### **Speichern einer Datenbasis**

Bisher wurden einige Veränderungen an der Datenbasis des Regelkreises #1 vorgenommen. Jetzt soll die Datenbasis, die bisher nur im Arbeitsspeicher (RAM) vorliegt, auch im EEPROM permanent gespeichert werden. Das RAM ist zwar auch batteriegepuffert, bei einem Systemabsturz wird jedoch der Arbeitsspeicher gelöscht.

Zur Speicherung der Datenbasen aus dem RAM muß ein Funktionsblock mit Namen "T60\_00" aufgerufen werden (Die letzen beiden Stellen sind die Knoten-Nummer und können von "00" verschieden sein. Das ist für dieses Tutorium jedoch ohne Bedeutung).

Dieser Block besitzt ein Feld "Options" mit dem Unterfeld "FullSave". Wird das Unterfeld "TRUE" gesetzt, wird die Datenbasis vollständig im EEPROM gespeichert.

- 1. Drücken Sie "INS", um den Konfiguriermodus aufzurufen.
- 2. Wählen Sie durch Drücken der `nach unten`- oder `nach oben`-Dreiecke "LOOP 4" aus, denn dieser Kreis enthält den Block "T60\_00".
- 3. Drücken Sie wiederum "INS", um die Blöcke in LOOP 4 aufzurufen. Der erste ist "USR-ALM", der die Alarmprioritäten für das Watchdog-Relais verwaltet (Steht momentan auf "2").
- 4. Wählen Sie als nächsten Block den "T60\_00"-Block aus und Drücken Sie "INS" zur Auswahl des einzigen Feldes "Options".
- 5. Drücken Sie "INS" erneut und wählen Sie aus der Liste der Unterfelder das Unterfeld "FullSave" aus.
- 6. Erneutes Drücken von "INS" und des `nach oben`-Dreiecks setzt den Wert auf "TRUE". In der Kopfzeile erscheint während des Speicherns die Meldung "SAVING . ." und der Wert des Unterfeldes wird wieder "FALSE". Nach kurzer Zeit meldet der Regler in der Kopfzeile "Save OK". Kehren Sie durch Drücken von "A" wieder in den regulären Betrieb zurück.

#### **Gespeicherte Datenbasen**

Die von Ihnen angepaßte Datenbasis ist nun im EEPROM sicher gespeichert- und zwar unter dem Namen, den die ursprünglich unveränderte Datenbasis hatte. Z. B. kann bei Einsatz des Reglers im Feld ein Regelkreis den speziellen Bedürfnissen optimal angepaßt worden sein. Da die vier vorkonfigurierten Datenbasen immer noch fest im ROM-Speicher liegen, kann die ursprüngliche Datenbasis jederzeit die gerade gespeicherte Datenbasis überschreiben.

Um dies zu verhindern, dürfen auf keinen Fall auf der Schalterbank SW1 die Schalter 6, 7 und 8 in Bild 3-4 zurückgesetzt werden. Sollten Sie dieses tun, besteht das Risiko, daß ein erneutes Hochfahren des Reglers Ihre spezielle Datenbasis im EEPROM überschreibt.

Es ist kein Problem den Regler mit den original Schalterstellungen hochzufahren (in diesem Fall für die #1). Denn dann bemerkt der Regler beim Hochfahren, daß das EEPROM schon eine Datenbasis mit gleichem Namen gespeichert hat. Er lädt diese dann direkt und dekomprimiert nicht noch einmal die originale Datenbasis aus dem ROM.

Die Auswirkung der Speicherung kann auf folgende Weise beobachtet werden:

- Nehmen Sie den T640 aus seinem Einschub und stellen Sie den Schalter f
  ür Warmstart auf "OFF" (= Aus; der Schalter f
  ür den Kaltstart bleibt auf "ON" und die Schalter f
  ür die gew
  ählte Strategie stehen auf #1). Bild 3-4 zeigt die Schalter der Bank 1 (SW1). Die Folge ist, da
  ß der T640 nur einen Kaltstart und keinem Warmstart mehr machen kann.
- 2. Schieben Sie den T640 wieder in seinen Einschub und stellen Sie damit die Stromversorgung wieder her. Der Regler macht nun einen Kaltstart und lädt wieder alle zuvor von Ihnen veränderten Werte. Überprüfen Sie dies mit dem "INS"-Knopf.
- 3. Setzen Sie den Schalter für Warmstart wieder auf "ON".

### Bearbeiten der Software-Schalter der Regelkreise

Innerhalb des Bereiches "PID-Regler" gibt es einen Block "SWS\_1", der 16 Bits als Unterfelder aufführt. Jedes dieser Bits ist eine Art `Softwareschalter`, um die Arbeitsweise des Regelkreises zu beeinflussen. Diese SWS\_1-Bits verwalten Dinge wie Hochfahrmodus, Inversion des Ausgangs, Sperren eines Knopfes der Frontplattte und den Namen des Regelkreises in der Kopfzeile. Tabelle 3-3 listet alle 16 Bits auf. Versuchen Sie einige dieser Bits zu verändern (fast alle stehen auf "FALSE"), um Ihre Auswirkung auf die Regelkreise zu beobachten.

## Betriebsart beim Hochfahren und bei Störung der Versorgungspannung

- 1. Drücken Sie "INS" zweimal, um den Konfiguriermodus aufzurufen und anschließend das `nach unten`-Dreieck bis der SWS\_1-Block aufgerufen wird.
- 2. Drücken Sie erneut "INS", um das einzige Feld in diesem Block aufzurufen: "W Field1". Dieses Feld beinhaltet 16 Unterfelder mit Namen "Bit0" bis "BitF" ("15" dezimal = "F" hexadezimal).
- 3. Zur Auswahl von "Bit0" drücken sie wiederum "INS". Tabelle 3-3 zeigt, daß dieses Bit den Hochfahrmodus verwaltet. Dieses Hochfahren geschieht nach jeder Unterbrechung der Spannungsversorgung, nicht nur nach Einschalten des T640. "TRUE" zwingt den Regelkreis in den Handbetrieb und zur Sicherheit ein Null-Signal als Ausgabe (0 V oder 4 mA). "FALSE", wie ursprünglich eingestellt, läßt den T640 nach dem Hochfahren die letzte Betriebart vor dem Ausschalten und den entsprechenden Ausgang annehmen.

| Block | Feld      | Unterfeld | Wert  | Einstellung | Erklärung                                                         |
|-------|-----------|-----------|-------|-------------|-------------------------------------------------------------------|
| SWS_1 | W Field 1 | Bit0      | FALSE | TRUE        | Hochfahrmodus                                                     |
|       |           | Bit1      | FALSE |             | Modus bei Ausfall der Regelgröße                                  |
|       |           | Bit2      | FALSE |             | TRUE - Inverse Ausgabe                                            |
|       |           | Bit3      | FALSE |             | TRUE - inverse PID-Berechnung                                     |
|       |           | Bit4      | FALSE | TRUE        | TRUE - Schaltende Regelung                                        |
|       |           | Bit5      | FALSE |             | TRUE - Sollwert-Nachführung, wenn nicht AUTO                      |
|       |           | Bit6      | FALSE |             | TRUE - Regelgröße/Sollwertausgang = Sollwert                      |
|       |           | Bit7      | FALSE |             | TRUE - inverse Verhältnisbildung                                  |
|       |           | Bit8      | FALSE |             | TRUE - Sperren des "R"-Knopfes                                    |
|       |           | Bit9      | FALSE |             | TRUE - Sperren des "A"-Knopfes                                    |
|       |           | BitA      | FALSE |             | TRUE - Sperren des "M"-Knopfes                                    |
|       |           | BitB      | TRUE  |             | Tag FIC-001                                                       |
|       |           | BitC      | FALSE |             | Tag LIC-001                                                       |
|       |           | BitD      | FALSE |             | Tag PIC-001                                                       |
|       |           | BitE      | FALSE |             | Tag TIC-001                                                       |
|       |           | BitF      | FALSE |             | Tag AIC-001                                                       |
|       |           |           |       |             | (Stehen BitB -BitF auf False, erscheint in der Kopfzeile "LOOP1") |

 Tabelle 3-3
 Konfigurierbare Felder im SWS\_1-Block (digitale Verbindungen)

# KAPITEL 4 BEDIENSCHNITTSTELLE

Dieses Kapitel beschreibt das Umgehen mit den Bedienknöpfen und Anzeigen des T640-Leitgeräts, mit dessen Hilfe die grundlegenden Operationen ausgeführt werden können. Die Anzeige stellt auch Fehler dar, siehe hierzu Kap. 10, *Fehlermeldungen und Diagnosen*. Die folgenden Seiten befassen sich mit der Bedienung des T640 im Normalfall.

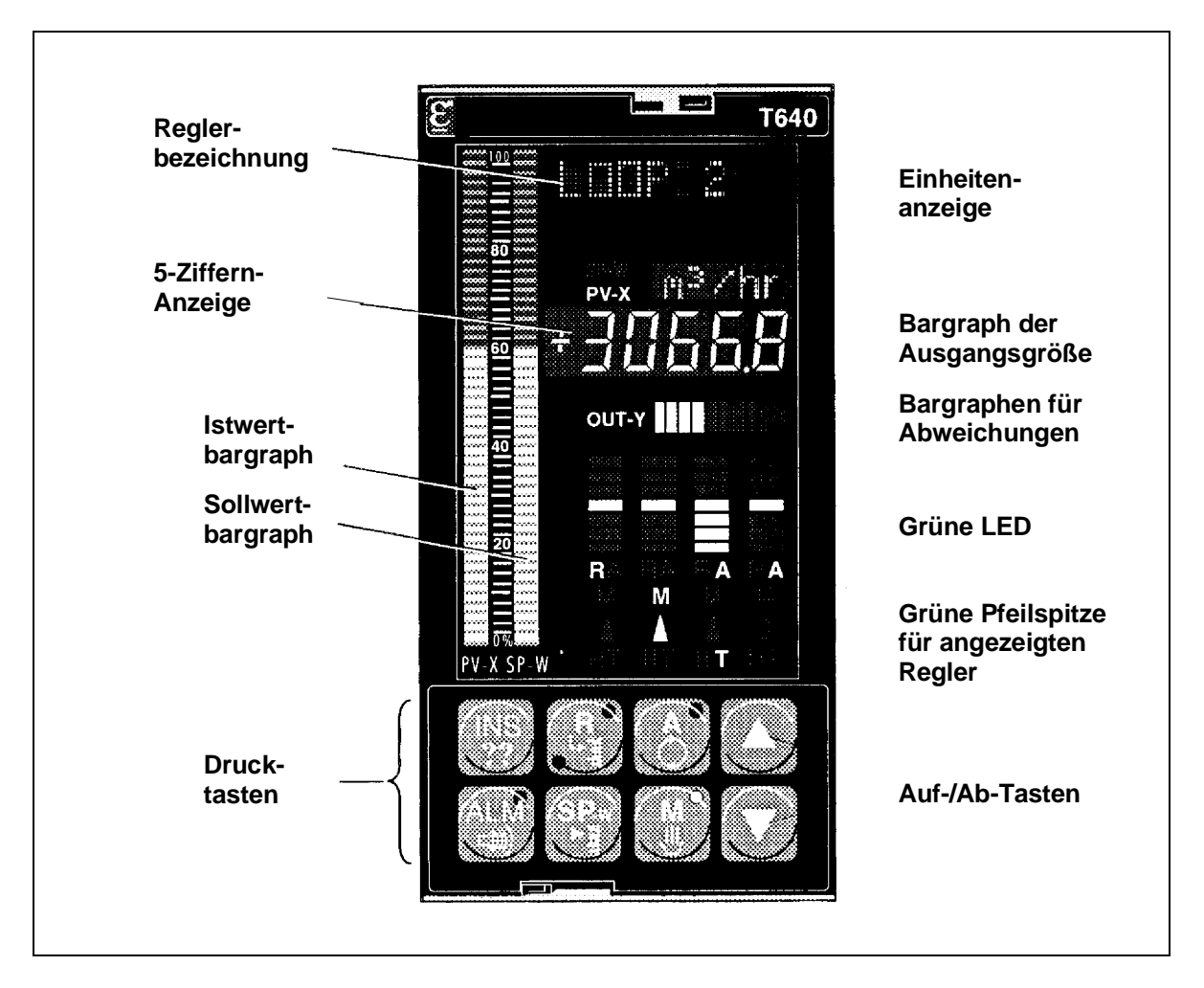

Bild 4-1 zeigt das Leitgerät mit einer typischen Anzeige.

Bild 4-1 T640-Leitgerät

### ANZEIGEN UND BEDIENEINGRIFFE

### Gruppenbilder

Bild 4-1 zeigt das Leitgerät. Vier Gruppenbilder geben rote Balken zur Darstellung von Abweichungen für vier T640-Regler wieder - Regelkreis 1 bis 4 von links nach rechts. *DevnBar* im Setpoint-Block definiert den Bereich als  $\pm 3, \pm 10$  (default) oder  $\pm 30$  % Abweichung. Alternativ kann PV (der Istwert) im Bereich 0 bis 100 % dargestellt werden; hierfür ist *DevnBar* = Abs\_PV. Die grüne LED in der Mitte leuchtet, wenn die Regelabweichung angezeigt wird; bei Istwertanzeige leuchtet dagegen die rote LED im unteren Teil. Ein Blinken des Bargraphs bedeutet Absolut- oder Regelabweichungsalarm.

Die Betriebsarten werden durch entsprechende leuchtende Buchstaben gekennzeichnet:  $\mathbf{R}$  = Remote (Sollwertvorgabe per Rechner),  $\mathbf{A}$  = Automatik,  $\mathbf{M}$  = Hand (Manual),  $\mathbf{T}$  = Folgeregelung (Track), H = Festwertregelung (Hold). Blinkend bedeutet eine zwangsweise eingestellte Betriebsart. Ein leeres Gruppenbild und nicht zugängliches Kreisbild bedeutet, daß der Regelkreis keine konfigurierten Blöcke enthält oder daß der zugehörige T600-Blockparameter *FPdisn* auf TRUE steht.

#### Kreisbild

Das Kreisbild gibt den Zustand eines von vier Regelkreisen wieder, welcher durch eine grüne Pfeilspitze unter dem zugehörigen Übersichtsbargraph gekennzeichnet ist. Um ein Kreisbild auszuwählen, ist die Auf-Taste ( $\blacktriangle$  = Raise) oder Ab-Taste ( $\blacktriangledown$  = Lower) zu drüc??ken. Wenn der Parameter *SelDisp* des MODE-Blocks eines Reglers auf TRUE steht, ist der Regler immer im Kreisbild wiedergegeben und kann nicht aus diesem Bild weggewählt werden. Die nachstehenden Attribute gelten ausschließlich für die Anzeige im Kreisbild des angewählten Reglers.

#### Reglerbezeichnung

Diese rote Anzeige stellt normalerweise den Inhalt des *TAG*-Feldes im TAG-Block dar. Wenn kein TAG-Block existiert, erscheint der Name des PID/PID\_CONN-Blocks oder des SETPOINT-Blocks oder die default-Meldung **LOOP n**. Spezielle Meldungen können, wie später erläutert, diese Standardanzeigen überschreiben.

#### **Bargraphanzeige PV-X**

Eine rote Anzeige, welche meist den Istwert (*PV*) des SETPOINT- oder PID-Blocks in Schritten von 2 %- darstellt.

### Bargraphanzeige SP-W

Eine grüne Anzeige, welche meist den Sollwert (SP) des SETPOINT- oder PID-Blocks in Schritten von 2 %- darstellt.

#### 5-Ziffern-Anzeige

Eine rote Anzeige, welche meist den Istwert des SETPOINT- oder PID-Blocks in physikalischen Einheiten darstellt. **PV-X** (vgl. Bild 4-1) leuchtet rot, wenn der Istwert angezeigt wird.

#### Einheitenanzeige

Eine grüne Anzeige, welche meist die zur 5-Ziffern-Anzeige gehörige physikalische Einheit darstellt. Sie kann auch den im Sollwertblock enthaltenen Sollwert (*SP*) wiedergeben, wenn *Show\_SP* auf TRUE steht. **SP-W** leuchtet dann grün.

**Beachte**: Betätigen von  $\blacktriangle$  oder  $\triangledown$  zeigt in diesem Fall die Einheit an.

#### Bargraph der Ausgangsgröße

Eine gelbe Anzeige, welche meist den Ausgang des Reglers darstellt, d. h. den Wert *MeasPos* des MAN\_STAT-Blocks, oder dessen Wert *OP*, wenn *MPosDisp* auf FALSE steht, oder - falls kein MAN\_STAT-Block vorhanden - den Wert *OP* des PID-Blocks. Sind alle Signale eingeschaltet, entspricht dies 95 % der Regelspanne. Man beachte, daß jedes Bargraphsegment über den Parameter *UserBar* des MAN\_STAT-Blocks individuell angesteuert werden kann.

#### Einstellung der Betriebsart

Das Kreisbild läßt sich über 8 Knöpfe am Leitgerät bedienen. Über die Tasten M (Hand), A (Automatik) oder R (Remote) kann man die zugehörige Betriebsart einstellen, sofern die Reglerstrategie dies zuläßt. Die Diode rechts oberhalb der Taste leuchtet, wenn die Betriebsart übernommen wurde; beide R-Dioden leuchten grün, wenn der Sollwert von einem Rechner vorgegeben wird. Blinkende LED bedeutet eine erzwungene Betriebsart. Ist eine Betriebsartentaste gesperrt, entweder über den Parameter *Pbmasks* des MODE-Blocks oder über ein *SelMode*-Bit, wird die Reglerbezeichnung für 3 Sekunden durch den Text MASKED übersteuert, die Betriebsart wird nicht geändert.

#### Anzeige des Reglerausgangs

Halten einer Betriebsartentaste zeigt ebenfalls den aktuellen Wert des Stellsignals in der 5-Ziffern-Anzeige sowie die zugehörige Einheit im Einheitendisplay. Das Wort **OUTPUT** oder **MeasPos** erscheint bei gedrücktem **A** oder **R** in der Anzeige für die Reglerbezeichnung, oder - bei gedrücktem **M** - der Text **MS\_Dmnd**. Beim einfachen PID-Regler wird lediglich **OUTPUT** angezeigt.

#### Ändern des Reglerausgangs

Bei gedrücktem **M** in der Betriebsart Hand ist  $\blacktriangle$  bzw.  $\blacktriangledown$  zu betätigen, um den Wert des *Demand*-Feldes im MAN\_STAT-Block bzw. des *OP*-Feldes im PID-Block zu verändern. Änderungen über den vollen Ausgangsbereich benötigen ca. 12 Sekunden.

#### Schnellanzeige der Ausgangsparameter

Eine der Tasten M, A oder R ist gedrückt zu halten, zusätzlich die Taste INS (Inspect) wiederholt zu betätigen, um die primären Ausgabeparameter des MAN\_STAT-Blocks sukzessive anzuzeigen.

Dies sind folgende Größen: *OP* (OUTPUT), *Demand* (MS\_Demand), *MeasPos* (MeasPos), *PV* (MS\_Input) und *Track* (MS\_Track), jeweils angezeigt im Feld für die Reglerbezeichnung. In einfachen PID-Blöcken gibt es nur *OP* und *Track*.

#### Sollwertanzeige

Der *SL*-Wert des SETPOINT- bzw. PID-Blocks erscheint in der 5-Ziffern-Anzeige, wenn **SP-W** betätigt wird. In der Betriebsart Remote sieht man den extern vorgegebenen Sollwert. Weiterhin wird **SetLocal** bzw. **RemoteSP** in der Anzeige für die Reglerbezeichnung dargestellt.

#### Sollwertänderung

Den Wert von *SL* kann man ändern, indem man bei gedrückter Taste **SP-W**  $\blacktriangle$  bzw.  $\checkmark$  betätigt. Änderungen über den ganzen Bereich dauern etwa 30 Sekunden.

#### Schnellanzeige der Sollwertparameter

Bei gedrückter Taste **SP-W** ist zusätzlich die Taste **INS** (Inspect) wiederholt zu betätigen, um die primären Sollwertparameter anzuzeigen. Dies sind *SL* (SetLocal), *SP* (SetPoint), *RemoteSP*, *ComRemSP* und *TrimSP*, jeweils gekennzeichnet im Feld für die Reglerbezeichnung. *ComRemSP* steht bei PID-Blöcken nicht zur Verfügung.

#### Einstellen und Anzeigen von Absolut- und Abweichungsalarmen

▲ und ▼ sind gleichzeitig zu betätigen. Die absoluten Alarmgrenzen erscheinen im PV-X-Bargraph, die Grenzen für den Regelabweichungsalarm im SP-W-Bargraph mit jeweils paarweise angesteuerten LEDs. Das Feld für die Reglerbezeichnung zeigt **ALM\_SET**.

#### Alarmanzeigen

In der Kreisbildanzeige blinkt bei einem Absolutalarm der rote PV-X-Bargraph, bei einem Abweichungsalarm der grüne SP-W-Bargraph. Bei den vier Gruppenbildern blinkt der jeweilige Abweichungsbalken bei beiden Alarmarten.

#### DATENBASISZUGRIFF

Die **INS**-Taste ermöglicht den Zugang zu Datenbasisparametern. Es gibt die beiden Zugriffsarten "Full" und "Partial" mit jeweils zugehörigem Sicherheitsschlüssel, sofern im T600-Block die Sicherheitsabfrage nicht unterdrückt wurde. Bzgl. der Handhabung siehe ggf. den Abschnitt *Sicherheitsschlüssel* am Ende des Kapitels.

In beiden Zugriffsarten verläuft die Bedienung gleich, doch ist man in der Zugriffsart "Partial" bei den zugänglichen Blöcken und Feldern eingeschränkt. Parameteränderungen werden vom T640 automatisch in einer eigenen EPROM-Datei aufgezeichnet; siehe hierzu Kap. 6, *Änderungs-Protokolldatei*.

Für den Datenbasiszugang ist die Taste **INS** wiederholt zu drücken, um die gewünschte Zugriffsebene anzuwählen; die grüne Einheitenanzeige gibt die selektierte Ebene wieder.

Bild 4-2 zeigt, wie die INS-Taste wirkt.

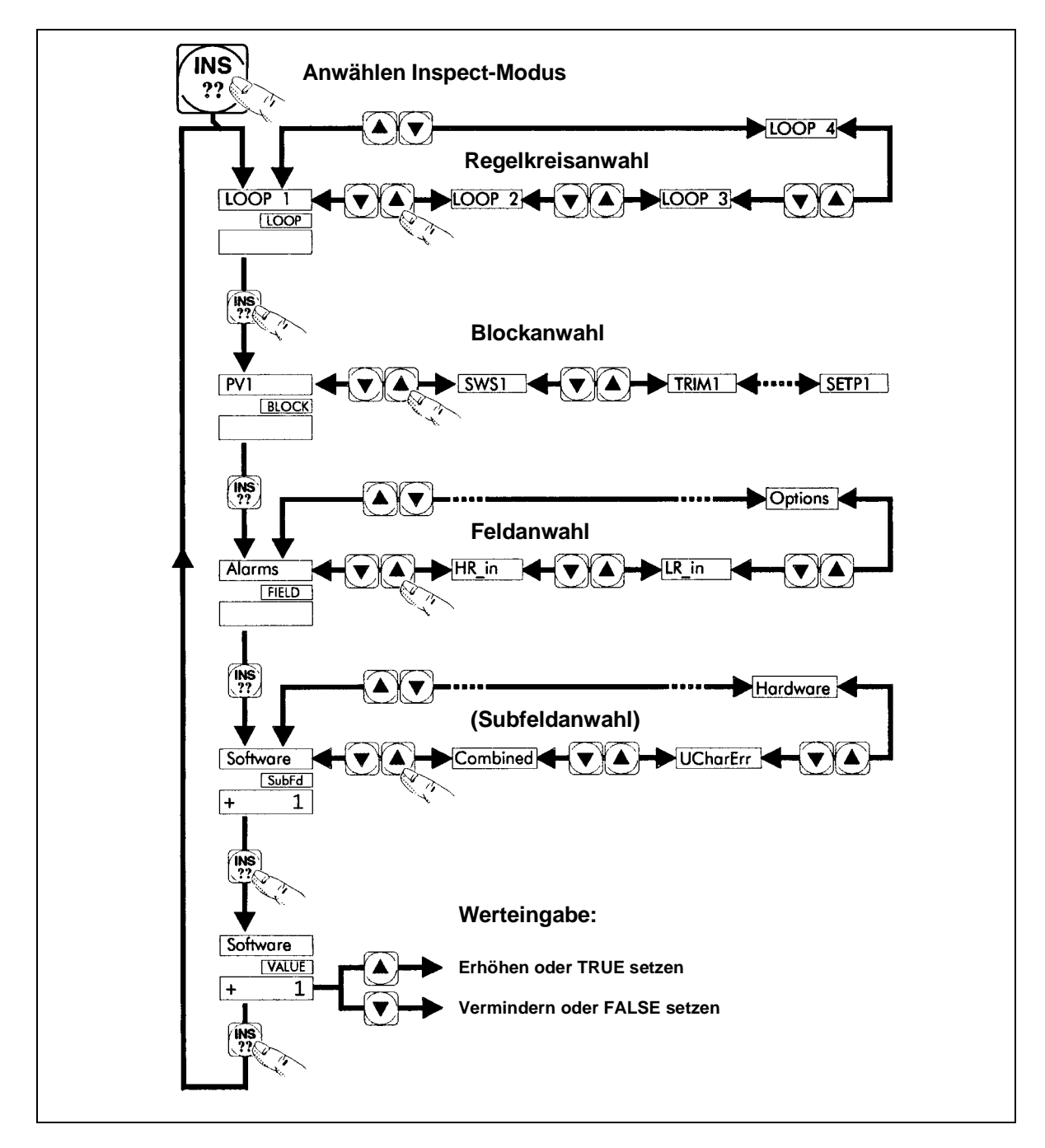

Bild 4-2 Funktionsweise der INS-Taste

## 1 Reglerzugriff

Diese Ebene wird beim ersten Betätigen von **INS** angewählt, in der grünen Einheitenanzeige erscheint **LOOP**. Falls der Sicherheitsschlüssel nicht deaktiviert ist, wird er nun benötigt.

**Beachte**: Erscheint im Feld für die Reglerbezeichnung der Text "**No Key**", so hat man ohne einen gültigen Sicherheitsschlüssel keinen Zugang auf dieser Ebene. Siehe dazu weiter unten unter *Sicherheitsschlüssel*.

Durch Drücken von  $\blacktriangle$  oder  $\blacktriangledown$  wird ein Regler angewählt, in der roten Anzeige für die Reglerbezeichnung erscheint LOOP n oder Cached. Der erstmalig selektierte Regler ist der im Kreisbild. ALM ist zu betätigen, um die Reglerabtastrate in der 5-Ziffern-Anzeige zu sehen.

#### 2 Zugriff zu Blöcken

Beim zweiten Betätigen von **INS** wird diese Ebene selektiert, in der Einheitenanzeige erscheint **BLOCK**. Durch Drücken von  $\blacktriangle$  oder  $\blacktriangledown$  wird ein einzelner Block angewählt. Die Namen von Blöcken erscheinen in der Anzeige für die Reglerbezeichnung in der Reihenfolge ihrer Bearbeitung. Drücken von **ALM** zeigt den Blocktyp in der Anzeige für die Reglerbezeichnung.

#### 3 Zugriff zu Feldern

Diese Ebene erreicht man beim dritten Betätigen von **INS**, in der Einheitenanzeige erscheint **FIELD**. Durch Betätigen von  $\blacktriangle$  oder  $\blacktriangledown$  wählt man ein Feld zur Anzeige aus. In der Anzeige für die Reglerbezeichnung sieht man den Feldnamen, die 5-Zffern-Anzeige enthält den Wert, sofern das Format dies zuläßt. Drücken von **ALM** zeigt die Einheit des Feldwertes in der Anzeige für die Reglerbezeichnung.

#### 4 Ändern von Feldwerten, Zugriff zu Verbindungen, Zugriff zu Subfeldern

Beim vierten Betätigen von **INS** wird abhängig vom Feldtyp eine dieser Zugriffsarten selektiert.

- Ändern von Feldwerten. In der Einheitenanzeige erscheint VALUE oder falls Änderungen nicht zulässig sind - Ronly (read-only). Betätigen von ▲ oder ▼ ändert den Feldwert mit entsprechender Darstellung in der 5-Ziffern-Anzeige oder - bei Textwerten - im Anzeigefeld für die Reglerbezeichnung. Limit in der Einheitenanzeige weist darauf hin, daß ein Grenzwert erreicht wurde. Betätigen von INS führt nunmehr zum Reglerzugriff zurück.
- **Zugriff zu Verbindungen**. Gibt es eine Verbindung zum angewählten Feld und ist manuelle Änderung zulässig, erscheint **Conn** in der Einheitenanzeige. Die Anzeige für die Reglerbezeichnung gibt die ersten 8 Zeichen der Verbindungsquelle wieder, die weiteren Zeichen sieht man durch Drücken von ▲ oder ▼. Mit **INS** gelangt man zum Reglerzugriff zurück.
- **Zugriff zu Subfeldern**. Handelt es sich um ein Subfeld, sieht man **SubFd** in der Einheitenanzeige. ▲ oder ▼ selektiert ein Subfeld innerhalb des aktuellen Feldes. Die Anzeige für die Reglerbezeichnung zeigt den Feldnamen, die 5-Ziffern-Anzeige den jeweiligen Wert (sofern darstellbar).

#### 5 Subfelder

Handelt es sich um ein Subfeld, selektiert das fünfte Mal **INS** den Zugang zum Wert bzw. zu einer Verbindung wie bereits beschrieben.

#### Beenden des Datenbasiszugangs

Bei Betätigen von **R**, **A**, **M** oder **SP-W** nimmt der T640 seinen normalen Betrieb sofort wieder auf. Im T600-Block kann auch ein Timeout definiert werden, nach dessen Ablauf ohne zwischenzeitliche Betätigung einer Taste der Normalbetrieb wieder fortgeführt wird.

#### ALARMANZEIGE UND -PRÜFUNG

Immer wenn im Regler, welcher das Kreisbild belegt, ein unquittierter Alarm vorliegt, erscheint der Name des höchstprioren Alarms blinkend in der Anzeige für die Reglerbezeichnung abwechselnd mit der Standardanzeige. Andere unquittierte Alarme zeigen **LP** n **ALM**, wobei n die Regelkreisnummer bedeutet.

Jeder Alarm in irgendeinem Regler innerhalb des Geräts bewirkt das Leuchten der roten LED in der ALM-Meldeleuchte. Die LED blinkt, sofern ein Alarm unquittiert vorliegt; andernfalls leuchtet sie statisch.

#### Alarmprüfung über den ALM-Meldeleuchter

Mittels des ALM-Meldeleuchters kann man schnell Alarme auffinden und quittieren, gleichgültig, wo sie entstanden sind. Bild 4-3 demonstriert, wie diese Taste funktioniert.

- 1 Drücken von ALM ermöglicht den Reglerzugriff, angezeigt durch LOOP in der grünen Einheitenanzeige. Die Anzeige für die Reglerbezeichnung enthält blinkend den Namen des Alarms in der Datenbasis mit der höchsten Priorität, und der zugehörige Regelkreis wird zur weiteren Prüfung zugeschaltet, unabhängig davon, ob er das Kreisbild belegt oder nicht. Gibt es keinen Alarm (dann ist die LED des ALM-Knopfes dunkelgesteuert), wird NoAlm angezeigt und man hat dann keinen Reglerzugang. Bei Zugriff zu einem Regler kann man mit ▲ oder ▼ einen anderen Regler anwählen; man erhält nur Regelkreise, welche in Alarm stehen.
- 2 Nochmaliges Betätigen von ALM zeigt den Namen des Blocks, dessen Alarm die höchste Priorität im Regelkreis aufweist. BLOCK erscheint in der Einheitenanzeige. Stattdessen wird hier NoAlm angezeigt, falls die Alarme des Regelkreises wieder entfallen sind; man bleibt dann weiter beim Reglerzugriff. Einen anderen Regler kann man über ▲ oder ▼ auswählen.
- **3** Erneutes Drücken von **ALM** zeigt den Alarmnamen innerhalb des Blocks in der Anzeige für die Reglerbezeichnung. Die Einheitenanzeige enthält **SubFd**, in der 5-Ziffern-Anzeige steht **UnAcd** bzw. blank, abhängig davon, ob der Alarm unquittiert oder quittiert ist.
- 4 Nach weiterem Drücken von ALM kann der Alarm quittiert werden. Dies ist kenntlich an der Meldung AlAck in der Einheitenanzeige. Quittiert wird mit ▲ oder ▼.
- **5** Erneutes Betätigen von **ALM** führt zur Alarmprüfung zurück.

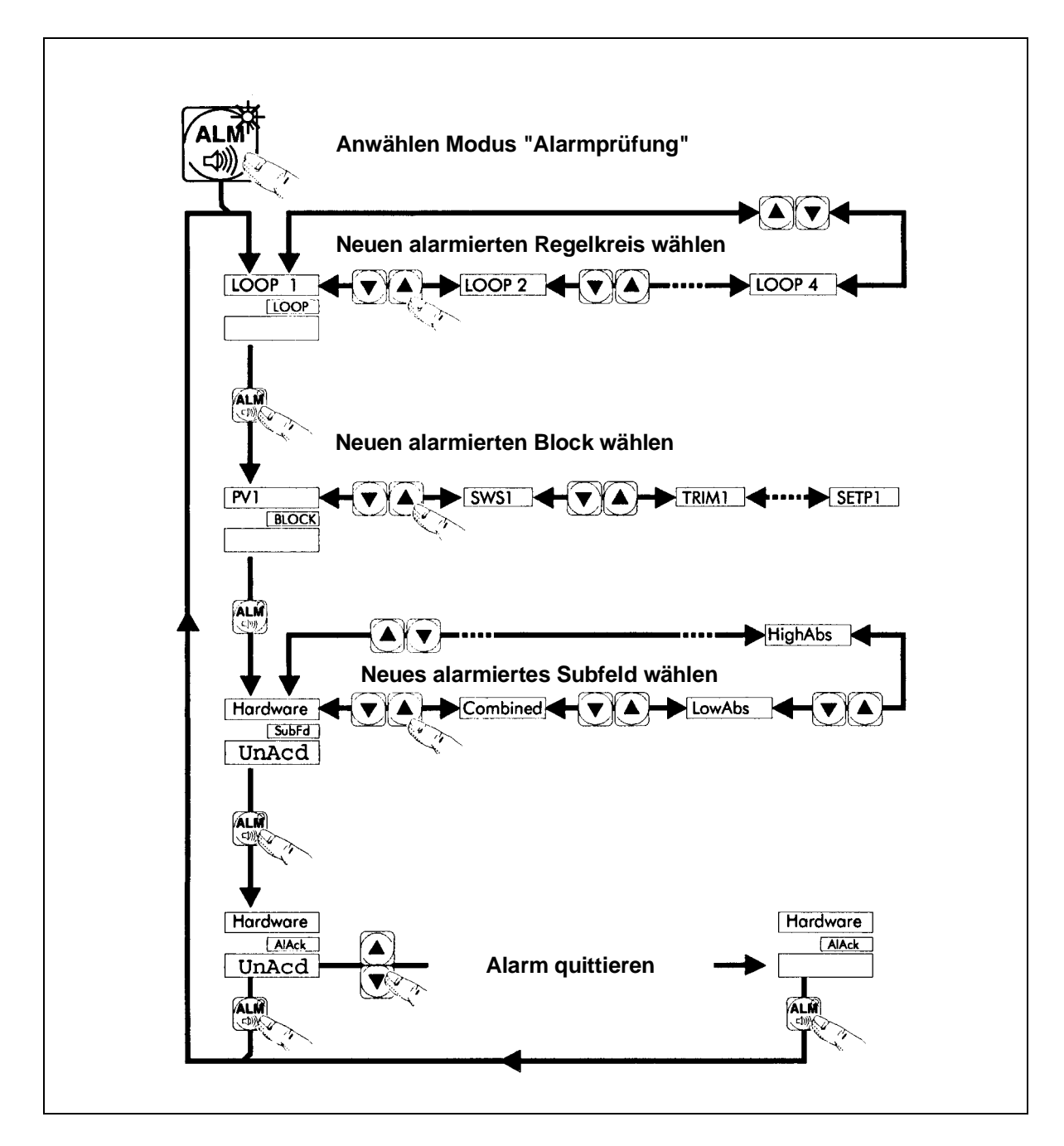

Bild 4-3 Alarmprüfung - ALM

## Verlassen der Alarmprüfung

Bei Betätigen von **R**, **A**, **M** oder **SP-W** nimmt der T640 seinen normalen Betrieb sofort wieder auf. Im T600-Block kann auch ein Timeout definiert werden, nach dessen Ablauf ohne zwischenzeitliche Betätigung einer Taste der Normalbetrieb wieder fortgeführt wird.

## SICHERHEITSSCHLÜSSEL

Der T950-Infrarot-Sicherheitsschlüssel schützt die Datenbasis des T640 gegen unbefugten Zugang. Das Verwenden der **INS**-Taste wurde vorstehend beschrieben.

#### Schlüsselparameter

Jeder Schlüssel ist fabrikseitig mit drei Parametern versehen, deren Werte auf dem Schild angegeben sind. Dort kann auch der Name des Schlüsselbesitzers angebracht werden. Die Parameter sind wie folgt:

- **Zugriff**. Angabe, welche Datenbasisteile dem Eigentümer zugänglich sind. Voller Zugriff ("Full") ermöglicht den Zugang zu allen Parametern, teilweiser Zugriff ("Partial") läßt nur den Zugang zu einem vorgegebenen eingegrenzten, blockspezifischen Satz von Parametern zu, welcher auch bei der Strategiekonfiguration über LINtools definiert werden kann. Man beachte, daß die Parameter *NoKeyFul* und *NoKeyPrt* des T600-Blocks unabhängig vom Sicherheitsschlüssel vollen bzw. teilweisen Zugang zur Datenbasis ermöglichen, wenn sie auf TRUE stehen.
- **Bereich**. Definiert über eine Bereichsnummer (1 8), welche Datenbasen dem Eigentümer zugänglich sind. Diese Nummer muß mit dem Parameter *AreaNo* des T600-Blocks übereinstimmen, um den Zugang zu ermöglichen; bei *AreaNo* = 0 hat man mit jedem Schlüssel Zugang. Ein Schlüssel kann auch die Bereichsnummer 0 tragen; dann hat man Zugriff nur zu Datenbasen mit der Bereichsnummer 0.
- **ID-Code**. Eindeutige Schlüsselkennung im Bereich 0 8191 (13 Bit). Jedesmal, wenn der Schlüssel für Datenbasisänderungen benutzt wird, erfolgt ein Eintrag in einer Protokolldatei, welcher alle Schlüsselparameter enthält. Auf diese Weise lassen sich alle Änderungen zu einem speziellen Schlüsselbesitzer zurückverfolgen; siehe auch Kap. 6, *Änderungs-Protokolldatei*.

#### Benutzen des Schlüssels

Bild 4-4 zeigt den Sicherheitsschlüssel T950.

1 Es ist **INS** am Leitgerät zu drücken. Wird für den Zugang kein Schlüssel benötigt, gelangt man sofort in die Zugriffsebene für Regler. In der Einheitenanzeige erscheint **LOOP**. Andernfalls wird in der Anzeige für die Reglerbezeichnung **No Key** gemeldet, dann ist mit Schritt 2 fortzufahren.

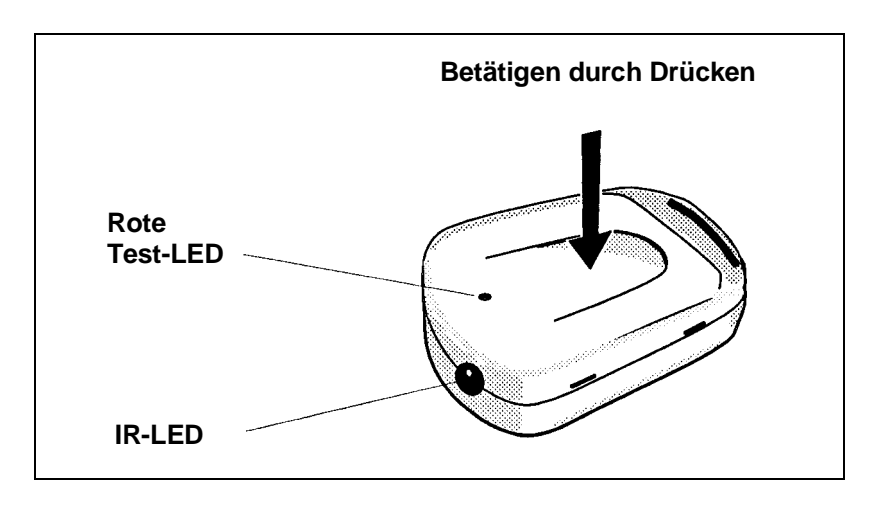

Bild 4-4 Sicherheitsschlüssel

2 In einem Abstand von ca. 15 cm zum T640-Leitgerät wird die IR-LED des Schlüssels auf die Beschriftung OUT-Y links neben dem Bargraph des Reglerausgangs gerichtet. Der IR-Empfänger liegt dort hinter der Abdeckung. Nach Betätigen der INS-Taste ist kurz auf den Schlüssel zu drücken, um den internen Schalter zu betätigen. Ist der Sicherheitsschlüssel gültig, erscheint LOOP in der Anzeige der Reglerbezeichnung und man hat Zugang zum Regler. Bei einem ungültigen Schlüssel wird Bad Key angezeigt.

**Beachte**: Die LED zur Batteriekontrolle leuchtet bei Betätigen des Schalters und zeigt somit das Funktionieren der Batterie an. Leuchtet sie nicht, ist die Batterie zu wechseln (siehe unten).

Solange der T640 im INSspect-Modus arbeitet, wird der Schlüssel nicht benötigt. Werden aber über eine im Parameter *TimeOut* des T600-Blocks festgelegte Zeit keine Tasten betätigt, schaltet das Leitgerät wieder in die normale Anzeige um. Zum Wiedereinschalten des INSpect-Modus benötigt man wieder den Schlüssel.

#### Batteriewechsel

Achtung Beim Umgang mit dem geöffneten Sicherheitsschlüssel ist auf antistatische Maßnahmen zu achten.

Die Batterie muß ausgewechselt werden, wenn die LED zur Batteriekontrolle nicht leuchtet, mindestens aber alle zwei Jahre. Empfohlen wird eine 12 V-Alkali-Mangan-Batterie wie etwa Duracell <sup>TM</sup> MN21, Panasonic <sup>TM</sup> RV08 oder vergleichbare mit einer Gesamtlänge von 27,5 - 28,5 mm, Durchmesser 9,62 - 10,62 mm.

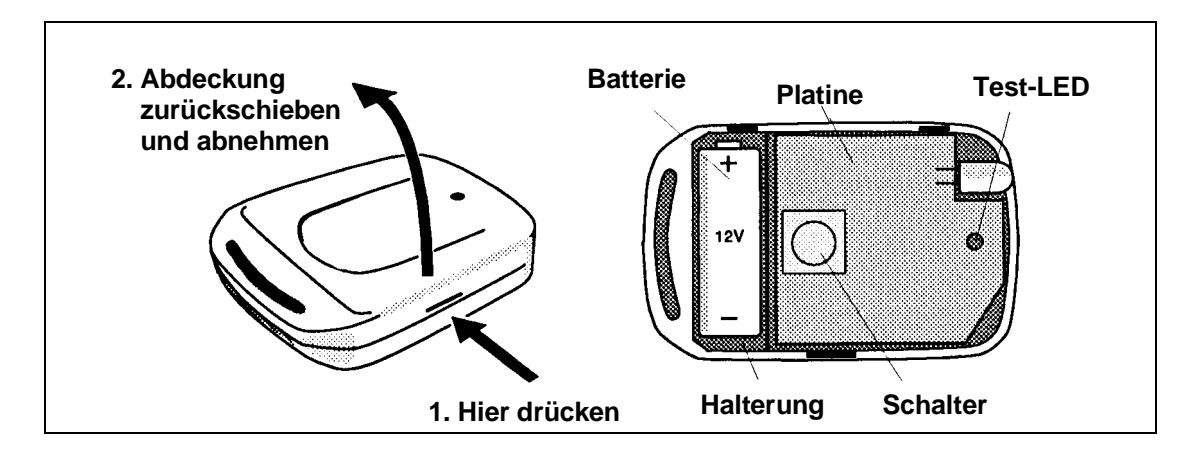

Bild 4-5 Batterietausch beim Sicherheitsschlüssel

- 1 Siehe dazu Bild 4-5. Nach Drücken unterhalb des Verschlusses kann der Deckel vollständig abgenommen werden. Das Innere des Schlüssels ist in der rechten Bildhälfte zu sehen.
- **2** Die Batterie wird herausgenommen und ersetzt, wobei auf die richtige Polarität der Anschlüsse zu achten ist. Dies ist auf der Unterseite der Batterie und ebenso auf der Platine gekennzeichnet. Die neue Batterie wird durch Betätigen des Schalters getestet; die LED muß hierbei leuchten.
- **3** Die Abdeckung wird wieder über die Klammern gelegt und mit leichtem Druck befestigt.

# KAPITEL 5 STANDARDSTRATEGIEN

Dieses Kapitel beschreibt die Standard - Einstellungen des T640. Vier 'feste' Strategien, die im Festspeicher (ROM) mitgeliefert werden, werden ausführlich geschildert, weitere sieben komplexere Strategien, die im EEPROM liegen, werden in Grundzügen dargestellt. Hinzu kommen Hinweise, wie noch umfangreichere Information über Strategien zu erwerben sind.

## Aufgabe der Standardstrategien

Im Allgemeinen werden Regelungsstrategien mit dem LINtools - Paket auf dem PC erstellt und anschließend über den LIN-, bzw. ALIN- Bus in den Regler T640 heruntergeladen. Es ist aber auch möglich eine der vorkonfigurierten Strategien des T640 in den Arbeitsspeicher zu laden und zu bearbeiten, und mit dieser die eigene Strategie zu erstellen. Ist eine Strategie einmal geladen, kann jeder Parameter über die Frontplatte verändert werden und auch für zukünftigen Gebrauch gesichert werden. (Ausführlichere Information zum Thema "Vollständiges Sichern" oder "Teilsicherung" sind im LIN Blocks Referenz Handbuch zu finden) Mehr Einblick in die Datenbasis erhalten Sie in Kapitel 4 "Benutzer Interface". In Kapitel 3 erhalten Sie eine Anleitung zum Ändern der Parameter über die Frontplatte.

Eine weitere Stärke des T640 ist der Gebrauch der STANDARDSTRATEGIEN als Ausgangspunkt für Erweiterungen, die im LIN - Werkzeug "Control Configurator" gemacht werden. Je nach Wunsch können sie Strategien verändern und ihren Anforderungen gemäß optimieren.

Natürlich können Sie "Standardstrategien" auch selbst erstellen. Über die Einstellung der DIL-Schalter des Motherboards ist dann das Laden möglich. Dieses behandelt der Abschnitt vom Benutzer erstellter Standardstrategien".

## Zusammenfassung der Standardstrategien

### Strategie – Typen

Es gibt zwei Typen von Datenbasen für Strategien: Die einen ´festen´ Basisstrategien liegen im ROM des T640, die anderen sind erweiterte und speziell angepaßte Strategien und werden im EEPROM abgespeichert. Es gibt Kopien der Strategien auf Diskette, die, wenn nötig, per LINfiler -Werkzeug und ALIN-Bus in den T640 geladen werden können.

Zunächst sind die Strategien in komprimierten gepackten Dateien vorhanden mit der Bezeichnung Name.PKn. Name bezeichnet den Strategienamen, n ist die Vorgabe der Schalter 6,7 und 8 des SW2 zur Auswahl der Strategie. Der T640 wandelt dieses Dateiformat in ein reguläres .DBF - Format um, das anschließend in den Arbeitsspeicher geladen ("download") zum Einsatz kommen kann.

#### Bereitgestellte Strategien im EEPROM

Die sieben vorkonfigurierten Strategien im EEPROM des T640 sind im folgenden kurz aufgeführt. Weiterführende Informationen erhalten sie in dem darauffolgenden Abschnitt.

|   | Name   | Inhalt                                                                                                    |  |  |  |
|---|--------|----------------------------------------------------------------------------------------------------|--|--|--|
| 1 | T640C1 | Zwei PID - Regelschleifen, von denen jede als selbständiger Regler<br>arbeitet oder als Führungs/Folgeregler-Kaskade für einen anderen<br>Regler. Analoge und zeitverknüpfte digitale Signale stehen zur Verfü-<br>gung.                                                                                                    |  |  |  |
| 2 | T640C2 | Zwei Paar Kaskaden von PID - Reglern, wobei Paar 1 Führungs von<br>Paar 2 ist. Paar 2 behandelt die Loop 3 als Führungs und die Loop 4<br>als Folgeregler. Jedes Paar kann selbständig arbeiten oder einen<br>Sollwert von außen verarbeiten. Analoge und zeitverknüpfte digitale<br>Signale stehen zur Verfügung.                                                                                                    |  |  |  |
| 3 | T640C3 | Zwei PID - Regelkreise, mit schaltenden Ausgängen. Auch sie können<br>selbständig oder in einer Kaskade als Folgeregler arbeiten. Optional<br>sind Prozeßrückmeldungen für Anzeigezwecke oder Grenzwertsigna-<br>le.                                                                                                    |  |  |  |
| 4 | T640C4 | Zwei PID - Regelkreise: Loop 1 regelt den Sollwert entsprechend der<br>Regelgröße der Loop 3. Das Verhältnis wird in der Loop 2 ermittelt<br>und angezeigt. Loop 3 und die Verhältnisbildung in Loop 2 können<br>den Sollwert auch von einem anderen Regler erhalten. Analoge und<br>zeitverknüpfte digitale Signale stehen zur Verfügung. Analoge und<br>zeitverknüpfte digitale Signale stehen zur Verfügung.                                                                                                    |  |  |  |
| 5 | T640C5 | Zwei PID - Regelkreise zur Durchflußmessung mit Temperatur- und<br>Druckbestimmung. Jeder kann als selbständiger Regler arbeiten oder<br>als Führungs/Folgeregler-Kaskade für einen anderen Regler. Analoge<br>und zeitverknüpfte digitale Signale stehen zur Verfügung.                                                                                                    |  |  |  |
| 6 | T640C6 | Zwei PID - Regelkreise mit Heiz-/Kühl-Ausgängen, von denen jeder<br>als selbständiger Regler oder gemeinsam als Führungs/Folgeregler-<br>Kaskade arbeitet. Analoge und zeitverknüpfte digitale Signale für die<br>Heiz-/Kühl-Ausgänge stehen für jeden Loop zur Verfügung. Achtung:<br>Für die Heizen- oder die Kühlen- Phase werden einzelne PID - Regler-<br>funktionen verwendet. Der erste Kreis benutzt Loop 1 zum Heizen und<br>Loop 2 zum Kühlen. Der zweite Kreis benutzt Loop 3 zum Heizen und<br>Loop 4 zum Kühlen.                                                                                                    |  |  |  |
| 7 | T640C7 | Zwei PID - Regelkreise, die selbständig oder gemeinsam als Kaskade<br>arbeiten. Loop 1 verarbeitet zwei Eingänge: Spannung in mV von der<br>Verdrahtung der Anlage und in Volt (1-5V usw.) von einem Transmit-<br>ter. Der Reglerausgang ist eine Stromquelle. Nur ein Eingangstyp<br>sollte verwendet werden; der andere wird per Hand auf Low gesetzt.<br>Loop 1 ist bei Kaskaden - Fahrweise der Folgeregler. Loop 2 verfügt<br>über einen Eingang, der die Spannung in mV von der Verdrahtung der<br>Anlage verarbeitet. Der Reglerausgang ist eine 0-10Volt Spannungs-<br>quelle. Bei Kaskaden - Fahrweise ist Loop 2 der Führungs. |  |  |  |

Tafel 5-1 Zusammenfassung der Strategien in der EEPROM als .PKn-Dateien

#### Bereitgestellte Dateien im EPROM (ROM)

Vier vorkonfigurierte Strategien mit eingestellten Funktionen liegen im Festspeicher des T640 bereit. Die Dateien sind schreibgeschützt! Tafel 5-2 gibt eine Übersicht.
|   | Name    | Inhalt                                                     |
|---|---------|------------------------------------------------------------|
| 1 | SINGLE  | Ein einfacher Regelkreis                                   |
| 2 | DUAL    | Zwei Regelkreise                                           |
| 3 | DUAL_CS | Zwei verknüpfte Regelkreise intern als Kaskade verschaltet |
| 4 | DUAL_RT | Zwei verknüpfte Regelkreise mit Verhältnisbildung          |

Tafel 5-2 Zusammenfassung der Strategien in der ROM als .PKn-Dateien

#### Weitere Information über die Standardstrategien

Dieses Kapitel beschäftigt sich ausführlich mit den vier vorkonfigurierten Strategien, die im ROM - Speicher bereit liegen. Information über die sieben Strategien im EEPROM erhalten sie durch Aufrufen der Text - Dateien, die das LINtools Softwarepaket anbietet.

#### Komplette Spezifikation der Strategien via LINtools

Die komplette Spezifikation jeder Strategie erhält man, indem man die jeweilige Strategie von der Diskette, die diesem Handbuch beiliegt, in den CONTROL CONFIGURATOR des LINtools - Pakets lädt. Dort sind die Verknüpfungssteuerung, die Verbindungen und jeder Parameter abrufbar. Gleichzeitig kann die Strategie den Anforderungen angepaßt werden. Ausführliche Hilfedateien stehen zur Verfügung.

#### Text - Dateien über die Strategien im EEPROM

Die Textdateien der beiliegenden Diskette behandeln ausführlich die Strategien der Tafel 5-1, nicht die der Tafel 5-2! Auf einem Standard -PC sind sie darstelllbar und können ohne Schwierigkeiten ausgedruckt werden, da es sich entweder um .DOC oder um .ADJ - Dateien handelt.

*DOC - Dateien* Sie beinhalten Beschreibungen der Strategien und ihrer Ein- und Ausgänge, Bediener- und Erstellerinterfaces, Regelungskonzept, Verhalten bei Fehlern und Anfahrverhalten.

*ADJ - Dateien* Sie listen die für den Benutzer veränderbaren Parameter auf. Diese wurden für eine präzise Anpassung an die Anforderungen ausgewählt und können über den T640 [partial inspect mode] bearbeitet werden. Jede Veränderung der Parameter muß zuerst in dieser Liste vorgenommen werden. Dazu ist ein vollständiges Durchgehen der Liste notwendig, auch um sicherzugehen, daß alle notwendigen Parameter angepaßt werden. Alle anderen Parameter, die auf der .ADJ-Liste fehlen, sind wichtig für die korrekte Funktionen der Strategie und sollten nicht verändert werden.

#### Erstellen eigener Standardstrategien

Zur Konvertierung einer Strategie im EEPROM "name.DBF" in eine später per DIL-Schalter auswählbare Standardstrategie muß zuerst eine Scheindatei mit dem Namen "name.PKn" erzeugt und über das LINfiler Werkzeug im EEPROM gespeichert werden. Diese Datei ersetzt dann die original gepackte Datei und kann über Schalter gestartet werden. Die Scheindatei kann auch leer sein und nur die Aufgabe haben, auf den gewählten Dateinamen zu verweisen. Wird über die DIL-Schalter die Standardstrategie #n angewählt, wird die eingebrachte eigene Strategie geladen und ausgeführt. Die DIL-Schalterstellungen sind in Bild 5-1 angegeben. Der T640 benutzt stets die Datenbasen, die im EEPROM vorhanden sind.

#### Weitere Dokumente

Jedes Detail zum Gebrauch von LINtools ist im *T500 LINtools Handbuch*, HA 082 377 U999, und im *LIN-Produkthandbuch*, HA 082 375 U999, aufgeführt. Sie enthalten alle Informationen über jeden Funktionsbaustein und die LIN/ALIN-Installation.

#### Ausführen einer vorgegebenen Standardstrategie

Das Starten einer vorgegebenen Strategie, meist im komprimierten Format vorhanden, ist ein Teil des Kaltstartes des T640. Für eine vollständigere Beschreibung wird auf Kap. 2, Abschnitt *Kaltstart* verwiesen.

Um eine Standard Strategie zum ersten Mal zu starten:

1.) Stellen Sie fest, ob die erforderliche gepackte .PKn - Datei im ROM oder EEPROM gespeichert ist. Siehe dazu die Tafeln 5-1 und 5-2. Liegt sie im EEPROM, gehen Sie gleich zu Schritt 3.

2.) Aufgrund der Reihenfolge, in der der T640 beim Hochfahren seinen Speicher durchsucht, muß die .PKn - Datei im EEPROM, die den gleichen n-Wert wie die benötigte Strategie, die im ROM liegt, hat, gelöscht werden (Insofern es überhaupt eine gleiche gibt!). Beispiel: Bevor Sie die Strategie "SINGLE" (gespeichert als SINGLE.PK1 im ROM) aufrufen, löschen Sie die Datei T640C1.PK1 im EEPROM mit Hilfe des LINfiler Werkzeuges. Die gelöschte Datei kann von der Backup-Diskette wiederhergestellt werden.

3.) Entfernen sie den T640 aus seinem Gestell (Achten sie dabei auf die nötigen Schutzmaßnahmen!) und schalten Sie die Schalter 6,7 und 8 der Schalterbank I nach der gewünschten Strategie Nummer. (Bild 5-1 zeigt die Schalteranordnung und ihre Funktionen)

4.) Setzen Sie Schalter 3 von SW1 auf ON für den Kaltstart (Für andere Schalter gilt: Schalter 4 sollte auch auf ON stehen für einen möglichen Warmstart. Die anderen Schalter schalten Sie entsprechend der T640-Konfiguration)

5.) Schließen Sie den T640 an und schalten Sie ihn ein. Vorausgesetzt, daß die gewählte Strategie nicht vor dem Herunterfahren aktiv war, sucht der T640 nun sein EEPROM nach der .PKn-Datei mit dem Namen entsprechend den Schalterstellungen von 6,7 und 8. Nach Finden der Datei wird der Name gespeichert. Ansonsten durchsucht der T640 den ROM Speicher. (Findet der T640 immer noch keine entsprechende Datei, weil z. B. die .PKn - Datei fehlt, bleibt der T640 im Leerlauf ohne eine Datenbasis). Diese Suchreihenfolge wird durch Schritt 2 notwendig.

6.) Nach Bestimmung des erforderlichen Dateinamens prüft der T640, ob die dazugehörige .DBF Datei schon im EEPROM vorliegt. Dann wird die Datenbasis geladen und die Regelung läuft. Ansonsten, z. B. beim ersten Mal, entpackt der T640 die .PKn - Datei, lädt sie in den Arbeitsspeicher und startet sie. Währenddessen erscheint auf der Anzeige die Meldung: "unpacking database" = Daten werden entpackt.

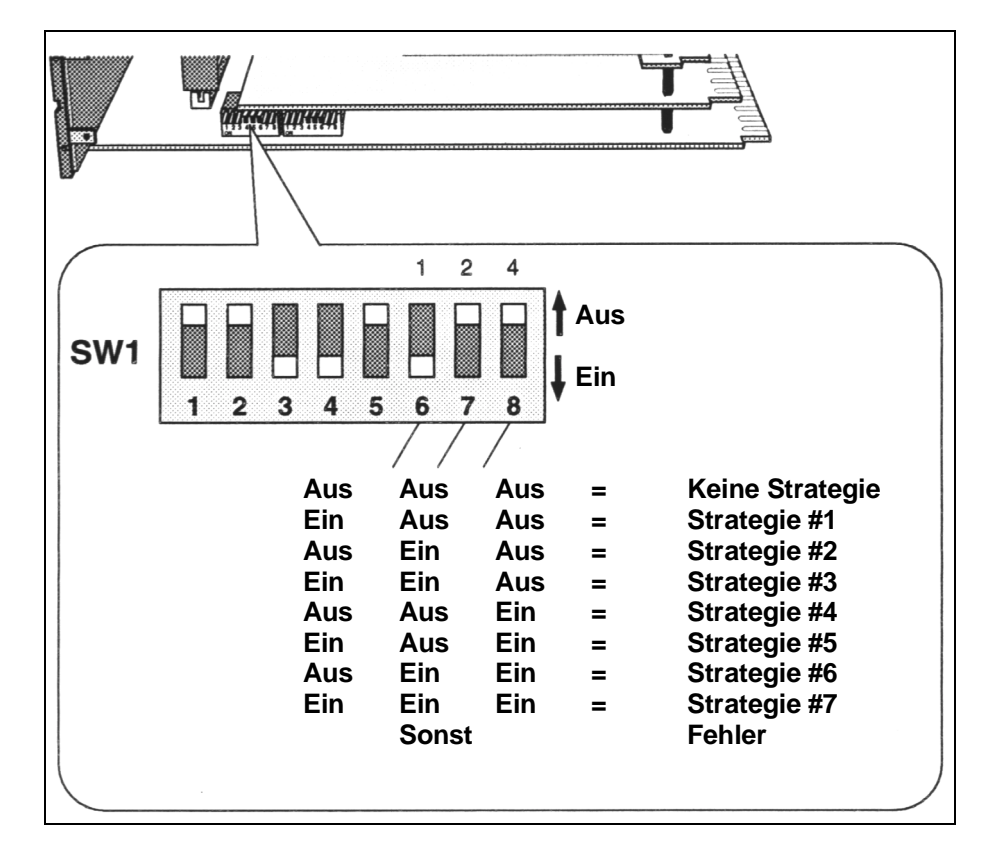

Bild 5-1 Schalterstellungen zur Strategieauswahl

## Prinzipien für den Entwurf von Strategien mit fester Funktion

Die vier Strategien mit fester Funktion wurden unter den Gesichtspunkten der schnellen Konfiguration und des schnellen Einsatzes erstellt.

- Alle Regelkreise besitzen die gleiche Struktur mit den gleichen Funktionsbausteinen, den gleichen E/A-Zuweisungen auf jedem E/A-Kanal (siehe dazu Tabelle 5-2). Die Unterschiede wurden klein gehalten und ausreichend ausgewiesen
- Die Anzahl der zu setzenden Parameter wurde minimiert.
- Allen setzbaren Parametern wurden gebräuchliche Grenzwerte zugewiesen
- Der Zugang zu Funktionen wurde teilweise ohne Sicherheitsschlüssel ermöglicht.
- Zum Arbeiten des Reglers sind nur die Regelgröße und die 3T OUT Ausgänge anzuschließen.

## Strategien mit festen Funktionen, Anschlußklemmen für das Motherboard

Tabelle 5-3 listet für die 220V- und 24V-Version alle Anschlußklemmen der Strategien mit Voreinstellungen auf. Gleichzeitig enthält die Tabelle die Namen der relevanten Funktionsblöcke mit ihren Parametern in Verbindung mit den Ein- / Ausgängen.

|    | Belegung           | Beschreibung                                     | Blöcke  |
|----|--------------------|--------------------------------------------------|---------|
| 1  | Interne Erde       | An diese Klemmen nichts extern anschließen       |         |
| 2  | Interne Erde       |                                                  |         |
| L  | Mains live         | Wechselspannungseingänge.                        |         |
| Ν  | Mains neutral      | (Bei Wechselspannung sind 7 - 10 frei!)          |         |
| 7  | Pluspol 1          | Primäre Gleichspannungseingänge.                 |         |
| 8  | Minuspol 1         | (Bei Gleichspannung sind L, N frei!)             |         |
| 9  | Pluspol 2          | Backup Gleichspannungseingänge.                  |         |
| 10 | Minuspol 2         | (Bei Gleichspannung sind L, N frei!)             |         |
| 11 | RS22TX +           | Serielle Schnittstellen; Wird RS485 gewählt,     | SL661   |
| 12 | RS22TX -           | bleiben 11 und 12 frei und 14 und 15 werden      |         |
| 13 | RS22(RS485) Erde   | RS485 + und RS485 -                              |         |
| 14 | RS22RX + (RS485 +) | (Siehe dazu T640 Benutzerhandbuch)               |         |
| 15 | RS22RX - (RS485 -) |                                                  |         |
| 16 | Wachhund 1         | Relais Ausgang mit Grundstellung: geschlos-      | USR_ALM |
| 17 | Wachhund 2         | sen; öffnen bei Alarm, Spannungslosigkeit oder   |         |
|    |                    | CPU-Absturz                                      |         |
| 18 | Alarm 1            | Relais Ausgang mit Grundstellung: geschlos-      |         |
| 19 | Alarm 2            | sen; öffnen bei Alarm der Prioritäten 11 bis 15, |         |
|    |                    | Spannungslosigkeit oder CPU-Absturz              |         |
| 20 | ALIN Erde          | ALIN Stecker-Stecker Schnittstellen;             |         |
| 21 | ALIN Phase A       | Verbindungen sollten sein: Erde-Erde,            |         |
| 22 | ALIN Phase B       | Phase A - Phase A, Phase B - Phase B             |         |

Tabelle 5-3 Belegung der Anschlußklemmen (MAINS & DC - Option)

# **STRATEGIE #1 - Einfacher Regelkreis**

Strategie #1 ist ein Regelkreis mit einer Abtastzeit von etwa 160 Millisekunden. Bild 5-2 zeigt das R&I-Bild des Regelkreises, z. B. bestehend aus einem Durchflußmesser und einem Ventil.

## Strategie #1 im Schema

Bild 5-3 stellt schematisch die Funktionsblöcke, den grundsätzlichen Signalfluß und die entsprechenden Anschlußklemmen dar. Im Detail werden die einzelnen Anschlüsse in den folgenden Tabellen behandelt.

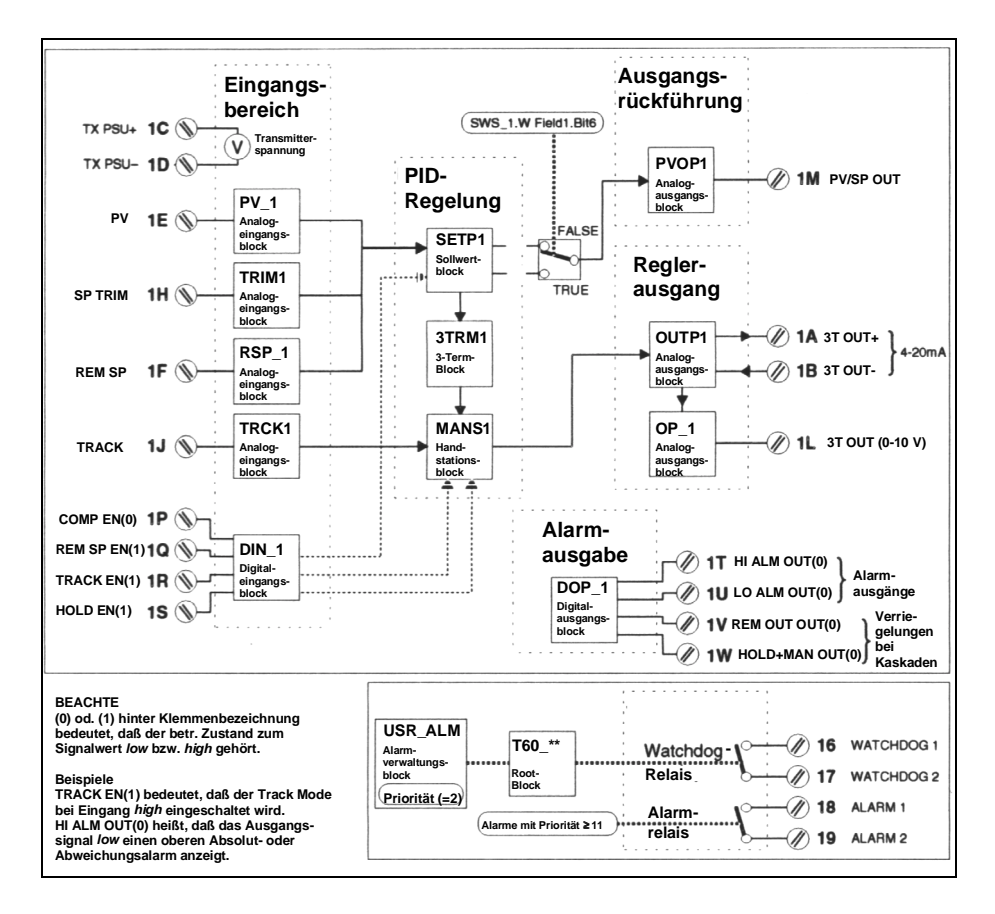

Bild 5-3 Strategie #1 im Schema

## Strategie #1 E/A-Anschlußklemmen

Auf Steckplatz I im T640 stecken die E/A-Plätze, die durch die Plätz 1A bis 1Z erreichbar sind. Tabelle 5-4 listet diese mit ihren Funktionen auf und nennt auch relevante Namen der Funktionsblöcke mit Parametern, die mit den Klemmen verbunden sind.

| Pin | Bezeichnung  | Erläuterung                                      | Blöcke |
|-----|--------------|--------------------------------------------------|--------|
| 1A  | 3T OUT + VE  | Isoliertes 4-20mA Ausgangssignal, begrenzt       | SWS_1  |
| 1B  | 3T OUT -VE   | durch den Hand Block: MANS1.                     |        |
| 1C  | TX Quelle +  | Isolierte 24 Volt Spannungsversorgung für        |        |
| 1D  | TX Quelle -  | Transmitter                                      |        |
| 1E  | PV           | Spannungseingang der Regelgröße                  | PV_1   |
| 1F  | REM SP       | Spannungseingang für externen Sollwert. Bei      | RSP_1  |
|     |              | Störung kehrt der Kreis zum lokalen Sollwert zu- |        |
|     | RAT TRIM     | rück.                                            | TRIM3  |
|     |              | Verhältnisbildung (nur für Strategie #4)         |        |
| 1G  | Analoge Erde | Referenzpotential für analoge Signale            |        |
| 1H  | SP TRIM      | Spannungseingang des Trim-Sollwertes             | TRIM1  |
|     | RATIO BIAS   | Eingabe der Verhältnisbildung (Strategie #4)     |        |
| 1J  | TRACK        | Der Reglerausgang wird auf diesen Wert gesetzt,  | TRCK1  |
|     |              | wenn das TRACK EN(1) Signal High ist.            |        |
| 1K  | Analoge Erde | Referenzpotential für analoge Signale            |        |
| 1L  | 3T OUT       | Spannungsausgang des Reglers                     | OP_1   |
|     |              |                                                  | SWS_1  |
| 1M  | PV / SP OUT  | weiterschleifbare Regelgröße oder Sollwertaus-   | PVOP_1 |
|     |              | gang (als Spannung)                              | SWS_1  |
| 1N  | Analoge Erde | Referenzpotential für analoge Signale            |        |

| 1P | COMP EN(0)*         | Bei High-Signal sind alle Parameter verriegelt,<br>können aber gelesen werden; besitzt keine Ein-<br>fluß auf MODBUS                                                                                                    | DIN_1 |
|----|---------------------|----------------------------------------------------------------------------------------------------|-------|
| 1Q | REM SP EN(1)        | Bei High-Signal kann der externe Sollwert ange-<br>zeigt werden, vorausgesetzt ein Signal liegt an.                                                                                                    | DIN_1 |
| 1R | TRACK EN(1)         | Bei High-Signal folgt der Reglerausgang dem Track-Eingangssignal                                                                                                    | DIN_1 |
| 1S | HOLD EN(1)          | Bei High-Signal wird der Reglerausgang eingefro-<br>ren.                                                                                                    | DIN_1 |
| 1T | HI ALM OUT(0)       | Aufgrund des Erreichen des oberen Grenzwertes wird dieses Signal Low                                                                                                    | DOP_1 |
| 1U | LO ALM OUT (0)      | Aufgrund des Erreichen des unteren Grenzwertes wird dieses Signal Low                                                                                                    | DOP_1 |
| 1V | REM AUT OUT (0)     | Bei Handbetrieb geht das Signal in den Low-<br>Zustand, bei Kaskadenschaltung sollte das Signal<br>zum TRACK EN(1) vom Folgeregler geführt wer-<br>den. Gleichzeitig muß das PV /SP OUT - Signal<br>des Folgereglers zum TRACK-Eingang des Füh-<br>rungsreglers gehen.                                                   | DOP_1 |
| 1W | HOLD*MAN OUT (0)    | Dieser Ausgang geht in den Low-Zustand, wenn<br>der Regler in Hold oder Hand steht. Bei Kaska-<br>denschaltung sollte dieses Signal vom Führungs<br>zum REM SP EN(1) des Folgeregler geführt wer-<br>den, dabei wird sichergestellt, daß bei Trennung<br>der Folgeregler mit seinem lokalen Sollwert weiter<br>arbeitet. | DOP_1 |
| 1X | Externe 24V -Quelle | Die binären Ausgänge reichen bis 15V, falls hier<br>24V angeschlossen wird, bis 24V. Dieser Pin<br>kann auch als 15V-Quelle für Eingänge mittels<br>Relais oder Optokoppler verwendet werden.                                                                                                    |       |
| 1Y | Digitale Erde       | Referenzpotential für binäre Signale                                                                                                    |       |
| 1Z | Digitale Erde       | Referenzpotential für binäre Signale                                                                                                    |       |

\*(0) oder (1) bezeichnen Bits, entsprechend als Low oder High

Tabelle 5-4, Steckplatz 1, E/A-Anschlüsse

## Funktionsblöcke und Parameter der Strategie #1

Diese Strategie besteht aus zwei `Benutzer-Tasks`, die als Loop 1 und Loop 4 angezeigt und deren Funktionsblöcke via INS-Taste aufgerufen werden. Die Parameterliste von Loop 1 behandelt die Konfiguration des Reglers selbst, die von Loop 4 behandelt Systemalarme und das allgemeine Verhalten des T640.

Bei der Konfiguration sind die Setup-Blätter hilfreich, da sie die Voreinstellung aller Felder aufführen und eine freie Spalte für die vom Benutzer eingestellten Werte bereithalten. Die Setup-Blätter aller Strategien sind in diesem Handbuch unter *"Setup-Blätter - Alle Strategien"* zu finden. Zum Arbeiten am Gerät empfehlen sich Fotokopien.

# Loop 1

Tabelle 5-5 listet die Parameter von Loop 1 für die Strategie 1 auf und erklärt ihre Funktionsweise. Bem: Die Reihenfolge der Tabelle muß nicht der Reihenfolge beim Aufruf über die INS-Taste entsprechen.

| Block | Feld     | Unterfeld   | Beschreibung                                                                             |
|-------|----------|-------------|------------------------------------------------------------------------------------------|
| SL66  |          |             | Dieser Block ist nur bei BISYNC-Kommunikation von Bedeu-                                 |
|       |          |             | tung                                                                                     |
|       | Instr_No |             | Folgeregleradresse des Regelkreises 6366 beim BISYNC-                                    |
|       |          |             | Bus                                                                                      |
| SWS_1 |          |             | Ein Satz von Schaltern zum Einstellen des Regelkreises                                   |
| -     | W Feld1  |             |                                                                                          |
|       |          | Bit0        | definiert den Hochfahr-Modus.                                                            |
|       |          |             | TRUE: Der Regler geht auf Handbetrieb mit "Null"-Ausgabe.                                |
|       |          |             | Wenn das HOLD EN(1)-Signal high beim Einschalten ist,                                    |
|       |          |             | setzt sich der Halt-Modus mit dem letzten Ausgang durch,                                 |
|       |          |             | Unabhangig, op Ditu TRUE ISI.<br>EALSE: Der Begler behölt den letzten Medus und Auggänge |
|       |          |             | heim Einschalten Null" bedeutet dabei 0.V unabhängig ob                                  |
|       |          |             | der Regler invertierend ist                                                              |
|       |          | Rit1        | Bei Störung der Regelgröße schaltet der Kreis von ALITO auf                              |
|       |          | Ditt        | FORCED MANUAL um. Dieses Bit bestimmt das Verhalten                                      |
|       |          |             | des Stellausgangs.                                                                       |
|       |          |             | TRUE: 0 V oder 4 mA wird ausgegeben                                                      |
|       |          |             | FALSE: Die letzte Ausgabe wird beibehalten                                               |
|       |          | Bit2        | TRUE invertiert die Ausgabe (und damit die Regelung) nach                                |
|       |          |             | der Handstation. 100% Ausgabe = 4mA; 0% = 20mA. Dieses                                   |
|       |          |             | Bit sollte TRUE sein, wenn das Stellglied invers reagiert, die                           |
|       |          |             | sichere Stellung ist dann z. B. offen. Es betrifft sowohl die 4-                         |
|       |          |             | 20mA wie auch die Spannungsausgänge, jedoch nicht den                                    |
| -     |          |             | PV/SP OUT                                                                                |
|       |          | Bit3        | IRUE invertiert die Ausgabe vor der Handstation. Die Bezie-                              |
|       |          |             | nung zwischen Regierausgang und elektrischer Ausgabe                                     |
|       |          | Dit/        | Dielot emaiten. Das verhalten des Regiers wird invertient.                               |
|       |          | DII4        | 3TRM1 Deadband (Tothand))                                                                |
|       |          | Rit5        | - FALSE: Der lokale Sollwert bleibt unbeeinflußt                                         |
|       |          | DIG         | TRUE: Der lokale Sollwert wird der Regelgröße nachgeführt                                |
|       |          |             | wenn der Regler nicht in AUTO steht.                                                     |
|       |          |             | Der lokale Sollwert folgt bei "Remote" immer dem externen                                |
|       |          |             | Sollwert.                                                                                |
|       |          | Bit6        | FALSE: Der zweite analoge Ausgang wird die zurückge-                                     |
|       |          |             | schickte Regelgröße (PV);                                                                |
|       |          |             | TRUE: Der zweite analoge Ausgang wird der zurückge-                                      |
| -     |          |             | schickte Sollwert (SP)                                                                   |
|       |          | Bit7        | TRUE: Inverse Verhältnisbildung (Anstelle der normalen                                   |
|       |          |             | Bildung: SP Kreis 1 = PV Kreis 2 / Verhältnissollwert. Inver-                            |
|       |          | <b>D</b> 10 | sion: SP Kreis 1 = PV Kreis 2 * Verhältnissollwert)                                      |
|       |          | Bit8        | TRUE: Maskiert die R - Taste                                                             |
|       |          | Bit9        | I KUE: Maskiert die A - Laste                                                            |
|       |          | BITA        | I KUE: MASKIEIT DIE MI- I ASTE                                                           |
|       |          | BItB        | I KUE: Der Reglername ist FIC-001.                                                       |
|       |          |             | Bito nat Prioritat vor Bitb, Bitb vor Bito, USW.                                         |
|       |          |             | denutzt heißen die Regler Loon1 oder Loon 2                                              |
|       |          | BitC        | TRUE: Der Regiername ist LIC-001                                                         |
|       |          | BitD        | TPLIE: Der Regiername ist PIC 001                                                        |
| 1     |          | טונט        |                                                                                          |

|        |         | BitE   | TRUE: Der Reglername ist TIC-001                                                                                                    |
|--------|---------|--------|----------------------------------------------------------------------------------------------------|
|        |         | BitF   | TRUE: Der Reglername ist AIC-001                                                                                                    |
| RSP_1* |         |        | Dieser Block verarbeitet den Eingang des externen Sollwer-<br>tes. Der Status .BrkDtctd wird zusammen mit REM SP EN(1)<br>zur Einstellung des Sollwertes benutzt. Ist der Eingang ge-<br>stört, kehrt der Regelkreis zum lokalen Sollwert zurück. Wird<br>kein Sollwert benötigt, können alle Parameter dieses Blocks<br>zu Null gesetzt werden. |
|        | Filter  |        | Ein Filter 1.Ordnung mit vorgesetzter Zeitkonstante wird mit dem Eingang verbunden.                                                                                                    |
|        | HR_in   |        | Die höchstmögliche Eingangsspannung                                                                                                    |
|        | LR_in   |        | Die niedrigste mögliche Eingangsspannung                                                                                                    |
|        | Options |        | Es werden nur die wichtigen Optionen erwähnt. Einige Optionen reagieren auf E/A-Fehler und sollten nicht geändert werden.                                                                                                    |
|        |         | Invert | TRUE verwendet HR_in auch in SETP1.LR_SP und LR_in in SETP1HR_SP.                                                                                                    |
|        |         | Sqrt   | TRUE zieht die Quadratwurzel des Einganges.                                                                                                    |
| DIN_1  |         |        | Dieser Block verarbeitet die binären Eingänge.                                                                                                    |
|        | Invert  |        | Dieses Feld invertiert die Eingänge bitweise. Bit4 bis Bit7 sind hardwaremäßig nicht realisiert, sind also bedeutungslos.                                                                                                    |
|        |         | Bit0   | TRUE invertiert COMP EN(0), wenn dieser Eingang nicht verwendet wird, sollte der Vorgabewert nicht verändert wer-<br>den. Wird der Eingang verwendet, so wird ein HIGH-Eingang benötigt, um die Parameteränderungen im Netzwerk zu er-<br>möglichen.                                                                                             |
|        |         | Bit1   | FALSE invertiert REM SP EN(1). Es sollte nicht nötig sein<br>den Vorgabewert zu ändern.                                                                                                    |
|        |         | Bit2   | TRUE invertiert TRACK EN(1). Es sollte nicht nötig sein den<br>Vorgabewert zu ändern.                                                                                                    |
|        |         | Bit3   | TRUE invertiert HOLD EN(1). Wenn dieser Eingang nicht<br>benutzt wird, sollte der Vorgabewert nicht verändert werden.<br>Wenn der Eingang genutzt wird, wird die Funktion normaler-<br>weise invertiert                                                                                                    |
| PV_1   |         |        | Dieser Block verarbeitet den Eingang der Regelgröße. A-<br>larms.Combined setzt den Regler in Zwangs-Handstellung,<br>wenn kein Alarm der Priorität Null ansteht. Siehe auch<br>SWS_1.W Field1.Bit0                                                                                                    |
|        | Filter  |        | Ein Filter 1.Ordnung mit vorgesetzter Zeitkonstante wird mit dem Eingang verbunden.                                                                                                    |
|        | RomChar |        | Das Eingangssignal wird linearisiert. Zur Auswahl stehen das<br>Thermoelement und das Widerstandsthermometer.                                                                                                    |

\*Der RSP\_1-Block fehlt bei der Strategie #4 (Verhältnisregelstrecke)

| Alarms  |          | Es sind weitere Alarmbedingungen möglich über die hier            |
|---------|----------|-------------------------------------------------------------------|
|         |          | aufgelisteten hinaus, ihre Priorität sollte bei 0 belassen wer-   |
|         |          | den. Prozeßalarme sollten in SETP1 gesetzt werden. Die            |
|         |          | hier aufgelisteten Alarme sollten in ihrer Priorität belassen     |
|         |          | werden, es sei denn, daß das Watchdog-Relais betätigt wer-        |
|         |          | den soll oder eine Quittierung erforderlich ist (Priorität >= 6). |
|         |          | Wenn die Priorität Null ist, wird die Alarmbedingung nicht        |
|         |          | mehr Zwangshand auslösen.                                         |
|         | Hardware | Vorgabewert = 2                                                   |
|         | OutRange | Vorgabewert = 2                                                   |
|         | Cctdel   | Vorgabewert = 2                                                   |
| HR_in   |          | Die Eingangsspannung entspricht der oberen Grenze.                |
| LR_in   |          | Die Eingangsspannung entspricht der unteren Grenze.               |
| Options |          | Es werden nur die wichtigen Optionen erwähnt. Einige Opti-        |

|       |         |         | onen reagieren auf E/A-Fehler und sollten nicht geändert werden.                                                                                                    |
|-------|---------|---------|----------------------------------------------------------------------------------------------------|
|       |         | Invert  | TRUE verwendet HR_in auch in SETP1.LR_SP und LR_in in<br>SETP1.HR_SP. TRUE invertiert gleichzeitig den Regler.                                                                                                    |
|       |         | Sqrt    | TRUE zieht die Quadratwurzel des Einganges.                                                                                                    |
| TRIM1 |         |         | Dieser Eingang mit der Einheit des Sollwerts wird zum Soll-<br>wert addiert, gleichgültig ob der Sollwert lokal oder remote<br>erzeugt wird. Wenn kein TRIM notwendig ist, können alle<br>Parameter des Blocks auf ihren Vorgabewerten verbleiben                                                                                                    |
|       | Mode    |         | MANUAL, falls kein TRIM oder ein von Hand vorgegebener<br>Wert als TRIM verwendet werden soll. Bei AUTO wird der<br>TRIM als Eingangssignal eingelesen, SPTRIM.                                                                                                    |
|       | PV      |         | Wenn Mode auf MANUAL steht, kann hierüber als TRIM der Sollwert eingestellt werden.                                                                                                    |
|       | HR      |         | Die obere Grenze in Einheiten, die hier eingegeben wird,<br>steht in Kontakt zu HR_in. Weil der TRIM mit Einheiten an-<br>gegeben wird, wird HR und LR benutzt, um ihn gegenüber<br>SETP 1 HR_SP und LR_SP zu skalieren.                                                                                                    |
|       | LR      |         | Dieser setzt die untere Grenze und bezieht sich auf LR_in.                                                                                                    |
|       |         |         | Oft erhält LR den negativen HR - Wert, um eine symmetri-                                                                                                    |
|       |         |         | sche Trimmung zu erhalten.                                                                                                    |
|       | Filter  |         | Ein Filter 1. Ordnung wird für den Eingang verwendet                                                                                                    |
|       | HR_in   |         | Die Eingangsspannung, die der oberen Grenze entspricht.                                                                                                    |
|       | LR_in   |         | Die Eingangsspannung, die der unteren Grenze entspricht.                                                                                                    |
|       | Options |         | Es werden nur die wichtigen Optionen erwähnt. Einige Opti-                                                                                                    |
|       |         |         | onen sind vorbelegt für die E/A-Hardware und sollten nicht                                                                                                    |
|       |         |         | geändert werden.                                                                                                    |
| -     |         | Invert  | TRUE invertiert den Eingang                                                                                                    |
|       |         | Sqrt    | TRUE zieht die Quadratwurzel des Einganges.                                                                                                    |
| SETP1 |         |         | Dieser Block bietet Sollwerteinstellungen und Alarme                                                                                                    |
|       | HR_SP   |         | Obergrenze der Regelgröße und des Sollwertes in physikali-<br>scher Einheit. Der Block ist intern so verbunden, daß die<br>Regelgröße und der externe Sollwert den gleichen Bereich<br>als HR SP und LR SP teilen                                                                                                    |
|       | LR SP   |         | Die untere Grenze von Sollwert und Regelgröße in Einheiten                                                                                                    |
|       | HL_SP   |         | Die obere Begrenzung für den Sollwert, unabhängig von lokal oder extern. Der TRIM ist eingeschlossen.                                                                                                    |
|       | LL_SP   |         | Die untere Begrenzung für den Sollwert, unabhängig von lokal oder extern. Der TRIM ist eingeschlossen.                                                                                                    |
|       | HL_SL   |         | Die obere Grenze für den lokalen Sollwert                                                                                                    |
|       | LL_SL   |         | Die untere Grenze für den lokalen Sollwert                                                                                                    |
|       | Alarme  |         | Dieser Block verarbeitet alle Prozeßalarme des Regelkrei-<br>ses. Die Priorität 0 inaktiviert die Alarme, so daß die binären<br>Ausgänge HI ALM OUT(0) oder LO ALM OUT(0) nicht mehr<br>gesetzt werden können. Wichtig ist die Priorität 6-15. Priorität<br>11-15 öffnet das Alarmrelais. Alarme der gleichen Priorität<br>wie USR_ALM öffnen das Watchdog-Relais. |
|       |         | HighAbs | Auslösung, wenn PV HAA überschreitet.                                                                                                    |
|       |         | LowAbs  | Auslösung, wenn PV LAA unterschreitet.                                                                                                    |
|       |         | HighDev | PV-SP überschreitet HDA.                                                                                                    |
|       |         | LowDev  | SP-PV überschreitet LDA.                                                                                                    |
|       | HAA     |         | Absolut höchste Grenze für Alarm.                                                                                                    |
|       | LAA     |         | Absolut niedrigste Grenze für Alarm.                                                                                                    |
|       | HDA     |         | Alarm bei oberen Wert der Änderung.                                                                                                    |
|       | LDA     |         | Alarm bei unteren Wert der Änderung.                                                                                                    |
|       | Dis_DP  |         | setzt die Anzahl der Stellen hinter dem Dezimalpunkt für die Anzeige.                                                                                                    |
| DOP_1 |         |         | Dieser Block verarbeitet alle binären Ausgänge. Die Vorga-<br>bewerte müssen normalerweise nicht verändert werden.                                                                                                    |

|       | Invert   |      | Dieses Feld invertiert alle Ausgänge Bit für Bit. Bit4 bis Bit7 |
|-------|----------|------|-----------------------------------------------------------------|
|       |          |      | werden von der Hardware nicht unterstützt. Ihr Setzen bleibt    |
|       |          |      | ohne Einfluß.                                                   |
|       |          | Bit0 | FALSE invertiert HI ALM OUT(0).                                 |
| •     |          | Bit1 | FALSE invertiert LO ALM OUT(0).                                 |
| •     |          | Bit2 | TRUE invertiert REM ALM OUT(0).                                 |
|       |          | Bit3 | TRUE invertiert HOLD+MAN OUT(0).                                |
| PVOP1 |          |      | Dieser Block verarbeitet die weiterschleifbare Prozeßvariable   |
|       |          |      | oder den Sollwert. Siehe auch SWS 1.W Field1.Bit5               |
|       | HR out   |      | Obergrenze der Ausgangsspannung                                 |
|       | LR out   |      | Untergrenze der Ausgangsspannung                                |
| 3TRM1 |          |      | Dieser Block steuert den PID-3-Punkt-Regler. Die Vorgabe-       |
| 0.1.4 |          |      | werte für XP. TI und TD können belassen oder den eigenen        |
|       |          |      | Anforderungen angepaßt werden.                                  |
|       | Timebase |      | setzt die Zeiteinheit für TI und TD in sec. oder min.           |
| -     | XP       |      | setzt das Proportionalband                                      |
| -     | TI       |      | setzt den integrierenden Anteil                                 |
|       | TD       |      | setzt den differenzierenden Anteil                              |
|       | Deadband |      | Hier wird die tote Zone eingestellt wenn ein Schaltregler       |
|       | Douabana |      | gewählt wurde. Dabei gilt der Wert symmetrisch um den           |
|       |          |      | Sollwert. Siehe dazu auch SWS 1.W Field1 Bit3.                  |
| TRCK1 |          |      | Dieser Eingang verarbeitet den TRACK-Eingang, Ist TRACK         |
|       |          |      | unnötig, bleiben die Parameter unverändert.                     |
|       | Mode     |      | AUTO, dann liegt das Track-Signal an einem Eingang an.          |
|       |          |      | MANUAL, dann nimmt der Reglerausgang den Wert von PV            |
|       |          |      | an, wenn TRACK EN(1) high wird.                                 |
|       | PV       |      | Steht MODE auf MANUAL kann hier der Track-Wert einge-           |
|       |          |      | geben werden.                                                   |
|       | HR in    |      | die Eingangsspannung, die zum Reglerausgang von 100%            |
|       |          |      | gehört                                                          |
|       | LR_in    |      | die Eingangsspannung, die zum Reglerausgang von 0%              |
|       |          |      | gehört                                                          |
| MANS1 |          |      | Dieser Block erzeugt den Ausgang des 3-Punkt-Reglers            |
|       |          |      | (3TRM1). Der Ausgang ist auf einen Wert zwischen 0 -            |
|       |          |      | 100% festgelegt.                                                |
|       | HL_OP    |      | Obere Grenze des Reglerausgangs in %.                           |
|       | LL_OP    |      | Untere Grenze des Reglerausgangs in %.                          |
| OP_1  |          |      | Dieser Block erzeugt den Spannungs-Stellausgang des Reg-        |
|       |          |      | lers. Er folgt dem 4-20mA-Ausgang. Der Ausgang kann nur         |
|       |          |      | im SWS_1.W Field1.Bit1 invertiert werden, nicht in diesem       |
|       |          |      | Block.                                                          |
|       | HR_out   |      | Die Ausgangsspannung, die dem Wert von 100% entspricht.         |
|       |          | •    | (0%, wenn SWS_1.W Field1.Bit2 TRUE ist.)                        |
|       | LR_out   |      | Die Ausgangsspannung, die dem Wert von 0% entspricht.           |
|       |          |      | (100%, wenn SWS 1.W Field1.Bit2 TRUE ist.)                      |

## Tabelle 5-5 Loop 1 Parameter

# Loop 4

Tabelle 5-6 listet die Parameter von Loop 4 für die Strategie 1 auf und erklärt ihre Funktionsweise.

| Block | Feld      | Unterfeld | Beschreibung                                                   |
|-------|-----------|-----------|----------------------------------------------------------------|
| USR_A |           |           | Dieser Block bearbeitet den Ausgang des Watch-Dog-             |
| LM    |           |           | Relais.                                                        |
|       | Priorität |           | Die Priorität (zwischen 0 und 15) der Alarme, die erforderlich |
|       |           |           | sind das Relais zu öffnen.                                     |

| T60 **  |                                       | Dieser Block enthält die Grundeinstellungen des Reglers.      |
|---------|---------------------------------------|---------------------------------------------------------------|
|         |                                       | Die "**" wird durch die Hex-Nummer ersetzt, die die Knoten-   |
|         |                                       | adresse des Regler ist, z. B. C6                              |
| Options |                                       | Viele Unterfelder haben keine Bedeutung, werden jedoch im     |
|         |                                       | folgenden aufgeführt, da sie durch Drücken von INS er-        |
|         |                                       | scheinen.                                                     |
|         | FPdis1                                | Vorgabe beibehalten (FALSE)                                   |
|         | FPdis2                                | Vorgabe beibehalten (TRUE bei einer Regelschleife, FALSE      |
|         |                                       | bei zwei Regelschleifen)                                      |
|         | FPdis3                                | Vorgabe beibehalten (FALSE in Verhältnisregelung, sonst TRUE) |
|         | FPdis4                                | Vorgabe beibehalten (TRUE)                                    |
|         | NoKeyPrt                              | Die Grundeinstellung (TRUE) erlaubt das Setzen aller Para-    |
|         |                                       | meter ohne einen Sicherheitsschlüssel. Normalerweise wird     |
|         |                                       | FALSE vor Einbau in die Anlage gesetzt                        |
|         | NoKeyFul                              | Vorgabe beibehalten (FALSE). TRUE ermöglicht das Setzen       |
|         | · · · · · · · · · · · · · · · · · · · | aller Parameter ohne Einschränkung                            |
|         | LEDtest                               | Bei TRUE leuchten alle LEDs der Frontplatte. Es setzt sich    |
|         |                                       | selbständig zurück.                                           |
|         | CommsDis                              | Ist intern verbunden und dient dem Feststellen des Status     |
|         |                                       | des ALIN und der BISYNC - Kommunikation. FALSE: Kom-          |
|         |                                       | munikation volistandig freigegeben; IRUE: Das Schreiben       |
|         | <b>Eull</b> Oava                      | von Parametern ist verboten.                                  |
|         | FullSave                              | Bei TRUE werden alle Parameter der laufenden Strategie in     |
|         |                                       | Dieses Fold sollte nach Ende der Konfiguration zur Siche-     |
|         |                                       | rung der Parameter TRUE gesetzt werden. Es setzt sich         |
|         |                                       | selbständig zurück.                                           |
|         | PartSave                              | ermöglicht Speicherung aller Parameter außer lokalem Soll-    |
|         |                                       | wert, Reglerausgängen und Regler-Modes ohne die Kalt-         |
|         |                                       | start-Parameter zu überschreiben.                             |
|         | BinSpd1                               | BISYNC-Baud-Rate:                                             |
|         | BinSpd2                               | BinSpd1 FALSE FALSE TRUE TRUE                                 |
|         |                                       | BinSpd2 FALSE IRUE FALSE IRUE                                 |
|         | Drata ata -l                          | Baud Kate= 9600 4800 1200 300                                 |
|         | FICIECTED                             | Vorgabe beibenalten (TRUE)                                    |
|         | EZFORM                                | Dieser Parameter und E2Form2 zusammen tormatieren             |
|         |                                       | arung ist relativ komplex, daß ein unbeabsichtigten Earmatia  |
|         |                                       | ren ausgeschlossen werden kann                                |
|         | F2Form2                               | (siehe F2Form1)                                               |
|         |                                       |                                                               |

| Tabelle 5-6 | Parameter von | Loop 4 |
|-------------|---------------|--------|
|             |               |        |

# STRATEGIE #2 - Zwei Regelkreise

Strategie #2 ist ein zweifacher Regler. Der Unterschied zu Strategie #1, dem einfachen Regler, ist, daß ein zweiter Regelkreis enthalten ist. Dieser zweite Kreis ist dem ersten identisch, mit Ausnahme der "2" in der Bezeichnung der Ein- und Ausgänge (Plätze 2A bis 2Z). Beachten Sie, daß die Klemme 2P nicht als COMP EN(0) verwendet wird, wenn 1P gebraucht wird, um die Kommunikation des gesamten Regler zu unterbinden.

# VORÜBERLEGUNG: Ein Regler oder zwei?

Wird nur ein Regelkreis benötigt, sollte aus folgenden Gründen eher Strategie #1 gewählt werden und nicht Strategie #2:

 Der einfache Regelkreis hat eine schnellere Abtastzeit von ca.160 ms. Dem stehen bei Verwendung der zwei Regelkreise der Strategie #2 eine Abtastzeit von 300 ms gegenüber.
Wird der Regelkreis 2 nicht verwendet, steht dauernd ein Alarm der Prozeßvariablen des zweiten Kreise an, ohne diesen abschalten zu können.

Bild 5-4 zeigt das R&I-Bild der Strategie, z. B. mit Stellventilen und Durchflußmessern.

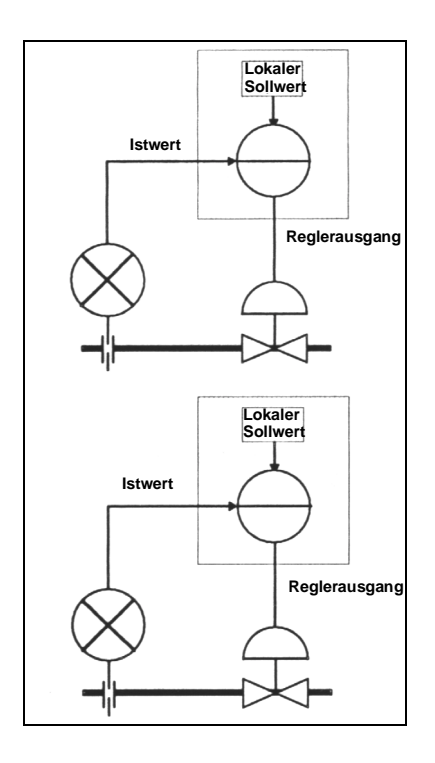

Bild 5-4 Beispiele für R&I-Bilder zur Strategie #2

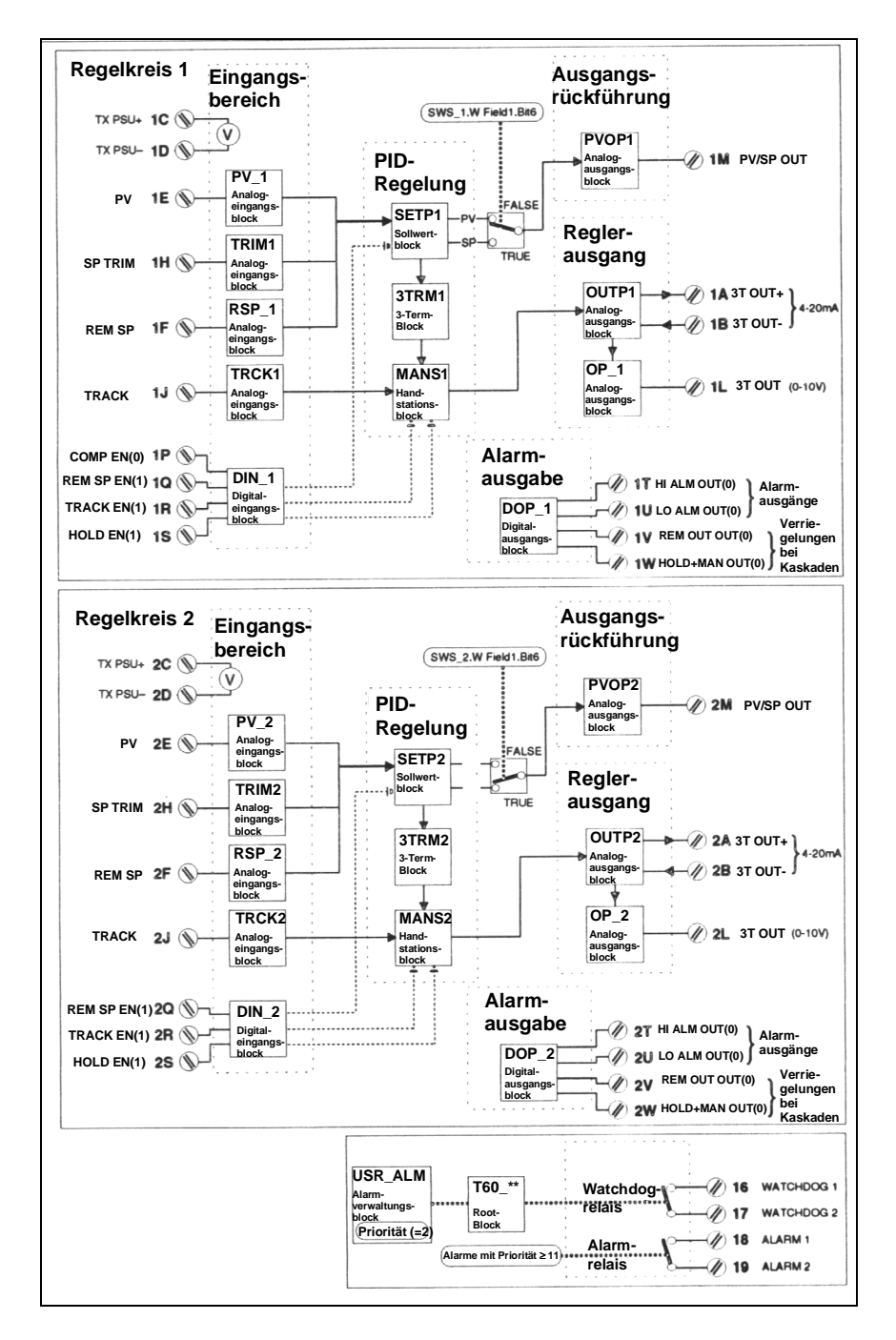

Bild 5-5 Schema der Strategie #2

#### Schema der Strategie #2

Bild 5-5 stellt schematisch die Funktionsblöcke, den grundsätzlichen Signalfluß und die entsprechenden Anschlußklemmen dar. Im Detail werden die einzelnen Anschlüsse in den folgenden Tabellen behandelt.

#### Strategie #2 E/A-Anschlußklemmen

Die Strategie #2 verwendet die E/A-Karten der Steckplätze 1 und 2 des T640 mit den Anschlußklemmen 1A bis 1Z (Steckplatz 1) und den Anschlußklemmen 2A bis 2Z (Steckplatz 2). Tabelle 5-7 listet diese mit ihren Funktionen auf und nennt auch relevante Namen der Funktionsblöcke mit Parametern, die mit den Klemmen verbunden sind.

| Pin  | Bezeichnung    | Erläuterung                                                                                          | Blöcke |
|------|----------------|----------------------------------------------------------------------------------------------------|--------|
| 2A   | 3T OUT + VE    | Isoliertes 4-20mA Ausgangssignal, Stellgröße                                                         | SWS_2  |
| 2B   | 3T OUT -VE     |                                                                                                    |        |
| 2C   | TX Quelle +    | Isolierte 24 Volt Spannungsversorgung für Transmit-                                                  |        |
| 2D   | TX Quelle -    | ter.                                                                                                 |        |
| 2E   | PV             | Spannungseingang der Regelgröße                                                                      | PV_2   |
| 2F   | REM SP         | Spannungseingang für externen Sollwert. Bei Stö-                                                     | RSP_2  |
|      |                | rung kehrt der Kreis zum lokalen Sollwert zurück.                                                    |        |
|      |                | Verhaltnisbildung (nur für Strategie #4 !)                                                           | TRIM3  |
| 2G   | Analoge Erde   | Referenzpotential fur analoge Signale                                                                |        |
| 2H   |                | Spannungseingang des Trim-Soliwertes                                                                 |        |
| 2J   | TRACK          | Der Regierausgang wird auf diesen wert gesetzt,                                                      | TRCK2  |
|      | Analogia Erda  | Wenn das TRACK EIN(1) Signal High Ist.                                                               |        |
| 21   |                | Referenzpotential fur analoge Signale                                                                |        |
| ZL   | 31 001         | Spannungsausgang des Regiers                                                                         | SWS_2  |
| 2M   | PV / SP OUT    | Weiterschleifbare Regelgröße oder Sollwertausgang                                                    | PVOP_2 |
|      |                | als Spannung, Vorgabe ist die Regelgröße                                                             | SWS_2  |
| 2N   | Analoge Erde   | Referenzpotential für analoge Signale                                                                |        |
| 2P   |                |                                                                                                    |        |
| 2Q   | REM SP EN(1)   | Bei High-Signal kann der externe Sollwert angezeigt werden, vorausgesetzt ein Signal liegt an.       | DIN_2  |
| 2R   | TRACK EN(1)    | Bei High-Signal folgt der Reglerausgang dem Track-<br>Eingangssignal.                                | DIN_2  |
| 2S   | HOLD EN(1)     | Bei High-Signal wird der Reglerausgang eingefroren.                                                  | DIN 2  |
| 2T   | HI ALM OUT(0)  | Aufgrund des Erreichens des oberen Grenzwertes                                                       | DOP_2  |
|      |                | für den Absolutwert oder die Änderung wird dieses                                                    |        |
|      |                | Signal Low.                                                                                          |        |
| 2U   | LO ALM OUT (0) | Aufgrund des Erreichens des unteren Grenzwertes<br>für den Absolutwert oder die Änderung wird dieses | DOP_2  |
| 01/  |                | Signal Low.                                                                                          |        |
| 2V   | (0)            | bei Kaskadenschaltung sollte das Signal zum                                                          | DOP_2  |
|      |                | TRACK EN(1) vom Folgeregler geführt werden.                                                          |        |
|      |                | Gleichzeitig muß das PV /SP OUT - Signal des Fol-                                                    |        |
|      |                | geregier zum TRACK-Eingang des Fuhrungsregiers                                                       |        |
| 2\\/ |                | Dieser Ausgang geht in den Low Zustand wenn der                                                      |        |
| 200  |                | Regler in Hold- oder Handbetrieb arbeitet Bei Kas-                                                   | DOF_2  |
|      |                | kadenschaltung sollte dieses Signal vom Führungs                                                     |        |
|      |                | zum REM SP EN(1) des Folgereglers geführt wer-                                                       |        |
|      |                | den, dabei wird sichergestellt, daß bei Trennung der                                                 |        |
|      |                | Folgeregler mit seinen lokalen Sollwert weiter arbei-                                                |        |
|      |                | tet.                                                                                                 |        |
| 2X   |                |                                                                                                    |        |
| 2Y   | Digitale Erde  | Referenzpotential für binäre Signale                                                                 |        |
| 2Z   | Digitale Erde  | Referenzpotential für binäre Signale                                                                 |        |

Tabelle 5-7 Klemmenbezeichnungen der E/A-Plätze Funktionsblöcke und Parameter der Strategie #2 Diese Strategie besteht aus drei `Benutzer-Tasks`, die als Loop1, Loop2 und Loop4 angezeigt und deren Funktionsblöcke via INS-Taste aufgerufen werden. Die Parameterliste der Loop 1 und 2 behandeln die Konfiguration der Loop selbst, die der Loop 4 behandeln systemalarme und die Konfiguration des Gerätes selbst.

Bei der Konfiguration sind die Setup-Blätter hilfreich, da sie die Vorgabewerte aller Felder aufführen und eine freie Spalte für die betrachteten Werte bereithalten. Die Setup-Blätter aller Strategien sind unter "*Setup-Blätter - Alle Strategien*" zu finden. Zum Arbeiten am Gerät empfehlen sich Fotokopien.

#### Loop 1

Die Parameter von Loop 1 sind die gleichen wie die der Strategie #1 (siehe dazu Tabelle 5-5).

#### Loop 2

Tabelle 5-8 listet die Parameter der Loop 2 für die Strategie #2 auf und erklärt ihre Funktionsweise. Beachte: Die Reihenfolge der Tabelle muß nicht der Reihenfolge beim Aufruf über INS-Taste entsprechen.

| Block | Feld     | Unterfeld | Beschreibung                                                                                                    |
|-------|----------|-----------|----------------------------------------------------------------------------------------------------|
| SL662 |          |           | Dieser Block ist nur bei BISYNC-Kommunikation von Bedeutung                                                                                                    |
|       | Instr_No |           | Folgeregleradresse des Reglers bei 6366-Emulation auf dem BISYNC-Bus                                                                                                    |
| SWS_2 |          |           | Ein Satz von Schaltern zum Einstellen des Regelkreises                                                                                                    |
|       | W Feld1  |           |                                                                                                    |
|       |          | BitO      | definiert den Hochfahr-Modus.<br>TRUE: Der Kreis geht auf Handbetrieb mit Ausgabe "Null". Bei<br>HOLD EN(1) = HIGH gewinnt der Halt-Modus und die letzte<br>Ausgabe wird beibehalten, unabhängig von der TRUE-Stellung<br>dieses Bits.<br>FALSE: Der Kreis behält den letzten Modus mit der letzten Aus-<br>gabe. "Null" bedeutet dabei den unteren Wert der elektrischen<br>Ausgabe |
|       |          | Bit1      | Bei Störung der Prozeßvariablen schaltet der Kreis von AUTO<br>auf FORCED MANUAL um.<br>TRUE: eine "Null" wird ausgegeben<br>FALSE: Die letzte Ausgabe wird beibehalten<br>("Null" bezeichnet 0V oder 4mA)                                                                                                    |
|       |          | Bit2      | TRUE invertiert die Ausgabe (und damit die Regelung) nach der<br>Handstation. 100% Ausgabe = 4mA; 0% = 20mA. Dieses Bit<br>sollte für Sicherheitsaspekte, wenn der Aktor umgekehrt rea-<br>giert, TRUE gesetzt werden. Es betrifft sowohl die 4-20mA wie<br>auch die Spannungszuordnung, jedoch nicht den PV/SP OUT                                                                  |
|       |          | Bit3      | TRUE invertiert die Ausgabe vor der Handstation.                                                                                                    |
|       |          | Bit4      | Dieses Bit wählt schaltende Regelung (siehe dazu auch 3TRM2.Deadband)                                                                                                    |
|       |          | Bit5      | FALSE: Der lokale Sollwert bleibt unbeeinflußt<br>TRUE: Der lokale Sollwert folgt der Prozeßvariablen, wenn der<br>Regler nicht in AUTO steht.<br>Der lokale Sollwert folgt bei "Remote" immer dem externen<br>Sollwert.                                                                                                    |
|       |          | Bit6      | FALSE: Der zweite analoge Ausgang wird die durchgeschleifte Regelgröße.                                                                                                    |

|       |         |          | TRUE: Der zweite analoge Ausgang wird der durchgeschleifte                                                        |
|-------|---------|----------|----------------------------------------------------------------------------------------------------|
|       |         | <u> </u> | Sollwert SP.                                                                                                    |
|       |         | Bit7     | IRUE: Inverse Verhaltnisbildung (Anstelle der normalen Bil-                                                       |
|       |         |          | dung: SP Kreis $I = PV$ Kreis 2 / Verhaltnissoliwert. Inversion:<br>SP Kreis 1 – PV Kreis 2 * Verhältnissoliwert) |
|       |         | Dito     | TPLIE: Mackiert die P. Taste                                                                                      |
|       |         | BitO     | TRUE. Maskiert die A. Taste                                                                                       |
|       |         | BitA     | TRUE: Maskiert die M - Taste                                                                                      |
|       |         | BitB     | TRUE: Der Stellenname ist EIC-001 BitC hat Priorität vor BitB                                                     |
|       |         | DILD     | BitD vor BitC, usw Hinzu kommt: Der Stellenname für Loon 2                                                        |
|       |         |          | ist FIC-002 usw                                                                                                   |
|       |         | BitC     | TRUE: Der Stellenname ist LIC-001                                                                                 |
|       |         | BitD     | TRUE: Der Stellenname ist PIC-001                                                                                 |
|       |         | BitE     | TRUE: Der Stellenname ist TIC-001                                                                                 |
|       |         | BitE     | TRUE: Der Stellenname ist AIC-001                                                                                 |
| RSP 2 |         | Did      | Dieser Block verarbeitet den Eingang des externen Sollwerts                                                       |
|       |         |          | Der Status BrkDtctd wird zusammen mit REM SP EN(1) zur                                                            |
|       |         |          | Aufschaltung des externen Sollwertes benutzt. Ist der Eingang                                                     |
|       |         |          | gestört, kehrt der Regelkreis zum lokalen Sollwert zurück. Wird                                                   |
|       |         |          | kein Sollwert benötigt, können alle Parameter dieses Blocks                                                       |
|       |         |          | unbeachtet bleiben.                                                                                               |
|       | Filter  |          | Ein Tiefpaß 1.Ordnung mit vorbesetzter Zeitkonstante wird an                                                      |
|       |         |          | den Eingang geschaltet.                                                                                           |
|       | HR_in   |          | Obere Grenze für die Eingangsspannung.                                                                            |
|       | LR_in   |          | Untere Grenze für die Eingangsspannung.                                                                           |
|       | Options |          | Es werden nur die wichtigen Optionen erwähnt. Einige Optionen                                                     |
|       |         |          | sind vorbesetzt für die E/A-Hardware und sollten nicht geändert                                                   |
|       |         |          | werden.                                                                                                    |
|       |         | Invert   | TRUE verknüpft HR_in mit SETP1.LR_SP und LR_in mit                                                                |
|       |         |          | SETP1HR_SP.                                                                                                    |
|       |         | Sqrt     | TRUE zieht die Quadratwurzel des Einganges.                                                                       |
| DIN_2 | •       |          | Dieser Block verarbeitet binäre Eingänge.                                                                         |
|       | Invert  |          | Dieses Feld invertiert die Eingänge bitweise. Bit4 bis Bit7 sind                                                  |
|       |         | Dito     | hardwaremailing nicht realisiert, sind also bedeutungslos.                                                        |
|       |         | Bit0     |                                                                                                    |
|       |         | Bit1     | FALSE Invertiert REM SP EN(1). Es sollte nicht notwendig sein                                                     |
|       |         | Dito     | es zu andern.                                                                                                    |
|       |         | Bit2     | I RUE INVERTIERT I RACK EN(1). ES SOIITE NICHT NOTWENDIG SEIN ES                                                  |
|       |         | Bit?     | ZU dilucili.<br>TPLIE invertiert HOLD ENI(1) Wird der Eingeng nicht genutzt                                       |
|       |         | DIIJ     | sollte der Vorgebewert nicht geändert werden. Wird er genutzt                                                     |
|       |         |          | ist es normal seine Funktion zu invertieren                                                                       |
| PV/2  |         |          | Dieser Block verarbeitet den Eingeng der Drozeßverieblen                                                          |
| V_Z   |         |          | Kombinierte Alarme setzen den Realer in Zwangs-Handstellung                                                       |
|       |         |          | wonn ein Alarm der Priorität - Null ansteht Siehe auch                                                            |
|       |         |          | SWS 2 W Field1 BitΩ                                                                                               |
|       | Filter  |          | Fin Tiefnaß 1 Ordnung mit vorbesetzter Zeitkonstante wird an                                                      |
|       | T IIICI |          | den Fingang geschaltet                                                                                            |
|       | Rom-    |          | Das Fingangssignal wird linearisiert Zur Auswahl stehen das                                                       |
|       | Char    |          | Thermoelement und das Widerstandsthermometer.                                                                     |
|       | Alarme  |          | Weitere Alarme als die hier aufgelisteten sind möglich. ihre Prio-                                                |
|       |         |          | rität sollte aber bei 0 belassen werden. Prozeßalarme werden in                                                   |
|       |         |          | SETP2 gesetzt. Die aufgeführten Alarme sollten ihre Vorgabe-                                                      |
|       |         |          | werte behalten, es sei denn, man sieht Gründe zur Änderung                                                        |
|       |         |          | ihrer Priorität. Ein Grund ist, daß ein bestimmter Alarm das                                                      |
|       |         |          | Watchdog-Relais auslösen soll. Ein Alarm mit Priorität 0 wird                                                     |
|       |         |          | nicht mehr den Regler in Zwangshand umschalten.                                                                   |
|       |         | Hardware | Vorgabewert = 2                                                                                                   |
| 1     |         | OutRange | Vorgabewert = 2                                                                                                   |

|       |                   | Cctdel    | Vorgabewert = 2                                                                                                    |
|-------|-------------------|-----------|----------------------------------------------------------------------------------------------------|
|       | HR_in             |           | Obergrenze für die Eingangsspannung.                                                                                                  |
|       | LR_in             |           | Untergrenze für die Eingangsspannung.                                                                                                 |
|       | Options           |           | Es werden nur die wichtigen Optionen erwähnt. Einige Optionen                                                                         |
|       |                   |           | haben Vorgabewerte in Bezug auf die E/A-Hardware und sollten                                                                          |
|       |                   |           | nicht verändert werden.                                                                                                    |
|       |                   | Invert    | TRUE verknüpft HR_in mit SETP1.LR_SP und LR_in mit                                                                                    |
|       |                   |           | SETP1.HR_SP. TRUE invertiert gleichzeitig den Regler.                                                                                 |
|       |                   | Sqrt      | TRUE zieht die Quadratwurzel des Eingangs.                                                                                            |
| TRIM2 |                   |           | Dieser Eingang mit der Einheit des Sollwerts wird zum Sollwert                                                                        |
|       |                   |           | addiert, gleichgültig ob der Sollwert lokal oder remote erzeugt                                                                       |
|       |                   |           | wird. Wenn kein TRIM notwendig ist, können alle Parameter                                                                             |
|       |                   |           | des Blocks auf ihren Vorgabewerten verbleiben                                                                                         |
|       | Mode              |           | MANUAL, falls kein TRIM oder ein von Hand vorgegebener                                                                                |
|       |                   |           | Wert als TRIM verwendet werden soll. Bei AUTO wird der TRIM                                                                           |
|       |                   |           | als Eingangssignal eingelesen, SPTRIM.                                                                                                |
|       | PV                |           | Wenn Mode auf MANUAL steht, kann hierüber als TRIM der                                                                                |
|       |                   |           | Sollwert eingestellt werden.                                                                                                    |
|       | HR                |           | Die obere Grenze in Einheiten, die hier eingegeben wird, steht                                                                        |
|       |                   |           | in Kontakt zu HR_in. Weil der TRIM mit Einheiten angegeben                                                                            |
|       |                   |           | wird, wird HR und LR benutzt, um ihn gegenüber SETP 1                                                                                 |
|       |                   |           | HR_SP und LR_SP zu skalieren.                                                                                                    |
|       | LR                |           | Dieser setzt die untere Grenze und bezieht sich auf LR_in. Oft                                                                        |
|       |                   |           | erhält LR den negativen HR - Wert, um eine symmetrische                                                                               |
|       |                   |           | Trimmung zu erhalten.                                                                                                    |
|       | Filter            |           | Ein Filter 1.Ordnung wird für den Eingang verwendet                                                                                   |
|       | HR_in             |           | Obergrenze für die Eingangsspannung.                                                                                                  |
|       | LR_in             |           | Untergrenze für die Eingangsspannung.                                                                                                 |
|       | Options           |           | Es werden nur die wichtigen Optionen erwähnt. Einige Optionen                                                                         |
|       |                   |           | sind vorbelegt für die E/A-Hardware und sollten nicht geändert                                                                        |
|       |                   | _         | werden.                                                                                                    |
|       |                   | Invert    | TRUE invertiert den Eingang                                                                                                    |
|       |                   | Sqrt      | TRUE zieht die Quadratwurzel des Einganges.                                                                                           |
| SETP2 |                   |           | Dieser Block bietet Sollwerteinstellungen und Alarme                                                                                  |
|       | HR_SP             |           | Obergrenze der Regelgröße und des Sollwertes in physikali-                                                                            |
|       |                   |           | scher Einheit. Der Block ist intern so verbunden, daß die Regel-                                                                      |
|       |                   |           | größe und der externe Sollwert den gleichen Bereich als HR_SP                                                                         |
|       |                   |           | und LR_SP teilen.                                                                                                    |
|       | LR_SP             |           | Die untere Grenze von Sollwert und Regelgröße in Einheiten                                                                            |
|       | HL_SP             |           | Die obere Begrenzung für den Sollwert, unabhängig von lokal                                                                           |
|       |                   |           | oder extern. Der I RIM ist eingeschlossen.                                                                                            |
|       | LL_SP             |           | Die unterste Grenze tur den Sollwert, unabhängig von lokal oder                                                                       |
|       |                   |           | extern. Der I RIM ist eingeschlossen.                                                                                                 |
|       | HL_SL             |           | Obergrenze für den lokalen Sollwert                                                                                                   |
|       | LL_SL             |           | Untergrenze fur den lokalen Sollwert                                                                                                  |
|       | Alarme            |           | Dieser Block verarbeitet alle Prozeisalarme des Regelkreises.                                                                         |
|       |                   |           | Die Prioritat 0 inaktiviert die Alarme, so dals die binaren Aus-                                                                      |
|       |                   |           | gange HI ALM OUT(0) oder LO ALM OUT(0) nicht mehr gesetzt                                                                             |
|       |                   |           | werden konnen. Wichtig sind Priorität 6-15. Priorität 11-15 offnet                                                                    |
|       |                   |           | öffnan das Watchdog Palais                                                                                                    |
|       |                   | Ligh A ha | Audiaung wann DV HAA überaabraitet                                                                                                    |
|       |                   |           | Audiosung, wenn FV TIAA Uperschreitet                                                                                                 |
|       |                   |           | DV SD übaraabraitat HDA                                                                                                    |
|       |                   | IngliDev  |                                                                                                    |
|       |                   |           | SD DV überschreitet I DA                                                                                                    |
|       |                   | LowDev    | SP-PV überschreitet LDA.                                                                                                    |
|       | HAA               | LowDev    | SP-PV überschreitet LDA.<br>Absolut höchste Grenze für Alarm.                                                                         |
|       |                   | LowDev    | SP-PV überschreitet LDA.<br>Absolut höchste Grenze für Alarm.<br>Absolut niedrigste Grenze für Alarm.                                 |
|       | HAA<br>LAA<br>HDA | LowDev    | SP-PV überschreitet LDA.<br>Absolut höchste Grenze für Alarm.<br>Absolut niedrigste Grenze für Alarm.<br>Alarm bei oberster Änderung. |

|       | Dis_DP |      | Setzt die Anzahl der Stellen hinter dem Dezimalpunkt für die Anzeige.                                              |
|-------|--------|------|----------------------------------------------------------------------------------------------------|
| DOP_2 |        |      | Dieser Block verarbeitet alle binären Ausgänge. Die Vorgabe-<br>werte müssen normalerweise nicht verändert werden. |
|       | Invert |      | Dieses Feld invertiert alle Ausgänge Bit für Bit. Bit4 bis Bit7                                                    |
|       |        |      | werden von der Hardware nicht unterstützt. Ihr Setzen bleibt                                                       |
|       |        |      | ohne Einfluß.                                                                                                    |
|       |        | Bit0 | FALSE invertiert HI ALM OUT(0).                                                                                    |
|       |        | Bit1 | FALSE invertiert LO ALM OUT(0).                                                                                    |
|       |        | Bit2 | TRUE invertiert REM ALM OUT(0).                                                                                    |
|       |        | Bit3 | TRUE invertiert HOLD+MAN OUT(0).                                                                                   |
| PVOP2 |        |      | Dieser Block verarbeitet die weiterschleifbare Prozeßvariable                                                      |
|       |        |      | oder den Sollwert. Siehe auch SWS_1.W Field1.Bit5                                                                  |
|       | HR_out |      | Obergrenze der Ausgangsspannung                                                                                    |
|       | LR_out |      | Untergrenze der Ausgangsspannung                                                                                   |
| 3TRM2 |        |      | Dieser Block steuert den PID-3-Punkt-Regler. Die Vorgabewerte                                                      |
|       |        |      | für XP, TI und TD können belassen oder den eigenen Anforde-                                                        |
|       |        |      | rungen angepaßt werden.                                                                                            |
|       | Time-  |      | setzt die Zeiteinheit für TI und TD in sec. oder min.                                                              |
|       | base   |      |                                                                                                    |
|       | XP     |      | setzt das Proportionalband                                                                                         |
|       | TI     |      | setzt den integrierenden Anteil                                                                                    |
|       | TD     |      | setzt den differenzierenden Anteil                                                                                 |
|       | Dead-  |      | Hier wird die tote Zone eingestellt, wenn ein Schaltregler ge-                                                     |
|       | band   |      | wählt wurde. Dabei gilt der Wert symmetrisch um den Sollwert.                                                      |
|       |        |      | Siehe dazu auch SWS_1.W Field1 Bit3.                                                                               |
| TRCK2 |        |      | Dieser Eingang verarbeitet den TRACK-Eingang. Ist TRACK unnötig, bleiben die Parameter unverändert.                |
|       | Mode   |      | AUTO, dann liegt das Track-Signal an einem Eingang an.                                                             |
|       |        |      | MANUAL, dann nimmt der Reglerausgang den Wert von PV an,                                                           |
|       |        |      | wenn TRACK EN(1) high wird.                                                                                        |
|       | PV     |      | Steht MODE auf MANUAL kann hier der Track-Wert eingegeben werden.                                                  |
|       | HR_in  |      | Die Eingangsspannung, die zum Reglerausgang von 100% gehört                                                        |
|       | LR_in  |      | Die Eingangsspannung, die zum Reglerausgang von 0% gehört                                                          |
| MANS2 |        |      | Dieser Block erzeugt den Ausgang des 3-Punkt-Reglers                                                               |
|       |        |      | (3TRM2). Der Ausgang ist auf einen Wert zwischen 0 - 100%                                                          |
|       |        |      | festgelegt.                                                                                                    |
|       | HL_OP  |      | Obere Grenze des Reglerausgangs in %.                                                                              |
|       | LL_OP  |      | Untere Grenze des Reglerausgangs in %.                                                                             |
| OP_2  |        |      | Dieser Block erzeugt den Spannungs-Stellausgang des Reglers.                                                       |
| _     |        |      | Er folgt dem 4-20mA-Ausgang. Der Ausgang kann nur im                                                               |
|       |        |      | SWS_1.W Field1.Bit1 invertiert werden, nicht in diesem Block.                                                      |
|       | HR_out |      | Die Ausgangsspannung, die dem Wert von 100% entspricht.<br>(0%, wenn SWS 1.W Field1.Bit2 TRUE ist.)                |
|       | LR out |      | Die Ausgangsspannung, die dem Wert von 0% entspricht                                                               |
|       |        |      | (100%, wenn SWS 1.W Field1.Bit2 TRUE ist.)                                                                         |

## Tabelle 5-8 Parameter von Loop 2

# Loop 4

Die Parameter von Loop 4 sind mit denen der Strategie #1 identisch. (Siehe dazu Tabelle 5-6)

# STRATEGIE #3 - Zwei Regelkreise in Kaskade

Strategie #3 ist ein Regler mit zwei Kreisen. Der Unterschied zu Strategie #2 ist, daß der zweite Regelkreis schon in einer Kaskade zum ersten geschaltet ist. Ein stoßfreies Umschalten ist möglich.

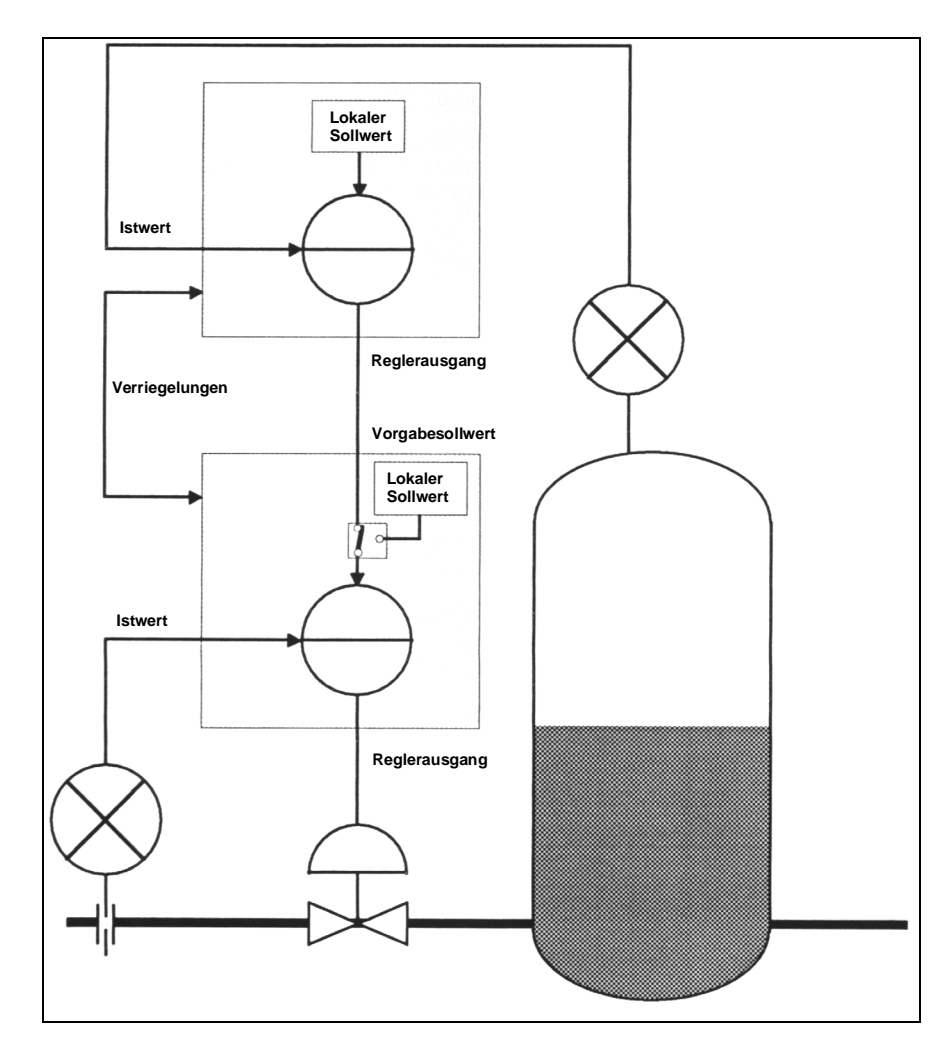

Bild 5-6 Beispiel für ein R&I-Bild für den Einsatz von Strategie #3

Bild 5-6 zeigt ein R&I-Bild für den Einsatz dieser Strategie. Beispielhaft wird der Abfluß eines Behälters durch einen Folgeregelkreis geregelt in Abhängigkeit zu einem vorgegebenen Sollwert des Führungsregelkreises. Der Führungsregelkreis generiert sein Stellsignal aus seinem lokalen Sollwert und der Regelgröße, z. B. dem Füllstand des Behälters.

Der Zweck von Verriegelungssignalen ist ein stoßfreies Umschalten zwischen den einzelnen Betriebsarten der Regler. Tabelle 5-9 listet die Pin-Verbindungen auf, wenn Loop 2 der Führungsregler und Loop 1 der Folgeregler ist. Zur Vollständigkeit wird auch die Verbindung 3T OUT mit REM SP aufgeführt, welche eigentlich keine Verriegelung ist. Diese Auflistung dient nur der Information, da die Verbindungen schon softwaremäßig realisiert sind.

| Führungsregler Pin Funktion | Folgeregler Pin Funktion |
|-----------------------------|--------------------------|
|-----------------------------|--------------------------|

| 2L | 3T OUT            | <del>&gt;</del> | 1F | REM SP         |
|----|-------------------|-----------------|----|----------------|
| 2J | TRACK             | ←               | 1M | PV OUT         |
| 2W | HOLD + MAN OUT(0) | <del>&gt;</del> | 1Q | REM SP EN(1)   |
| 2R | TRACK (1)         | ←               | 1V | REM AUT OUT(0) |

Tabelle 5-9 Kaskaden-Verriegelungssignale der Strategie #3

#### Verschalten zweier Regelkreise zu einer Kaskade

Auch wenn die Verbindungen wie bei Strategie #3 nicht wirklich physikalisch gesteckt werden müssen, so bietet Tabelle 5-9 doch einen Überblick für eine Kaskade von Regelkreisen. Zum Beispiel könnten auf diese Weise die beiden Kreise der Strategie #2 (zwei Regelkreise) verschaltet werden, oder es ist auch möglich Regelkreise in verschiedenen Instrumenten zu verbinden.

Alle EUROTHERM-Prozeßregler bieten von Hause aus diese Verbindungsmöglichkeiten! Soll eine Kaskade geschaltet werden, wird entschieden, welcher Kreis der Führungsregler und welcher der Folgeregler ist, und anschließend werden beide Kreise entsprechend Tabelle 5-9 verbunden. Die Liste muß aber den Gegebenheiten angepaßt werden. Dabei sind besonders die Ziffern zu beachten, so ist z. B. der Pin 2L den Ausgängen der Klemmleiste 2 zugeordnet, wohingegen 1L den Ausgängen der Klemmleiste 1 zugeordnet ist.

#### Schema der Strategie #3

Bild 5-7 stellt schematisch die Funktionsblöcke, den grundsätzlichen Signalfluß und die entsprechenden Anschlußklemmen dar. Im Detail werden die einzelnen Anschlüsse in den folgenden Tabellen behandelt.

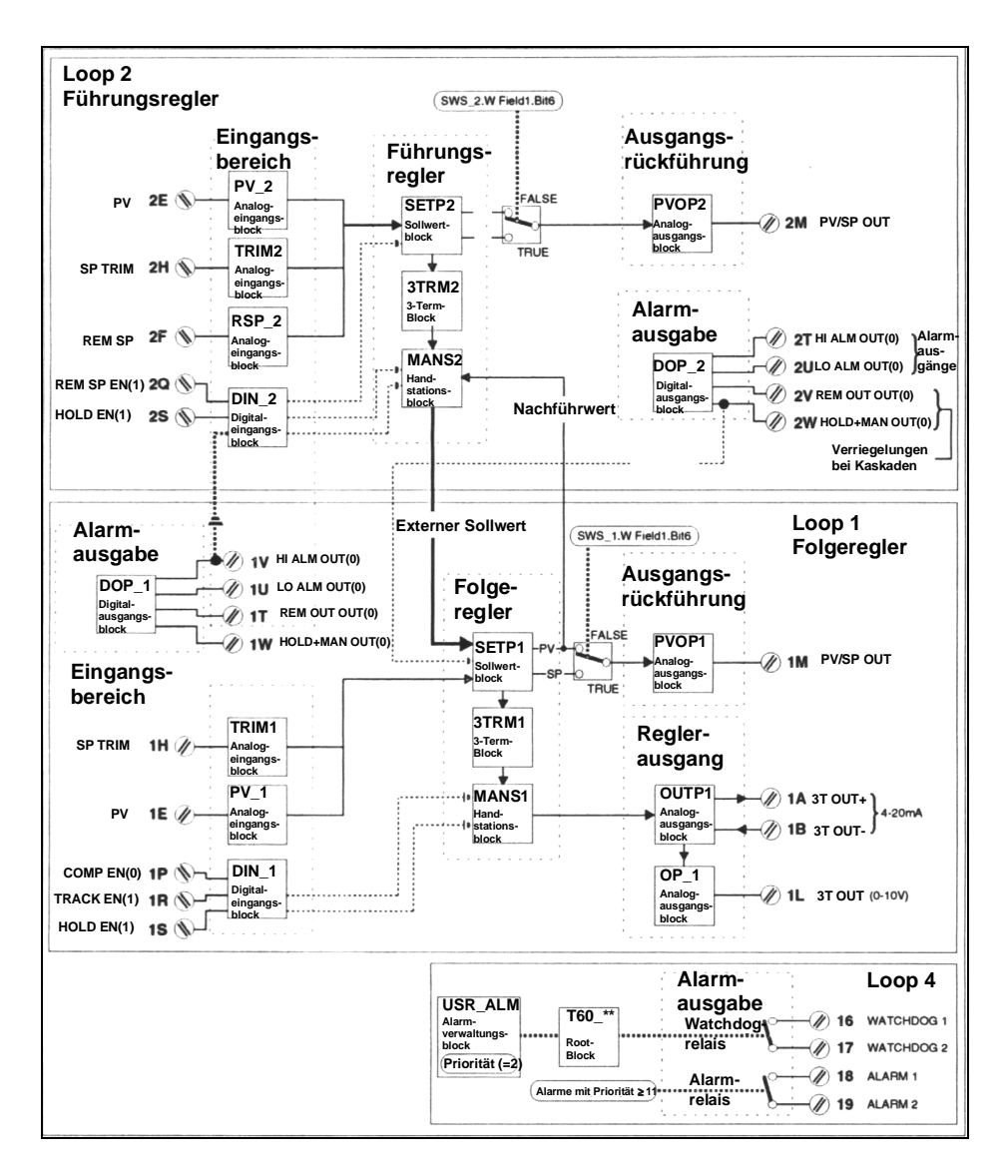

Bild 5-7 Strategie #3 im Schema

## Organisation der Strategie #3

#### Führungs- und Folgeregler

Intern verschaltet ist der Loop 2 der Führungsregelkreis und der Loop 1 der Folgeregelkreis.

#### **Blöcke und Verbindungen**

Strategie #3 ist strukturell der Strategie #2 ähnlich, aber besitzt folgende im Hintergrund arbeitende Ergänzungen:

- Es gibt zwei zusätzliche Datenbasis-Verbindungen:

3TRM1.Status.HiLimFrc nach 3TRM2.Options.FrcHiLim

3TRM1.Status.LoLimFrc nach 3TRM2.Options.FrcLoLim

Erreicht der Regler 1 (Folgeregler) seine Signalbegrenzung, so wird auch Regler 2 (Führungsregler) auf seine Signalbegrenzung gesetzt, da sonst der integrierende Anteil des Führungsreglers anstiege und der Regelkreis überschwingen würde.

 Skalierungsblöcke wurden eingeführt, um die Bereiche der internen `analogen` Verknüpfungen zwischen beiden Kreisen zu skalieren. Daher wird der Ausgang des Reglers 2 zwischen 0 - 100% ausgeben, der Sollwert und die Regelgröße jedoch in physikalischen Einheiten. Diese Blöcke können nicht auf der Frontanzeige abgerufen werden.

#### Abtastzeit der Regelkreise

Die Wiederholungsfrequenz wurde so gewählt, daß der Folgeregler (Loop1) mit ca. 220 ms, der Führungsregler (Loop2) mit ca. 420 ms bearbeitet wird, also etwa doppelt so schnell.

#### Die Bedienoberfläche der Strategie #3

Eine Kaskade wird geschaltet, indem Loop 1 als Folgeregler in Remote-Modus gesetzt wird (drücken Sie dazu den R-Knopf) und Loop 2 als Führungsregler auf Automatik-Modus (wählen Sie dazu "A") gesetzt wird. Werden diese Zustände nicht eingestellt, arbeitet Loop 1 in dem gewählten Modus und Loop 2 wird im Modus TRACK sein.

Die Reihenfolge, in der die Modi eingestellt werden, spielt keine Rolle, da die verknüpften Signale keine unerlaubten Zustände zulassen: Wird für die Loop 1 zuerst "R" gewählt und anschließend für Loop 2 "A", blinkt das "A" von Loop 1 und zeigt "Primed". In Betrieb ist "Primed" identisch mit Automatik. Wird jedoch Loop 2 auf Auto gesetzt, geht Loop 1 in den Remote-Zustand. Wird für die Loop 2 zuerst "A" gewählt und anschließend für Loop 1 "R", leuchtet das "A" von Loop 2 und auch "T", um zu zeigen, daß Track Automatik überschreibt. Wird dann "R" von Loop 1 gewählt, wird der Modus von Loop 2 nicht mehr überschrieben, und die Kaskade arbeitet.

## E/A-Klemmenbelegung für die Strategie #3

Strategie #3 verwendet zwei E/A-Platinen in den Steckplätzen 1 und 2 des T640, mit den E/A-Klemmen 1A bis 1Z der Leiste 1 und 2A bis 2Z der Leiste 2 zurückgreift. Bestimmungen und Funktionen entsprechen denen der Strategie #2 und sind in den Tabellen 5-4 und 5-7 näher erläutert. Die folgende Liste hat dabei keine Funktion in der Strategie #3:

- Pin 1F, REM SP
- Pin 1Q, REM SP EN(1)
- Pin 2J, TRACK
- Pin 2R, TRACK EN (1)
- Pin 2P, COMP EN(0)

## Funktionsblöcke und Parameter der Strategie #3

Diese Strategie gebraucht drei Benutzer-Tasks, die als Loop 1, Loop 2 und Loop 4 im Display zu sehen sind. Die Blöcke sind über den INS-Knopf abrufbar und veränderbar. Dabei beeinflussen die Parameter von Loop 1 und 2 die Regler selbst und die Parameter von Loop 4 verarbeiten die Alarme und allgemeine Einstellungen des Instruments. Die drei Loopn sind etwa die gleichen wie in Strategie #2 und sind in den Tabellen 5-5, 5-6 und 5-8 erläutert.

Die Ausnahmen sind:

- Es existiert der RSP\_1 - Block und sein Eingang REM SP, Pin 1F, er hat aber keine Bedeutung.

- Es existiert der TRCK - Block und sein Eingang TRCK, Pin 2J, er hat aber keine Bedeutung.

Zur Konfiguration der Parameter sind die SETUP-Hilfsblätter erstellt worden. Sie listen die voreingestellten Werte aller Felder auf und haben eine freie Spalte für eigene Werte oder Anmerkungen. Als Arbeitsblätter sind Kopien von Vorteil.

# STRATEGIE #4 - Zwei Regelkreise mit Verhältnisbildung

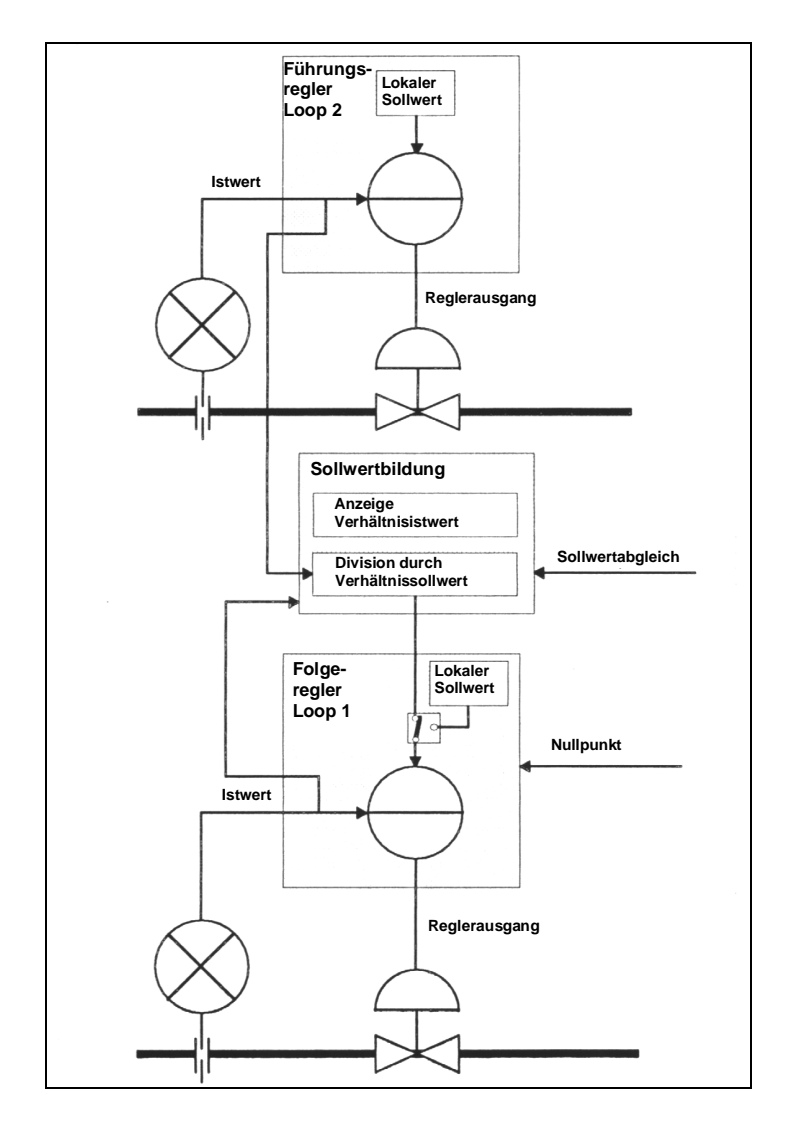

Bild 5-8 Beispiel eines R&I-Bildes für Strategie #4

Strategie #4 ist ein Regler mit zwei Kreisen, den Loops 1 und 2, und einer Verhältnisbildung in Loop 3. Alle Verknüpfungen sind intern in der Datenbasis schon ausgeführt. Bild 5-8 zeigt beispielhaft ein R&I-Bild für den Einsatz der Strategie #4. Beispielhaft wird der Durchfluß von zwei Rohren miteinander verglichen und das Verhältnis auf einen festen Wert geregelt.

#### Schema der Strategie #4

Bild 5-9 stellt schematisch die Funktionsblöcke, den grundsätzlichen Signalfluß und die entsprechenden Anschlußklemmen dar. Im Detail werden die einzelnen Anschlüsse in den folgenden Tabellen behandelt.

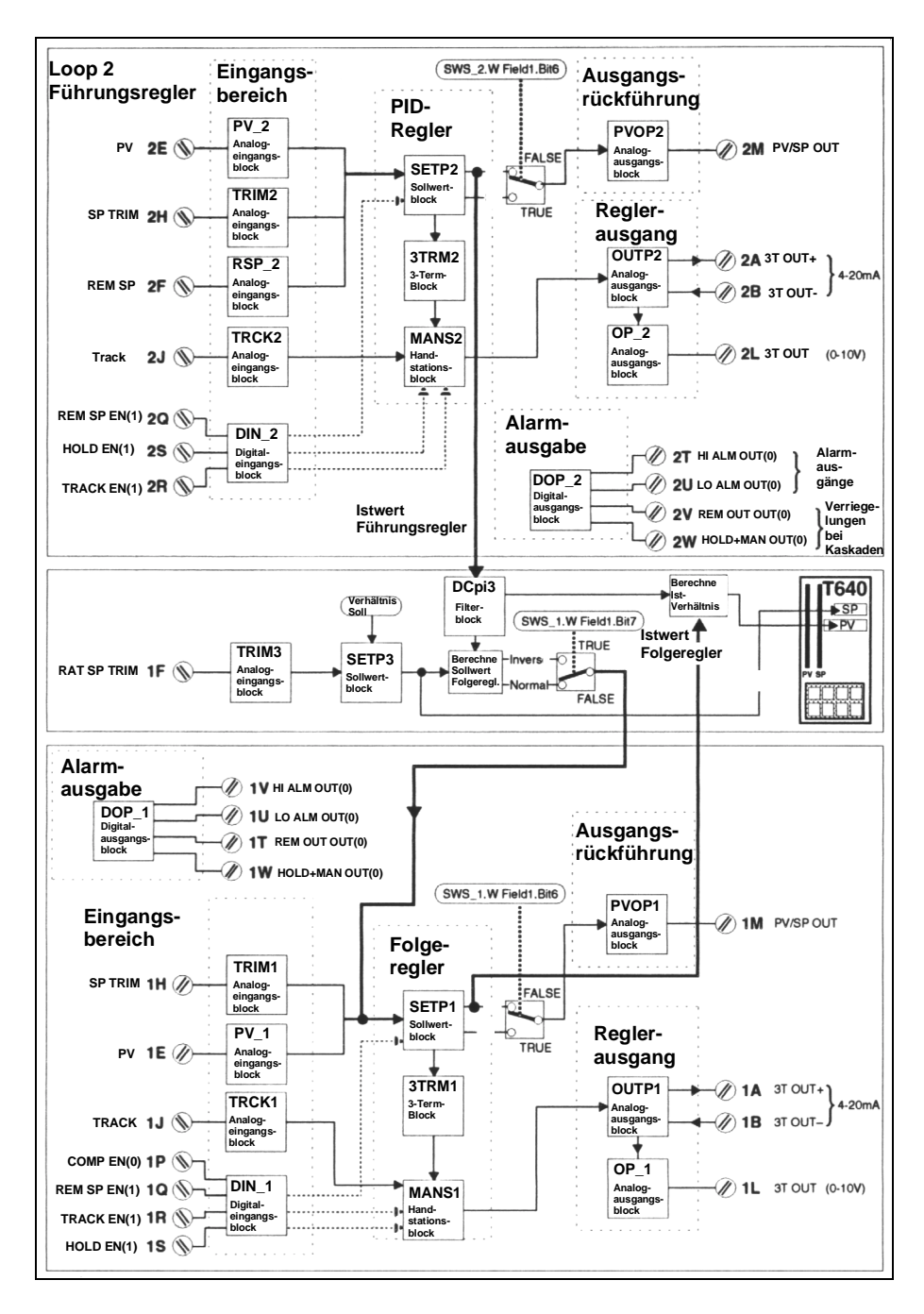

Bild 5-9 Schema für Strategie #4

## Organisation der Strategie #4

#### Führungs- und Folgeregler, Verhältnisbildung

Die Strategie ist intern schon so verknüpft, daß Loop 2 der Führungsregler, Loop 1 der Folgeregler ist und in Loop 3 die Verhältnisbildung stattfindet.

#### Normale und inverse Verhältnisbildung

Der Wert der Verhältnisbildung kann als Regelgröße PV von Loop 1 geteilt durch die Regelgröße PV von Loop 2 oder umgekehrt erzeugt werden. Siehe dazu SWS\_1.Bit7 in der Tabelle 5-5.

Es gelten die Definitionen:

- Normal: Sollwert Loop 1 = Regelgröße Loop 2 / Sollwert Verhältnis

- Inverse: Sollwert Loop 1 = Regelgröße Loop 2 \* Sollwert Verhältnis

#### Modi

Für Schleife 1 findet unabhängig des Modus von Schleife 2 die Verhältnisbildung statt. Wird die Regelgröße von Schleife 2 ungültig, arbeitet die Schleife 1 im Auto-Modus weiter. Es findet erst dann wieder die Verhältnisbildung statt, wenn die Regelgröße der Schleife 2 wieder zurückgekehrt ist und das "R" für die Schleife 1 erneut gedrückt wird. Wird Schleife 2 nicht für die Regelung benötigt, kann der T640 einen einfachen Regelkreis mit Eingang zur Verhältnisbildung verarbeiten.

#### Einstellung eines TRIMS für den Sollwert zur Verhältnisbildung

Der TRIM für den Sollwert zur Verhältnisbildung wird über die Klemme 1F eingegeben, anstelle des nicht benötigten Sollwert-Einganges der Schleife 1. Der Block RSP\_1 existiert nicht.

#### Additiver Wert zum Verhältniswert (Bias)

Über den Eingang SP TRIM von Loop 1 kann ein zusätzlicher Wert (Bias) zum Verhältniswert addiert werden. Je nach Festlegung von normaler oder inverser Verhältnisbildung wird (Verhältnisbildung + Bias) oder ( (1 / Verhältnisbildung) + Bias) gerechnet. Die Funktion (1 / (Verhältnisbildung + Kurve)) kann nicht berechnet werden.

#### Filterung

Bevor für SETP1 der Sollwert errechnet wird, wird zuerst SETP2.PV gefiltert. Der gleiche Filter wird auch vor der Berechnung des Verhältnisses aus den Meßsignalen verwendet. Die Filterung verhindert den Einfluß von Störungen der Regelgröße des Führungsreglers (Loop 2) auf den Folgeregelkreis (Loop 1).

#### Abtastzeit

Die Abtastzeit für jeden Regler beträgt 320 ms.

#### Die Bedienoberfläche der Strategie #4

Der Sollwert der Verhältnisbildung wird angepaßt, indem der Sollwert von Loop 3 verringert oder erhöht wird. Die Verhältnisregelung wird möglich, wenn nach der Wahl von Loop 1 der "R"-Knopf gedrückt wird. Steht Loop 1 nicht im Remote-Modus, arbeiten beide Regelkreise unabhängig voneinander, auch wenn das Verhältnis immer noch angezeigt wird.

#### E/A-Klemmenbelegung für die Strategie #4

Strategie #4 verwendet zwei E/A-Platinen in den Steckplätzen 1A bis 1Z der Leiste 1 und 2A bis 2Z der Leiste 2. Die Klemmen und deren Funktionen entsprechen denen der Strategie #2 und sind in den Tabellen 5-4 und 5-6 näher erläutert. Eine Ausnahme bildet die Klemme 1F, die der Ratio-Trim ist und nicht mehr der Remote-Sollwert.

#### Funktionsblöcke und Parameter der Strategie #4

Diese Strategie gebraucht vier Benutzer-Tasks, die als Loop 1, Loop 2, Loop 3 und Loop 4 im Display zu sehen sind. Die Blöcke sind über den INS-Knopf abrufbar und veränderbar. Dabei beeinflussen die Parameter der Loops 1 und 2 die Regler selbst, die von Loop 3 verarbeiten die Verhältnisbildung und Loop 4 verarbeitet die Alarme und allgemeine Einstellungen des Instruments. Die Loops 1,2 und 4 sind die gleichen wie in Strategie #2 und sind in den Tabellen 5-5, 5-6 und 5-8 erläutert.

Die Blöcke und Parameter von Loop 3, die die Verhältnisbildung verarbeitet, werden in der folgenden Tabelle 5-10 aufgeführt.

Zur Konfiguration der Parameter sind die SETUP-Hilfsblätter erstellt worden. Sie listen die voreingestellten Werte der Felder auf und haben eine freie Spalte für eigene Werte oder Anmerkungen. Als Arbeitsblätter sind Kopien von Vorteil.

Die Reihenfolge der Blöcke der Tabelle 5-10 entspricht nicht unbedingt der Reihenfolge durch Aufruf mit dem INS-Knopf.

| Block | Feld     | Unterfeld | Beschreibung                                                                                                    |
|-------|----------|-----------|----------------------------------------------------------------------------------------------------|
| SL663 |          |           | Dieser Block ist nur bei BISYNC-Kommunikation von Bedeutung                                                                                                    |
|       | Instr_No |           | Folgeregler Adresse des Regelkreises 6366 beim BISYNC-Bus                                                                                                    |
| DCpl3 |          |           | Dieser Block filtert SETP2.PV vor der Berechnung des Remote-<br>Sollwertes für SETP1. Der gleiche Filter wird auch vor der Be-<br>rechnung des Verhältnisses der Meßgrößen verwendet.                                                           |
|       | Filter   |           | Ein Tiefpaß 1.Ordnung mit vorbesetzter Zeitkonstante wird an den Eingang geschaltet.                                                                                                    |
| TRIM3 |          |           | Dieser Eingang mit der Einheit des Sollwerts wird zum Sollwert<br>addiert, gleichgültig ob der Sollwert lokal oder remote erzeugt<br>wird. Wenn kein TRIM notwendig ist, können alle Parameter<br>des Blocks auf ihren Vorgabewerten verbleiben |
|       | Mode     |           | MANUAL, falls kein TRIM oder ein von Hand vorgegebener Wert als TRIM verwendet werden soll. Bei AUTO wird der TRIM                                                                                                    |

|       |         |         | als Eingangssignal eingelesen, SPTRIM.                             |
|-------|---------|---------|--------------------------------------------------------------------|
|       | PV      |         | Wenn Mode auf MANUAL steht, kann hierüber als TRIM der             |
|       |         |         | Sollwert eingestellt werden.                                       |
|       | HR      |         | Die obere Grenze in Einheiten, die hier eingegeben wird, steht     |
|       |         |         | in Kontakt zu HR_in. Weil der TRIM mit Einheiten angegeben         |
|       |         |         | wird, wird HR und LR benutzt, um ihn gegenüber SETP1               |
|       |         |         | HR_SP und LR_SP zu skalieren.                                      |
|       | LR      |         | Dieser setzt die untere Grenze und bezieht sich auf LR_in. Oft     |
|       |         |         | erhält LR den negativen HR - Wert, um eine symmetrische            |
|       |         |         | Trimmung zu erhalten.                                              |
|       | Filter  |         | Ein Filter 1.Ordnung wird für den Eingang verwendet.               |
|       | HR_in   |         | Obergrenze für die Eingangsspannung.                               |
|       | LR_in   |         | Untergrenze für die Eingangsspannung.                              |
|       | Options |         | Es werden nur die wichtigen Optionen erwähnt. Einige Optionen      |
|       |         |         | sind vorbelegt für die E/A-Hardware und sollten nicht geändert     |
|       |         |         | werden.                                                            |
|       |         | Invert  | TRUE invertiert den Eingang                                        |
|       |         | Sqrt    | TRUE zieht die Quadratwurzel des Einganges.                        |
| SETP3 |         |         | Dieser Block bietet Sollwerteinstellungen und Alarme               |
|       | HR_SP   |         | Obergrenze der Regelgröße und des Sollwertes in physikali-         |
|       |         |         | scher Einheit. Der Block ist intern so verbunden, daß die Regel-   |
|       |         |         | größe und der externe Sollwert den gleichen Bereich als HR_SP      |
|       |         |         | und LR_SP teilen.                                                  |
|       | LR_SP   |         | Die untere Grenze von Sollwert und Regelgröße in Einheiten         |
|       | HL_SP   |         | Die obere Begrenzung für den Sollwert, unabhängig von lokal        |
|       |         |         | oder extern. Der TRIM ist eingeschlossen.                          |
|       | LL_SP   |         | Die unterste Grenze für den Sollwert, unabhängig von lokal oder    |
|       |         |         | extern. Der TRIM ist eingeschlossen.                               |
|       | HL_SL   |         | Obergrenze für den lokalen Sollwert                                |
|       | LL_SL   |         | Untergrenze für den lokalen Sollwert                               |
|       | Alarme  |         | Dieser Block verarbeitet alle Prozeßalarme des Regelkreises.       |
|       |         |         | Die Priorität 0 inaktiviert die Alarme, so daß die binären Aus-    |
|       |         |         | gange HI ALM OUT(0) oder LO ALM OUT(0) nicht mehr gesetzt          |
|       |         |         | werden konnen. Wichtig sind Prioritat 6-15. Prioritat 11-15 offnet |
|       |         |         | das Alarmreiais. Alarme der gleichen Prioritat wie USR_ALM         |
|       |         | LinhAha | olinen das watchdog-Relais.                                        |
|       |         | HighAbs | Auslösung, wenn PV HAA überschreitet.                              |
|       |         | LOWADS  | Ausiosung, wenn PV LAA unterschreitet.                             |
|       |         | HighDev | PV-SP uberschreitet HDA.                                           |
|       |         | LOWDEV  | SP-PV UDERSCHIEITET LDA.                                           |
|       | HAA     |         | Absolut nochste Grenze für Alarm.                                  |
|       |         |         | Absolut niedrigste Grenze für Alarm.                               |
|       | HDA     |         | Alarm bei oberster Anderung.                                       |
|       | LDA     |         | Alarm bei unterster Anderung.                                      |
|       | Dis_DP  |         | Setzt die Anzahl der Stellen hinter dem Dezimalpunkt für die       |
|       |         |         | Anzeige.                                                           |

Tabelle 5-10 Parameter von Loop 3 für die Strategie #4 (mit Verhältnisbildung)

# Setup-Hilfsblätter aller Strategien

Die Tabellen listen für alle vier Strategien die konfigurierbaren Felder und die voreingestellten Werte auf, zusammen mit einer kurzen Funktionsbeschreibung. Die Loopn gehören zu allen Strategien, außer bei anderen Angaben. Zur besseren Nutzung empfiehlt es sich die Blätter zu kopieren und in die Kopien alle Änderungen einzutragen.

# Loop 1

| Block | Feld     | Unterfeld | Vorein-<br>stellung | Einstellen | Beschreibung                         |
|-------|----------|-----------|---------------------|------------|--------------------------------------|
| SL661 | Instr No |           | 1                   |            | BISYNC Adresse                       |
| SWS 1 | W Feld1  | Bit0      | FALSE               |            | Hochfahr Modus                       |
|       |          | Bit1      | FALSE               |            | Modus bei gestörter Regelgröße       |
|       |          | Bit2      | FALSE               |            | TRUE invertiert den Ausgang          |
|       |          | Bit3      | FALSE               |            | TRUE invertiert den PID-Regler.      |
|       |          | Bit4      | FALSE               |            | TRUE: Schaltende Regelung            |
|       |          | Bit5      | FALSE               |            | TRUE: Sollwert folgt der Prozeßvari- |
|       |          |           |                     |            | ablen, wenn der Regler nicht in      |
|       |          |           |                     |            | AUTO ist.                            |
|       |          | Bit6      | FALSE               |            | TRUE: Sollwert SP = PV / SP Out      |
|       |          | Bit7      | FALSE               |            | TRUE: Inverse Verhältnisbildung      |
|       |          | Bit8      | FALSE               |            | TRUE: Maskiert R - Taste             |
|       |          | Bit9      | FALSE               |            | TRUE: Maskiert A - Taste             |
|       |          | BitA      | FALSE               |            | TRUE: Maskiert M - Taste             |
|       |          | BitB      | TRUE                |            | TRUE: Der Reglername ist FIC-001.    |
|       |          | BitC      | FALSE               |            | TRUE: Der Reglername ist LIC-001     |
|       |          | BitD      | FALSE               |            | TRUE: Der Reglername ist PIC-001     |
|       |          | BitE      | FALSE               |            | TRUE: Der Reglername ist TIC-001     |
|       |          | BitF      | FALSE               |            | TRUE: Der Reglername ist AIC-001     |
| RSP_1 | Filter   |           | 0.0                 |            | Eingangsfilter                       |
|       | HR_in    |           | 10.00               |            | Die höchstmögliche Eingangsspan-     |
|       |          |           |                     |            | nung                                 |
|       | LR_in    |           | 0.00                |            | Die niedrigste mögliche Eingangs-    |
|       |          |           |                     |            | spannung                             |
|       | Options  | Invert    | FALSE               |            | Eingangsanpassung                    |
|       |          | Sqrt      | FALSE               |            | Eingangsanpassung                    |
| DIN_1 | Invert   | Bit0      | FALSE               |            | TRUE invertiert COMP EN(0)           |
|       |          | Bit1      | TRUE                |            | FALSE invertiert REM SP EN(1)        |
|       |          | Bit2      | FALSE               |            | TRUE invertiert TRACK EN(1)          |
|       |          | Bit3      | FALSE               |            | TRUE invertiert HOLD EN(1)           |
| PV_1  | Filter   |           | 1.00                |            | Eingangsfilter                       |
|       | RomChar  |           | Nichts              |            | Eingangsanpassung                    |
|       | Alarme   | Hardware  | 2                   |            | Alarm Priorität                      |
|       |          | OutRange  | 2                   |            | Alarm Priorität                      |
|       | 8 8 MA 8 | OCctdel   | 2                   |            | Alarm Priorität                      |
|       | HR_in    |           | 10.00               |            | Maximalwert der Eingangsspannung     |
|       | LR_in    |           | 0.00                |            | Minimalwert der Eingangsspannung     |
|       | Options  | Invert    | FALSE               |            | Eingangsanpassung                    |
|       |          | Sqrt      | FALSE               |            | Eingangsanpassung                    |
| TRIM1 | Mode     |           | MANUAL              |            | Betriebsart (Auto oder Hand)         |
|       | PV       |           | 0.00                |            | TRIM-Vorgabe, wenn Handbetrieb       |
|       | HR       |           | 100.00              |            | obere Grenze in phys. Einheiten      |
|       | LR       |           | 0.00                |            | untere Grenze in phys. Einheiten     |

| Se in<br>öße<br>ert.<br>/ert. |
|-------------------------------|
| Se in<br>öße<br>ert.<br>vert. |
| Se in<br>öße<br>ert.<br>vert. |
| Be in<br>öße<br>ert.<br>vert. |
| Se in<br>öße<br>ert.<br>vert. |
| öße<br>ert.<br>/ert.          |
| öße<br>ert.<br>/ert.          |
| ert.<br>/ert.                 |
| ert.<br>/ert.                 |
| /ert.                         |
|                               |
|                               |
|                               |
|                               |
|                               |
|                               |
|                               |
| se                            |
|                               |
| Зe                            |
|                               |
| r                             |
| ər                            |
|                               |
|                               |
| )                             |
| /<br>()                       |
| <u>-</u><br>T(0)              |
| ht                            |
|                               |
| ht                            |
|                               |
| )                             |
|                               |
|                               |
|                               |
|                               |
|                               |
|                               |
|                               |
|                               |
|                               |
| ngs                           |
| ngs                           |
|                               |
|                               |
|                               |

Tabelle 5-11 Setup-Hilfsblatt für Loop 1, alle Strategien

# Loop 2

| Block | Feld     | Unterfeld | Vorein-<br>stellung | Einstellen | Beschreibung   |
|-------|----------|-----------|---------------------|------------|----------------|
| SL66  | Instr_Nr |           | 1                   |            | BISYNC Adresse |

| 3VV3 Z        | W Feld1                                                                                                    | Bit0                                                                | FALSE                                                                                                    | Hochfahr Modus                                                                                                    |
|---------------|----------------------------------------------------------------------------------------------------|---------------------------------------------------------------------|----------------------------------------------------------------------------------------------------|----------------------------------------------------------------------------------------------------|
|               |                                                                                                    | Bit1                                                                | FALSE                                                                                                    | Modus bei gestörter Regelgröße                                                                                                    |
|               |                                                                                                    | Bit2                                                                | FALSE                                                                                                    | TRUE invertiert den Ausgang                                                                                                    |
|               |                                                                                                    | Bit3                                                                | FALSE                                                                                                    | TRUE invertiert den PID-Regler.                                                                                                    |
|               |                                                                                                    | Bit4                                                                | FALSE                                                                                                    | TRUE: Schaltende Regelung                                                                                                    |
|               |                                                                                                    | Bit5                                                                | FALSE                                                                                                    | TRUE: Sollwert folgt der Prozeßvari-                                                                                                    |
|               |                                                                                                    | Bito                                                                |                                                                                                    | ablen, wenn der Regler nicht in                                                                                                    |
|               |                                                                                                    |                                                                     |                                                                                                    | AUTO ist.                                                                                                    |
|               |                                                                                                    | Bit6                                                                | FALSE                                                                                                    | TRUE: Sollwert SP = PV / SP Out                                                                                                    |
|               |                                                                                                    | Bit7                                                                | FALSE                                                                                                    | TRUE: Inverse Verhältnisbildung                                                                                                    |
|               |                                                                                                    | Bit8                                                                | FALSE                                                                                                    | TRUE: Maskiert R - Taste                                                                                                    |
|               |                                                                                                    | Bit9                                                                | FALSE                                                                                                    | TRUE: Maskiert A - Taste                                                                                                    |
|               |                                                                                                    | BitA                                                                | FALSE                                                                                                    | TRUE: Maskiert M - Taste                                                                                                    |
|               |                                                                                                    | BitB                                                                | TRUE                                                                                                    | TRUE: Der Reglername ist FIC-001.                                                                                                    |
|               |                                                                                                    | BitC                                                                | FALSE                                                                                                    | TRUE: Der Reglername ist LIC-001                                                                                                    |
|               |                                                                                                    | BitD                                                                | FALSE                                                                                                    | TRUE: Der Reglername ist PIC-001                                                                                                    |
|               |                                                                                                    | BitE                                                                | FALSE                                                                                                    | TRUE: Der Reglername ist TIC-001                                                                                                    |
|               |                                                                                                    | BitE                                                                | FALSE                                                                                                    | TRUE: Der Reglername ist AIC-001                                                                                                    |
| RSP 2         | Filter                                                                                                    | Diti                                                                | 0.0                                                                                                    | Fingangsfilter                                                                                                    |
|               |                                                                                                    |                                                                     | 10.00                                                                                                    | Die höchstmögliche Eingangsspan-                                                                                                    |
|               | 1111                                                                                                    |                                                                     | 10.00                                                                                                    |                                                                                                    |
|               | IR in                                                                                                    |                                                                     | 0.00                                                                                                    | Die niedrigste mögliche Eingangs-                                                                                                    |
|               |                                                                                                    |                                                                     | 0.00                                                                                                    | spannung                                                                                                    |
|               | Ontions                                                                                                    | Invert                                                              | FALSE                                                                                                    | Findandsannassund                                                                                                    |
|               | Options                                                                                                    | Sart                                                                | FALSE                                                                                                    | Fingangsanpassung                                                                                                    |
|               | Invert                                                                                                    | BitO                                                                |                                                                                                    | undeputzt                                                                                                    |
|               | Inven                                                                                                    | Bit1                                                                |                                                                                                    | EALSE invertion PEM SP EN(1)                                                                                                    |
| -             |                                                                                                    |                                                                     |                                                                                                    | TRUE invertient TRACK EN(1)                                                                                                    |
| -             |                                                                                                    |                                                                     |                                                                                                    | TRUE Invertient HOLD EN(1)                                                                                                    |
|               | Filtor                                                                                                    | DIIO                                                                | 1 00                                                                                                    |                                                                                                    |
| FV_Z          | Filler                                                                                                    |                                                                     | 1.00                                                                                                    | Eingangsnitei                                                                                                    |
|               | DomChar                                                                                                    |                                                                     | Koinor                                                                                                    | Eingangsannassung                                                                                                    |
|               | RomChar                                                                                                    | Hardware                                                            | Keiner                                                                                                    | Eingangsanpassung                                                                                                    |
|               | RomChar<br>Alarme                                                                                                    | Hardware                                                            | Keiner<br>2                                                                                                    | Eingangsanpassung<br>Alarm Priorität                                                                                                    |
|               | RomChar<br>Alarme                                                                                                    | Hardware<br>OutRange                                                | Keiner<br>2<br>2<br>2                                                                                                    | Eingangsanpassung<br>Alarm Priorität<br>Alarm Priorität                                                                                                    |
|               | RomChar<br>Alarme                                                                                                    | Hardware<br>OutRange<br>Cctdel                                      | Keiner       2       2       2       10.00                                                                                                    | Eingangsanpassung<br>Alarm Priorität<br>Alarm Priorität<br>Alarm Priorität<br>Maximalwort der Eingangsangengen                                                                                                    |
|               | RomChar<br>Alarme<br>HR_in                                                                                                    | Hardware<br>OutRange<br>Cctdel                                      | Keiner       2       2       2       10.00       0.00                                                                                                    | Eingangsanpassung<br>Alarm Priorität<br>Alarm Priorität<br>Alarm Priorität<br>Maximalwert der Eingangsspannung                                                                                                    |
|               | RomChar<br>Alarme<br>HR_in<br>LR_in                                                                                                    | Hardware<br>OutRange<br>Cctdel                                      | Keiner       2       2       2       10.00       0.00                                                                                                    | Eingangsanpassung<br>Alarm Priorität<br>Alarm Priorität<br>Alarm Priorität<br>Maximalwert der Eingangsspannung<br>Minimalwert der Eingangsspannung                                                                                                    |
|               | RomChar<br>Alarme<br>HR_in<br>LR_in<br>Options                                                                                                    | Hardware<br>OutRange<br>Cctdel                                      | Keiner       2       2       2       10.00       0.00       FALSE                                                                                                    | Eingangsanpassung<br>Alarm Priorität<br>Alarm Priorität<br>Alarm Priorität<br>Maximalwert der Eingangsspannung<br>Minimalwert der Eingangsspannung<br>Eingangsanpassung                                                                                                    |
|               | RomChar<br>Alarme<br>HR_in<br>LR_in<br>Options                                                                                                    | Hardware<br>OutRange<br>Cctdel<br>Invert<br>Sqrt                    | Keiner       2       2       10.00       0.00       FALSE       FALSE                                                                                                    | Eingangsanpassung<br>Alarm Priorität<br>Alarm Priorität<br>Alarm Priorität<br>Maximalwert der Eingangsspannung<br>Minimalwert der Eingangsspannung<br>Eingangsanpassung<br>Eingangsanpassung                                                                                                    |
| TRIM2         | RomChar<br>Alarme<br>HR_in<br>LR_in<br>Options<br>Mode                                                                                            | Hardware<br>OutRange<br>Cctdel<br>Invert<br>Sqrt                    | Keiner       2       2       10.00       0.00       FALSE       FALSE       MANUAL       2.20                                                                                                    | Eingangsanpassung<br>Alarm Priorität<br>Alarm Priorität<br>Alarm Priorität<br>Maximalwert der Eingangsspannung<br>Minimalwert der Eingangsspannung<br>Eingangsanpassung<br>Eingangsanpassung<br>Betriebsart (Auto oder Hand)                                                                                                    |
| TRIM2         | RomChar<br>Alarme<br>HR_in<br>LR_in<br>Options<br>Mode<br>PV                                                                                      | Hardware<br>OutRange<br>Cctdel<br>Invert<br>Sqrt                    | Keiner       2       2       10.00       0.00       FALSE       FALSE       MANUAL       0.00                                                                                                    | Eingangsanpassung<br>Alarm Priorität<br>Alarm Priorität<br>Alarm Priorität<br>Maximalwert der Eingangsspannung<br>Minimalwert der Eingangsspannung<br>Eingangsanpassung<br>Eingangsanpassung<br>Betriebsart (Auto oder Hand)<br>TRIM-Vorgabe, wenn Handbetrieb                                                                                                    |
| <br><br>TRIM2 | RomChar<br>Alarme<br>HR_in<br>LR_in<br>Options<br>Mode<br>PV<br>HR                                                                                | Hardware<br>OutRange<br>Cctdel<br>Invert<br>Sqrt                    | Keiner       2       2       2       10.00       0.00       FALSE       FALSE       MANUAL       0.00       100.00                                                                                                    | Eingangsanpassung<br>Alarm Priorität<br>Alarm Priorität<br>Alarm Priorität<br>Maximalwert der Eingangsspannung<br>Minimalwert der Eingangsspannung<br>Eingangsanpassung<br>Eingangsanpassung<br>Betriebsart (Auto oder Hand)<br>TRIM-Vorgabe, wenn Handbetrieb<br>obere Grenze in phys. Einheiten                                                                                                    |
|               | RomChar<br>Alarme<br>HR_in<br>LR_in<br>Options<br>Mode<br>PV<br>HR<br>LR                                                                          | Hardware<br>OutRange<br>Cctdel<br>Invert<br>Sqrt                    | Keiner       2       2       10.00       0.00       FALSE       FALSE       MANUAL       0.00       100.00       0.00                                                                                                    | Eingangsanpassung<br>Alarm Priorität<br>Alarm Priorität<br>Alarm Priorität<br>Maximalwert der Eingangsspannung<br>Minimalwert der Eingangsspannung<br>Eingangsanpassung<br>Eingangsanpassung<br>Betriebsart (Auto oder Hand)<br>TRIM-Vorgabe, wenn Handbetrieb<br>obere Grenze in phys. Einheiten<br>untere Grenze in phys. Einheiten                                                                                                    |
| <br>TRIM2     | RomChar<br>Alarme<br>HR_in<br>LR_in<br>Options<br>Mode<br>PV<br>HR<br>LR<br>Filter                                                                | Hardware<br>OutRange<br>Cctdel                                      | Keiner     2     2     10.00     0.00     FALSE     FALSE     MANUAL     0.00     100.00     0.00     0.00     0.00     0.00     0.00     0.00                                                                                                    | Eingangsanpassung<br>Alarm Priorität<br>Alarm Priorität<br>Alarm Priorität<br>Maximalwert der Eingangsspannung<br>Minimalwert der Eingangsspannung<br>Eingangsanpassung<br>Eingangsanpassung<br>Betriebsart (Auto oder Hand)<br>TRIM-Vorgabe, wenn Handbetrieb<br>obere Grenze in phys. Einheiten<br>untere Grenze in phys. Einheiten<br>Eingangsfilter                                                                                                    |
| TRIM2         | RomChar<br>Alarme<br>HR_in<br>LR_in<br>Options<br>Mode<br>PV<br>HR<br>LR<br>Filter<br>HR_in                                                       | Hardware<br>OutRange<br>Cctdel                                      | Keiner     2     2     10.00     0.00     FALSE     FALSE     MANUAL     0.00     100.00     0.00     100.00     0.00     0.00     0.00     0.00     0.00     0.00                                                                                            | Eingangsanpassung<br>Alarm Priorität<br>Alarm Priorität<br>Alarm Priorität<br>Maximalwert der Eingangsspannung<br>Minimalwert der Eingangsspannung<br>Eingangsanpassung<br>Eingangsanpassung<br>Betriebsart (Auto oder Hand)<br>TRIM-Vorgabe, wenn Handbetrieb<br>obere Grenze in phys. Einheiten<br>untere Grenze in phys. Einheiten<br>Eingangsfilter<br>Obere Eingangsspannung                                                                                                    |
| TRIM2         | RomChar<br>Alarme<br>HR_in<br>LR_in<br>Options<br>Mode<br>PV<br>HR<br>LR<br>Filter<br>HR_in<br>LR_in                                              | Hardware<br>OutRange<br>Cctdel                                      | Keiner     2     2     2     10.00     0.00     FALSE     FALSE     MANUAL     0.00     100.00     0.00     100.00     0.00     10.00     0.00     10.00     0.00                                                                                             | Eingangsanpassung<br>Alarm Priorität<br>Alarm Priorität<br>Alarm Priorität<br>Maximalwert der Eingangsspannung<br>Eingangsanpassung<br>Eingangsanpassung<br>Betriebsart (Auto oder Hand)<br>TRIM-Vorgabe, wenn Handbetrieb<br>obere Grenze in phys. Einheiten<br>untere Grenze in phys. Einheiten<br>Eingangsfilter<br>Obere Eingangsspannung<br>Untere Eingangsspannung                                                                                                    |
| TRIM2         | RomChar<br>Alarme<br>HR_in<br>LR_in<br>Options<br>Mode<br>PV<br>HR<br>LR<br>Filter<br>HR_in<br>LR_in<br>LR_in                                     | Hardware<br>OutRange<br>Cctdel<br>Invert<br>Sqrt                    | Keiner     2     2     10.00     0.00     FALSE     FALSE     MANUAL     0.00     100.00     0.00     100.00     0.00     100.00     0.00     10.00     0.00     FALSE                                                                                        | Eingangsanpassung<br>Alarm Priorität<br>Alarm Priorität<br>Alarm Priorität<br>Maximalwert der Eingangsspannung<br>Minimalwert der Eingangsspannung<br>Eingangsanpassung<br>Eingangsanpassung<br>Betriebsart (Auto oder Hand)<br>TRIM-Vorgabe, wenn Handbetrieb<br>obere Grenze in phys. Einheiten<br>untere Grenze in phys. Einheiten<br>Eingangsfilter<br>Obere Eingangsspannung<br>Untere Eingangsspannung                                                                                                    |
| TRIM2         | RomChar<br>Alarme<br>HR_in<br>LR_in<br>Options<br>Mode<br>PV<br>HR<br>LR<br>Filter<br>HR_in<br>LR_in<br>LR_in                                     | Hardware<br>OutRange<br>Cctdel<br>Invert<br>Sqrt<br>Options<br>Sqrt | Keiner     2     2     2     10.00     0.00     FALSE     FALSE     MANUAL     0.00     100.00     0.00     100.00     0.00     10.00     0.00     FALSE     FALSE     FALSE     FALSE     FALSE                                                              | Eingangsanpassung<br>Alarm Priorität<br>Alarm Priorität<br>Alarm Priorität<br>Maximalwert der Eingangsspannung<br>Minimalwert der Eingangsspannung<br>Eingangsanpassung<br>Eingangsanpassung<br>Betriebsart (Auto oder Hand)<br>TRIM-Vorgabe, wenn Handbetrieb<br>obere Grenze in phys. Einheiten<br>untere Grenze in phys. Einheiten<br>Eingangsfilter<br>Obere Eingangsspannung<br>Untere Eingangsspannung<br>Eingangsanpassung<br>Eingangsanpassung                                                                                                    |
| TRIM2         | RomChar<br>Alarme<br>HR_in<br>LR_in<br>Options<br>Mode<br>PV<br>HR<br>LR<br>Filter<br>HR_in<br>LR_in<br>HR_SP                                     | Hardware<br>OutRange<br>Cctdel<br>Invert<br>Sqrt<br>Options<br>Sqrt | Keiner     2     2     10.00     0.00     FALSE     FALSE     MANUAL     0.00     100.00     0.00     100.00     0.00     100.00     0.00     FALSE     FALSE     I0.00     0.00     FALSE     FALSE     FALSE     I00.00                                     | Eingangsanpassung<br>Alarm Priorität<br>Alarm Priorität<br>Alarm Priorität<br>Maximalwert der Eingangsspannung<br>Eingangsanpassung<br>Eingangsanpassung<br>Betriebsart (Auto oder Hand)<br>TRIM-Vorgabe, wenn Handbetrieb<br>obere Grenze in phys. Einheiten<br>untere Grenze in phys. Einheiten<br>Eingangsfilter<br>Obere Eingangsspannung<br>Untere Eingangsspannung<br>Eingangsanpassung<br>Eingangsanpassung<br>Eingangsanpassung<br>Höchster Sollwert und Regelgröße in<br>phys. Einheiten                                                                                   |
| TRIM2         | RomChar<br>Alarme<br>HR_in<br>LR_in<br>Options<br>Mode<br>PV<br>HR<br>LR<br>Filter<br>HR_in<br>LR_in<br>HR_SP<br>HR_SP                            | Hardware<br>OutRange<br>Cctdel<br>Invert<br>Sqrt<br>Options<br>Sqrt | Keiner     2     2     2     10.00     0.00     FALSE     FALSE     MANUAL     0.00     100.00     0.00     100.00     0.00     FALSE     FALSE     MANUAL     0.00     100.00     0.00     FALSE     FALSE     FALSE     O.00     0.00                       | Eingangsanpassung<br>Alarm Priorität<br>Alarm Priorität<br>Alarm Priorität<br>Maximalwert der Eingangsspannung<br>Eingangsanpassung<br>Eingangsanpassung<br>Betriebsart (Auto oder Hand)<br>TRIM-Vorgabe, wenn Handbetrieb<br>obere Grenze in phys. Einheiten<br>untere Grenze in phys. Einheiten<br>Eingangsfilter<br>Obere Eingangsspannung<br>Untere Eingangsspannung<br>Eingangsanpassung<br>Eingangsanpassung<br>Eingangsanpassung<br>Höchster Sollwert und Regelgröße in<br>phys. Einheiten                                                                                   |
| <br>TRIM2     | RomChar<br>Alarme<br>HR_in<br>LR_in<br>Options<br>Mode<br>PV<br>HR<br>LR<br>Filter<br>HR_in<br>LR_in<br>LR_in<br>HR_SP<br>LR_SP                   | Hardware<br>OutRange<br>Cctdel<br>Invert<br>Sqrt<br>Options<br>Sqrt | Keiner     2     2     2     10.00     0.00     FALSE     FALSE     MANUAL     0.00     100.00     0.00     100.00     0.00     10.00     0.00     FALSE     FALSE     FALSE     FALSE     FALSE     0.00     0.00     0.00                                   | Eingangsanpassung<br>Alarm Priorität<br>Alarm Priorität<br>Alarm Priorität<br>Maximalwert der Eingangsspannung<br>Eingangsanpassung<br>Eingangsanpassung<br>Betriebsart (Auto oder Hand)<br>TRIM-Vorgabe, wenn Handbetrieb<br>obere Grenze in phys. Einheiten<br>untere Grenze in phys. Einheiten<br>Eingangsfilter<br>Obere Eingangsspannung<br>Untere Eingangsspannung<br>Eingangsanpassung<br>Eingangsanpassung<br>Eingangsanpassung<br>Höchster Sollwert und Regelgröße in<br>phys. Einheiten                                                                                   |
| TRIM2         | RomChar<br>Alarme<br>HR_in<br>LR_in<br>Options<br>Mode<br>PV<br>HR<br>LR<br>Filter<br>HR_in<br>LR_in<br>HR_SP<br>LR_SP<br>LR_SP                   | Hardware<br>OutRange<br>Cctdel<br>Invert<br>Sqrt<br>Options<br>Sqrt | Keiner     2     2     2     10.00     0.00     FALSE     FALSE     MANUAL     0.00     100.00     0.00     100.00     0.00     FALSE     FALSE     MANUAL     0.00     100.00     0.00     100.00     0.00                                                   | Eingangsanpassung<br>Alarm Priorität<br>Alarm Priorität<br>Alarm Priorität<br>Maximalwert der Eingangsspannung<br>Eingangsanpassung<br>Eingangsanpassung<br>Betriebsart (Auto oder Hand)<br>TRIM-Vorgabe, wenn Handbetrieb<br>obere Grenze in phys. Einheiten<br>untere Grenze in phys. Einheiten<br>Eingangsfilter<br>Obere Eingangsspannung<br>Untere Eingangsspannung<br>Eingangsanpassung<br>Eingangsanpassung<br>Eingangsanpassung<br>Höchster Sollwert und Regelgröße in<br>phys. Einheiten<br>Niedrigster Sollwert und Regelgröße<br>in phys. Einheiten                      |
| TRIM2         | RomChar<br>Alarme<br>HR_in<br>LR_in<br>Options<br>Mode<br>PV<br>HR<br>LR<br>Filter<br>HR_in<br>LR_in<br>HR_SP<br>LR_SP<br>LR_SP<br>LL_SP          | Hardware<br>OutRange<br>Cctdel<br>Invert<br>Sqrt<br>Options<br>Sqrt | Keiner     2     2     2     10.00     0.00     FALSE     FALSE     MANUAL     0.00     100.00     0.00     100.00     0.00     FALSE     FALSE     FALSE     FALSE     FALSE     100.00     0.00     100.00     0.00                                         | Eingangsanpassung<br>Alarm Priorität<br>Alarm Priorität<br>Alarm Priorität<br>Maximalwert der Eingangsspannung<br>Eingangsanpassung<br>Eingangsanpassung<br>Betriebsart (Auto oder Hand)<br>TRIM-Vorgabe, wenn Handbetrieb<br>obere Grenze in phys. Einheiten<br>untere Grenze in phys. Einheiten<br>Eingangsfilter<br>Obere Eingangsspannung<br>Untere Eingangsspannung<br>Eingangsanpassung<br>Eingangsanpassung<br>Eingangsanpassung<br>Höchster Sollwert und Regelgröße in<br>phys. Einheiten<br>Niedrigster Sollwert und Regelgröße<br>in phys. Einheiten                      |
| TRIM2         | RomChar<br>Alarme<br>HR_in<br>LR_in<br>Options<br>Mode<br>PV<br>HR<br>LR<br>Filter<br>HR_in<br>LR_in<br>HR_SP<br>LR_SP<br>HL_SP<br>HL_SP<br>HL_SL | Hardware<br>OutRange<br>Cctdel<br>Invert<br>Sqrt<br>Options<br>Sqrt | Keiner     2     2     2     10.00     0.00     FALSE     FALSE     MANUAL     0.00     100.00     0.00     100.00     0.00     FALSE     FALSE     FALSE     FALSE     FALSE     100.00     0.00     100.00     0.00     100.00     0.00     100.00     0.00 | Eingangsanpassung<br>Alarm Priorität<br>Alarm Priorität<br>Alarm Priorität<br>Maximalwert der Eingangsspannung<br>Eingangsanpassung<br>Eingangsanpassung<br>Betriebsart (Auto oder Hand)<br>TRIM-Vorgabe, wenn Handbetrieb<br>obere Grenze in phys. Einheiten<br>untere Grenze in phys. Einheiten<br>Eingangsfilter<br>Obere Eingangsspannung<br>Untere Eingangsspannung<br>Eingangsanpassung<br>Eingangsanpassung<br>Eingangsanpassung<br>Eingangsanpassung<br>Höchster Sollwert und Regelgröße in<br>phys. Einheiten<br>Niedrigster Sollwert und Regelgröße<br>in phys. Einheiten |

|       | Alarme     | HighAbs | 2      | Alarm Priorität für HAA             |
|-------|------------|---------|--------|-------------------------------------|
|       |            | LowAbs  | 2      | Alarm Priorität für LAA             |
|       |            | HighDev | 2      | Alarm Priorität für HDA             |
|       |            | LowDev  | 2      | Alarm Priorität für LDA             |
|       | HAA        |         | 100.00 | Oberer Grenzwert der Regelgröße     |
|       |            |         |        | für Absolutalarm                    |
|       | LAA        |         | 0.00   | Unterer Grenzwert der Regelgröße    |
|       |            |         |        | für Absolutalarm                    |
|       | HDA        |         | 100.00 | Alarm bei oberer Abweichung der     |
|       |            |         |        | Regelgröße                          |
|       | LDA        |         | 100.00 | Alarm bei unterer Abweichung der    |
|       |            |         |        | Regelgröße                          |
|       | Dis_DP     |         | 2      | Position Dezimalpunkt               |
| DOP_2 | Invert     | Bit0    | TRUE   | FALSE invertiert HI ALM OUT(0)      |
|       |            | Bit1    | TRUE   | FALSE invertiert LO ALM OUT(0)      |
|       |            | Bit2    | FALSE  | TRUE invertiert REM ALM OUT(0)      |
|       |            | Bit3    | FALSE  | TRUE invertiert HOLD+MAN OUT(0)     |
| PVOP2 | HR_out     |         | 10.00  | Die Ausgangsspannung entspricht     |
|       |            |         |        | der oberen Grenze.                  |
|       | LR_out     |         | 0.00   | Die Ausgangsspannung entspricht     |
|       |            |         |        | der unteren Grenze                  |
| 3TRM2 | Timebase   |         | secs   | setzt die Zeiteinheit für TI und TD |
|       | XP         |         | 100.00 | Proportionalband                    |
|       | TI         |         | 10.00  | integrierender Anteil               |
|       | TD         |         | 0.00   | differenzierender Anteil            |
|       | Deadband   |         | 0.00   | Hystereseband bei schaltendem       |
|       |            |         |        | Regler                              |
| TRK2  | Mode       |         | AUTO   | Betriebsart (Auto oder Hand)        |
|       | PV         |         | 0.00   | Vorgabe bei Handbetrieb             |
|       | HR_in      |         | 10.00  | maximale Eingangsspannung           |
|       | LR_in      |         | 0.00   | minimale Eingangsspannung           |
| MANS2 | HL_OP      |         | 100.00 | Obere Grenze des Reglerausgangs     |
|       | LL_OP      |         | 0.00   | Untere Grenze des Reglerausgangs    |
| OP 2  | HR out     |         | 100.00 | Obere Ausgangsspannung              |
|       | <br>LR_out |         | 0.00   | Untere Ausgangsspannung             |

Tabelle 5-12 Setup-Hilfsblatt für Loop 2, alle Strategien

# Loop 3

| Block  | Feld     | Unterfeld | Vorein-<br>stellung | Einstellen | Beschreibung                                           |
|--------|----------|-----------|---------------------|------------|--------------------------------------------------------|
| SL663  | Instr_Nr | Sqrt      | 1                   |            | BISYNC Adresse                                         |
| DCpl3  | Filter   |           | 0.00                |            | Filter für Verhältnisbildung                           |
| TRIM3  | Mode     |           | MANUAL              |            | Betriebsart (Auto oder Hand)                           |
|        | PV       |           | 0.00                |            | TRIM-Vorgabe, wenn Handbetrieb                         |
|        | HR       |           | 100.00              |            | obere Grenze in phys. Einheiten                        |
|        | LR       |           | 0.00                |            | untere Grenze in phys. Einheiten                       |
|        | Filter   |           | 0.00                |            | Eingangsfilter                                         |
|        | HR_in    |           | 10.00               |            | Obere Eingangsspannung                                 |
|        | LR_in    |           | 0.00                |            | Untere Eingangsspannung                                |
|        |          | Options   | FALSE               |            | Eingangsanpassung                                      |
|        |          | Sqrt      | FALSE               |            | Eingangsanpassung                                      |
| SETPT3 | HR_SP    |           | 100.00              |            | Höchster Sollwert und Regelgröße in<br>phys. Einheiten |

| LR_SP  |         | 0.00   | Niedrigster Sollwert und Regelgröße<br>in phys. Einheiten |
|--------|---------|--------|-----------------------------------------------------------|
| HL_SP  |         | 100.00 | Obere Begrenzung für den Sollwert.                        |
| LL_SP  |         | 0.00   | Untere Begrenzung für den Sollwert.                       |
| HL_SL  |         | 100.00 | Obere Begrenzung des lokalen                              |
|        |         |        | Sollwerts                                                 |
| LL_SL  |         | 0.00   | Untere Begrenzung des lokalen                             |
|        |         |        | Sollwerts                                                 |
| Alarme | HighAbs | 2      | Alarm Priorität für HAA                                   |
|        | LowAbs  | 2      | Alarm Priorität für LAA                                   |
|        | HighDev | 2      | Alarm Priorität für HDA                                   |
|        | LowDev  | 2      | Alarm Priorität für LDA                                   |
| HAA    |         | 100.00 | Oberer Grenzwert der Regelgröße<br>für Absolutalarm       |
| LAA    |         | 0.00   | Unterer Grenzwert der Regelgröße                          |
|        |         |        | für Absolutalarm                                          |
| HDA    |         | 100.00 | Alarm bei oberer Abweichung der                           |
|        |         |        | Regelgröße                                                |
| LDA    |         | 100.00 | Alarm bei unterer Abweichung der                          |
|        |         |        | Regelgröße                                                |
| Dis_DP |         | 3      | Position Dezimalpunkt                                     |

Tabelle 5-13 Setup-Hilfsblatt für Loop 3 für Strategie #4

# Loop 4

| Block       | Feld      | Unterfeld | Vorein-<br>stellung | Einstellen | Beschreibung                       |
|-------------|-----------|-----------|---------------------|------------|------------------------------------|
| USR-<br>ALM | Priorität |           | 2                   |            | Watchdog-Relais (Prioritäten 0-15) |
| T60_**      | Optionen  | NoKeyPrt  | TRUE                |            | FALSE: Schlüssel fehlt             |
|             |           | NoKeyFul  | FALSE               |            | FALSE: Schlüssel fehlt             |
|             |           | BinSpd1   | FALSE               |            | Bisync Baud-Rate                   |
|             |           | BinSpd2   | FALSE               |            | Voreinstellung auf 9600 Baud       |

Tabelle 5-14 Setup-Hilfsblatt für Loop 4 (für alle Strategien)

## Kommunikation mit dem T640

Der T640 kann auf drei verschiedene Arten in ein System integriert werden: Über den ALIN-bus, über das TCS - binäre BISYNC - Protokoll oder über den MODBUS / JBUS. (Ausführlichere Informationen werden im Kapitel 2 unter dem Abschnitt *Hardwarekonfiguration* gegeben.)

## Kommunikation über den ALIN-Bus

Diese Art ist immer möglich und bietet eine leichte Einbindung in ein bestehendes Eurotherm-Automatisierungssystem auf LIN-Basis. Die Blöcke der Strategien sind für eine problemlose Systemeinbindung erstellt worden. Die wichtigen Verbindungsblöcke sind dabei die PID\_CONN Blöcke, über die direkt auf die Regelkreise zugegriffen wird. Die Namen sind: PIDC1\*\* für Loop 1, PIDC2\*\* für Loop 2 und PIDC3\*\* für Loop 3. "\*\*" entspricht der Knotennummer, die das Instrument im Netzwerk besitzt. Ist z. B. die ALIN-Adresse des Instruments "88", so würde der Block PIDC188 heißen usw., dabei weist der T640 diese Ziffern automatisch den Blöcken zu.

Weiterhin bietet der T640 elf Diagnoseblöcke. Mehr über deren Arbeitsweise ist im *LIN-Blöcke-Referenz-Handbuch* (Bestell-Nr. HA 082 375 U003) zu finden. Die folgende Tabelle 5-15 listet die Blöcke mit ihren Namen auf:

| Block Typ | Block Name |
|-----------|------------|
| DB_DIAG   | DDIAG_**   |
| EDB_DIAG  | EDIAG_**   |
| LIN_DEXT  | LDEXT_**   |
| ALINDIAG  | ALIND_**   |
| XEC_DIAG  | XDIAG_**   |
| T600TUNE  | T600T_**   |
| EDB_TBL   | ETBL_**    |
| ROUTETBL  | ROUTE_**   |
| RTB_DIAG  | RDIAG_**   |
| ISB_DIAG  | IDIAG_**   |
| ISB_DEXT  | IDEXT_**   |

Tabelle 5-15 Diagnoseblöcke innerhalb der T640 Strategien

## Das TCS-binäre BISYNC Protokoll

Als weitere Möglichkeit kann der T640 auch über eine RS422/RS485 - Schnittstelle kommunizieren. Dabei emuliert jeder Loop einen 6366-Regler. Damit kann der T640 auch in bestehende Systeme der 6000er Serie integriert werden. Die Adresse der RS422-Schnittstelle wird dann in den SL661, SL662 und Sl663 Blöcken festgelegt.

## **MODBUS/JBUS**

Auch für MODBUS/JBUS ist eine RS422/RS485 Schnittstelle nötig. Zusätzlich wird zum Laden der MODBUS - Tabellen das Konfigurierwerkzeug T500 LINtools benötigt. Eine vollständige Erläuterung der MODBUS Kommunikation ist im *T500 Benutzer Handbuch* nachzulesen (Bestell-Nr. HA 082 377 U005).

# KAPITEL 6 ÄNDERUNGS-PROTOKOLLDATEI

## PROTOKOLLDATEIEN

Der T640 führt im EEPROM eine Protokolldatei für alle Parameteränderungen mit, welche über den Datenbasiszugriff, d. h. über die **INS**-Taste an der Gerätefrontplatte, erfolgen. (Bzgl. Einzelheiten über den Datenbasiszugriff und die Benutzung dieser Taste siehe Kap. 4, *Bedienschnittstelle*.) Die Protokolldatei erfaßt, was wann und von wem geändert wurde.

# Protokolldatei-Organisation

Die Protokolldatei erhält den selben Grund- (Root-) Dateinamen wie die DBF-Datei, aus welcher die Datenbasis geladen wurde, bekommt aber die Erweiterung .**L**nn, wobei nn die Nummer der Protokolldatei im Bereich von 01 bis 99 ist. Sobald eine Protokolldatei belegt ist (d. h. eine Größe von 1 KB erreicht hat), wird sie geschlossen und die Nummer in den Parameter *Log\_File* des T600 Blocks geschrieben. Die Datei mit der zuvor darin enthaltenen Nummer wird dann gelöscht. Bei der Generierung weiterer Logfiledaten wird eine neue Datei mit der nächst folgenden Dateinummer automatisch erstellt. Somit definiert die Protokolldateinummer des T600 Blocks eine Datei, die sich ohne weiteres heraufladen läßt. Ist *Log\_File* gleich 0, wird keine Datei heraufgeladen. Im Speicher erhalten bleiben nur die beiden jüngsten Protokolldateien, und zwar die aktuell geöffnete und die zuvor geschlossene Datei.

Eine Protokolldatei kann geschlossen werden, ehe sie vollständig belegt ist, etwa wenn eine Datei von anderem Typ (z. B. eine Strategiedatei ) im EEPROM aufgenommen wird und es sich bei der Protokolldatei somit nicht mehr um die neueste Datei handelt. Der Grund hierfür liegt darin, daß das Dateisystem des T640 es nur erlaubt, Daten in die jüngste Datei im EEPROM einzutragen.

# Protokolldatei-Datensätze

Eine Protokolldatei kann zwei Arten von Datensätzen aufnehmen:

• **Prüfmoduseingabe**. Dieser Datensatz zeigt das Datum jeder Eingabe im Datenbasis-Prüfmodus und gibt an, welcher Sicherheitsschlüssel zum Zugriff auf den Modus verwendet wurde. Ein solcher Datensatz wird nur in eine Datei eingetragen, wenn Parameter tatsächlich geändert wurden.

Jeder Datensatz besteht aus einer Textzeile folgenden Formats:

# dd/mm/yy T:aakkkk

| mit dd | /mm/yy = | Datum im Format Tag/Monat/Jahr                              |
|--------|----------|-------------------------------------------------------------|
| Т      | =        | Art des Sicherheitsschlüssels (P = teilweise, F = komplett, |
|        |          | G = global ohne Berücksichtigung der Bereichsnummer)        |
| aa     | =        | Bereichsnummern (0 - 63)                                    |
| kkl    | kk =     | Nummer des Sicherheitsschlüssels (0 - 4095)                 |

• **Eingabe von Parameteränderungen.** Dieser Datensatz beschreibt stets jeweils eine Parameteränderung. Um die Dateigröße bei der Bearbeitung eines Werts durch den Bediener nicht unnötig wachsen zu lassen, muß zwischen zwei Änderungen eine signifikante Zeitspanne liegen, damit man mehr als einen Eintrag erhält. Wird der Richtungssinn der Eingabe geändert, werden die Spitzen in jeder Richtung (als Minimum) protokolliert. Die festgehaltene Zeit ist der Zeitpunkt, zu welchem der letzte Wert eingetragen wurde.

Jeder Datensatz besteht aus einer Textzeile folgenden Formats:

#### hh:mm:ss block.field.subfield = value

oder bei Änderung der Betriebsart:

#### hh:mm:ss LOOPn = x

# **Beispiel eines Protokolldatei-Datensatzes**

21/01/93 F: 3:23435 01:12:15 T640C6C3. Options: FPdis1 = TRUE 01:12:18 T640C6C3. Options. NOKeyFu1 = FALSE 01:12:25 LOOP 4 = M

# **KAPITEL 7 ORGANISATION UND TUNING VON T640-TASKS**

Der T640 führt alle internen und vom Anwender programmierten Befehle seriell, d. h. jeweils einen je Zeitpunkt aus. Im ersten Teil dieses Kapitels werden die verschiedenen Softwarefunktionen - Tasks - und die Zyklen der internen Blockbearbeitung (Task-Scheduling) im Gerät beschrieben. Ein Verständnis der Zeitabläufe und Prioritäten dieser Softwarefunktionen erlaubt es, das Gerät mit maximaler Leistung einzusetzen.

Im nächsten Abschnitt werden die User Tasks sowie deren zugehörigen Regelkreise und Server beschrieben. Er gibt zudem eine Übersicht über die Softwarestruktur und den Server-Betrieb.

Schließlich folgt eine Beschreibung des Task-Tunings, bei dem die Mindest-Reaktionszeiten über den Block T600 beeinflußt werden.

# TASK SCHEDULING

## T640-Tasks

Eine Task ist eine Softwarekomponente im T640, welche - i. a. bei laufender Datenbasis für die Ausführung bestimmter Funktionen zu bestimmten Zeiten zuständig ist. Im T640 lassen sich 15 Tasks unterscheiden. Die meisten davon sind fest vorgegeben und können vom Anwender nicht geändert werden. Andere, die User Tasks, sind programmierbar und werden ausführlich im nächsten Abschnitt beschrieben.

## Prioritäten

Entsprechend ihrer Bedeutung für den wirksamen und sicheren Betrieb des T640 hat jede Task eine Priorität, welche Werte zwischen 1 (hoch) und 15 (niedrig) annehmen kann. Nach dem Start läuft eine Task bis zum Ende durch, falls sie nicht von einer Task höherer Priorität unterbrochen wird. In diesem Fall stoppt die Task mit der niedrigeren Priorität sämtliche Aktivitäten bis zur Beendigung der Task mit der höheren Priorität und fährt dann an der Unterbrechungsstelle fort. Diese Unterbrechungen sind hierarchisch organisiert. Tasks höherer Priorität können jederzeit den Ablauf mehrerer niederpriorisierter Tasks unterbrechen.

In der Tabelle 7-1 sind alle Tasks des T640 in der Reihenfolge der Priorität einschließlich ihrer Funktionen und der Zeitzyklen aufgeführt. Einzelheiten über einige dieser Tasks enthalten die folgenden Abschnitte.
## **TASK-FUNKTIONEN**

#### **Netzwerk-Task**

Diese Task wird etwa alle 15 ms bearbeitet und führt organisatorische Funktionen bei sämtlichen Transaktionen über das ALIN aus, gleichgültig, ob diese von diesem Knoten eingeleitet wurden oder Antworten auf Meldungen aus anderen Knoten sind.

| Task                     | Funktion                                                                                                    | Bearbeitungszeit                     |
|--------------------------|----------------------------------------------------------------------------------------------------|--------------------------------------|
| 1. Rx                    | Über das ALIN empfangene Prozeßmeldungen                                                                                                    | Ereignisgesteuert                    |
| 2. Binary<br>gesteuert   | Über die RS 422 Schnittstelle empfangene Prozeßmeldunge                                                                                                    | n Ereignis-                          |
| 3. Network               | Organisation aller Transaktionen über das ALIN                                                                                                    | etwa alle 15 ms                      |
| 4. Front Panel           | Tastet die Tasten auf der Gerätefront ab und generiert Anzei<br>an der Gerätefront und Protokolldateien für Sicherheitsschlüs                                          | gen<br>ssel. alle 80 ms              |
| 5. MODBUS Receive        | Bearbeitet Signale von RS422/485 MODBUS                                                                                                    | Ereignisgesteuert                    |
| 6. User Task 1 Server    | Führt User Task 1 aus (Loop 1)                                                                                                    | alle <i>MinRp1</i> Sek *             |
| 7. User Task 2 Server    | Führt User Task 2 aus (Loop 2)                                                                                                    | alle MinRpt2 Sek *                   |
| 8. User Task 3 Server    | Führt User Task 3 aus (Loop 3)                                                                                                    | alle <i>MinRpt3</i> Sek *            |
| 9. User Task 4 Server    | Führt User Task 4 aus (Loop 4)                                                                                                    | alle MinRpt4 Sek *                   |
| 10. Spiegel-Block Server | Prozeßverbindungen zu und von gespiegelten Blöcken                                                                                                    | alle 100 ms                          |
| 11. LLC                  | Überwacht den Status logische 0 oder ALIN-Verbindung, gibt<br>Auszeiten für übertragene Meldungen vor und programmiert<br>ALIN-Hardware bei Auftreten von Fehlern neu. | t<br>die<br>etwa alle 100 ms         |
| 12. Load                 | Lädt eine Datenbasis auf externe Anforderung hin                                                                                                    | Ereignisgesteuert                    |
| 13. NFS                  | Netzwerk-Dateisystem, verarbeitet Anforderungen des ALIN Dateisystems.                                                                                                 | Ereignisgesteuert                    |
| 14. MODBUS               | MODBUS-Datenbasismanagement                                                                                                    | (Periodisch)                         |
| 15. Scan                 | Mischt und trennt Alarmdaten für die Gerätefront-Task, führt Datenbasis-Summenprüfungen durch.                                                                         | Fortlaufend                          |
| 16. Bgnd                 | 'Null-Task'. Liefert das Umfeld für die CPU, wenn keine ande Task läuft.                                                                                               | ere Nur bei gestoppter<br>Datenbasis |
|                          | * Oder weniger häufig, je nach CPU-Auslastung                                                                                                    |                                      |

Tabelle 7-1 Bearbeitungs-Zeitzyklen beim T640

## **Gerätefront-Task**

Diese Task wird alle 80 ms abgearbeitet, ist für die Abtastung der Gerätefronttasten verantwortlich und generiert die Anzeigen auf der Gerätefront. Sie übernimmt auch die Generierung von Sicherheitschlüssel-Protokolldateieinträgen.

## Server User Task 1 - Server User Task 4

Diese Server sind für die Abarbeitung der (bis zu) 4 User Tasks verantwortlich. Sie werden über die Bearbeitungszeiten angestoßen, wobei die Rate derjenigen entspricht, die der Anwender über Felder *MinRpt* des Blocks T600 anfordert, sofern die angeforderten Bearbeitungszeiten insgesamt die maximal zulässige CPU-Belastung nicht überschreiten. (Siehe auch User Task-Tuning.)

Der Server der User Task 1 hat die höchste und der Server der User Task 4 die niedrigste Priorität.

## Spiegel-Block Servertask

Dieser Server ist für die Bearbeitung der Verbindungen zu und von den gespiegelten Blöc??ken verantwortlich und wird durch die Bearbeitungszeiten mit einer Mindestrate von einmal pro 100 ms gesteuert. Die tatsächliche vom T640 abgeleitete Bearbeitungszeit hängt von der verfügbaren CPU-Leistung nach Berücksichtigung der User Task ab.

## LLC-Task

Diese Task läuft ca. alle 100 ms und überwacht den Status logisch 0 der ALIN-Verbindung. Sie gibt Auszeiten für übertragene Meldungen vor und programmiert bei Auftreten von Fehlern die ALIN-Hardware neu.

## Lade-Task

Diese Task ist ereignisgesteuert und wird nur abgearbeitet, wenn eine externe Anforderung zum Laden einer Datenbasis empfangen wird.

## NFS-Task

Netzwerk-Dateisysteme. Diese Task verarbeitet Anforderungen des ALIN-Dateisystems und ist ereignisgesteuert. Es ist zu beachten, daß infolge der niedrigen Position der NFS-Task in der Prioritäts-Struktur Anforderungen des Dateisystems einen größeren Anteil an CPU-Zeit nach Stoppen der Datenbasis erhalten.

## Scan-Task

Diese Task wird bei laufender Datenbasis kontinuierlich abgearbeitet. Ihre Aufgabe besteht darin, Alarmdaten für die Gerätefront-Task zu mischen und zu trennen sowie Summenprüfungen für die Datenbasis durchzuführen.

## **Bgnd-Task**

Diese "Hintergrund-Task" führt keine speziellen Funktionen aus, sondern liefert nur einen Kontext für die CPU, wenn keine anderen Task abgearbeitet werden. Diese Task wird bei laufender Datenbasis nicht ausgeführt.

## **USER TASKS**

## Begriffe

Eine User Task ist ein Strategie-Element, d. h. ein vom Ingenieur im T640 einprogrammiertes und einem Regelkreis zugeordnetes Softwaremodul. Ein Regelkreis besteht aus einer geregelten Strecke mit dem dazugehörigen Regler. Es ist möglich, mehrere User Task einem einzelnen Kreis zuzuordnen, wenn eine komplexere Regelung erforderlich ist. Dies ist z. B. bei der Standardstrategie #6 der Fall (siehe Kapitel 5).

Ein Server ist eine feste Software-Task in einem T640, welche eine User Task steuert oder gespiegelte Blöcke verarbeitet.

## **User Task-Server**

#### Zusammenwirken der Server

Im T640 sind fünf Server vorhanden, und zwar jeweils einer für die User Tasks und einer für die gespiegelten Blöcke (siehe Tabelle 7-1). Diese Server besitzen Prioritäten, werden in Bearbeitungszyklen ausgeführt und sind kohärent (siehe Beschreibung im Kapitel 8). Die blockstrukturierte Datenbasis des T640 ist vollständig kompatibel mit derjenigen der Station T100/T1000 und unterstützt gespiegelte Blöcke in der gleichen Art und Weise.

Server 1 hat die höchste und Server 5 die niedrigste Priorität. Die Unterbrechung eines Servers durch einen anderen höherer Priorität wurde bereits unter Zeitzyklen der internen Blockbearbeitung beschrieben. Die User Task-Server sind so eingestellt, daß sie nicht öfter als einmal in jedem Ausführungszyklus gemäß den Angaben im entsprechendem Parameter MinRpt des Blocks T600 abgearbeitet werden.

Bild 7-1 zeigt schematisch, wie die fünf Server entsprechend ihren Prioritäten zusammenwirken. Die dunklen Balken stehen für laufende Tasks und die nicht schraffierten Teile für unterbrochene Tasks. Es ist zu beachten, daß jede User Task Werte erzeugt, die an der Gerätefront des T640, in Bild 7-1 als "Ausgänge" dargestellt, angezeigt werden.

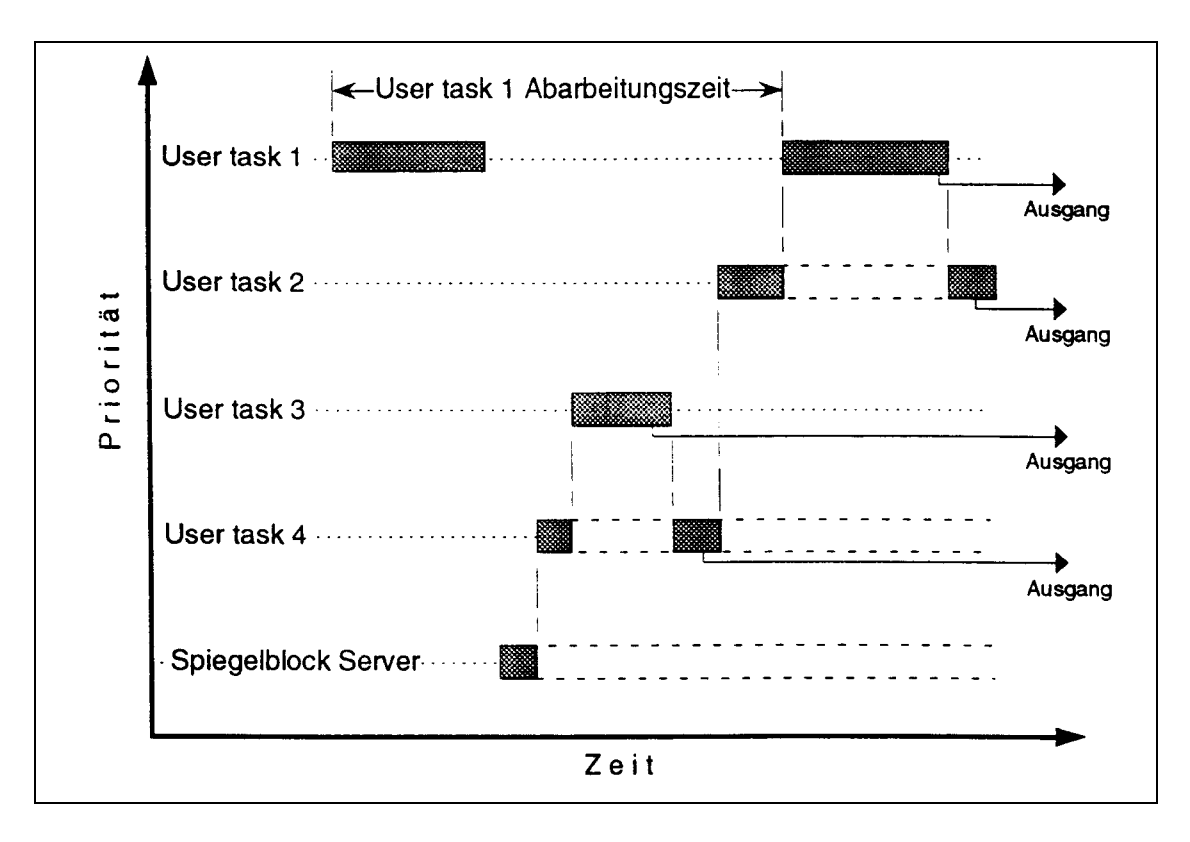

Bild 7-1 Zusammenwirken der User Task Server

## Gerätefront-Interface

Wie Bild 7-2 zeigt, hat jede User Task eine ihr zugeordnete und von ihr geführte "logische" Gerätefront, in welcher die für die Anzeige vorgesehenen Ausgänge gehalten werden. Die Gerätefront-Task (siehe Tabelle 7-1) erzeugt Gerätefrontanzeigen aus den in diesen logischen Gerätefronten abgespeicherten Daten.

Der Übersichtsanzeigebereich jeder logischen Gerätefront ist über Gerätefront-Tasks immer mit dem entsprechenden Übersichtsanzeigebereich der physikalischen (tatsächlichen) Gerätefront verbunden. Der Einzelkreisanzeigebereich von nur einer logischen Gerätefront kann dagegen mit der physischen Gerätefront jederzeit verbunden werden, um die Hauptkreisanzeige zu erzeugen. Festgelegt wird dies durch die Stellung des 'Kreiswahlschalters' an der Gerätefront, der durch Drücken der (im Anwenderhandbuch beschriebenen) Raise-/Lower-Tasten eingestellt wird.

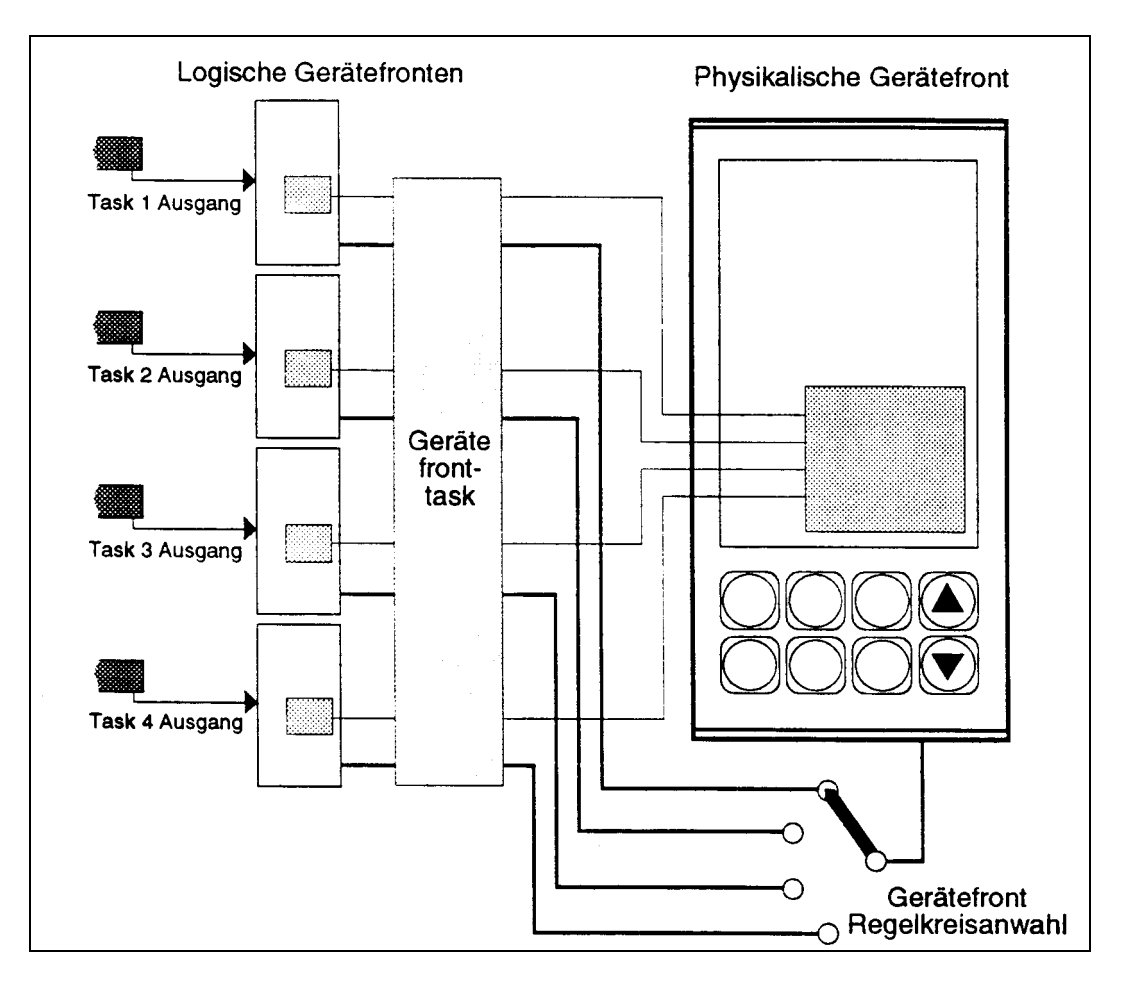

Bild 7-2 Logische und physikalische Gerätefronten

## Betrieb der User Task-Server

Wie schon beschrieben, unterbricht die User Task mit einer höheren Priorität immer den Ablauf eines niederpriorisierten User Task-Servers. Wird also eine gegebene User Task ausgeführt, müssen alle User Tasks mit höherer Priorität bis zum Ende durchgelaufen sein. Dies ist für einen kohärenten Datenfluß zwischen den Tasks von grundlegender Bedeutung.

Bild 7-3 zeigt schematisch die bei der Abarbeitung eines User Task-Servers auftretenden und nachfolgend beschriebenen Schritte.

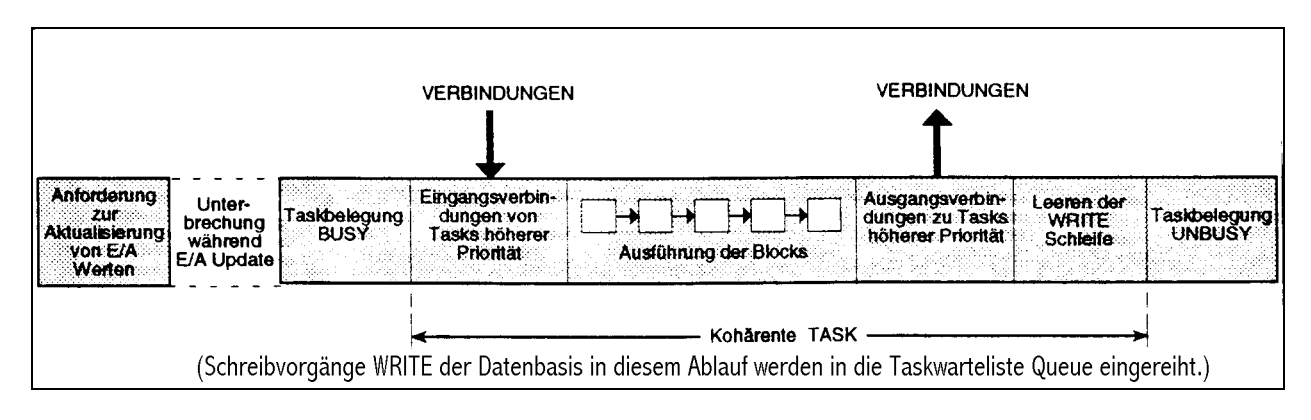

Bild 7-3 Wirkungsweise der User Task Server

- 1 Die User Task fordert die E/A-Hardware auf, die gewünschten Daten einzulesen und vollständig auf den neusten Stand zu bringen . Die Task wird so lange unterbrochen, bis dies geschehen ist.
- 2 Die User Task wird dann als 'Busy' (belegt) markiert. Während 'BUSY' sind keine Schreibvorgänge zu den Blöcken in der User Task erlaubt. Alle Schreibversuche werden mit Ausnahme von Einzelverbindungen zu gespiegelten Blöcken in Warteschlangen registriert.
- **3** Alle aus Tasks mit einer höheren Priorität stammenden Verbindungen werden dann zu ihren Zielblöcken in dieser User Task kopiert. Dies erfolgt als eine einzige, nicht unterbrechbare Operation. (Wie schon oben erwähnt, müssen alle Tasks mit einer höheren Priorität bis zur Beendigung abgearbeitet werden.)
- 4 Die Blöcke und ihre dazugehörigen Task-internen Verbindungen werden dann in entsprechender Reihenfolge abgearbeitet.
- **5** Alle aus dieser User Task stammenden Verbindungen werden nun zu ihren Zielblöcken in allen User Tasks mit höherer Priorität in einer einzigen und nicht unterbrechbaren Operation kopiert. (Auch hier müssen alle Tasks mit höherer Priorität bis zur Beendigung abgearbeitet sein.)
- **6** Anschließend werden sämtliche in Warteschlangen registrierten und in Schritt 2 generierten Schreibvorgänge ausgeführt.
- 7 Schließlich wird das 'BUSY-' Flag der Task entfernt.

Es ist zu beachten, daß bei dieser Struktur die Task mit der höchsten Priorität die wenigste Arbeit ausführt. Zu beachten ist ebenfalls, daß Tasks über die Parameter *UsrTaskn* des Blocks T600 strategieabhängig unterbrochen und somit durch Ereignisse gesteuert werden können.

## **USER TASK-TUNING**

#### Bearbeitungs- und Ausführungszeiten

Mit den vier Parametern *MinRpt1* bis *MinRpt4* des Blocks T600 können Sie die Mindest-Bearbeitungzeiten für jede User Task spezifizieren. Wenn Sie diese auf 0 setzen, bedeutet das für den T640, daß sie so kurz wie möglich sein sollen.

Beim Start der Datenbasis schätzt der T640 die Ausführungszeiten für jede User Task, vergleicht den Schätzwert mit der angeforderten Zeit *MinRptn* und leitet so einen geschätzten Prozentwert der gesamten für jede Task erforderlichen CPU-Leistung ab. Wenn die geforderte CPU-Leistung die verfügbare überschreitet, erhöht der T640 automatisch die Mindest-Bearbeitungszeiten der User Tasks auf arbeitsfähige Werte. Es ist zu beachten, daß die Schätzungen des T640 nur eine Näherung sind. Viele Blocktypen haben nämlich unterschiedliche Ausführungszeiten, die sich nach den Werten der Betriebsparameter und den dynamischen Änderungen der ALIN-Belastung - wie etwa eine steigende Anzahl von externen Geräten - richten, die mit der Abspeicherung von Blöcken im gespiegelten Speicher innerhalb des lokalen Instruments beginnen. Durch diese Faktoren können die ursprünglichen Schätzwerte ungenau werden.

## Automatisches, dynamisches Tuning

Um die schwankenden Zeiten für die Ausführung von User Tasks auszugleichen, überwacht der T640 fortlaufend die Verteilung der CPU-Last auf die verschiedenen Tasks, d. h. sowohl User- als auch System Tasks, und paßt die Bearbeitungszeiten der User Tasks dynamisch an, so daß eine annehmbare Aufteilung der CPU-Zeit gewährleistet ist. Dieses "dynamische" Tuning reicht für die meisten Anwendungen aus. Wo die Bearbeitungszeiten der Task jedoch kritisch sind, können Sie die Werte von *MinRptn* im Block T600 so anpassen, daß Sie die beste Leistung des jeweiligen Systems erhalten. Das "dynamische" Tuning versucht die Wiederholungsraten der Tasks so einzustellen, daß die Scan Task die Bearbeitung der Datenbasis alle 2 s wiederholt, aber nicht weniger oft als alle 4 s.

## **Manuelles Tuning**

Über den Block 600TUNE können Sie die Ausführungs- und Bearbeitungszeiten aller Benutzertasks und des Servers für Spiegelblöcke überwachen. Dieser Block zeigt auch die prozentuale CPU-Auslastung durch die verschiedenen User- und System-Tasks im Gerät. Beachten Sie die Prioritäten der User Tasks bei der Anpassung der Bearbeitungsraten (1 ist die höchste und 4 die niedrigste Priorität). Zur gemeldeten Ausführungszeit einer User Task kann eine Unterbrechungszeit gehören, während der Tasks mit höherer Priorität abgearbeitet werden.

Stark schwankende Bearbeitungzeiten für Tasks mit niedriger Priorität weisen in der Regel auf den Versuch hin, zuviel der gesamten CPU-Zeit den User Tasks zuzuteilen. Durch eine leichte Erhöhung bei einigen oder allen Werten *MinRptn* läßt sich dies i. a. beheben.

Die den vier User Tasks insgesamt zugeteilte prozentuale CPU-Leistung sollte etwa 65% betragen (T600TUNE zeigt Einheiten von 0,1%). Wenn die Summe darunterliegt, empfiehlt es sich, die Werte *MinRptn* zu reduzieren.

# KAPITEL 8 DATENKOHÄRENZ

## DATENFLUSS ZWISCHEN TASKS

Kohärenz ist wichtig bei Regelstrategien, die mit mehr als einer User Task, also mit mehreren Regelkreisen arbeiten. Ein Datenfluß ist immer dann *kohärent*, wenn bei <u>einer</u> Ausführung einer Task die von ihr zu verarbeitenden und von außen kommenden Daten eine Momentaufnahme bilden, d. h. sich während der Ausführung nicht ändern und von anderen Tasks stammen, deren Ausführung beendet ist.

Der Begriff der Datenkohärenz bezieht sich per Definition auf *externe* Verbindungen (d. h. wechselweise Beziehungen zwischen verschiedenen Tasks). Auf eine Task beschränkte und somit *lokale* Verbindungen werden unmittelbar vor der Ausführung des Zielblocks einfach vom Ursprungsblock zum Zielblock kopiert.

Bei allen Tasks gibt es drei wichtige Arten externer Verbindungen. Diese Typen und die Art und Weise, auf welche der T640 die Datenkohärenz sicherstellt, sind nachfolgend beschrieben.

#### 1. Verbindungen in eine Task aus anderen Tasks im gleichen Gerät (Knoten)

Um sicherzustellen, daß bei mehrmaliger Verwendung der gleichen, von einer anderen Task stammenden Größe stets der gleiche Wert von der laufenden Task benutzt wird, werden solche Verbindungen vor der Ausführung aller ausführbaren Blöcke dieser Task kopiert, d. h. es wird ein Schnappschuß sämtlicher außerhalb dieser Task liegenden Werte erstellt.

Hier gibt es zwei Arten von Verbindungen, und zwar solche von Tasks mit einer höheren Priorität zu einer niedrigen und von Tasks mit einer niedrigeren zu einer höheren Priorität.

- Von höherer zu niedrigerer Priorität. Aus Gründen der Kohärenz liegt es auf der Hand, daß bei Verwendung von Verbindungen aus einer Task sämtliche Werte aus der gleichen Ausführung dieser Task stammen müssen. Infolge der Prioritätsstruktur der Tasks erfüllen sämtliche Verbindungen von einer Task mit einer höheren Priorität zu einer anderen mit niedrigerer Priorität diese Anforderung. Der Grund hierfür liegt darin, daß eine Task mit einer niedrigeren Priorität keine Task mit höherer Priorität unterbrechen kann und deshalb immer bis zum Ende abgearbeitet wird. Somit entsteht bei diesen Verbindungen eine Momentaufnahme, die beim Start der Task mit niedrigerer Priorität kopiert wird.
- Von niedrigerer zu höherer Priorität. Eine Task mit niedrigerer Priorität kann von eine Task mit höherer Priorität noch vor ihrer Beendigung unterbrochen und so mit einem inkohärenten Satz von Ausgangswerten abgefangen werden. Um zu verhindern, daß solch ungültige Werte weitergeleitet werden, besteht die letzte Maßnahme bei der Taskausführung, daß die Task mit niedrigerer Priorität ihren Satz kohärenter Verbindungen als Momentaufnahme zur Task mit der höheren Priorität kopiert. Somit handelt es sich bei den weitergegebenen Werten immer um den letzten Satz kohärenter aus einer abgeschlossenen Taskausführung stammender Werte.

### 2. Verbindungen in diese Task aus Tasks in anderen Geräten

Die Verbindungen zwischen Knoten werden durch den Einsatz gespiegelter Blöcken hergestellt. Die Übertragung von gespiegelten Blöcken sowie der Empfang am Ziel erfolgt kohärent bei allen Daten innerhalb des Blocks.

Am Ziel liegen die gespiegelten Blöcke in einem Server für gespiegelte Blöcke vor. Die Verbindungen von einem gespiegelten Block zu anderen Blöcken werden zu Verbindungen zwischen Servern innerhalb des gleichen Knotens, deren Kohärenz garantiert ist (s. o., Punkt 1).

#### 3. Verbindungen aus einer Task zu einem anderen Knoten

Dieser Typ der Verbindung hat einen *nicht* kohärenten Datenfluß zur Folge, da die Daten im Netzwerk als einzelne geschriebene Feldwerte und nicht als komplette Blockaktualisierungen übertragen werden. Wenn eine Kohärenz gefordert wird, ist der Block (bzw. sind die Blöcke) beispielsweise über den Block AN\_CONN im gespiegelten abzulegen. Siehe dazu Bild 8-1, in welchem Block A über das LIN und den Block AN\_CONN (fette Linien) kohärent mit dem Block B verbunden ist. Die Verbindung ist allerdings <u>nicht</u> kohärent bei einer Führung über den gespiegelten Block B.

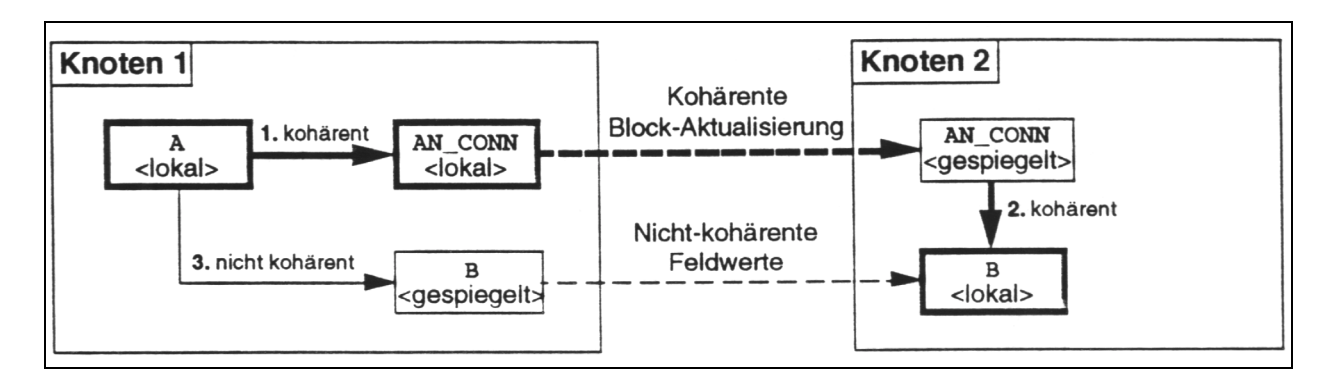

Bild 8-1 Kohärenter und nicht kohärenter Datenfluß im Netz

# **KAPITEL 9 T640 ARCHITEKTUR**

### **INTERNER AUFBAU**

Detaillierte Information zu den Abmessungen, dem Aufbau des Gerätes und der Hardware-Konfiguration finden Sie in Kap. 2, *Installation und Inbetriebnahme*. Das vorliegende Kapitel behandelt die interne Arbeitsweise der T640-Hardware und -Software.

#### HARDWAREKOMPONENTEN

Bild 9-1 zeigt ein vereinfachtes Blockschaltbild des T640. Die wichtigsten Hardwarekomponenten sind die Hauptplatine, die Gerätefront, die E/A-Karten (maximal zwei) und die rückseitigen Klemmenblöcke mit Schraubanschluß.

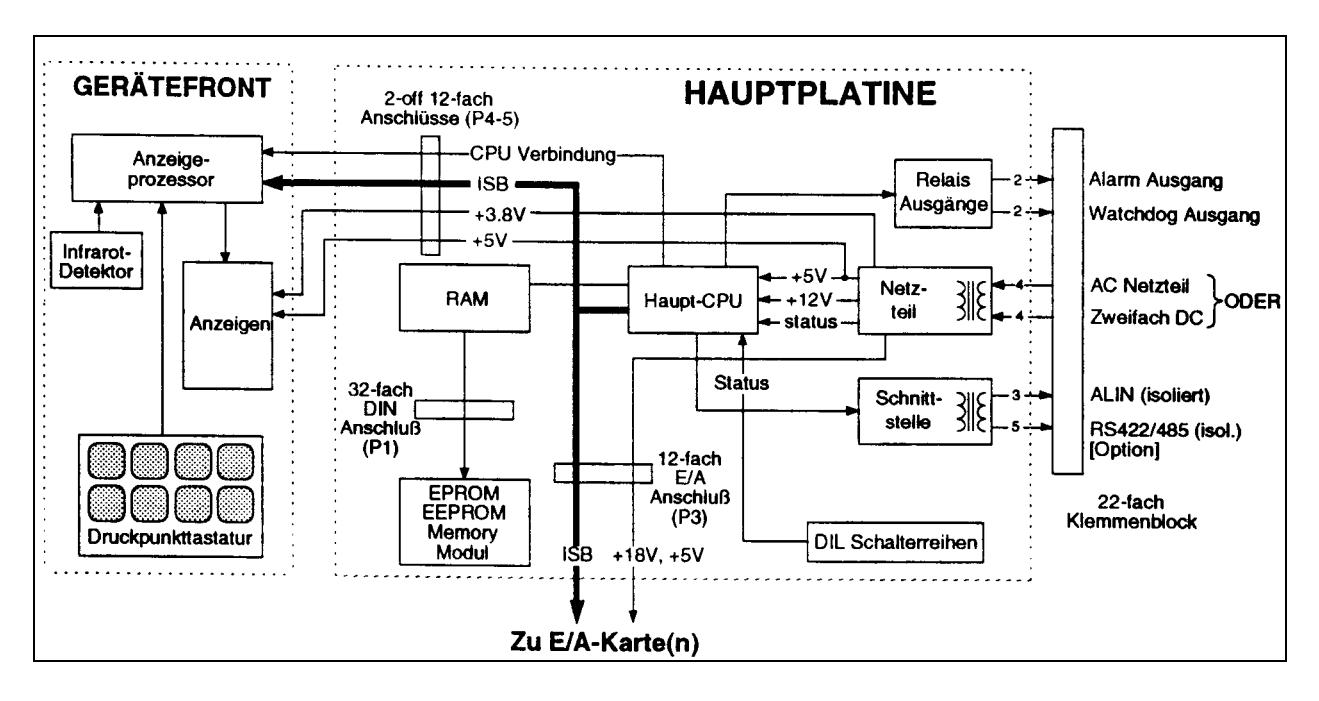

Bild 9-1 T640-Blockschaltbild

## Hauptplatine

Die Hauptplatine enthält die wichtigsten elektronischen Bauteile, mit welchen alle weiteren optionalen Anschlüsse verbunden sind. Auf dieser Platine sind die Haupt-CPU, die Kommunikationselektronik, die Spannungsversorgung und zwei DIL-Schalterreihen angebracht.

## Haupt-CPU

Die Haupt-CPU hat eigene, begrenzte Ein-/Ausgänge zur Statusabfrage der DIL-Konfigurationsschalter und des Netzteils. Außerdem verfügt sie über einen Watchdog-Ausgang, der die fehlerfreie Funktion des Prozessors anzeigt, sowie über einen Sammelalarmausgang. Beide Ausgänge sind auf den rückseitigen Klemmenblock gelegt. Details zur Funktion des Watchdogs und des Alarmausgangs enthält Kapitel 10, *Fehlermeldungen und Diagnosen*.

## Speicher

Der Speicher besteht aus einem EPROM für die T640-Betriebssoftware, einem EEPROM für die Datenbasen, Standard-Regelstrategien und Protokolldateien sowie einem RAM als Arbeitsspeicher für aktuelle Reglerdaten (die aktive Datenbasis mit Sollwerten etc.). Das RAM wird über einen Akkumulator versorgt. Daher ist keine zusätzliche Batterie im Gerät erforderlich, und die Reglereinstellungen bleiben bei einem Spannungsausfalls bis zu 24 Stunden erhalten. Manuell einstellbare Parameter (Betriebsart, Sollwerte etc.) werden beim Abschalten an den EEPROM-Speicher weitergeleitet, so daß auch nach einem Spannungsausfall länger als 24 Stunden das Gerät in seinen korrekten Regelzustand zurückkehren kann. Siehe dazu Kap. 2, *Installation und Inbetriebnahme*.

EEPROM und EPROM befinden sich in einem steckbaren Memory-Modul. Dies ermöglicht es, eine neue Regelstrategie einfach in einen installierten Regler einzustecken oder umgekehrt eine Regelstrategie in einem Austauschgerät beizubehalten. Kap. 2 beschreibt das Memory-Modul und den Austausch eines T640.

Tabelle 9-1 zeigt die verschiedenen T640 Dateitypen. Details zu diesen Dateien finden Sie in den entsprechenden Abschnitten dieses Handbuchs.

| Dateiname                           | Extension    | Dateityp                                                                           |
|-------------------------------------|--------------|------------------------------------------------------------------------------------|
| Name der Regelstrategie             | .DBF         | Datenbasis für die Regelstrategie (Verknüpfungen, Para-<br>meter, Anschlüsse etc.) |
| Name der Regelstrategie             | .RUN         | Dateiname für T640-Kaltstart                                                       |
| System Dateiname                    | .LIB         | Bibliothek der Systemroutinen im EPROM-Speicher                                    |
| Dateiname Werkseinstellung          | .PKn         | Standard-Strategie im gepackten Format ( $n = 1-7$ , Strategienummer)              |
| Name der (aktuellen) Regelstrategie | .TPD         | Warmstart Parameter                                                                |
| Name der Regelstrategie             | .L <i>nn</i> | Protokolldatei der Datenbasisänderungen mittels Taste INS (nn =01-99)              |
| Name der Sprache                    | .LNG         | Nicht-englische Sprache der Bedienfront-Meldungstexte                              |

Tabelle 9-1 T640 Dateitypen

## Kommunikationsanschlüsse

Es gibt drei Kommunikationsanschlüsse - zwei serielle und einen für die peer-to-peer-Verbindung. Die beiden seriellen Ports sind der interne serielle Bus und die Bisync/MODBUS-Schnittstelle, optional an den rückseitigen Klemmen über einen isolierten RS422/485-Treiber auf der Hauptplatine verfügbar. Jumper und Schalter auf der Hauptplatine dienen zur Konfiguration der Schnittstelle. Kap. 2 erläutert die Jumper und Schaltereinstellungen. Der dritte Anschluß ist die peer-to-peer-ALIN-Schnittstelle. **Interner Serieller Bus (ISB).** Die Kommunikation mittels ISB verbindet die Haupt-CPU, die E/A-Karte(n), die Gerätefront sowie externe Ein-/Ausgänge und Fronteinheiten, welche an den rückseitigen Klemmen angeschlossen sind (in der vorliegenden Version noch nicht enthalten). Der externe Busanschluß zu den E/A-Karten ist eine von RS485 abgeleitete Schnittstelle mit fünf Adern im Halbduplexbetrieb. Die Gerätefront und intern angebrachte E/A-Karten sind direkt an den Hauptprozessor angeschlossen.

Die ISB-Übertragung erfolgt asynchron mit einem Startbit, acht Datenbits, einem Prüfbit und einem Stopbit bei einer Übertragungsrate von 78,125 kBit/Sekunde. Diese Geschwindigkeit ermöglicht eine Datenübertragung mit vernachlässigbarer Zeitverzögerung.

Der Hauptprozessor ist der Master auf diesem Komunikationsbus; kein anderer Anschluß kann unaufgefordert senden. Jeder Slave-Anschluß hat eine Nummer im Bereich von 0 bis 15. Die Anschlußnummer 15 ist für die Gerätefront reserviert, die Nummern 0 bis 7 sind den E/A-Karten zugeordnet. Auf jeder E/A-Karte sind Schalter für die Kodierung der ISB-Anschlußnummer angebracht.

**Bisync/MODBUS Port.** Diese Slave-Schnittstelle arbeitet mit Bisync-Protokoll zum Anschluß an bereits installierte Leitrechner oder mittels MODBUS-Anschluß (wählbar über SW1/1) über den RS422/485-Treiber.

**ALIN peer-to-peer Kommunikation.** Der ALIN-Bus, eine Form des LIN mit Hochgeschwindigkeitsübertragung (2,5 MBaud) für geringe Entfernungen, ist der Haupt-Kommunikationskanal im Gerät zur Konfiguration, Überwachung und Kommunikation mit anderen Geräten (s. Bild 9-2). Er unterstützt alle wichtigen LIN-Funktionen - Blockanschlüsse, Feldbeschreibungen, Dateiübertragungen, etc. - mit Ausnahme der Busredundanz. Über den Umsetzer T221 können ALIN und LIN verbunden werden.

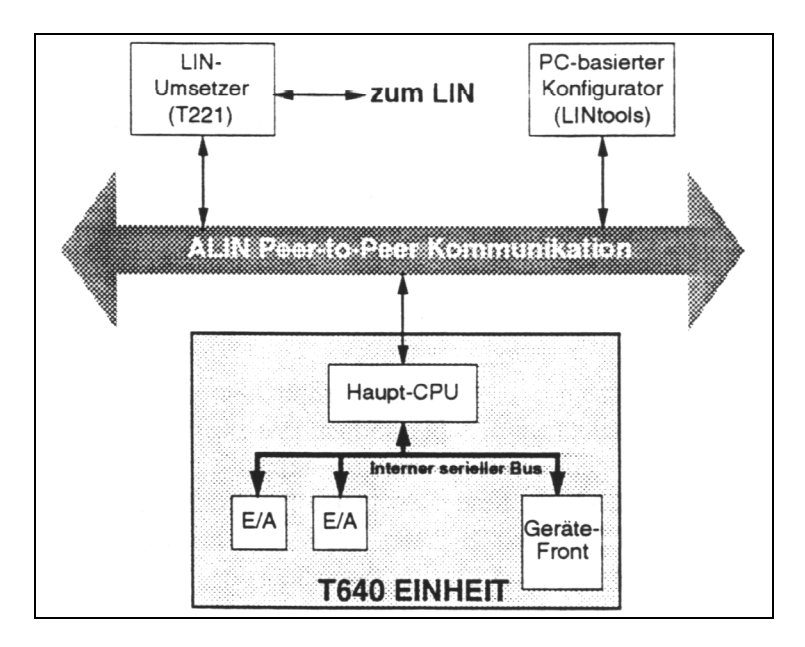

Bild 9-2 ALIN-Kommunikationsschema

ALIN wird in der physikalischen Übertragungsschicht von einem ARCNET unterstützt und wie der LIN-Bus ausgelegt. Die Besonderheit der peer-to-peer-Kommunikation - synchronisierte Echtzeituhr und Alarmspeicherung mit Zeitstempel - werden durch den T221 ermöglicht.

#### Spannungsversorgungen

Zwei verschiedene Spannungsversorgungen (Gleichspannung DC, Wechselspannung AC) stehen für den T640 als Optionen zur Verfügung. Sie sind beide auf dem gleichen Sockel angebracht. Einzelheiten sind in Kapitel 11, *Technische Daten* zu finden.

#### **DIL Schalterreihen**

Über die Schalterreihen 1 und 2 werden die Kommunikationsfunktionen und -adressen sowie die Einschaltroutine des T640 eingestellt, die Standard-Regelstrategie gewählt und die Watchdog-Funktion aktiviert bzw. deaktiviert. Die Schaltereinstellungen finden Sie in Kapitel 2. Das Kapitel 3 erläutert die vorkonfigurierten Standardstrategien des T640.

#### Gerätefront

Die Gerätefront ist mit ihrer Bedieneroberfläche eine intelligente Einheit mit eigenem Mikroprozessor. Sie ist über den Internen Seriellen Bus an die CPU auf der Hauptplatine angeschlossen (s. Bild 9-1). Technische Daten der Anzeige enthält Kapitel 11. Die Bedienung über die Fronttastatur und den Sicherheitsschlüssel ist in Kapitel 4, *Bedienoberfläche* beschrieben.

#### E/A-Karten

Der T640 kann mit verschiedenen Ein-/ Ausgangsoptionen in Form von steckbaren E/A-Karten auf der Hauptplatine bestückt werden. Sie sind am ISB angeschlossen. Man beachte, daß der T640 nicht auf eigene Ein-/Ausgänge beschränkt ist, sondern auch auf andere Geräte am ALIN-Netzwerk zugreifen kann. Eine vollständige Beschreibung der verfügbaren E/A-Karten enthält Kapitel 11, *Technische Daten*. Im Kapitel 2 findet sich ein Beispiel über die Bestückung des T640 mit E/A-Karten.

#### Klemmenblock

Detaillierte Informationen über die Belegung der rückseitigen Schraubklemmen gibt Kapitel 2 (*Anschlüsse und Verdrahtung*) wieder.

# **KAPITEL 10 FEHLERMELDUNGEN & DIAGNOSEN**

Dieses Kapitel behandelt die Fehler- und Diagnosemeldungen sowie Sicherheitsfunktionen und Alarme des T640. An den Einschaltmeldungen läßt sich erkennen, wie der T640 bei Einschalten der Spannungsversorgung reagiert. Die darauffolgenden Datenbasisalarme und Hardware- bzw. Softwarestörungen werden in Form spezieller Gerätefrontmeldungen oder 4-stelliger hexadezimaler Codes angezeigt, die in Tabelle 10-1 aufgeführt sind.

## EINSCHALTANZEIGEN

## **Normales Einschalten**

**Power-on Reset.** Blinkt beim Einschalten des T640 normalerweise kurz in der roten Tag-Anzeige auf, während die Gerätefront auf eine Kommunikation mit der Haupt-CPU wartet. Anschließend blinken *WarmStrt Trying*, *TepidStrt Trying* oder *ColdStrt Trying* als Hinweis darauf auf, welches Startverfahren der T640 versucht. Wird eine Standard-Strategie zum ersten Mal geladen, blinkt *Un Pack Database* in der Tag-Anzeige während der Dekomprimierung der Datei auf. Schließlich erscheint in der Frontplatte die normale Anzeige (beschrieben in Kap. 4).

## FEHLERMELDUNGEN

- **CPU Fail** blinkt in der 5-stelligen Anzeige, wenn die CPU keine Kommunikation mit der Frontplatte herstellen kann. Diese Meldung kann auch eine Watchdog-Störung (siehe unten), eine falsche Einstellung der Kommunikationsschnittstellen 1 bzw. 2 auf der Hauptplatine (siehe Tabelle 2-4 in Kap. 2) oder ein fehlendes bzw. fehlerhaftes Speichermodul bedeuten.
- **HALTED** in der Tag-Anzeige mit blinkendem Fehler in der 5-stelligen Anzeige bedeutet, daß die User Task in der Hauptanzeige gestoppt wurde.
- Mit der normalen Tag-Anzeige wechselndes helles Blinken von Err hhhh weist auf einen Fehler des Datei- oder Datenbasissystems hin (z. B. fehlgeschlagener Dateizugriff bei einem Kaltstart). Gekennzeichnet ist dies durch einen 4-stelligen hexadezimalen Code hhhh. Alarme des Dateisystems übersteuern Datenbasisalarme auf der Frontplatte. Um diese zu löschen, sind die Tasten V und ▲ gleichzeitig zu drücken. In der Tabelle 10-1 sind die Fehlernummern in hexadezimaler Schreibweise mit ihrer Bedeutung aufgeführt.
- Datenbasisalarme. Bei nicht quittierten Alarmen im Regelkreis, welche die Hauptanzeige belegen, blinkt der Name des Alarms mit der höchsten Priorität abwechselnd hell mit der Standardmeldung. Bei nicht quittierten Alarmen an anderer Stelle erscheint Lp n ALM, wobei n die relevante Kreisnummer ist. Einzelheiten über die Alarmanzeigen, die Überprüfung und die Quittierungen enthält Kap. 4.

| 6001 | Fehler beim Laden der MODBUS-Datenbasis                                               |     |
|------|---------------------------------------------------------------------------------------|-----|
| 6002 | Fehler beim Starten der MODBUS-Datenbasis                                             |     |
| 8201 | Gerät nicht montiert / kompatibel (nicht formatiert oder verfälscht)                  |     |
| 8202 | Ungültiges Gerät angegeben                                                            |     |
| 8203 | Fehler der E/A zum Gerät bewirkt (schreib-/lesegeschützt durch fehlerhafte Schalterei | n-  |
|      | stellungen)                                                                           |     |
| 8204 | Funktion nicht implementiert                                                          |     |
| 8205 | Formatierfehler                                                                       |     |
| 8206 | Physisches Gerät nicht vorhanden                                                      |     |
| 8207 | Gerät beleat                                                                          |     |
| 8208 | Datei nicht gefunden                                                                  |     |
| 8209 | Keine Behandlung für Datei ( nicht genug Speicherplatz zum Öffnen der Datei: Status n | 0-  |
|      | tieren )                                                                              | -   |
| 820A | Fehlerhafter Dateiname                                                                |     |
| 820B | Prüffehler                                                                            |     |
| 820C | Datei gesperrt, schon belegt                                                          |     |
| 8301 | Fehlerhafte Maske                                                                     |     |
| 8302 | Eehlerhafte Blocknummer                                                               |     |
| 8303 | Keine freien Blöcke                                                                   |     |
| 8304 | Kein freier Datenbasissneicher                                                        |     |
| 8305 | Nicht zulässig zur Blockarstellung                                                    |     |
| 8306 | Releast                                                                               |     |
| 8207 | Detenhasis schon verhanden                                                            |     |
| 0307 |                                                                                       |     |
| 0300 | Nint annu Speiderplatz                                                                |     |
| 0309 | Nicht genug Speichelplatz                                                             |     |
| 0320 |                                                                                       |     |
| 8321 | Ungunige Maske in Bibliothek                                                          |     |
| 8322 | Feniernafter Server (verfalschte Datei beim Laden)                                    |     |
| 8323 | Kann EDB-Eingabe nicht erstellen                                                      |     |
| 8324 | Fenlernatte Dateiversion                                                              |     |
| 8325 | Feniernatte Maskenangabe                                                              |     |
| 8326 | Kann Block nicht extern machen                                                        |     |
| 8327 | Fehlerhafter Ursprung                                                                 |     |
| 8328 | Verfälschte Daten in Datei.DBF                                                        |     |
| 8329 | Verfälschte Blockangaben                                                              |     |
| 832A | Verfälschte Blockdaten                                                                |     |
| 832B | Verfälschte Pooldaten                                                                 |     |
| 832C | Keine freien Ressourcen                                                               |     |
| 832D | Maske nicht gefunden                                                                  |     |
| 832E | Masken-Ressourcen-Fehler                                                              |     |
| 8330 | Start nicht möglich                                                                   |     |
| 8331 | Stop nicht möglich                                                                    |     |
| 8332 | Leere Datenbasis                                                                      |     |
| 8333 | Konfiguration in Bearbeitung                                                          |     |
| 8340 | Schreibvorgang zu Datei .DBF erfolglos                                                |     |
| 8341 | Mehr als eine Datei .RUN gefunden                                                     |     |
| 8342 | Datei .RUN nicht gefunden                                                             |     |
| 834A | Verbundene Quelle ist kein Ausgang                                                    |     |
| 834B | Mehrfache Verbindung zum gleichen Eingang                                             |     |
| 834C | Ziel der Verbindung ist kein Eingang                                                  |     |
| 834D | Keine freien Verbindungsressourcen                                                    |     |
| 834E | Falsche Verbindung, Quelle/Ziel, Block/Feld                                           |     |
| 834F | Ungültiges Verbindungsziel                                                            |     |
| 8350 | Schalter für Warmstart ist nicht freigegeben                                          |     |
| 8351 | Keine Datenbasis war gelaufen                                                         |     |
| 8352 | Realzeituhr läuft nicht                                                               |     |
| 8353 | Uhr des Root-Blocks läuft nicht                                                       |     |
| 8354 | Kaltstartzeit ist überschritten                                                       |     |
| 8355 | Root-Block ist ungültig                                                               |     |
| 8356 | Mehr als zwei PID- oder 3_TERM-Blöcke im Zweikanalregler                              |     |
| 8357 | Schalter für Kaltstart ist nicht freigegeben                                          |     |
| 8360 | Nichtsynchronisierte Blocktypen                                                       |     |
|      | · · · · · · · · · · · · · · · · · · ·                                                 |     |
|      | (fort                                                                                 | s.) |
| 8361 | Fehler in Datenbasis / Dateisvstem                                                    | ,   |
| 8362 | Nichtsynchronisiertes Secondary                                                       |     |
| 8363 | Operation verboten, während die CPU synchronisiert wird                               |     |
| 8364 | Daten nach Einschalten verbieten RUN                                                  |     |

| 8365 | POST Hardwarefehler                 |
|------|-------------------------------------|
| 8366 | Keine Strategie mit fester Funktion |
| 8367 | Vorgegebene Strategie fehlt         |
| FFFF | (Nicht spezifizierte Fehler)        |

Tabelle 10-1 Fehlernummern und ihre Bedeutung im T640

#### ALARMBEHANDLUNG

#### Alarmprioritäten

Alarmprioritäten im T640 werden den allgemeinen LIN-Konventionen entsprechend behandelt. Sie können in den einzelnen Blöcken entsprechend den *Alarms*-Feldern festgelegt werden und sind folgendermaßen definiert:

- 0 (niedrigste Priorität) : Alarmierung abgeschaltet.
- 1 5: Anzeige mit automatischer Quittierung. Solche Alarme werden nur angezeigt, solange die Alarmursache ansteht. Nach Verschwinden der Alarmsituation wird die Meldung ohne Quittierung durch das Bedienpersonal zurückgesetzt.
- 6 10: Anzeige ohne automatische Quittierung. Diese Meldungen werden nach Verschwinden der Alarmsituation nicht automatisch zurückgesetzt, sondern stehen bis zum manuellen Quittieren an.
- 11 15 (höchste Priorität): Anzeige ohne automatische Quittierung, mit Ansteuerung des Alarmierungsrelais'. Diese Alarme werden behandelt wie Alarme der Prioritätsstufen 6 10; zusätzlich wird das Alarmierungsrelais (siehe unten) angesteuert und das *Status/Alarm*-Bit im T600-Block gesetzt.

#### Alarmanzeige

Alarmmeldungen werden an der Gerätefront über die rote LED in der *ALM*-Meldeleuchte und das Tag Display kenntlich gemacht. Für weitere Einzelheiten siehe Kap. 4.

#### Alarmauslöser

Bei Änderung eines Alarmzustandes (Auftreten oder Verschwinden) während der Ausführung eines Blocks wird dieses Ereignis an eine Meldungshistorie (*Alarm Event System*) weitergereicht, in welcher Zeitstempel mitgeführt werden (nicht in Version 1). Ein Leitrechner hat Zugriff zur Meldungshistorie von Geräten (nicht in Version 1). Die Geräte testen in festen Zeitintervallen, ob neue Alarmereignisse aufgetreten sind, und reichen sie ggf. an den Leitrechner weiter.

Um die Konsistenz der Zeitstempel zu gewährleisten, wird über T221 die aktuelle Uhrzeit regelmäßig im Netz verschickt (nicht in Version 1).

#### Alarmierungsrelais

Die Kontakte des Alarmierungsrelais' schließen, wenn es mit Energie versorgt wird bzw. wenn kein Alarm vorliegt. Bei Auftreten eines Alarms der Prioritätsstufen 11 - 15 im T640 oder beim Anhalten der Datenbasis fällt das Relais ab. Dies geschieht auch, wenn die Energie abgeschaltet wird (fail safe).

### **CPU-WATCHDOG**

#### Watchdog-Ausgang

Über den Hauptprozessor ist das Gerät mit einem Watchdog-Ausgang ausgestattet, welcher bei Prozessorausfall einen Alarm anzeigt. Wenn der Watchdog anzieht, wird der Prozessor zurückgesetzt und neu gestartet.

#### Watchdog-Relais

Der Watchdog-Ausgang kann für Anzeigezwecke auf ein Relais gelegt werden. Die Kontakte schließen, wenn das Relais mit Energie versorgt wird und die CPU normal arbeitet; bei CPU-Ausfall öffnen sie. Zusätzlich zeigt die 5-Ziffern-Anzeige in der Gerätefront blinkend **CPU FAIL**, bis der Prozessor wieder hochgefahren ist.

#### Regelkreisausfall

Die CPU kann über den Watchdog auch einen Alarm signalisieren, wenn ein Regelkreis (User Task) ausgefallen ist oder die Datenbasis angehalten wird. Diese Funktion kann über die Schalterreihe SW1, Schalter 5 auf der Hauptplatine aktiviert bzw. deaktiviert werden (vgl. Kap. 2, *Hardwarekonfiguration*). Fällt ein Regelkreis aus, nehmen die Ausgänge den im Feld *OPTIONS/CPUFILo* des Ausgabeblocks angegebenen Wert an (z. B. '*low*').

#### Anwenderalarm

Weiterhin kann das Watchdog-Relais über einen anwenderdefinierten Alarm angesteuert werden, und zwar mittels des Feldes UsrAlm im T600-Block. Der Wert TRUE aus einer Regelstrategie öffnet das Relais; FALSE schließt es. Ein Watchdog-Alarm übersteuert jedoch einen Anwenderalarm.

#### Ausfall der Haupt-CPU

Sowohl E/A-Karten als auch der Mikroprozessor der Gerätefront können einen Ausfall der Haupt-CPU daran erkennen, daß auf dem ISB keine Signale übertragen werden. In einem solchen Fall wird in der 5-Ziffern-Anzeige der Gerätefront die Meldung **CPU FAIL** blinkend angezeigt. Die E/A-Karten können auf ein definiertes Verhalten bei CPU-Ausfall programmiert werden, z. B. beibehalten der aktuellen Ausgangswerte oder Schließen der Ausgänge. Wenn die Datenbasis auf Grund eines Fehlers oder wegen eines Kommandos auf dem LIN anhält, nehmen die E/A-Karten ebenfalls ihren Sicherheitszustand an.

#### Zwangshand-Modus

Bei User Tasks mit MODE-Blöcken schalten diese Blöcke in den Modus Zwangshand, wenn Fehlerbedingungen eintreten (z. B. Prüfsummenfehler, Drahtbruch oder sonstige, durch die Regelstrategie definierte Bedingungen).

# **KAPITEL 11 TECHNISCHE DATEN**

### **BASISEINHEIT T640**

## Tafelausschnitt und Abmessungen

Einzelheiten siehe Kap. 2 unter Installation.

## Gerätedaten

| Frontmaße:                | Höhe 144 mm, Breite 72 mm                    |
|---------------------------|----------------------------------------------|
| Schalttafelausschnitt:    | Höhe 138+1 -0 mm, Breite 68+0,7 -0 mm        |
| Rückseitige Montagemaße:  | Tiefe 258 mm (gemessen von der Frontplatte ) |
| Frontseitige Montagemaße: | Tiefe 10,6 mm                                |
| Gewicht:                  | 2,15 kg                                      |
|                           |                                              |

## Umgebungsbedingungen

| Lagertemperatur:           | -10 °C bis +85°C                                                                      |
|----------------------------|---------------------------------------------------------------------------------------|
| Betriebstemperatur:        | 0 °C bis +50°C                                                                        |
| Schutzart der Gerätefront: | IP65                                                                                  |
| Funkenstörung:             | nach EN55022 Klasse B (VDE 0878)                                                      |
| EMV - Verträglichkeit:     | nach IEC 801, Teil 2-4, Klasse 2                                                      |
| elektrische Sicherheit:    | nach IEC 348, Klasse 1 (VDE 0411)                                                     |
| Galvanische Trennung:      | nach IEC 348 (VDE 0411) mit galvanisch getrennten                                     |
| _                          | E/A's, Klasse II                                                                      |
| Schock- und Vibrations-    | Vibrationsfestigkeit nach IEC 68-2.26, Test Fc,                                       |
| festigkeit:                | Tabelle CII (2 g, 10-55 Hz)                                                           |
|                            | Schockfestigkeit nach IEC 68-2.27, Test Ea, Tabelle                                   |
|                            | II (15 g, 11 ms)                                                                      |
| Frontseitige Anzeigen      |                                                                                       |
| Istwertbargraph:           | Rote vertikale Prozentanzeige mit 51 Segmenten (blinkt über Block)                    |
| Sollwertbargraph:          | Grüne Prozentanzeige mit 51 Segmenten (blinkt ü-<br>ber Block)                        |
| Stellgrößenbargraph:       | Gelbe horizontale Anzeige mit 10 Segmenten (Seg-<br>mente einzeln adressierbar)       |
| Nummerische Anzeige:       | 5-stellig, rot mit 7 Segmenten                                                        |
| 'PV-X' Legende:            | Leuchtet rot auf, wenn der Istwert in der numeri-                                     |
| -                          | schen Anzeige erscheint.                                                              |
| Kennzeichnungsanzeige:     | Aus 8 Zeichen, rote Punktmatrixanzeige (frei konfi-<br>gurierbar)                     |
| Einheitsanzeige:           | Aus 5 Zeichen, grüne Punktmatrixanzeige (physika-<br>lische Einheiten oder Sollwert). |
| 'SP-W' Legende:            | Leuchtet grün auf, wenn Sollwert in der Einheite-                                     |

nanzeige erscheint.

## Regelkreisstatus Übersichtsanzeige

| Regelabweichungen, Istwert: | 4 getrennte, vertikale Bargraphdarstellungen aus 7 roten   |
|-----------------------------|------------------------------------------------------------|
|                             | Segmenten, einstellbar auf Abweichungen von 1/2/3 %,       |
|                             | 1/5/10% oder 10/20/30% bzw. 100 % Istwert (Mittlere LED    |
|                             | leuchtet rot bei Regelabweichungsanzeige)                  |
| Regelkreisbetrieb:          | A (Automatik), R (Extern/Verhältnis); grün leuchtende Ein- |
|                             | zelbuchstaben                                              |
|                             | M (Hand), H (Halten), T (Nachziehen); orange leuchtende    |
|                             | Einzelbuchstaben                                           |
| Regelkreiswahl:             | grün leuchtendes Pfeilsymbol unter dem Abweichungs-/ Ist-  |
|                             | wertbalken                                                 |

#### Druckpunkttastatur

| Bedienoberfläche: | 6 getrennte Foliendrucktasten  |              |
|-------------------|--------------------------------|--------------|
|                   | R (mit grüner LED)             | R            |
|                   | A (mit grüner LED)             | Â            |
|                   | M (mit orange farbener LED)    | M            |
|                   | Sollwert                       | SP-w<br>◆∃   |
|                   | Raise ("Mehr")                 |              |
|                   | Lower ("Weniger")              |              |
| Parameterzugriff: | Drucktaste INS                 | ??           |
| Alarmquittierung: | Drucktaste ALM (mit roter LED) | alm<br>⊂())) |
|                   |                                |              |

## Zeichensatz der Punktmatrixanzeige

Tabelle 11-1 zeigt den vollständigen Zeichensatz, der auf den beiden Punktmatrixanzeigen (Kennzeichnungsanzeige und Einheitenanzeige) der Gerätefront dargestellt werden kann. Die Zahl unterhalb jedes Zeichens entspricht dem Dezimalcode zur Spezifizierung dieses Zeichens mittels der LINtools-Konfigurationssoftware. Die Codes 0 bis 31 sind belegt und vom Anwender nicht benutzbar.

| $\begin{array}{c ccccccccccccccccccccccccccccccccccc$                                                                                                    | 47  |
|----------------------------------------------------------------------------------------------------|-----|
| Ø 1 2 3 4 5 6 7 8 9 : ; < = >                                                                                                    | ?   |
|                                                                                                    | 42  |
| 48 49 50 51 52 53 54 55 56 57 58 59 60 61 62                                                                                                    |     |
| @ A B C D E F G H I J K L M N                                                                                                    | 0   |
| 64 65 66 67 68 69 70 71 72 73 74 75 76 77 78                                                                                                    | 79  |
| PQRSTUVWXYZ[\] ↑                                                                                                    | _   |
| 80 81 82 83 84 85 86 87 88 89 90 91 92 93 94                                                                                                    | 95  |
| `abcdefghijklmn                                                                                                    | 0   |
| 96 97 98 99 100 101 102 103 104 105 106 107 108 109 110                                                                                                    | 111 |
| pqrstuvwxyz{ }~                                                                                                    | Δ   |
| 112 113 114 115 116 117 118 119 120 121 122 123 124 125 126                                                                                                    | 127 |
| F < D U L T : P B Q R K V Y J                                                                                                    | G   |
| 128 129 130 131 132 133 134 135 136 137 138 139 140 141 142                                                                                                    | 143 |
| H C N E A X W X I O ) S M "?                                                                                                    | Z   |
| 144 145 146 147 148 149 150 151 152 153 154 155 156 157 158                                                                                                    | 159 |
| ι εαβγδεηθλμνπρσ                                                                                                    | τ   |
| 160 161 162 163 164 165 166 167 168 169 170 171 172 173 174                                                                                                    | 175 |
| φ χ ψ ω Γ Δ Θ Λ Ξ Σ Φ Ψ Ω £ ¥                                                                                                    | Å   |
| 176 177 178 179 180 181 182 183 184 185 186 187 188 189 190                                                                                                    | 191 |
| å Ä ä à á â æ Æ ç É è é ë ê ì                                                                                                    | í   |
| 192 193 194 195 196 197 198 199 200 201 202 203 204 205 206                                                                                                    | 207 |
| ïî N n Ñ ñ Ø ø Ö ö ò ó ĉ Œ œ                                                                                                    | Ü   |
| 208 209 210 211 212 213 214 215 216 217 218 219 220 221 222                                                                                                    | 223 |
| $\ddot{\mathbf{u}}  \dot{\mathbf{u}}  \dot{\mathbf{u}}  \ddot{\mathbf{x}}  \mathbf{y}  \underline{\mathbf{E}}  \pm  \underline{\cong}  \approx  \neq  \int  \sqrt{-1 - 2}$ | 2   |
| 224 225 226 227 228 229 230 231 232 233 234 235 236 237 238                                                                                                    | 239 |
| $ \begin{array}{cccccccccccccccccccccccccccccccccccc$                                                                                                    | °F  |
| ■ ▼ −<br>240 241 242 243 244 245 246 247 248 249 250 251 252 253 254                                                                                                    | 255 |

Tabelle 11-1 Zeichensatz der Punktmatrixanzeige

## Relais

| Alarmrelais:     | Öffner; Relaisspule im Alarmfall stromlos. 24 V AC/DC bei 1 A. |
|------------------|----------------------------------------------------------------|
|                  | Absolute max. Nennspannung: 60 V.                              |
| Watchdog-Relais: | Öffner; Relaisspule im Alarmfall stromlos. 24 V AC/DC bei 1 A. |
|                  | Absolute max. Nennspannung: 60 V.                              |

## Spannungsversorgung

#### Universalspannungsnetzteil

| Eingangsspannungsbereich:   | 90 - 265 V <sub>eff</sub> AC                                         |
|-----------------------------|----------------------------------------------------------------------|
| Eingangsfrequenzbereich:    | 45 - 65 Hz                                                           |
| Max. Stromspitze (Eingang): | 1.1 A                                                                |
| Nennleistung                | 25 VA                                                                |
| Haltezeit:                  | 20 ms                                                                |
| Sicherung:                  | $20x5 \text{ mm} 250 \text{ V}_{ac}$ Feinsicherung, $500 \text{ mA}$ |

## DC-Kleinspannungsnetzteil

| Anzahl Eingänge:          | 2 - Kanal 1: Haupteingang, Kanal 2: Backup          |
|---------------------------|-----------------------------------------------------|
| Eingangsspannungsbereich: | 19 - 85 V (einschließlich gleichgerichteter 48 Vac) |
| Nennleistung:             | 25 VA                                               |
| Haltezeit:                | 20 ms                                               |
| Sicherung:                | 20x5 mm 250 V <sub>ac</sub> Feinsicherung, 2 A      |

## ALIN

Das ALIN arbeitet mit geschirmten verdrillten Kabeln. Phase A, Pin 21 ist an anderen Phasensignalen A und desgleichen Phase B, Pin 22 anzuschließen. Der Kabelschirm muß an ALIN-Masse, Pin 20 angeschlossen werden. Die ALIN-Verbindungen sind im T640 zwecks Rauschunterdrückung und Vereinfachung der Systemverdrahtung galvanisch getrennt. Die wichtigsten technischen Daten des ALIN sind folgende:

| Kabeltyp:           | Geschirmtes verdrilltes Kabel    |  |
|---------------------|----------------------------------|--|
| Impedanz:           | 82 $\Omega$ nominal              |  |
| Netzwerk-Topologie: | Nicht verzweigtes Einzelnetzwerk |  |
| Netzwerkabschlüsse: | 82 $\Omega$ an jedem Ende        |  |
| Maximale Last:      | 20 Knoten                        |  |
| Maximale Länge:     | 100 m                            |  |
| Erdung:             | Einpunkterdung pro System        |  |

#### RS422-Kommunikationsanschlüsse

| Auswahl:                 | Über Schalterreihe SW1 und Jumper auf der Hauptplatine |
|--------------------------|--------------------------------------------------------|
|                          | (siehe auch Kap. 2).                                   |
| Unterstützte Protokolle: | MODBUS und BISYNC                                      |

| Übertragungsstandard:    | 5-Draht-RS422 (0 - 5 V)                                |
|--------------------------|--------------------------------------------------------|
| Leitungsimpedanz:        | 120 $\Omega$ - 240 $\Omega$ (verdrilltes Kabel)        |
| Maximale Leitungslänge:  | 1220 m bei 9600 Baud                                   |
| Anzahl Geräte / Leitung: | maximal 16, ausbaufähig bis auf 128 bei Verwendung von |
|                          | 8245-Kommunikationspuffern                             |

## RS485-Kommunikationsanschlüsse

| Auswahl:                 | Über Schalterreihe SW1 und Jumper auf der Hauptplatine |
|--------------------------|--------------------------------------------------------|
|                          | (siehe auch Kap. 2).                                   |
| Unterstützte Protokolle: | MODBUS                                                 |
| Übertragungsstandard:    | 3-Draht-RS485 (0 - 5 V)                                |
| Leitungsimpedanz:        | 120 $Ω$ - 240 $Ω$ (verdrilltes Kabel)                  |
| Maximale Leitungslänge:  | 1220 m bei 9600 Baud                                   |
| Anzahl Geräte / Leitung: | maximal 16                                             |

#### **BISYNC-Protokoll**

| Auswahl:            | Über Schalterreihe SW1 und Jumper auf der Hauptplatine                                                                                       |  |  |
|---------------------|----------------------------------------------------------------------------------------------------|--|--|
|                     | (siehe auch Kap. 2).                                                                                                    |  |  |
| Standard:           | ANSI-X3.28-2.5-A4 Ausg. 1976 - Binärversion                                                                                                  |  |  |
| Übertragungsmedium: | RS422                                                                                                    |  |  |
| Implementierung:    | Über T6000-Funktionsblock im T640 (siehe hierzu das LIN-                                                                                     |  |  |
|                     | Block-Referenzhandbuch)                                                                                                    |  |  |
| Anzahl Adressen:    | Maximal 128, softwaremäßig konfigurierbar über den Parameter <i>Instr No</i> des S6000-Funktionsblocks                                       |  |  |
| Übertragungsrate:   | Über die Parameter <i>BinSpd1</i> und <i>BinSpd2</i> des T600-<br>Funktionsblocks softwaremäßig konfigurierbar (300, 1200, 4800, 9600 Baud). |  |  |
| Zeichenlänge:       | 11 Bit; 1 Startbit, 8 Datenbits, 1 Paritätsbit (gerade), 1<br>Stopbit                                                                        |  |  |

## **MODBUS-Protokoll**

| Auswahl:               | Über Schalterreihe SW1 und Jumper auf der Hauptplatine    |  |  |  |
|------------------------|-----------------------------------------------------------|--|--|--|
|                        | (siehe auch Kap. 2).                                      |  |  |  |
| Übertragungsverfahren: | MODBUS RTU (8 Bit)                                        |  |  |  |
| Übertragungsmedium:    | RS422 oder RS485                                          |  |  |  |
| Implementierung:       | Über Gateway-File (.GWF), welche mittels des T500 LIN-    |  |  |  |
|                        | tools-MODBUS-Konfigurators definiert und mit der Daten-   |  |  |  |
|                        | basis im T640 abgelegt wird.                              |  |  |  |
| Slave-Adressen:        | Maximal 254, softwaremäßig konfigurierbar mittels des     |  |  |  |
|                        | T500 LINtools-MODBUS-Konfigurators                        |  |  |  |
| Übertragungsrate:      | Softwaremäßig konfigurierbar über LINtools (110, 150,     |  |  |  |
|                        | 300, 600, 1200, 2400, 4800, 9600 Baud)                    |  |  |  |
| Paritäts- und Stopbit: | Über LINtools softwaremäßig konfigurierbar: Ohne Parität, |  |  |  |
|                        | ungerade oder gerade Parität, 1 oder 2 Stopbits           |  |  |  |
| _                      |                                                           |  |  |  |

## Software

## Mengengerüst

Nachfolgend ist das maximale Mengengerüst des T640 wiedergegeben. Die Informationen kann man auch über die DB\_DIAG-Blöcke erhalten.

**Beachte**: Wird eine Datenbasis geladen, in welcher die Anzahl einzelner Betriebsmittel die entsprechend voreingestellte Maximalzahl überschreitet, so wird das zugehörige Maximum auf den sich neu ergebenden Wert eingestellt. Dann reicht u. U. der Speicher nicht zum vollständigen Laden der Datenbasis aus. In einem solchen Fall fehlen zunächst - bis auf die Featts - die Verbindungen. ("Featts" sind Verbindungen von außen: "From External Attachements".) Wird eine Datenbasis abgespeichert, so gibt es grundsätzlich keine Featts, weil diese zur Laufzeit dynamisch erzeugt werden und somit das zugehörige voreingestellte Maximum nicht überschritten werden kann.

| Betriebsmittel | Voreingestelltes |  |
|----------------|------------------|--|
|                | Maximum          |  |
| Blöcke         | 256              |  |
| Templates      | 50               |  |
| Libraries      | 32               |  |
| EDBs           | 8                |  |
| Featts         | 128              |  |
| Teatts         | 10               |  |
| Server         | 5                |  |
| Verbindungen   | 512              |  |

## Mengengerüst für Ablaufsteuerungen

| Betriebsmittel                 | Voreingestelltes                          |
|--------------------------------|-------------------------------------------|
|                                | Maximum                                   |
| Nebenläufige Ablaufsteuerungen | 10                                        |
| SFC-Aktionen                   | 50                                        |
| Schritte                       | 150                                       |
| Verbindungen zwischen Aktionen | 600                                       |
| Aktionen                       | 300                                       |
| Transitionen                   | 225                                       |
| Server                         | 5                                         |
| Ausführungsraten               | abhängig von der Frequenz der User Task 4 |

### Funktionsblöcke

Der T640 bietet Möglichkeiten zum Strukturieren von Funktionsblöcken, wie sie sonst nur bei Leitsystemen der gehobenen Klasse zu finden sind. Jeder der vier Regelkreise verfügt über eine eigene Task, mit deren Hilfe er mit einer seiner Funktion entsprechenden Geschwindigkeit ausgeführt werden kann. Dies geschieht über den Parameter *MinRptn* des T600-Blocks; siehe hierzu Kap. 7, *Organisation und Tuning von T640-Tasks*. Die allgemein verwendbaren Blöcke können von mehreren Tasks gleichzeitig benutzt werden. Das T640-Konzept gewährleistet die erforderliche Datenkohärenz; diesbezügliche Einzelheiten sind Kap. 8 zu entnehmen.

Bis zu 250 Funktionsblöcke können - je nach Datenblockgröße und Anzahl der Verbindungen - konfiguriert werden. Tabelle 11-2 gibt die derzeit für den T640 verfügbaren Blöcke mit einer jeweils kurzen Erläuterung wieder. Eine vollständige Beschreibung der Blöcke enthält das *LIN-Blocks-Referenzhandbuch*, Art.-Nr. HA 082 375 U003.

| Klasse  | Block     | Funktion                                                 |  |  |  |  |
|---------|-----------|----------------------------------------------------------|--|--|--|--|
|         |           |                                                          |  |  |  |  |
| I/O     | AI_CALIB  | Kalibrierwerkzeug für Analogeingänge                     |  |  |  |  |
|         | AN_IP     | Analogeingabe                                            |  |  |  |  |
|         | AN_OUT    | Analogausgabe                                            |  |  |  |  |
|         | AO_CALIB  | Kalibrierwerkzeug für Analogausgänge                     |  |  |  |  |
|         | DGPULS_4  | Impulsausgabe (Einzelimpuls, Pulsfolge, Zweifachimpuls,  |  |  |  |  |
|         |           | zeitproportionaler Ausgang)                              |  |  |  |  |
|         | DG_IN     | Digitaleingabe                                           |  |  |  |  |
|         | DG_OUT    | Digitalausgabe                                           |  |  |  |  |
| S6000   | SL0832    | Reglerschablone Binärkommunikation System 6000           |  |  |  |  |
|         | SL6360    | Reglerschablone Binärkommunikation System 6000           |  |  |  |  |
|         | LS6366    | Reglerschablone Binärkommunikation System 6000           |  |  |  |  |
|         | LS6432 AI | Analogeingangsschablone Binärkommunikation System 6000   |  |  |  |  |
|         | SL6432 AO | Analogausgangsschablone Binärkommunikation System 6000   |  |  |  |  |
|         | SL6432 DI | Digitaleingangsschablone Binärkommunikation System 6000  |  |  |  |  |
|         | SL6432 DO | Digitalausgangsschablone Binärkommunikation System 6000  |  |  |  |  |
|         | SL6437    | Reglerschablone Binärkommunikation System 6000           |  |  |  |  |
| CONDITN | AN_ALARM  | Alarm (absolut / Abweichung / Gradient)                  |  |  |  |  |
|         | CHAR      | Polygonzug (16 Stützstellen)                             |  |  |  |  |
|         | DIGALARM  | Digitalalarm                                             |  |  |  |  |
|         | FILTER    | Verzögerung 1. Ordnung                                   |  |  |  |  |
|         | FLOWCOMP  | Durchfluß mit Druck-, Temperatur- und Dichtekorrektur    |  |  |  |  |
|         | LEAD_LAG  | Lead-Lag-Glied                                           |  |  |  |  |
|         | RANGE     | Meßbereichsumrechnung                                    |  |  |  |  |
|         | UCHAR     | Polygonzug (16 Stützstellen)                             |  |  |  |  |
| CONTROL | 3_TERM    | Inkrementeller PID-Algorithmus                           |  |  |  |  |
|         | ANMS      | Handeingabe f. Analogwert                                |  |  |  |  |
|         | AN_CONN   | Analogverbindung                                         |  |  |  |  |
|         | DGMS      | Handeingabe f. Digitalwert                               |  |  |  |  |
|         | DG_CONN   | Digitalverbindung                                        |  |  |  |  |
|         | MAN_STAT  | Handeingabe mit Zugang zum Bedienfeld                    |  |  |  |  |
|         | MODE      | Einstellung der Betriebsart                              |  |  |  |  |
|         | PID       | Absoluter PID-Algorithmus                                |  |  |  |  |
|         | PID_CONN  | Leitgerät f. SETPOINT/3_TERM/MAN_STAT/MODE- Kombina-     |  |  |  |  |
|         |           | Sollworterzeugung mit Steigung, Begrenzung, Alermarenzen |  |  |  |  |
|         | SIM       | Übertragungsglied 2. Ordnung mit Reuschen                |  |  |  |  |
|         |           | Definition von max 9 Feldern als tenid data"             |  |  |  |  |
|         |           | Dominion von max. 31 eluent als "lepiù uala              |  |  |  |  |

| TIMING    | DELAY<br>RATE_ALM                                    | Totzeit<br>Gradientenalarm mit Speichern des letzten nicht alarmierte<br>Worts                                                                       |  |  |
|-----------|------------------------------------------------------|----------------------------------------------------------------------------------------------------|--|--|
|           | RATE_LMT<br>SEQ                                      | Anstiegsbegrenzer, Rampenfunktion<br>Kurvenzug mit bis zu 15 Segmenten, spezifiziert mit den<br>Parametern Anstieg Wert und Zeiten                   |  |  |
|           | SEQE<br>TIMEDATE                                     | Erweiterung von SEQ<br>Datum und Uhrzeit                                                                                                    |  |  |
|           | TOTAL                                                | l imerbaustein<br>Analogwertintegrator                                                                                                    |  |  |
| SELECTOR  | 20F3VOTE                                             | 1-aus-3-Auswahl                                                                                                    |  |  |
|           | ALC<br>SELECT                                        | Sammelalarm (logischer Ausgang)<br>Auswahl Maximal-/Minimalwert, arithmetisches Mittel oder<br>Median von max. 4 Werten                              |  |  |
|           | SWITCH<br>TAG                                        | Umschalter für analoge Signale<br>Tagname-Auswahl für Regler aus einer Liste                                                                         |  |  |
| LOGIC     | AND4                                                 | 4-fach-AND                                                                                                    |  |  |
|           |                                                      | Vergleich zweier Binärgrößen                                                                                                    |  |  |
|           | LATCH                                                | D-Flin-Flop                                                                                                    |  |  |
|           | NOT                                                  | Boolesche Negation                                                                                                    |  |  |
|           | OR4                                                  | 4-fach-OR                                                                                                    |  |  |
|           | PULSE                                                | Monoflop                                                                                                    |  |  |
| МАТИС     |                                                      | 4-lach-Exclusive-OR                                                                                                    |  |  |
| IVIA I HS | ACTION                                               | E/As                                                                                                    |  |  |
|           | ADD2                                                 | Summe zweier Größen                                                                                                    |  |  |
|           | DIGACT                                               | Frei programmierbarer Block mit 96 Binär-E/As                                                                                                    |  |  |
|           | DIV2                                                 | Quotient zweier Größen                                                                                                    |  |  |
|           | EXPR                                                 | Programmierbare Formel für max. 4 Größen                                                                                                    |  |  |
|           | SUB2                                                 | Differenz zweier Größen                                                                                                    |  |  |
| CONFIG    | T600                                                 | Systemblock                                                                                                    |  |  |
| DIAG      | ALINDIAG                                             | ALIN-Diagnose                                                                                                    |  |  |
| -         | DB_DIAG                                              | Datenbasisinformationen                                                                                                    |  |  |
|           | EBD_DIAG                                             | Informationen über externe Datenbasen                                                                                                    |  |  |
|           | EDB_TBL                                              | Diagnose bzgl. externer Datenbasen                                                                                                    |  |  |
|           | ISB_DEXT                                             | ISB-Statistik (Durchsatz)                                                                                                    |  |  |
|           | LIN DEXT                                             | LIN-Statistik (Durchsatz)                                                                                                    |  |  |
|           | ROUTETBL                                             | Routing-Tabelle                                                                                                    |  |  |
|           | RTB_DIAG                                             | RTB-Diagnose                                                                                                    |  |  |
|           | T600TUNE                                             | Durchsatzstatistik                                                                                                    |  |  |
|           |                                                      | tagesbezogene Diagnose<br>Diagnose für Tasks                                                                                                    |  |  |
|           |                                                      |                                                                                                    |  |  |
| ВАТСН     | DISCREP                                              | Diagnose bzgl. Anlagenfehler                                                                                                    |  |  |
| BATCH     | DISCREP<br>RECORD                                    | Diagnose bzgl. Anlagenfehler<br>Speichern/Laden von Prozeßgrößenwerten                                                                               |  |  |
| BATCH     | DISCREP<br>RECORD<br>SFC_CON                         | Diagnose bzgl. Anlagenfehler<br>Speichern/Laden von Prozeßgrößenwerten<br>Ablaufsteuerung                                                            |  |  |
| BATCH     | XEC_DIAG<br>DISCREP<br>RECORD<br>SFC_CON<br>SFC_DISP | Diagnose bzgl. Anlagenfehler<br>Speichern/Laden von Prozeßgrößenwerten<br>Ablaufsteuerung<br>Anzeigen/Bedienen/Überwachen externer Ablaufsteuerungen |  |  |

## Tabelle 11-2 T640-Funktionsblöcke

# E/A- STANDARDSIGNALE

## Aufbau

Die elektronischen Bauelemente für Standardsignale befinden sich auf der E/A-Hauptkarte neben der Hauptplatine, die Klemmen sind auf der 24-poligen Steckerleiste in der Mitte der Geräterückseite angebracht (E/A-Platz 1). Diese Klemmen können nur die Hälfte der verfügbaren Ein-/Ausgänge aufnehmen. Der Anschluß an die übrigen Ein-/Ausgänge erfolgt über die 24-polige Steckerleiste links an der Rückseite (E/A-Platz 2) über eine E/A-Erweiterungskarte neben der Hauptplatine (Bild 2-10 in Kap. 2, *Hardwarekonfiguration* zeigt diese Anordnung).

## Rückseitige Klemmenbelegung des T640

Einzelheiten sind Kap. 2 unter Anschlüsse & Verdrahtung (Klemmen) zu entnehmen.

## Eingangsbereiche

Der entsprechende Bereich von 0 - 5 V oder 0 - 10 V wird automatisch bei der Konfiguration des analogen Eingangs- oder Ausgangsblocks in der Reglerdatenbasis von der Software gewählt. Man kann aber auch den Bereich von 0 - 1,25 V wählen, indem man die beiden Pins von Jumper 1 und von Jumper 2 auf der Standardsignal-E/A-Hauptkarte miteinander verbindet. Die Jumperposition zeigt Bild 11-1. Beide analoge Eingänge und analoge Spannungsausgänge werden durch diese Jumperverbindungen auf dem Bereich 1,25 V eingestellt.

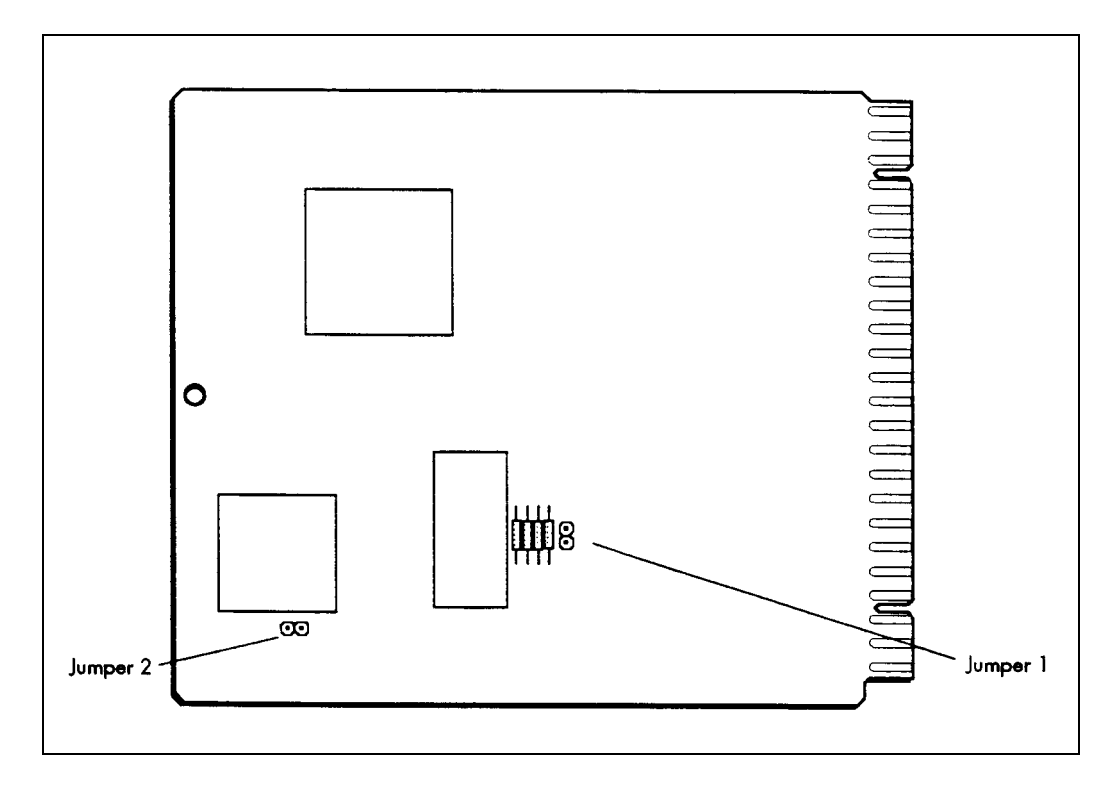

Bild 11-1 Jumperpositionen für Eingangsbereiche

**Bürdenwiderstände.** Wurden interne Bürdenwiderstände bestellt (Bestelloption HIB und HGB) oder sind externe Bürdenwiderstände an den Anschlußklemmen angebracht, müssen die Bereichsparameter des Analogeingangsblock *LR\_in* und *HR\_in* entsprechend dem nominalen Strombereich eingestellt werden (vgl. Tabelle 11-3).

| Option       | Bürden-<br>widerstand | Feld-<br>eingang | AN_IP<br>LR_in | Blockeinstellungen:<br>HR_in |
|--------------|-----------------------|------------------|----------------|------------------------------|
| HIB          | <b>250</b> Ω          | 0 20 mA          | 0 V            | 5 V                          |
|              |                       | 4 20 mA          | 1 V            | 5 V                          |
| HGB          | <b>62</b> Ω           | 0 20 mA          | 0 V            | 1,24 V                       |
|              |                       | 4 20 mA          | 0,248 V        | 1,24 V                       |
| Externer ISB | <b>250</b> Ω          | 0 20 mA          | 0 V            | 5 V                          |
|              |                       | 4 20 mA          | 1 V            | 5 V                          |
|              | <b>50</b> Ω           | 0 20 mA          | 0 V            | 1 V                          |
|              |                       | 4 20 mA          | 0,2 V          | 1 V                          |

Tabelle 11-3 Bereichseinstellungen für Bürdenwiderstände

**Kalibrierung.** Der Bereich von 1,25 V wird mit einer nominellen Kalibriergenauigkeit von besser als 5 % geliefert. Falls erforderlich, kann die Platine über die Blöcke AI\_CALIB und AO\_CALIB auf eine Genauigkeit von 0,05 % nachjustiert werden (siehe *LIN-Blöcke* im *Referenzhandbuch*).

**Achtung.** In der derzeitigen Geräteversion ist der 1,25 V-Bereich der Option HI und HIB nicht kalibriert. Dieser Zustand wird von der Bitmeldung STATUS/BadCal-Bit nicht angezeigt.

## E/A-spezifische LIN-Blöcke und -Parameter

Im *Referenzhandbuch* für die *LIN-Blöcke* sind die für jeden in diesen Blöcken gültigen Parameter beschrieben. Bestimmte Parameter werden jedoch nicht oder nur teilweise von den Standardsignal-E/A-Karten unterstützt. In der Tabelle 11-4 sind diese E/A-spezifischen Parameter aufgeführt.

| Blocktyp    | Parameter |          | Unterstützung                                        |
|-------------|-----------|----------|------------------------------------------------------|
| AN_IP       | InType    |          | Nur Spannungsoption                                  |
|             | CJ_temp   |          | Keine                                                |
|             | LeadRes   |          | Keine                                                |
|             | STATUS    | PSUshort | Keine                                                |
|             |           | BrkWarn  | Keine                                                |
|             |           | BrkDtctd | Nicht unterstützt, wenn Bürdenwiderstände verwendet. |
| AN_OUT      | STATUS    | FaultCct | Spannungsausgänge: nur Kurzschluß                    |
|             |           |          | Stromausgänge: keine Unterstützung                   |
|             |           | OverDrv  | Keine                                                |
|             |           | Killed   | Kein                                                 |
|             | ALARMS    | CctFault | Spannungsausgänge: nur Kuzschluß                     |
|             |           |          | Stromausgänge: nicht unterstützt                     |
|             |           | OvrDrive | Keine                                                |
| DG_IN       | Thresh    |          | Keine                                                |
|             | InType    |          | Nur Spannungsoption                                  |
| DG_OUT      | Pullup    |          | Keine                                                |
| DGPULS_4[1] | Pullup    |          | Keine                                                |

[1] Sind Standardsignalplatinen in beiden T640 Steckplätzen installiert, kann nur für Steckplatz 1 ein DGPULS\_4-Block verwendet werden.

Tabelle 11-4 Unterstützung von Standardsignalen durch LIN-Block-Parameter

## Hardwareorganisation

Die Bilder 11-2 bis 11-4 zeigen anhand von Blockschaltbildern den Aufbau der Standardsignal-E/A-Karten. Bild 11-2 zeigt die nichtisolierten analogen Ein-/Ausgänge, Bild 11-3 die digitalen Ein-/Ausgänge und Bild 11-4 die Stromausgänge und Transmitterversorgungen.

## Analogeingänge

| Kanäle:                  | 8                                                           |  |
|--------------------------|-------------------------------------------------------------|--|
| Eingangsbereich:         | 0-5 V und 0-10 V, über Software konfigurierbarer Bereich.   |  |
|                          | 0-1,25 V, über Jumper (Steckbrücken) konfigurierbar (s. o., |  |
|                          | Eingangsbereiche)                                           |  |
| Auflösung:               | 0.025 %                                                     |  |
| Genauigkeit:             | 0.05 % des Bereichs                                         |  |
| Verstärkungsdrift:       | $30 \text{ ppm/}^{0}\text{C}$                               |  |
| Offset-Drift:            | $65\mu V/^{0}C$                                             |  |
| Eingangsimpedanz:        | $1 \text{ M}\Omega$ , pull-down auf -1,2V                   |  |
| Unterbrechungserkennung: | Innerhalb 1 Abtastung, Schutzstrategie gewählt in der       |  |
|                          | Konfiguration.                                              |  |
| Galvanische Trennung:    | Keine                                                       |  |
| Abtastrate:              | 9 ms pro konfiguriertem Eingang. Nur die konfigurierten     |  |
|                          | Eingänge werden abgetastet. Schnellste Update Rate nicht    |  |
|                          | unter 20 ms                                                 |  |

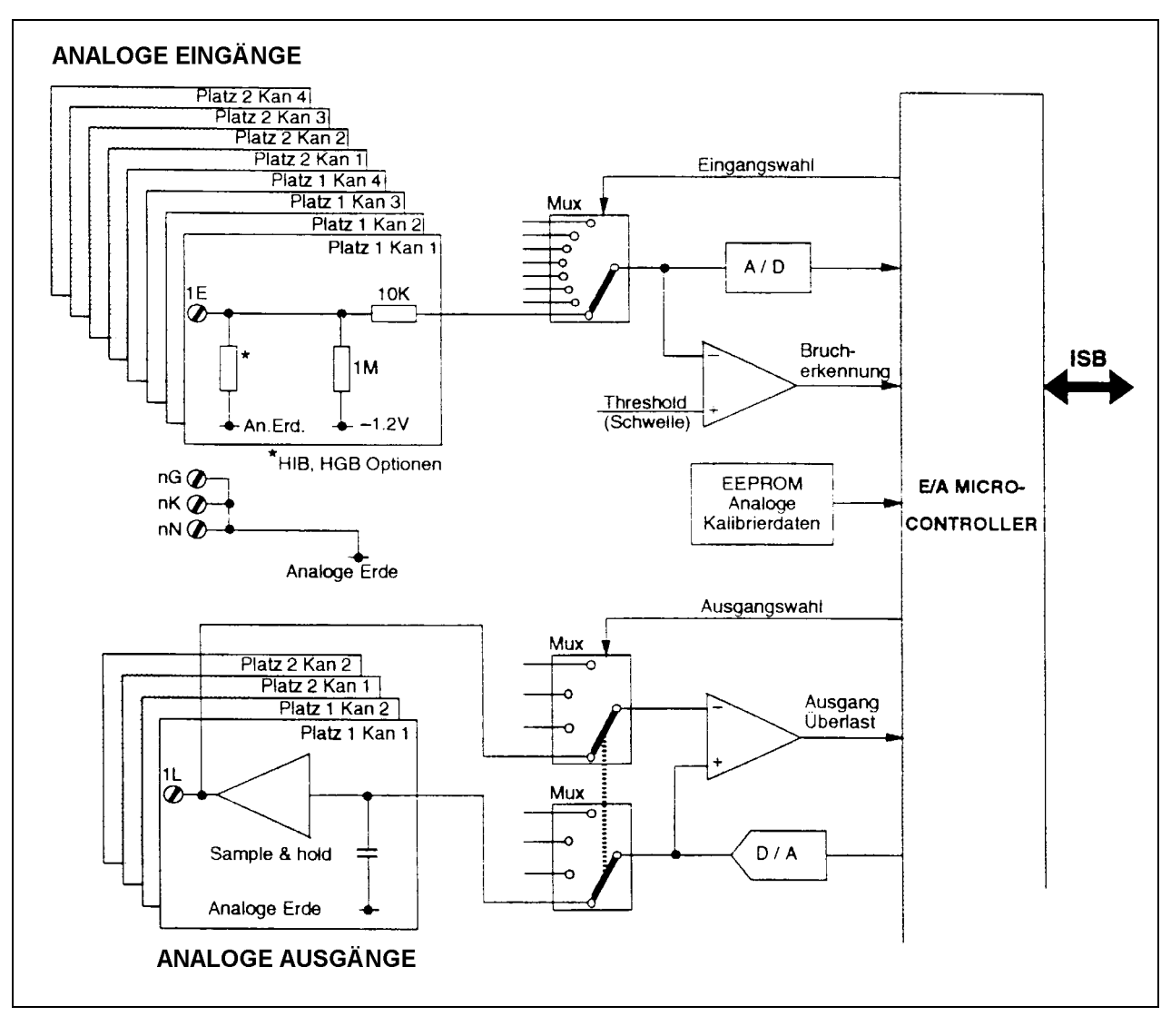

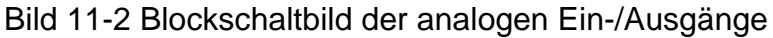

#### Interne Bürdenwiderstände

| Widerstandswerte:      | Option HIB 250 Ω       |
|------------------------|------------------------|
|                        | Option HGB 62 Ω        |
| Leistungsaufnahme:     | 0.25 W                 |
| Toleranz:              | 0,1 %                  |
| Temperaturkoeffizient: | 15 ppm/ <sup>0</sup> C |

**Hinweis.** Die Toleranzen und Temperaturkoeffizienten müssen zu den jeweiligen Analogeingangstoleranzen addiert werden.

## Transmitterversorgung

| Kanäle:          | 2          |
|------------------|------------|
| Spannung:        | 24 V± 5%   |
| Stromstärke:     | 0-22 mA    |
| Strombegrenzung: | max. 30 mA |

Galvanische Trennung: 60 V Arbeitsspannung

# Analoge Spannungsausgänge

| Kanäle:               | 4                                                             |
|-----------------------|---------------------------------------------------------------|
| Ausgangsbereich:      | 0.5 und 0 - 10 V, über Software konfigurierbarer Bereich      |
|                       | 0 - 1,25 V, über Jumper (Steckbrücken) konfigurierbar (s. o., |
|                       | Eingangsbereiche)                                             |
| Auflösung:            | 12 Bits (1,25 und 2,5 mV bei den Bereichen 5 bzw. 10 V)       |
| Genauigkeit:          | 0.05 % des Bereichs                                           |
| Verstärkungsdrift:    | 30 ppm/ <sup>o</sup> C                                        |
| Offset-Drift:         | $70 \mu V/^{0}C$                                              |
| Ausgangstreiber:      | ±5 mA                                                         |
| Überlastungsschutz:   | Getriggert, wenn Ausgang gewünschte Spannung nicht aufrecht-  |
|                       | erhalten kann.                                                |
| Galvanische Trennung: | Keine                                                         |

# Analoge Stromausgänge

| 2                                                    |
|------------------------------------------------------|
| 0 - 20 mA (Bereichseinstellung 0 - 10 mA, 0 - 20 mA, |
| 4 - 20 mA usw.)                                      |
| 22 mA                                                |
| 5 μΑ                                                 |
| 0.1 %                                                |
| 80 ppm/ <sup>0</sup> C                               |
| $0.9 \ \mu A^{0}C$                                   |
| 0 - 1 kΩ                                             |
| 60 V Arbeitsspannung                                 |
|                                                      |

# Digitaleingänge

| Kanäle:                                | 8                                                                            |
|----------------------------------------|------------------------------------------------------------------------------|
| Schwellwerte:                          | logisch 1: 7.5 V Minimum                                                     |
|                                        | logisch 0: 2.5 V Maximum                                                     |
| Hysterese:                             | 1.0 V Minimum, 3.5 V Maximum                                                 |
| Eingangsspannung:                      | maximal 28 V                                                                 |
| Eingangsimpedanz:                      | 200 k $_{\Omega}$ für Eingänge < 10 V, 100 k $_{\Omega}$ für Eingänge > 10 V |
| Eingangsspannung:<br>Eingangsimpedanz: | maximal 28 V<br>200 kΩ für Eingänge < 10 V, 100 kΩ für Eingänge > 10 V       |

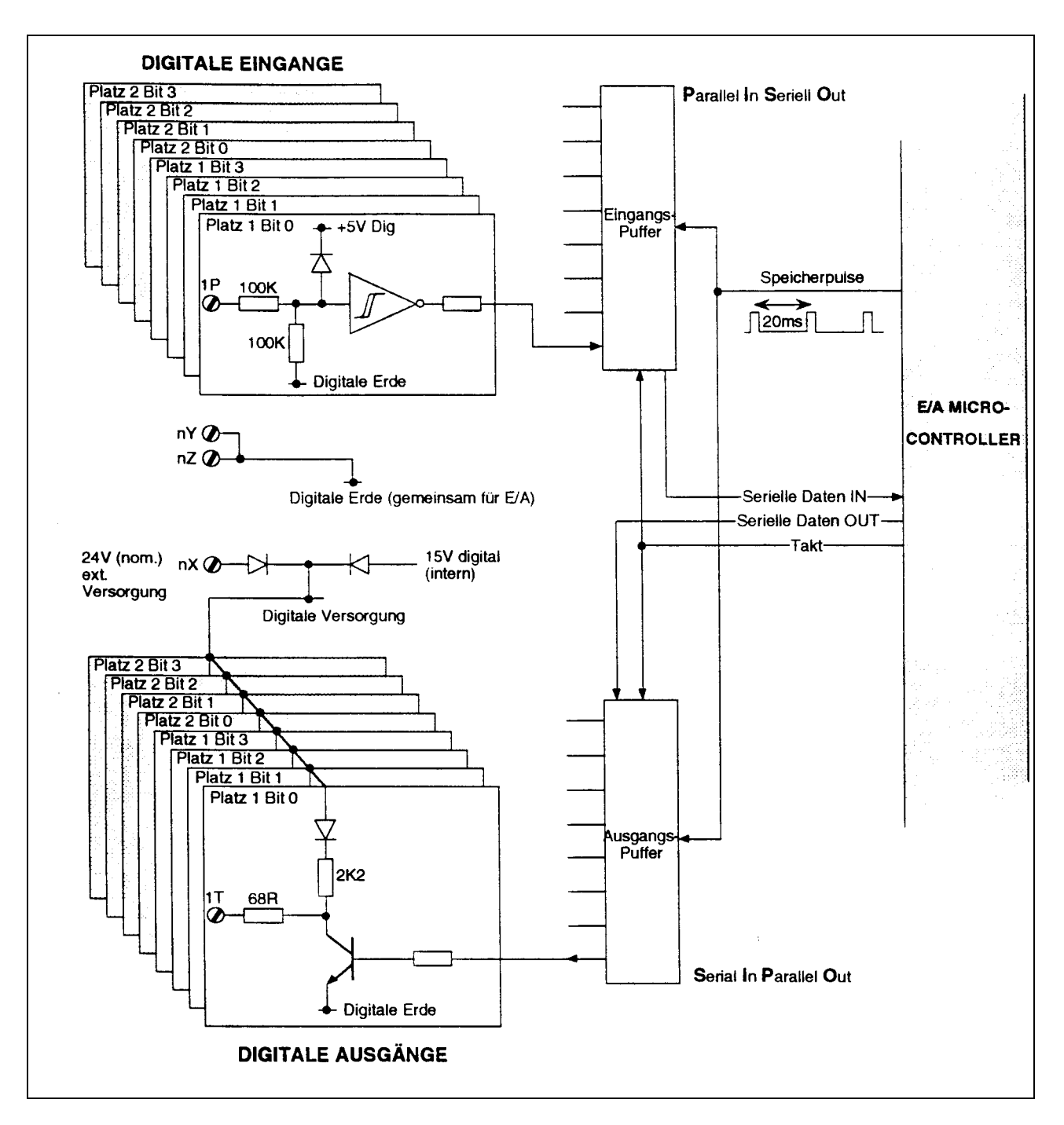

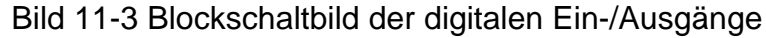

## Digitalausgänge

| Kanäle:             | 8                                               |
|---------------------|-------------------------------------------------|
| Ausgangspegel:      | logisch 0: 0 V                                  |
|                     | logisch 1: 15 V                                 |
|                     | (14.0 V-15.5 V interne oder externe Versorgung) |
| Externe Versorgung: | Zwei Funktionen:                                |
|                     | Eingang: mindestens 15.5 V, maximal 28 V        |

|                  | Ausgang: mindestens 14.0 V, maximal 15.5 V ( $\leq$ 7 mA), |
|------------------|------------------------------------------------------------|
|                  | über 2,7 kΩ-Widerstand versorgt. (Max. 8 Digitaleingänge   |
|                  | können versorgt werden.)                                   |
| Treiberimpedanz: | logisch 0: 68 Ω, max. 25 mA Leckstrom für logisch 0.       |
|                  | (Leckstrom absolut: max. 37 mA.)                           |
|                  | logisch 1: 2.2 kΩ                                          |

# Allgemeines

Die Umgebungsdaten sowie die mechanischen und elektrischen Daten für diese Baugruppe sind die gleichen wie bei der Basiseinheit.

## E/A-Kalibrierverfahren

Die grundlegenden Informationen über die Kalibrierung der E/A mit den Blöcken AI\_CALIB und AO\_CALIB sind im *Referenzhandbuch* für die *LIN-Blöcke* unter *Kalibrierverfahren* enthalten. Die folgenden Angaben beziehen sich speziell auf die Standardsignal-E/A-Karte.

## Komplette Neukalibrierung

Um das Gerät komplett neu zu kalibrieren, brauchen Sie nicht alle Kanäle zu bearbeiten. Nur die folgenden *vier* E/A-Signale müssen neu kalibriert werden:

- Ein analoger Eingangskanal (z.B. Kanal 1, Einbauplatz 1 Klemme **1E**)
- Ein analoger Ausgangskanal (z.B. Kanal 1, Einbauplatz 1 Klemme **1L**)
- Stromausgang (Kanal 3, Einbauplatz 1 Klemmen **1A**,**1B**)
- Stromausgang (Kanal 3, Einbauplatz 2 Klemmen **2A**,**2B**; jedoch nur, wenn die E/A-Erweiterungsplatine eingebaut ist.

**Hinweis.** Um sicherzustellen, daß die neuen Kalibrierdaten für alle Kanäle gelten, ist das Gerät zunächst aus- und dann wieder einzuschalten.

## Begrenzte Kalibrierung

Die Neukalibrierung von nur einem der obigen Signale wirkt sich nicht auf die Kalibrierung der anderen aus. Diese brauchen deshalb nicht neu kalibriert zu werden. Wenn man etwa einen analogen Eingangskanal neu kalibriert, wird nur der Satz von analogen Eingangskanälen nach dem Ein- und Ausschalten der Stromversorgung neu kalibriert.

## E/A-Schaltkreise

Die Bilder 11-5 bis 11-7 zeigen schematisch typische Beschaltungen der Standard-E/A-Signale.

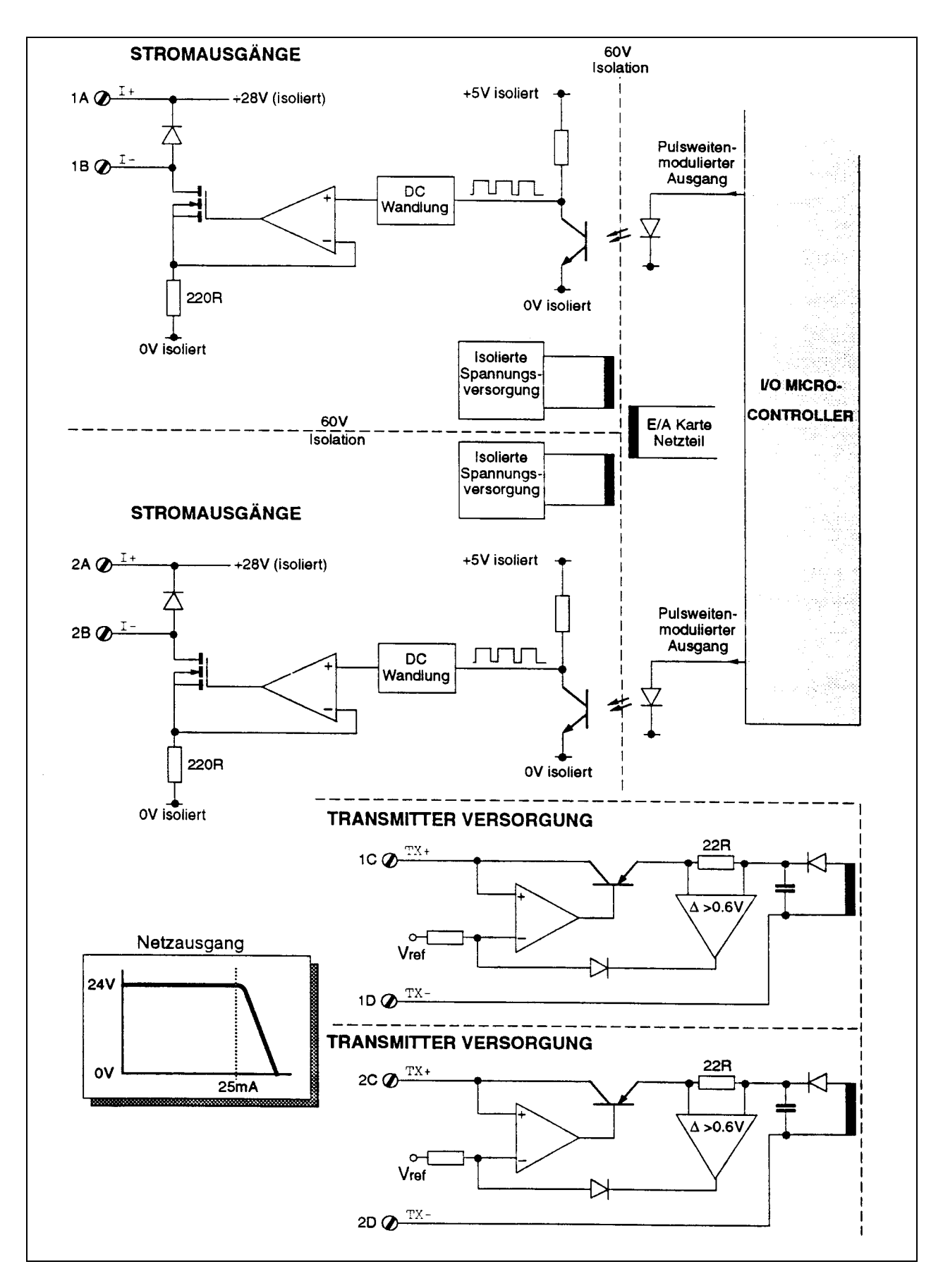

Bild 11-4 Blockschaltbild der Stromausgänge und Transmitterversorgungen

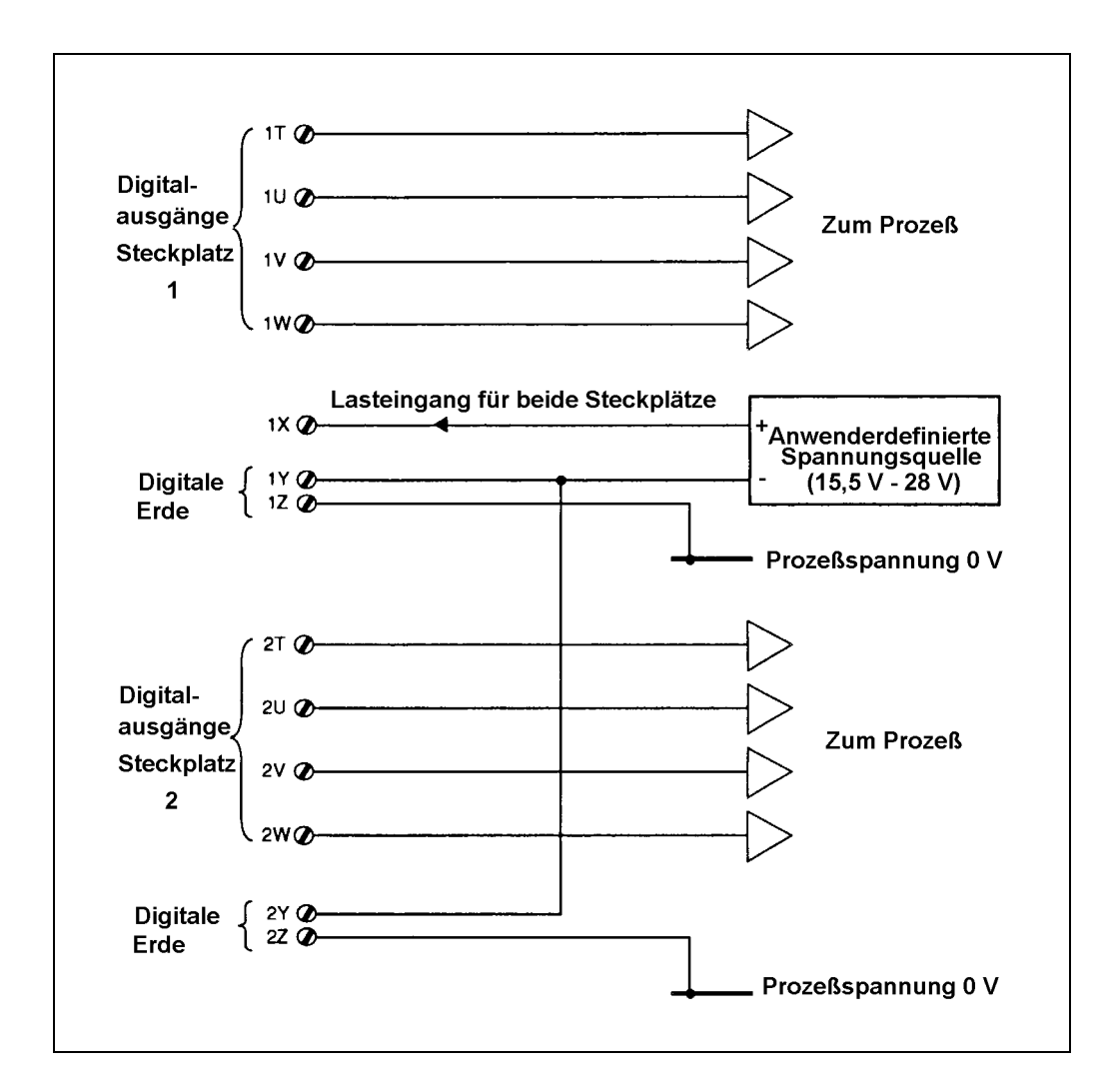

Bild 11-5 Binärausgänge und Anschaltung der Spannungsversorgung

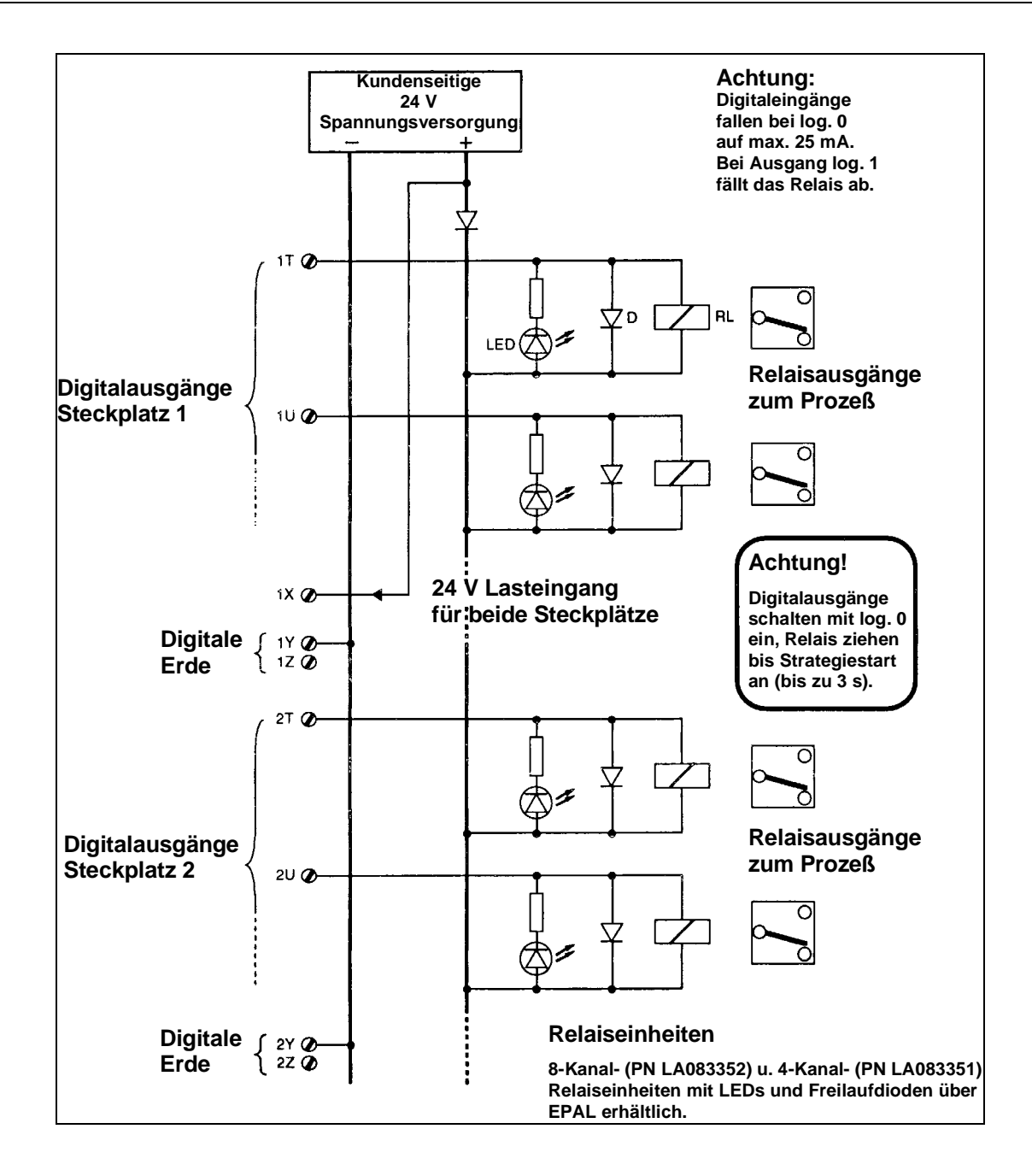

Bild 11-6 Digitalausgänge mit Relaisansteuerung (Stromsenken)
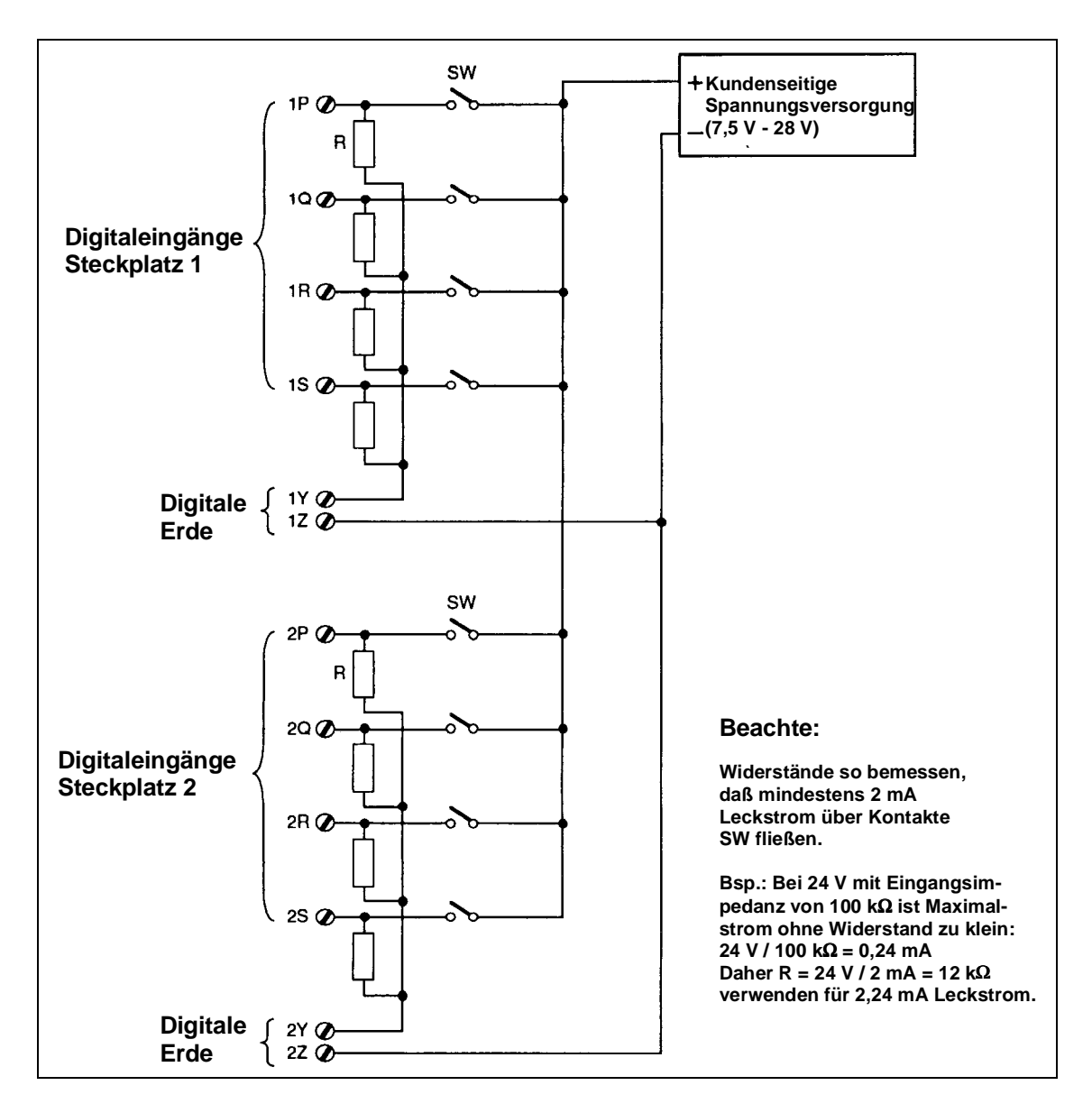

Bild 11-7 Digitale Kontakteingänge

# E/A-FELDSIGNALE

# Aufbau

Die Elektronik für Thermoelemente ist auf einer einzelnen Karte in E/A-Steckplatz 1 untergebracht. Eine weitere E/A-Karte kann in Steckplatz 2 installiert werden; sie ist identisch zur ersten Karte, jedoch unabhängig konfigurierbar.

## Rückseitige Klemmenbelegung des T640

Einzelheiten siehe in Kap. 2 unter Anschlüsse und Verdrahtung (Klemmen).

#### Hardwarekonfiguration

Eine Hardwarekonfiguration ist für die Thermoelementkarte nicht erforderlich. Die korrekten Ein- bzw. Ausgabebereiche ergeben sich automatisch durch Auswahl des zugehörigen Funktionsblocks in der Datenbasis.

# E/A-spezifische LIN-Blöcke und -Parameter

Im *Referenzhandbuch* für die *LIN-Blöcke* sind die für jeden in diesen Blöcken gültigen Parameter beschrieben. Bestimmte Parameter werden jedoch nicht oder nur teilweise von den Standardsignal-E/A-Karten unterstützt. In der Tabelle 11-5 sind diese E/A-spezifischen Parameter aufgeführt.

| Blocktyp    | Paramete | r        | Unterstützung                      |
|-------------|----------|----------|------------------------------------|
| AN_IP       | InType   |          | mV-Option f. Kanal 1 u. 2          |
|             |          |          | V/Hz-Option f. Kanal 3             |
|             | LeadRes  |          | Keine                              |
|             | STATUS   | PSUshort | Keine                              |
|             |          | BrkWarn  | Keine                              |
|             |          | BrkDtctd | nur für mV, V                      |
|             | OPTIONS  | BrkDtctd | nur für mV, V                      |
|             |          | BreakUp  | nur für mV, V                      |
|             |          | HoldDect | nur für mV, V                      |
| AN_OUT      | STATUS   | FaultCct | nur Leerlauf Kan. 1 (Stromausgang) |
|             |          | OverDrv  | nur Kanal 1                        |
|             |          | Killed   | nur Kanal 1                        |
|             | ALARMS   | CctFault | nur Leerlauf Kan. 1 (Stromausgang) |
|             |          | OvrDrive | nur Kanal 1                        |
| DG_IN       | Thresh   |          | Keine                              |
|             | InType   |          | Nur für Volt                       |
| DG_OUT      | Pullup   |          | Nur 24 V u. externe Versorgung     |
| DGPULS_4[1] | Pullup   |          | Nur 24 V u. externe Versorgung     |
|             | Mode3    |          | DUAL_PLS nicht unterstützt         |
|             | Mode4    |          | Keine                              |

#### Tab. 11-5 Unterstützung der Thermoelementeingänge durch LIN-Block-Parameter

#### Drahtbruchbehandlung

Die nachstehenden Angaben sind als Ergänzung zum Abschnitt AN\_IP-Block im LIN-Blocks-Referenzhandbuch zu verstehen.

Die isolierten Thermoelementeingänge (Kanal 1 und 2) sowie die nichtisolierten Standard-Analogeingänge (Kanal 3, Volteingang) unterstützen jeweils die Drahtbrucherkennung. Hierzu ist das *BrkDtct*-Bit im *Options*-Feld auf TRUE zu setzen. Ein Drahtbruch wird durch Setzen von *BrkDtct* = TRUE im *Status*-Feld kenntlich gemacht. (Beachte: Dieses Bit steht auch auf TRUE, wenn die Drahtbrucherkennung für diese Eingänge nicht aktiviert wird.) Bei Erkennen eines Drahtbruchs wird vom AN\_IN-Block eine entsprechende Maßnahme getroffen, welche über die beiden Options-Bits *BreakUp* und *HoldDtct* bestimmt ist. Steht *HoldDect* auf TRUE, so behält die betreffende Prozeßgröße PV ihren zuletzt gültigen Wert bei, bis der Drahtbruch behoben ist. Steht *HoldDtct* auf FALSE und *BreakUp* auf TRUE, so nimmt PV den Maximalwert HR an. Haben beide Bits *HoldDtct* und *BreakUp* den Wert FALSE, wird PV auf den Minimalwert LR eingestellt. Tabelle 11-6 stellt diese Alternativen zusammen.

|                       | AN_IP.Options-Bits: |              |          |
|-----------------------|---------------------|--------------|----------|
| Wert von PV           | BrkDtct             | BreakUp      | HoldDtct |
| Maximalwert HR*       | TRUE                | TRUE         | FALSE    |
| Minimalwert LR*       | TRUE                | FALSE        | FALSE    |
| Letzter gültiger Wert | TRUE                | gleichgültig | TRUE     |

Tab. 11-6 Drahtbrucherkennung bei Thermoelementeingängen

#### Hardwareorganisation

Die Bilder 11-8 bis 11-12 geben schematisch die Hardware der Feldsignaleingänge wieder. Bild 11-8 zeigt die Thermoelementeingänge, Bild 11-9 die nichtisolierten Analogeingänge und -ausgänge. Bild 11-10 stellt die isolierten Stromausgänge dar, und die Bilder 11-11 und 11-12 repräsentieren die isolierten Digitaleingänge bzw. die nichtisolierten Digitalausgänge.

#### mV/Thermoelementeingänge

| Blockart:                 | AN_IP                                                                                                    |
|---------------------------|----------------------------------------------------------------------------------------------------|
| Kanäle:                   | 2                                                                                                    |
| Auflösung:                | > 14 Bit                                                                                                    |
| Genauigkeit bei 25 °C:    | 0.1 % des Meßbereichs (mV)                                                                                                    |
| Temperaturdrift:          | $<\pm[0.7 \text{ mV} + 0.008 \% \text{ Eingang}]/{}^{\circ}\text{C}$ , Vertrauensintervall 99 %                                       |
| Eingangsisolierung:       | 250 V ac                                                                                                    |
| Drahtbrucherkennung:      | Innerhalb 1 Abtastperiode (mit Option, im Fehlerfalle zum un-<br>teren oder oberen Grenzwert oder zum letzten guten Wert zu<br>gehen) |
| 50 / 60 Hz-Unterdrückung: | 60 dB SMR (Gegentaktunterdrückung), 120 dB CMR (Gleichtaktunterdrückung)                                                              |

# Betriebsart Kleinsignaleingang (mV)

Eingangsbereiche:

-14,2 bis + 77 mV, -7,1 bis +38,5 mV, -3,5 bis +19,2 mV und -1,8 bis 9,6 mV (softwaremäßig einstellbar)

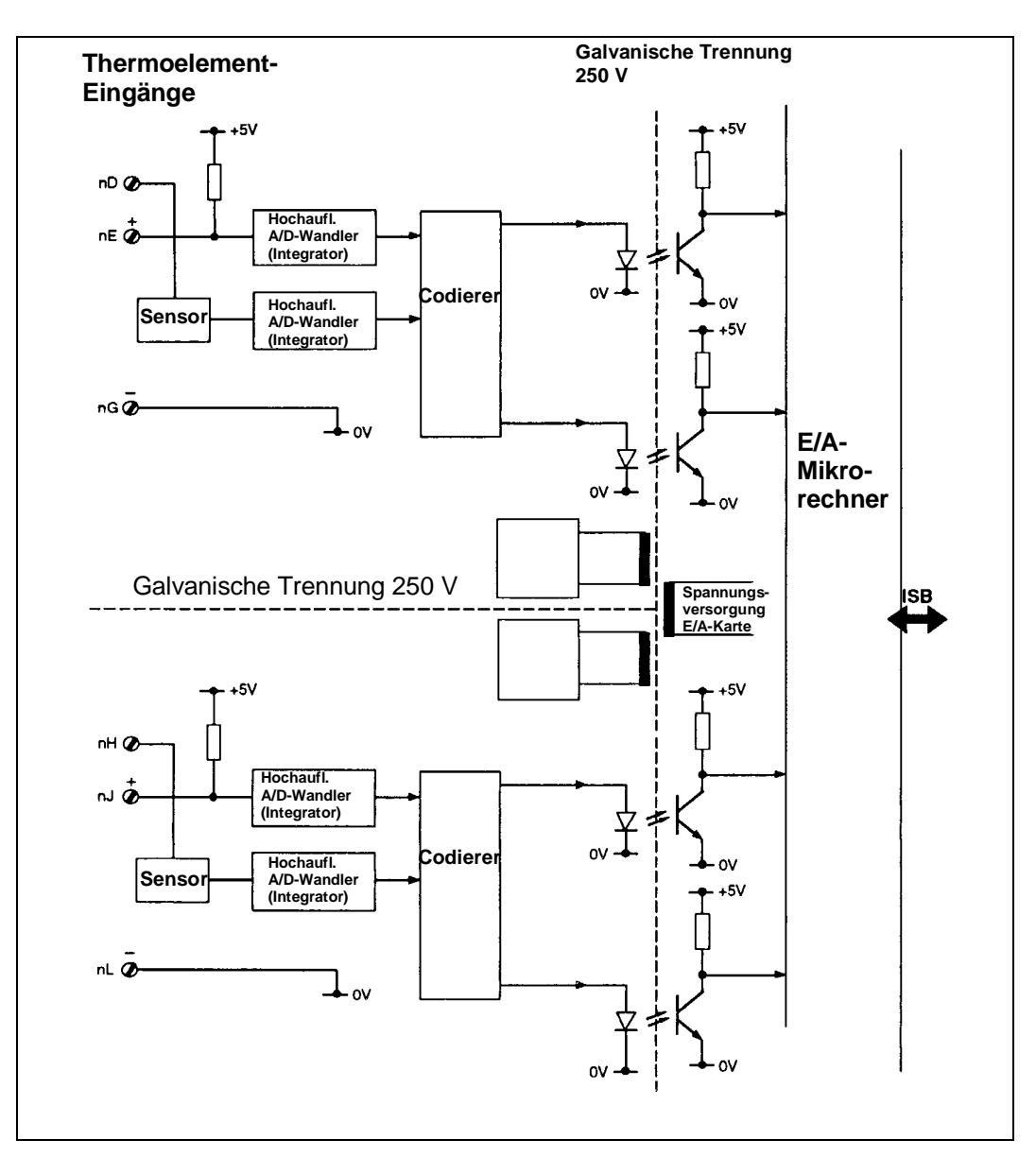

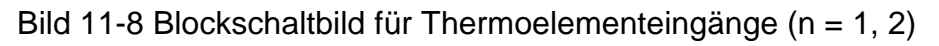

## **Betriebsart Thermoelementeingang**

Eingangsbereiche:

J -210 bis +1200 °C Κ -270 bis +1372 °C -270 bis +400 °C Т -50 bis +1767 °C S -50 bis +1767 °C R Е -270 bis +1000 °C В 0 bis 1820 °C 0 bis 1300 °C Ν

| 1000 bis 2300 °C |
|------------------|
| 0 bis 2490 °C    |
| 0 bis 2320 °C    |
| 0 bis 1990 °C    |
|                  |

Meßgenauigkeit bei 25 °C: -0,25 °C bis + 1,1 °C Kompensation von Störeinflüssen: typisch 30:1

#### Analogeingang

Blocktyp: Kanäle: AN\_IP

1, nicht isoliert (softwaremäßig zwischen Spannungs- und Frequenzeingang wählbar)

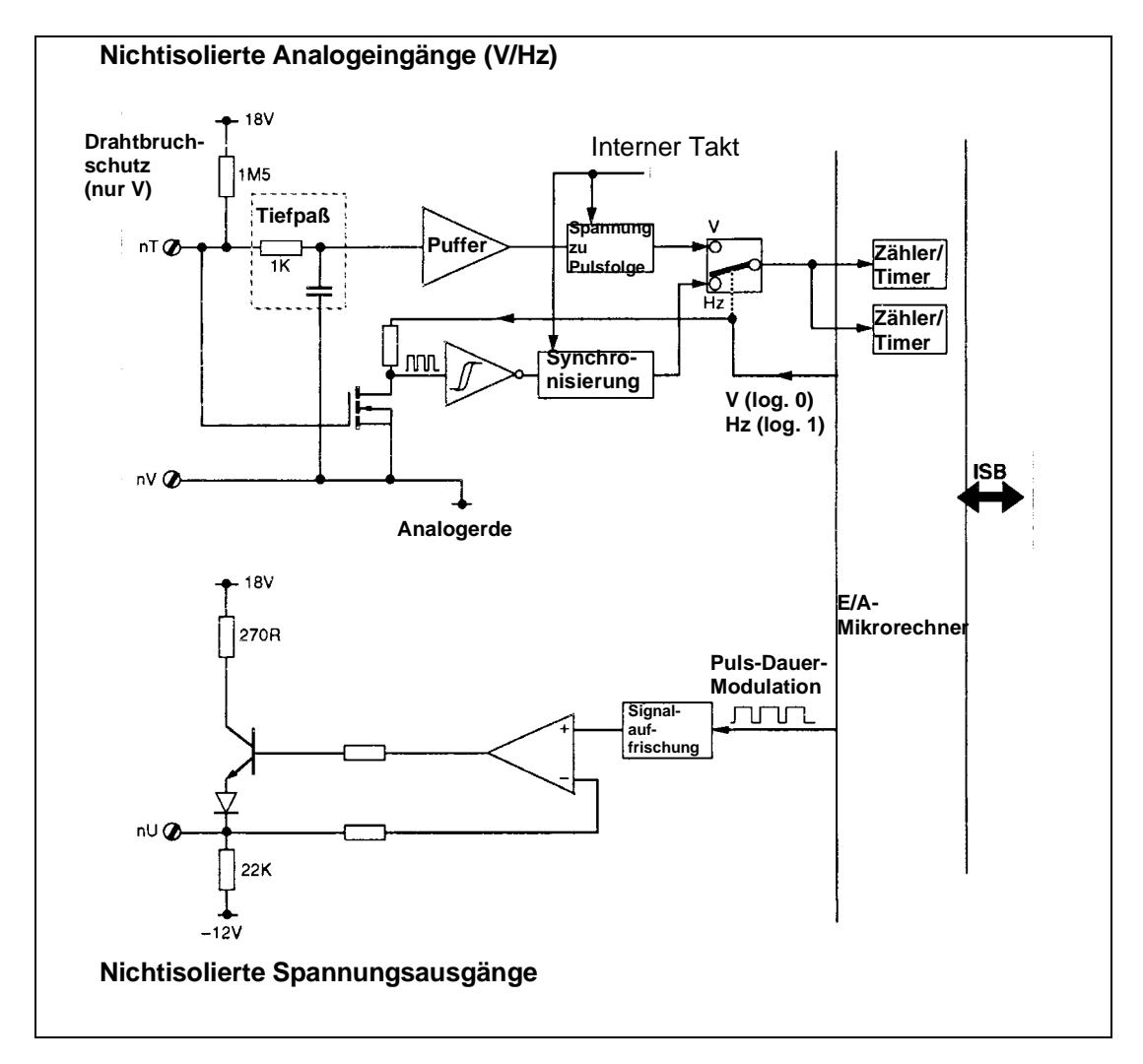

Bild 11-9 Blockschaltbild für nichtisolierte Analog-E/A (n = 1, 2)

# Betriebsart Spannungseingang

| Blocktyp:                 | AN_IP                                                                        |
|---------------------------|------------------------------------------------------------------------------|
| Eingangsbereiche:         | 0 bis 10 V, 0 bis 5 V, 0 bis 2,5 V und 0 bis 1,25 V (software-               |
|                           | mäßig einstellbar)                                                           |
| Bereichsüberschreitung:   | ± 10 %                                                                       |
| Genauigkeit bei 25 °C:    | 0,1 % des Meßbereichs                                                        |
| Auflösung:                | > 14 Bits bei den Bereichen 0 - 10 V, 0 - 5 V und 1 - 5 V                    |
| Temperaturdrift:          | $<\pm$   100 $\mu V$ + 0,008 % des Eingangs   / $^{o}C$ (99 % Vertrau-       |
|                           | ensintervall)                                                                |
|                           | $(typisch < \pm   40 \ \mu V + 0.004 \ \% \ des \ Eingangs   / \ ^{\circ}C)$ |
| Drahtbrucherkennung:      | innerhalb eines Abtastintervalls (mit optionalem Übernehmen                  |
|                           | von Meßbereichsende bzwanfang oder des letzten gültigen                      |
|                           | Werts als Ersatzwert)                                                        |
| 50 / 60 Hz-Unterdrückung: | 60 dB SMR (Gegentaktunterdrückung) softwaremäßig zwi-                        |
|                           | schen 50 und 60 Hz wählbar                                                   |

# Betriebsart Frequenzeingang

| Blocktyp:                  | AN_IP                                                      |
|----------------------------|------------------------------------------------------------|
| Eingangsbereiche:          | 0,01 Hz bis 30 kHz, 0,01 Hz bis 3 kHz, 0,01 Hz bis 300 Hz, |
|                            | 0,01 Hz bis 30 Hz (softwaremäßig einstellbar)              |
| Bereichsüberschreitung:    | bis zu 48 kHz                                              |
| Auflösung:                 | > 14 Bits                                                  |
| Minimale Pulsdauer:        | 8 μs                                                       |
| Antwortzeit:               | oberhalb 20 Hz: maximal 200 ms                             |
| unterhalb 20 Hz:           | maximal (Periodendauer + 200 ms)                           |
| Genauigkeit:               | 0,02 % des Eingangs                                        |
| Genauigkeit der Zeitbasis: | 0,05 % über 5 Jahre                                        |
| Verstärkungsdrift:         | $< 1 \text{ ppm/}^{\circ}\text{C}$                         |

# Summierung

| Maximale Summierungsgeschwindigkeit: | 1 kHz bei gleichzeitiger Frequenzmessung  |
|--------------------------------------|-------------------------------------------|
|                                      | (LoFloTot = TRUE)                         |
|                                      | 48 kHz ohne gleichzeitige Frequenzmessung |
|                                      | (HiFloTot = TRUE)                         |

## Analoger Stromausgang

| AN_OUT                                                                                           |
|--------------------------------------------------------------------------------------------------|
| 1                                                                                                |
| 0 bis 20 mA (softwaremäßig einstellbar auf 0 - 10 mA, 0 - 20 mA, 4 - 20 mA etc.)                 |
| 60 V ac                                                                                          |
| 12 Bits (5 µA)                                                                                   |
| $< \pm   0,4 \ \mu A + 0,008 \ \%$ des Eingangs $  / {}^{\circ}C (99 \ \% $ Vertrauensintervall) |
|                                                                                                  |

 $(typisch < \pm \mid 0,2 \ \mu A + 0,004 \ \% \ des \ Eingangs \mid / \ ^{o}C)$ Belastung Ausgangstreiber: 0 bis 1 k $\Omega$ Erkennung Ausgangsfehler: *Load fail detect* - geschaltet, wenn der Ausgang erforderlichen

Stromwert nicht liefern kann.

*Over-driven detect* - geschaltet, wenn der Ausgang durch zu hohen Strom übersteuert wird.

"Kill"-Signal:

Stellt den Ausgang auf niedrigen Stromwert und niederohmig (< 1 V Spannungsabfall bei 20 mA)

(Kill wird aktiviert durch Anschließen des Kill-Eingangs auf die I+ - Klemme, dargestellt im Flag *Status.Killed*)

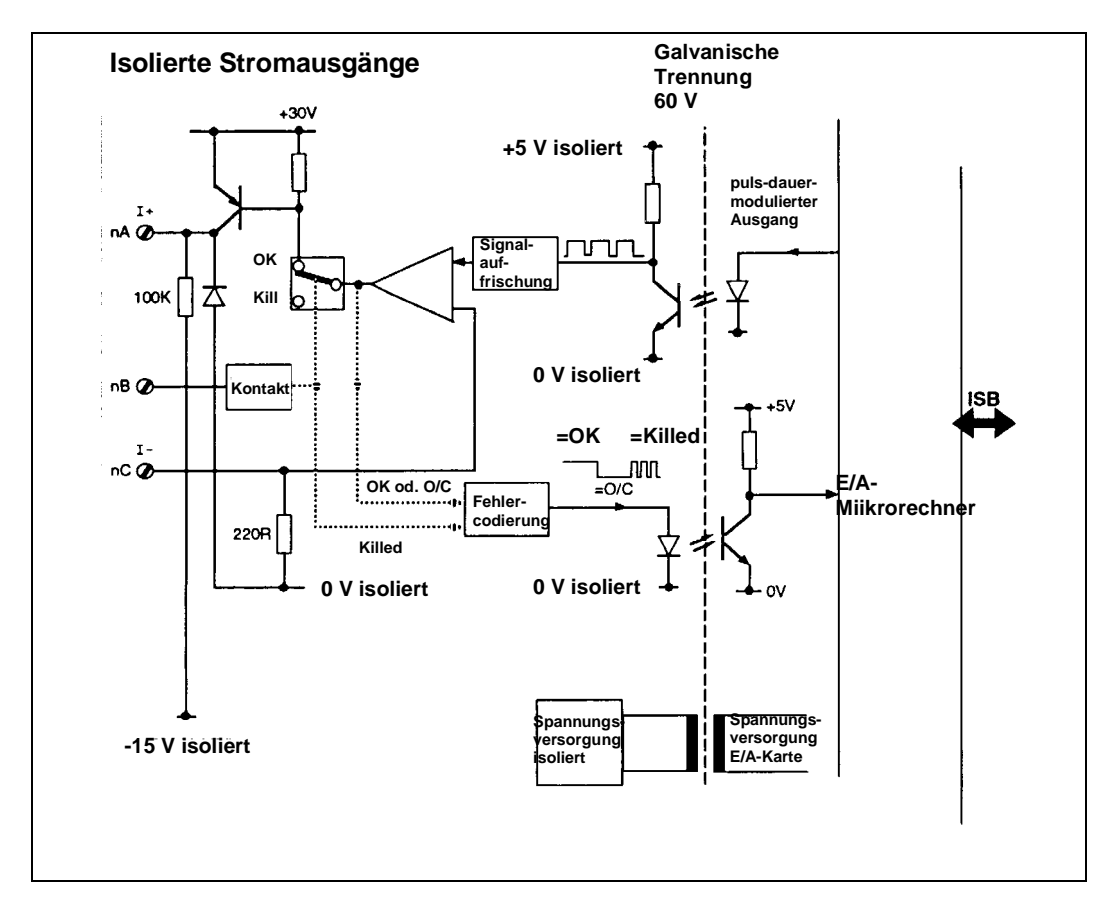

Bild 11-10 Blockschaltbild für isolierte Stromausgänge (n = 1,2)

## Analoger Spannungsausgang

| Blocktyp:        | AN_OUT                                                                 |
|------------------|------------------------------------------------------------------------|
| Kanäle:          | 1                                                                      |
| Ausgangsbereich: | 0 bis 10 V (softwaremäßig einstellbar auf 0 - 10 V, 0 - 5 V, 1 -       |
|                  | 5 V etc.)                                                              |
| Genauigkeit:     | 0,1 % des Meßbereichs                                                  |
| Auflösung:       | 12 Bits (2,5 mV)                                                       |
| Temperaturdrift: | $<\pm$   160 $\mu V$ + 0,009 % des Eingangs   / $^{o}C$ (99 % Vertrau- |
|                  | ensintervall)                                                          |
|                  | $(typisch < \pm   60 \mu V + 0,004 \% \text{ des Eingangs}   / °C)$    |
| Ausgangstreiber: | + 5 mA (Quelle), - 0,3 mA (Senke)                                      |

## Digitaleingänge

| Blocktyp:               | DG_IN                                            |
|-------------------------|--------------------------------------------------|
| Kanäle:                 | 3 (einzeln isoliert)                             |
| Eingangsisolierung:     | 250 V ac                                         |
| Eingangstyp:            | Stromsenke (gepolt, Wechselstromeingang möglich) |
| Eingangsspannung:       | 24 V nominal, maximal absolut $\pm$ 40 V         |
| Schwellwerttoleranz:    | Minimalwert für log. 1: 13,7 V                   |
| Maximalwert für log. 0: | 5,8 V                                            |
| Eingangsstrom:          | Maximalwert für log. 0: 0,1 mA                   |
| Minimalwert für log. 1: | 0,9 mA                                           |
| Maximalwert bei 30 V:   | 4,0 mA                                           |
|                         |                                                  |

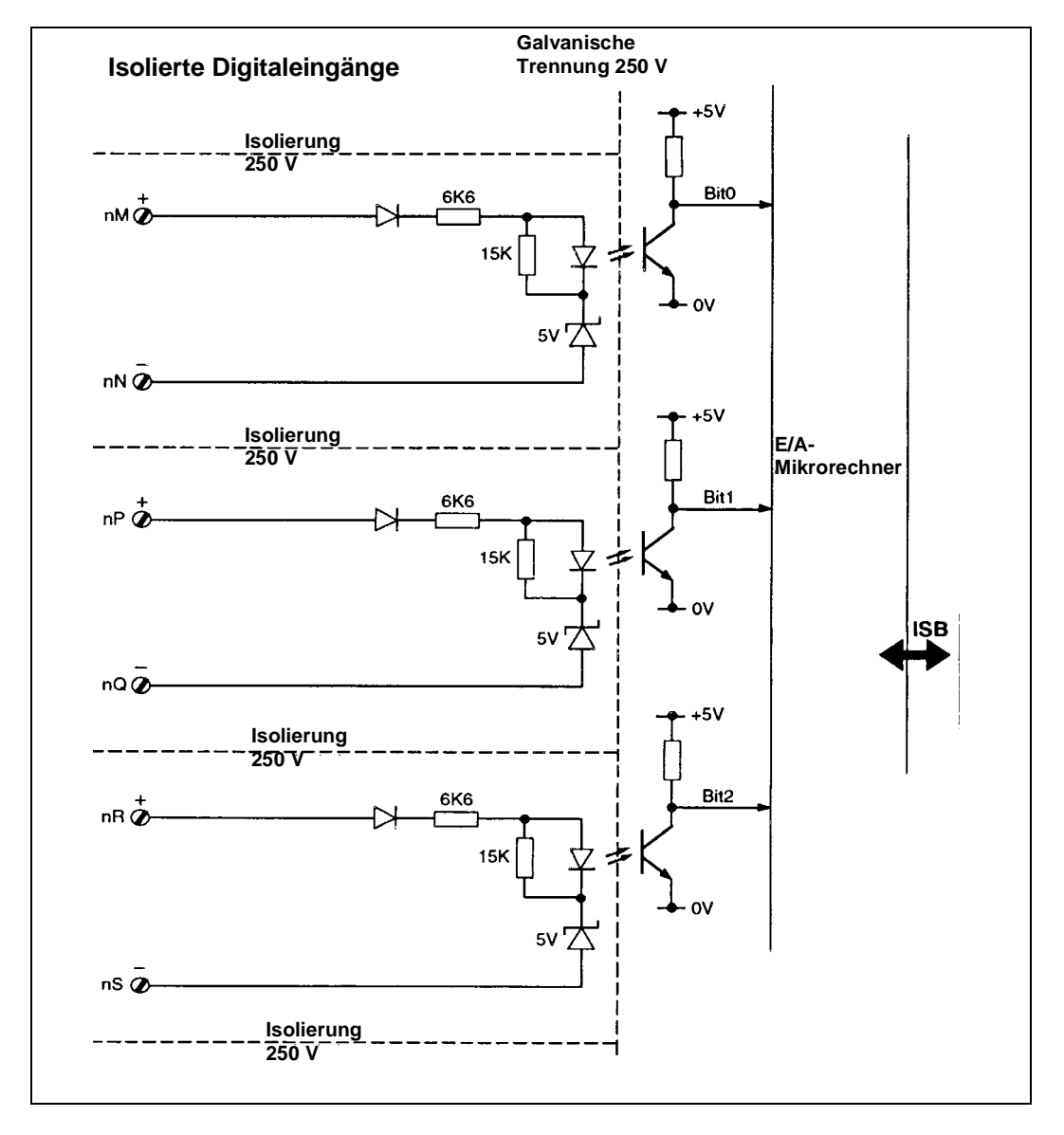

Bild 11-11 Blockschaltbild für isolierte Digitaleingänge (n = 1,2)

# Digitalausgänge

Blocktypen:

DG\_OUT oder DGPULS\_4

| Kanäle:         | 3 (nicht isoliert)                                            |
|-----------------|---------------------------------------------------------------|
| Signalausgang:  | Softwaremäßig wählbar zu 24 V (nom.) mit interner Last oder   |
|                 | externe Last (offener Drain-Anschluß)                         |
| Interne Last:   | 21,5 V bis 24,6 V über 3,6 kΩ                                 |
| Externe Last:   | Maximal 60 V                                                  |
| Stromsenke:     | 120 mA maximal; < 1 V Spannungsabfall bei 40 mA               |
| E/A-Lastfaktor: | Max. 2 isolierte Digitaleingänge können von 1 nichtisolierten |
|                 | Digitalausgang angesteuert werden.                            |

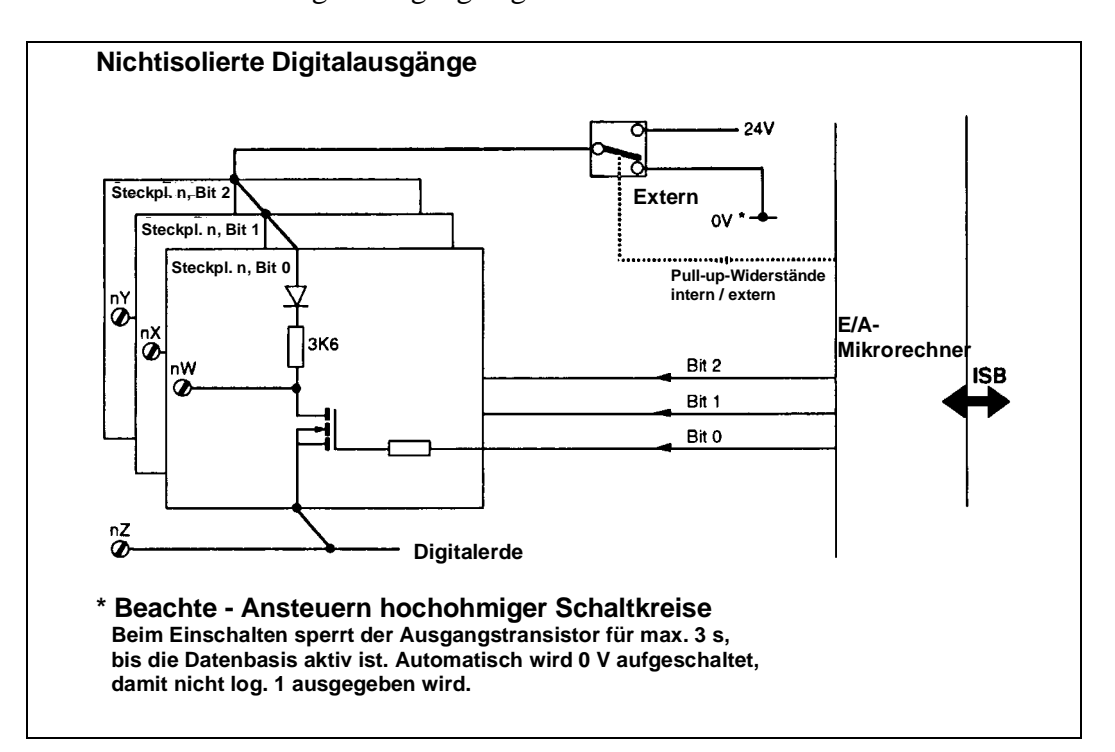

Bild 11-12 Blockschaltbild für nichtisolierte Digitalausgänge (n = 1,2)

# Allgemeines

Umgebungsbedingungen sowie physikalische und elektrische Spezifikationen für Thermoelementeinbauten entsprechen denen der Basiseinheit. Die oben aufgeführten Vertrauensintervalle werden wiedergegeben nach BS4889, Anhang A.

## E/A-Kalibierung

Das Kalibrieren der Ein-/Ausgänge mittels der Funktionsblöcke AI\_CALIB und AO\_CALIB ist im *LIN Blocks Referenzhandbuch* (Art.-Nr. HA 082 375) allgemein beschrieben. Die nachstehenden Angaben beziehen sich speziell auf die Thermoelementkarte.

### Teilweises Rekalibrieren

Zum Kalibrieren eines einzelnen Thermoelementkanals braucht nicht die ganze Karte neu kalibriert zu werden. Die folgenden Kanäle lassen sich separat kalibrieren:

- mV-/ Thermoelementeingang 1
- mV-/Thermoelementeingang 2
- Analogeingang Spannung
- Analogeingang Frequenz
- Analoger Stromausgang
- Analoger Spannungsausgang

# **KAPITEL 12 BESTELLKODIERUNG**

### BESTELLOPTIONEN

Der T640 kann als komplettes Paket einschließlich der Gehäuse- und Speichermodule bestellt werden. Die entsprechende Bestellkodierung finden Sie in Tabelle 12-1. Gehäuse (T710), Sicherheitsschlüssel (T950) und Speichermodule (T901) können anhand der Kodierung in Tabellen 12-2 bis 12-4 separat bestellt werden.

#### BESTELLCODE

| CODE        | BESCHREIBUNG                                                                           |
|-------------|----------------------------------------------------------------------------------------|
|             | Basiseinheit                                                                           |
| T640        | Multifunktionseinheit                                                                  |
|             | Spannungsversorgung                                                                    |
| MAINS       | Universalschaltnetzteil von 90 bis 265 V eff AC                                        |
| DC          | 19 bis 55 V DC Kleinspannungsnetzteil                                                  |
|             | Serielle Schnittstelle                                                                 |
| 422         | RS422 Bisync- oder MODBUS-Protokoll                                                    |
| 485         | RS485 MODBUS-Protokoll                                                                 |
| ExISB       | (noch nicht verfügbar)                                                                 |
| -           | Nicht eingebaut                                                                        |
|             | Standardsignal E/A-Karte, Steckplatz 1                                                 |
| HI          | Eingangsbereich von 05 V oder 010 V, Skalierung durch Konfiguration                    |
| HG          | Jumper-Einstellung für 01,25 V fester Eingangsbereich                                  |
| HIB         | Wie HI, jedoch mit Bürdenwiderstand 250 $\Omega$ (15 V $\Leftrightarrow$ 420 mA)       |
| HGB         | Wie HG, jedoch mit Bürdenwiderstand $250 \Omega (15 V \Leftrightarrow 420 \text{ mA})$ |
|             | Standardsignal E/A-Erweiterungskarte, Steckplatz 2 *                                   |
| HI od. HG   | Erweiterungskarte ohne Bürdenwiderstände                                               |
| HIB od. HGB | Erweiterungskarten mit Bürdenwiderständen                                              |
| -           | Kein Board in Steckplatz 2 eingebaut                                                   |
|             | Feldsignal E/A-Karte, Steckplatz 1                                                     |
| ТС          | Thermoelement-E/A (optional)                                                           |
| RT          | (noch nicht verfügbar)                                                                 |
|             | Feldsignal E/A-Karte, Steckplatz 2                                                     |
| ТС          | Thermoelement-E/A (optional)                                                           |
| RT          | (noch nicht verfügbar)                                                                 |
|             | Speichermodule                                                                         |
| <b>M001</b> | Zwei Regelkreise                                                                       |
| <b>M002</b> | Vier Regelkreise                                                                       |

\* Der für Steckplatz 2 angegebene Standardsignalbereich (Code I oder G) muß mit Steckplatz 1 übereinstimmen.

(forts.)

| CODE        | BESCHREIBUNG                                                 |
|-------------|--------------------------------------------------------------|
| M003        | (Noch nicht erhältlich)                                      |
| <b>M004</b> | Vier Regelkreise und Ablaufsteuerungen                       |
| <b>M006</b> | Fest programmierter Regler (nur Standardsignale)             |
| -           | Nicht eingebaut                                              |
|             | Gehäuse                                                      |
| <b>T710</b> | Lieferung mit Gehäuse T710                                   |
| <b>T750</b> | Lieferung mit Gehäuse T750                                   |
| -           | Lieferung ohne Gehäuse                                       |
|             | Kalibrierzertifikat                                          |
| CERT        | Lieferung mit Kalibrierzertifikat                            |
| -           | Lieferung ohne Kalibrierzertifikat                           |
| CONF        | Im Werk entspr. geliefertem Konfigurationsblatt konfiguriert |
| -           | Geliefert mit E/A-Einstellungen entspr. E/A-Codes            |
|             | Labels                                                       |
| EN          | Englisch                                                     |
| FR          | Französisch                                                  |
| GE          | Deutsch                                                      |
| IT          | Italienisch                                                  |
| SW          | Schwedisch                                                   |
| SP          | Spanisch                                                     |
| PO          | (nicht verfügbar)                                            |
| CY          | (nicht verfügbar)                                            |
| US          | US-amerikanisch                                              |

Beispiel: T640/MAINS/ - /HI/HI/M001/T710/ - / - /GE

Tabelle 12-1 Bestellcode T640

# T710 GEHÄUSE (SEPARAT ZU BESTELLEN)

| CODE         | BESCHREIBUNG                                     |
|--------------|--------------------------------------------------|
|              | Basiseinheit                                     |
| <b>T710</b>  | DIN-Gehäuse                                      |
|              | Netzteilanschlüsse                               |
| MAINS        | Universalschaltnetzteil von 90 bis 265 Veff AC   |
| DC           | 19 bis 55 V DC Kleinspannungsnetzteil            |
|              | Stecker auf Steckplatz 1                         |
| Η            | Standardsignal                                   |
|              | Stecker auf Steckplatz 2                         |
| $\mathbf{H}$ | Standardsignal (nur bei Code H auf Steckplatz 1) |
| -            | Keine Stecker für Steckplatz 2                   |
|              | Sprache der Beschriftungen                       |
| EN           | Englisch                                         |

| FR            | Französisch       |
|---------------|-------------------|
| GE            | Deutsch           |
| IT            | Italienisch       |
| $\mathbf{SW}$ | Schwedisch        |
| SP            | Spanisch          |
| PO            | (nicht verfügbar) |
| CY            | (nicht verfügbar) |
| US            | US-amerikanisch   |

Beispiel: T710/DC/H/H/EN

Tabelle 12-2 Bestellcode für Gehäuse T710

# SICHERHEITSCHLÜSSEL T950

| CODE        | BESCHREIBUNG                                                                   |
|-------------|--------------------------------------------------------------------------------|
|             | Basiseinheit                                                                   |
| <b>T950</b> | IR-Sicherheitsschlüssel                                                        |
|             | Zugangsberechtigung                                                            |
| FULL        | Voller Zugang zu allen Parameter                                               |
| PARTIAL     | Zugang zu ausgewählten Parameter                                               |
|             | Bereich                                                                        |
| AREA n      | Schlüssel für Geräte mit eingestelltem Bereichscode n $[n = 1 \text{ bis } 8]$ |
| -           | Schlüssel für Geräte mit Bereichscode 0                                        |
|             | Sprache der Beschriftungen                                                     |
| EN          | Englisch                                                                       |
| FR          | Französisch                                                                    |
| GE          | Deutsch                                                                        |
| IT          | Italienisch                                                                    |
| SW          | Schwedisch                                                                     |
| SP          | Spanisch                                                                       |
| PO          | (nicht verfügbar)                                                              |
| CY          | (nicht verfügbar)                                                              |
| US          | US-amerikanisch                                                                |

Beispiel: T950/PARTIAL/AREA-3/EN

Tabelle 12-3 Bestellcode für den Sicherheitsschlüssel T950

# SPEICHERMODUL T901 (SEPARAT ZU BESTELLEN)

| CODE        | BESCHREIBUNG                          |
|-------------|---------------------------------------|
|             | Basiseinheit                          |
| <b>T901</b> | Speichermodul                         |
|             | Reglerfunktion                        |
| <b>M001</b> | Zweikanalregelung                     |
| M002        | Vierkanalregelung                     |
| <b>M003</b> | (Noch nicht erhältlich)               |
| <b>M004</b> | Vierkanalregelung mit Ablaufsteuerung |
| <b>M006</b> | Festprogrammierter Regler             |
|             | Sprache der Beschriftungen            |
| EN          | Englisch                              |
| FR          | Französisch                           |
| GE          | Deutsch                               |
| IT          | Italienisch                           |
| SW          | Schwedisch                            |
| SP          | Spanisch                              |
| PO          | (nicht verfügbar)                     |
| CY          | (nicht verfügbar)                     |
| US          | US-amerikanisch                       |

Beispiel: T901/M001/EN

Tabelle 12-4 Bestellcode für das Speichermodul T901

#### **BÜRDENWIDERSTÄNDE/DIODEN UND ALIN-ABSCHLUSSWIDERSTÄNDE**

Die folgende Tabelle enthält eine Liste der erhältlichen Steckmodule zum Aufstecken auf die rückseitigen Klemmen des T640: Bürdenwiderstände, Bürdendioden und ALIN-Abschlußwiderstände.

| CODE       | BESCHREIBUNG                              |
|------------|-------------------------------------------|
|            | Modul für Standardsignale mA              |
| LA 082 728 | 4-off 250 Ω Bürdenwiderstands-Steckmodul  |
|            | 2-off Bürdendioden-Steckmodul             |
|            | ALIN-Abschlußwiderstände                  |
| LA 082 729 | 2-off 82 Ω Abschlußwiderstands-Steckmodul |

Tabelle 12-5 Steckmodule für die rückseitigen Klemmen

# Index T640 Referenzhandbuch und Benutzerhandbuch

| .ADJ-Dateien      |      | 5-3  |
|-------------------|------|------|
| .DBF-Datei        |      | 5-1  |
| .DOC-Dateien      |      | 5-3  |
| .Lnn-Datei        |      | 6-1  |
| .PKn-Datei        |      | 5-1  |
| .TPD-Datei        |      | 2-21 |
| "Tepid"-Daten     |      | 2-21 |
| 5-Ziffern-Anzeige | 3-7, | 4-2  |
|                   |      |      |

#### A

| Abmessungen                               |       | 2-2  |
|-------------------------------------------|-------|------|
| Absolute und Abweichungsalarr             | ne    |      |
| – Anzeige                                 |       | 3-18 |
| – Konfigurierung                          |       | 3-16 |
| Abtastzeit                                | 5-14, | 5-28 |
| Abweichungsalarm                          |       | 4-4  |
| Aderendhülsen                             |       | 2-4  |
| AlAck                                     |       | 4-8  |
| Alarm                                     |       |      |
| – "Brownout"                              |       | 2-22 |
| <ul> <li>Anzeige und –pr üfung</li> </ul> |       | 4-7  |
| – Anzeige                                 |       | 4-4  |
| – Bedingung                               |       | 3-9  |
| – Behandlung                              |       | 10-3 |
| – Felder                                  |       | 3-9  |
| - Grenzwertanzeige                        |       | 4-4  |
| – Prioritäten                             |       | 10-3 |
| – Relais                                  |       | 10-4 |
| – Unterfelder                             |       | 3-17 |
| Alarmanzeige                              |       | 4-4  |
| Alarmierungsrelais                        |       | 10-4 |
| ALIN                                      | 5-35, | 11-4 |
| <ul> <li>Abschlußwiderstände</li> </ul>   |       | 12-4 |
| – Adresse                                 |       | 2-15 |
| – Belastung                               |       | 7-8  |
| – Bus                                     |       | 9-3  |
| - peer-to-peer-Kommunikation              |       | 9-3  |
| – Abschlußwiderstände                     |       | 12-4 |
| ALM                                       |       | 4-6  |
| – Knopf                                   |       | 3-9  |
| – Meldeleuchte                            |       | 10-3 |
| ALM_SET                                   |       | 4-4  |
| Analogein-/-ausgänge                      |       | 2-7  |
| Ändern von Feldwerten                     |       | 4-6  |

| Änderungs-Protokolldatei            | 6-1  |
|-------------------------------------|------|
| Anschluß von Thermoelementen<br>2-7 |      |
| Anschlüsse und Verdrahtung          | 2-4  |
| Anschlußklemmen                     | 5-4  |
| Anschlußnummer                      | 9-3  |
| Antistatikverpackung                | 2-1  |
| Anwenderalarm                       | 10-5 |
| Anzeigen und Bedieneingriffe        | 4-1  |
| ARCnet                              | 9-4  |
| Aufkleber                           | 2-1  |
| Ausführungszeit                     | 7-7  |
| Ausführungszeiten                   | 7-7  |
| Ausgangsgröße                       | 4-3  |
| Auspacken des T640                  | 2-1  |
| Automatikbetrieb                    | 3-12 |
| Automatisches dynamisches Tuning    | 7-8  |
|                                     |      |

#### B

| Bad Key                       |      | 4-10   |
|-------------------------------|------|--------|
| Bargraphanzeige               | 4-2, | 4-3    |
| – PV-X                        |      | 4-2    |
| - SP-W                        |      | 4-2    |
| Bargraphen                    |      | 3-7    |
| Bargraphsegment               |      | 4-3    |
| Basiseinheit T640             |      | 11-1   |
| Batterie-LED                  |      | 4-10   |
| Batteriewechsel               |      | 4-10   |
| Bearbeitung und Anpassung der | Date | nbasis |
|                               |      | 3-14   |
| Bearbeitungszeit              |      | 7-2    |
| Bereich                       | 2-1, | 4-9    |
| Bereichsnummer                |      | 4-9    |
| Bestellcode                   |      | 12-11  |
| Bestelloptionen               |      | 12-1   |
| Bestellung                    |      | 2-1    |
| Betriebsart                   | 4-2, | 4-3    |
| BISYNC                        |      | 2-16   |
| Bisync-Port                   |      | 9-3    |
| Bisync-Protokoll              |      | 11-5   |
| Blinkende LED                 |      | 4-3    |
| Blinkender Bargraph           |      | 4-2    |
| BLOCK                         |      | 4-6    |
| Blockspiegelung               |      | 8-2    |

| Blockzugriffe                             | 4-6             | Einheitenanzeige               | 4-2       | 2   |
|-------------------------------------------|-----------------|--------------------------------|-----------|-----|
| Brücken                                   | 2-15            | Einschaltprozedur              | 2-2       | 22  |
| Bürdendioden                              | 12-4            | Elektrostatische Empfindlichke | eit       |     |
| Bürdenwiderstände                         | 11-9, 12-4      | 2-1                            |           |     |
|                                           |                 | Erkennungscode                 | 2-1       | 1   |
| С                                         |                 | Err hhhh                       |           |     |
| Cached                                    | 4-6             | F                              |           |     |
| ColdStrtTrying                            | 3-6, 10-1       |                                |           |     |
| Conn                                      | 4-6             | Featts                         | 11-       | -6  |
| CPU                                       | 9-1             | Fehlermeldungen                | 10-       | -1  |
| – Fail                                    | 10-1, 10-4      | Fehlersituationen              | 2-3       | 33  |
| – Last                                    | 7-8             | Felder und Unterfelder         | 3-9       | )   |
| – Watchdog                                | 10-4            | FIELD                          | 4-6       | 5   |
| – Ausfall                                 | 10-4            | Filter                         | 5-3       | 31  |
|                                           |                 | Folgeregler                    | 5-2       | 23  |
| D                                         |                 | Führungsregler                 | 5-23, 5-2 | 27  |
|                                           |                 | Full                           | 4-4, 4-9  | )   |
| Dateitypen                                | 2-17, 9-2       | Funktionsblöcke 2-9,           | 3-9, 11-  | -7  |
| Datenbasis                                |                 |                                |           |     |
| – Alarme                                  | 10-1            | G                              |           |     |
| – Halt                                    | 10-4, 10-5      |                                |           |     |
| – Parameter                               | 4-4             | Gateway-Datei                  | 2-1       | 17  |
| – Prüfen und Ändern                       | 3-14            | Gehäuse                        | 2-4       | 1   |
| – Prüfmodus                               | 6-1             | Gehäuseschilder                | 2-1       | 1   |
| – Speichern                               | 3-19            | Gepackte Dateien               | 5-1       | 1   |
| – Start                                   | 7-7             | Gerätefront                    | 7-5, 9-4  | 1   |
| – Verhalten                               | 2-18            | – Interface                    | 7-5       | 5   |
| – Zugriff                                 | 4-4, 4-9        | Gespeicherte Datenbasen        | 3-2       | 20  |
| Datenkohärenz                             | 8-1             | GND                            | 2-9       | )   |
| Diagnoseblöcke                            | 5-35            | Gruppenbilder                  | 4-1       | 1   |
| DIL-Schalterreihen                        | 2-13, 2-21, 9-4 |                                |           |     |
| DIP-Schalter                              | 3-4             | Н                              |           |     |
| Drahtbruchbehandlung                      | 11-20           |                                |           |     |
| Dynamisches Tuning                        | 7-8             | HALTED                         | 10-       | -1  |
|                                           |                 | Hand- und Automatikbetrieb     | 3-1       | 12  |
| Ε                                         |                 | Handbetrieb                    | 3-1       | 12  |
|                                           |                 | Handhabungshinweise            | 2-1       | l   |
| E/A                                       |                 | Hardware                       |           |     |
| – Karten                                  | 9-4             | – Konfiguration                | 2-1       | 12  |
| – Kartentypen                             | 2-9             | – Organisation                 | 11-       | -11 |
| – Null-Volt-Anschlüsse                    | 2-11            | – Version                      | 2-1       | 1   |
| – Platz                                   | 11-9            | – Störungen                    | 10-       | -1  |
| <ul> <li>Standardsignale</li> </ul>       | 2-9, 11-9       | Haupt-CPU                      | 9-1       | l   |
| – Erweiterungskarte                       | 2-13, 11-9      | Hauptplatine 2-6,              | 2-13, 9-1 | l   |
| – Kalibrierung                            | 11-27           | – DIL-Schalterreihen           | 2-2       | 21  |
| <ul> <li>spezifische Parameter</li> </ul> | 11-10,11-20     | Hauptsicherung                 | 2-1       | 13  |
| EEPROM                                    | 9-2             | Hintergrundtask                | 7-4       | 1   |
| Eingangsbereich                           | 11-9            | Hochfahren                     | 3-2       | 21  |

#### Ι

| ID-Code                      |      | 4-9  |
|------------------------------|------|------|
| INS                          |      | 3-14 |
| – Taste                      | 4-4, | 6-1  |
| Installation                 |      | 2-2  |
| Interner serieller Bus (ISB) |      | 9-2  |
| IR-LED                       |      | 4-10 |
| Istwert                      |      | 4-2  |

#### J

| Jumpereinstellungen | 2-16 |
|---------------------|------|
|                     |      |

### K

| Kabelabschirmungen                   |       | 2-10   |
|--------------------------------------|-------|--------|
| Kabelquerschnitt                     |       | 2-4    |
| Kalibrierung                         | 11-10 | ,11-15 |
| Kalibrierverfahren                   |       | 11-15  |
| Kaltstart – Dateiname für            |       | 9-2    |
| Kaltstart 2-18,                      | 3-13, | 3-22   |
| Kaskade                              | 5-21, | 5-22   |
| Klemmen                              |       |        |
| – abdeckung                          |       | 2-4    |
| – belegung                           | 2-5,  | 5-24   |
| – bezeichnungen                      |       | 2-6    |
| – block                              |       | 9-4    |
| – schrauben                          |       | 2-3    |
| Knotennummer                         |       | 5-35   |
| Kohärenz                             |       | 8-1    |
| <ul> <li>des Datenflusses</li> </ul> |       | 7-6    |
| Kommunikation                        |       | 5-34   |
| – Null-Volt-Anschlüsse für           |       | 2-12   |
| Kommunikationsanschlüsse             |       | 9-2    |
| Komprimierte Dateien                 |       | 5-1    |
| Konfigurieren von Grenzwerten        |       | 3-15   |
| Kreisbild                            |       | 4-2    |
| L                                    |       |        |
| Lade-Task                            |       | 7-3    |
| Leitgerät                            |       | 4-1    |
| Lieferumfang                         |       | 2-1    |
| Limit                                | 3-18  | 4-6    |
| LINtools                             | 5 10, | 2-18   |
| LLC-Task                             |       | 7-3    |
|                                      |       |        |

Lokaler Sollwert

#### LOOP n 4-2, 4-6 LOOP 4-5, 4-9 4-7, 10-1 LP n ALM

#### $\mathbf{M}$

| MASKED                       | 4-3  |
|------------------------------|------|
| Master                       | 9-3  |
| MeasPos                      | 4-3  |
| Memory-Modul                 | 9-2  |
| Mengengerüst                 | 11-6 |
| MODBUS RS422/RS485           | 2-16 |
| MODBUS/JBUS                  | 5-35 |
| MODBUS-Protokoll             | 11-5 |
| Motherboard, Anschlußklemmen | 5-5  |
| MS Demand                    | 4-3  |

## Ν

| Name                      |      |       | 3-7   |
|---------------------------|------|-------|-------|
| Namen von Regelstrategier | 1    | 2-18, | 9-2   |
| Netzanschlüsse            |      |       | 2-9   |
| Netzoptionen              |      |       | 2-6   |
| Netzwerk-Task             |      |       | 7-2   |
| Neukalibrierung           |      |       | 11-15 |
| NFS-Task                  |      |       | 7-3   |
| No key                    |      |       | 4-9   |
| NoAlm                     |      |       | 4-7   |
| Normales Einschalten      |      |       | 2-22  |
| Null-Volt-Anschlüsse 2    | 2-9, | 2-10, | 2-11  |
|                           |      |       |       |

## 0

Р

OUTPUT

| Parameteränderungen | 4-4, 6-1   |
|---------------------|------------|
| Partial             | 4-9        |
| PID_CONN-Block      | 5-35       |
| PID-Regler          | 3-5        |
| Power-on Reset      | 2-22, 10-2 |
| Priorität           | 10-3       |
| Prioritäten         | 7-1        |
| Protokolldateien    | 6-1        |
| Prüfmoduseingabe    | 6-1        |
| Punktmatrix         |            |
| – Zeichensatz der   | 11-2       |
|                     |            |

7-3

3-11

4-3

# Q, R

| R&I-Bild                            | 3-5     |
|-------------------------------------|---------|
| RAM                                 | 9-2     |
| Realzeituhr                         | 2-19    |
| Regelkreis                          | 8-1     |
| Regelkreisausfall                   | 10-4    |
| Regelkreise                         | 11-7    |
| Regelstrategien und Ablaufsteuerung | en 2-18 |
| Regler                              | 4-2     |
| Reglerausgang                       | 4-3     |
| Relais                              | 11-4    |
| Remote                              | 4-4     |
| RemoteSP                            | 4-4     |
| Ronly                               | 4-6     |
| RS422 binär                         | 2-16    |
| RS422/RS485-Schnittstelle           | 5-35    |
| RS422-Kommunikationsanschlüsse      | 11-4    |
| RS485-Kommunikationsanschlüsse      | 11-5    |
| Rückseitige Klemmenbelegung         | 11-9    |
|                                     |         |

# S

| Schalttafeleinbau           |      |       | 2-2  |
|-----------------------------|------|-------|------|
| Schnellanzeige              |      |       | 4-3  |
| Schritt-für-Schritt-Anleitu | ng   |       | 3-1  |
| Serielle Schnittstelle      |      |       | 2-16 |
| Seriennummer                |      |       | 2-1  |
| Server                      |      |       | 7-3  |
| SetLocal                    |      |       | 4-4  |
| Setup-Blätter               |      | 5-8,  | 5-30 |
| Sicherheitsabdeckung        |      |       | 2-5  |
| Sicherheitsschlüssel        | 4-4, | 4-9,  | 6-1  |
| – Aufkleber                 |      |       | 2-1  |
| Sicherung                   |      |       | 11-4 |
| Slave-Anschluß              |      |       | 9-3  |
| Software                    |      |       | 11-6 |
| Softwareversion             |      |       | 2-1  |
| Sollwert                    |      | 4-2,  | 4-3  |
| Spannungsquelle             |      |       | 3-2  |
| Spannungsversorgung         | 2-4, | 9-4,  | 11-4 |
| Speicher                    |      |       | 9-2  |
| Speichermodul               |      | 2-11, | 2-13 |
| Spiegel-Block-Servertask    |      |       | 7-3  |
| Standardstrategien          |      | 2-18, | 5-1  |
| Steckplatz 1                |      |       | 2-5  |
| Steckplatz 2                |      |       | 2-5  |
| Strategie # 1               |      |       | 5-5  |
| Strategie # 2               |      |       | 5-14 |

| Strategie # 3 | 5-21 |
|---------------|------|
| Strategie # 4 | 5-25 |
| SubFd         | 4-6  |
| Subfelder     | 4-6  |
|               |      |

# Т

| T221                             |       | 9-3   |
|----------------------------------|-------|-------|
| T640-Anschlüsse                  |       | 2-4   |
| T640-Start                       |       | 2-22  |
| T950-Infrarot-Sicherheitsschlüss | sel   | 4-9   |
| Tafelausschnitt                  |       | 11-1  |
| TAG-Block                        |       | 4-2   |
| Tagname                          |       | 3-9   |
| Task                             |       | 7-1   |
| TCS-binäres BISYNC-Protokoll     | l     | 5-35  |
| Technische Daten                 |       | 11-1  |
| – Analoge Spannungsausgänge      |       | 11-13 |
| – Analoge Stromausgänge          |       | 11-13 |
| – Analogeingänge                 |       | 11-11 |
| – Digitalausgänge                |       | 11-14 |
| – Digitaleingänge                |       | 11-13 |
| – Frontseitige Anzeigen          |       | 11-1  |
| – Gerätedaten                    |       | 11-1  |
| – Interne Bürdenwiderstände      |       | 11-12 |
| – Punktmatrix                    |       | 11-2  |
| – Relais                         |       | 11-3  |
| – Spannungsversorgung            |       | 11-4  |
| – Standardsignale                |       | 11-9  |
| – Transmitterversorgung          |       | 11-12 |
| – Umgebungsbedingungen           |       |       |
| 11-1                             |       |       |
| Tepid-Start                      |       | 3-13  |
| TepidStrt Trying                 | 2-22. | 10-1  |
| Thermoelementeingänge            | ,     | 11-21 |
| Transportschäden                 |       | 2-1   |
| Tuning                           |       | 7_7   |
| Tuning                           |       | , ,   |
| U                                |       |       |
|                                  |       |       |
| Übersichtsanzeigebereich         |       | 7-5   |
| Un Pack DataBase                 | 2-22, | 10-1  |
| UnAcd                            |       | 4-7   |
| User Task                        | 7-3,  | 8-1   |
| User Task-Server                 |       | 7-6   |
|                                  |       |       |

V

VALUE

4-6

| Index |
|-------|
|-------|

| Verdrahtung        | 2-2, 2-4   |
|--------------------|------------|
| Verhältnisbildung  | 5-27, 5-28 |
| Verhältnisregelung | 5-28       |

# W

| Warmstart        | 2-18, 3-13 |
|------------------|------------|
| Warmstartroutine | 2-19       |
| WarmStrt Trying  | 2-22, 10-1 |
| Watchdog         | 10-4       |
| Watchdog-Relais  | 10-4       |

# X, Y, Z

| Zeichensatz der Punktmatrix          | 11-2 |
|--------------------------------------|------|
| Zeitstempel                          | 10-4 |
| Zubehör 2-4,                         | 3-4  |
| Zugang                               | 4-9  |
| Zugriffsart                          | 4-4  |
| Zugriffsberechtigung                 | 2-1  |
| Zugriffsebene                        | 4-4  |
| Zwangshand-Modus                     | 10-5 |
| Zwangsweise eingestellte Betriebsart | 4-2  |